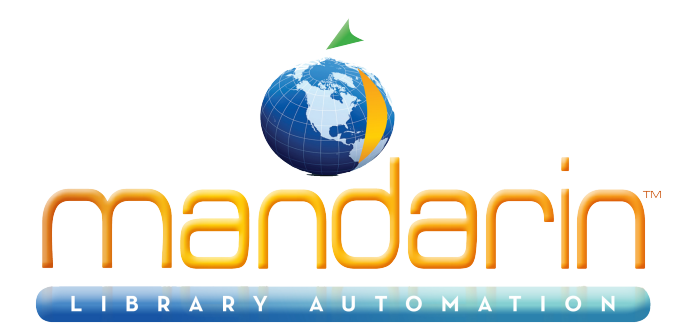

\_

# Mandarin Oasis<sup>TM</sup>

Users guide ver 2.9.4 2014

© 2014 Mandarin Library Automation, Inc. All rights reserved.

Last Update: 09/22/2014

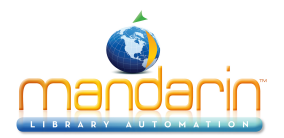

### **Table of Contents**

| Mandarin Oasis                       | 5  |
|--------------------------------------|----|
| Introduction                         | 13 |
| Oasis Setup Steps                    | 14 |
| The Oasis Interface                  | 15 |
| Patron Mode                          | 16 |
| Librarian Mode                       | 17 |
| Configuration                        | 18 |
| Setup Page / Installation            | 19 |
| Library Settings                     | 21 |
| Options                              | 22 |
| Sort Formulas                        | 25 |
| Z3950 Searches                       | 27 |
| Visual Search                        | 29 |
| Bulletin Board                       | 31 |
| Material Types                       | 33 |
| Record Templates                     | 35 |
| Using the Group Editor               | 37 |
| About the Group Editor               | 38 |
| Sign In to Groups                    | 39 |
| Creating the Group Hierarchy         | 40 |
| Group Editor Features                | 41 |
| Working with Patron Groups           | 43 |
| Creating a New Patron Group          | 44 |
| Modifying Patron Group Permission    | 54 |
| Deleting a Patron Group              | 55 |
| Working with Item Groups             | 56 |
| Creating a New Item Group            | 57 |
| Modifying Item Group Permissions     | 61 |
| Deleting an Item Group               | 62 |
| Working with Special Reserve Groups  | 63 |
| Creating a New Special Reserve Group | 64 |
| Modifying Special Reserve Groups     | 69 |
| Deleting a Special Reserve Group     | 70 |
| Using the OPAC                       | 71 |
| OPAC Overview                        | 72 |
| Getting Started                      | 74 |
| Catalog Features                     | 75 |
| Signing in to the OPAC               | 78 |
| Searching the OPAC                   | 79 |
| Standard Search                      | 80 |
| Enhanced Search                      | 82 |
| Using the Reading Level Filter       | 85 |
| Using the Material Type Filter       | 86 |
| Visual Search                        | 87 |
|                                      |    |

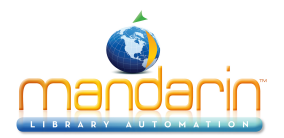

| The Results Page                                               | 88  |
|----------------------------------------------------------------|-----|
| The Details Page                                               | 92  |
| Kids OPAC                                                      | 95  |
| Using the Bookbag                                              | 98  |
| Using My Account                                               | 99  |
| Using the Catalog                                              | 101 |
| Bib Records (Add, Duplicate, Edit, Add from Z39.50)            | 102 |
| Holding Records (Add, Edit)                                    | 107 |
| Patron Records (Add, Duplicate, Edit, Delete)                  | 110 |
| Custom Record Templates                                        | 114 |
| Advanced Cataloging Tools                                      | 115 |
| Importing Records                                              | 116 |
| MARC Records                                                   | 118 |
| Delimited Records                                              | 123 |
| Fixed Width Records                                            | 126 |
| Exporting Records                                              | 129 |
| Using ISBN/ISSN Fetch                                          | 131 |
| Using Find and Replace                                         | 132 |
| Using Circulation                                              | 137 |
| Circulation Features                                           | 138 |
| Setting Up the Schedule                                        | 142 |
| Circulation Options                                            | 145 |
| Return Renewal Operations                                      | 146 |
| Barcode Pre-Process                                            | 148 |
| Miscellaneous Settings                                         | 151 |
| Conducting Transactions                                        | 154 |
| Searching for Item or Patron                                   | 155 |
| Viewing Patrons and Items                                      | 157 |
| Loaning Items                                                  | 158 |
| Returning Items                                                | 160 |
| Using the Transaction Menu                                     | 161 |
| In-House Circulation                                           | 163 |
| Changing an Item's Due Date                                    | 164 |
| Recording an Item as Lost or Damaged                           | 165 |
| Recording an Item as "Claimed Returned" or "Claimed Never Had" | 166 |
| Renewing a Loan on an Item                                     | 167 |
| Reserving or Holding an Item                                   | 168 |
| Booking an Item                                                | 169 |
| Processing Patron Fines                                        | 171 |
| Using Self-Check and Self-Return                               | 173 |
| Using Library Transactions Mode                                | 174 |
| Sending E-mail Notifications for Fines & Overdues              | 176 |
| Changing the Oasis System Date                                 | 179 |
| Using Inventory                                                | 180 |
| Överview                                                       | 181 |
|                                                                |     |

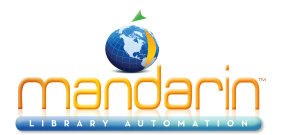

| Setup                       |     |
|-----------------------------|-----|
| Conducting Inventory        |     |
| Statistics                  |     |
| Using the Report Generator  |     |
| Minimum System Requirements | 190 |
| Appendix                    | 191 |
| Release                     | 192 |
| 2.9.2                       | 193 |
| 2.9.3                       | 195 |
| 2.9.4                       | 198 |
| Ordering & License          | 201 |
| Contacts & Credits          | 202 |

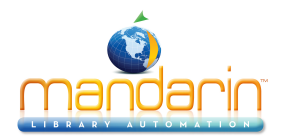

### Mandarin Oasis

Mandarin Oasis is a Web-based library management system that allows users to access library resources through any workstation with a Web browser, anywhere at anytime.

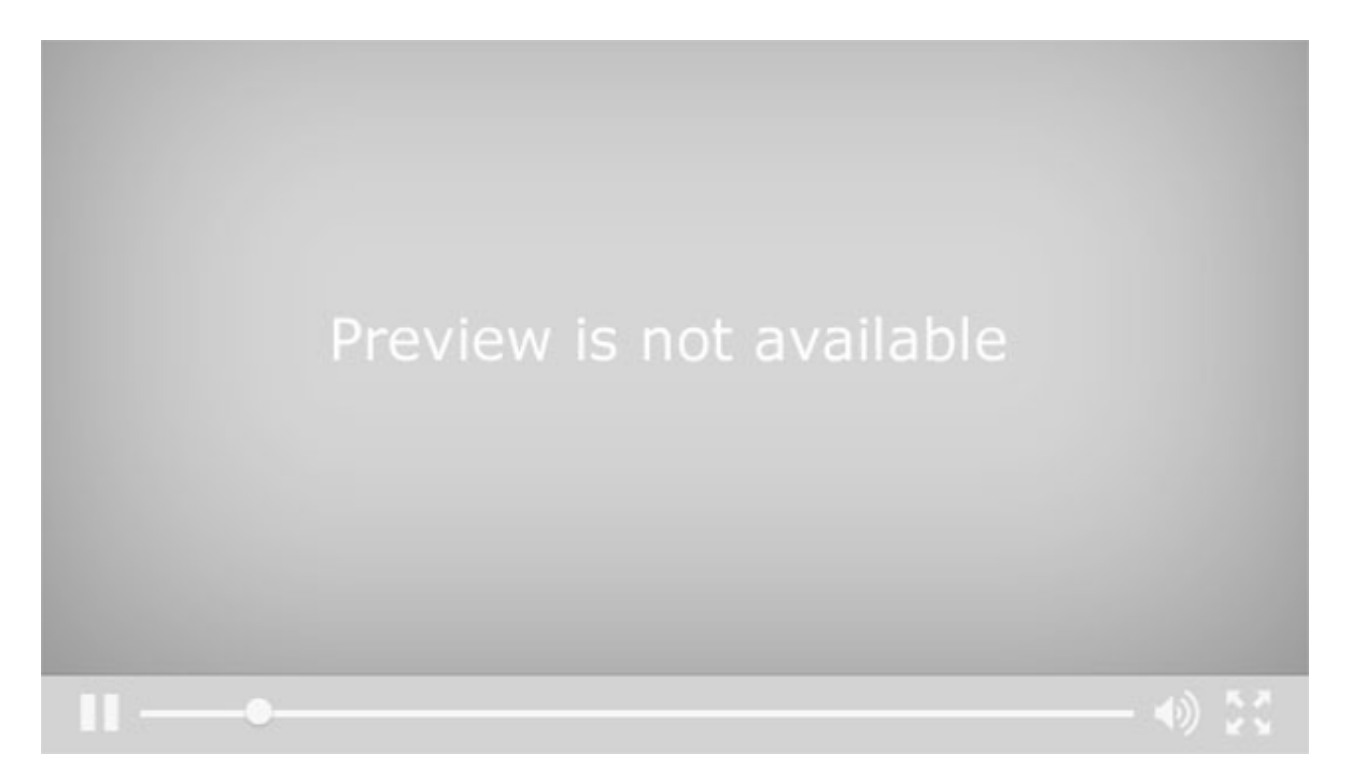

It brings to the accessibility of the web the flexibility and maturity of Mandarin's long history of providing quality, affordable integrated library systems.

The patron interface of Oasis is wonderfully flexible and customizable. The librarian who knows her patrons and their needs can easily configure the public catalog portion of the program to best answer those needs and attract users.

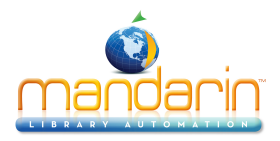

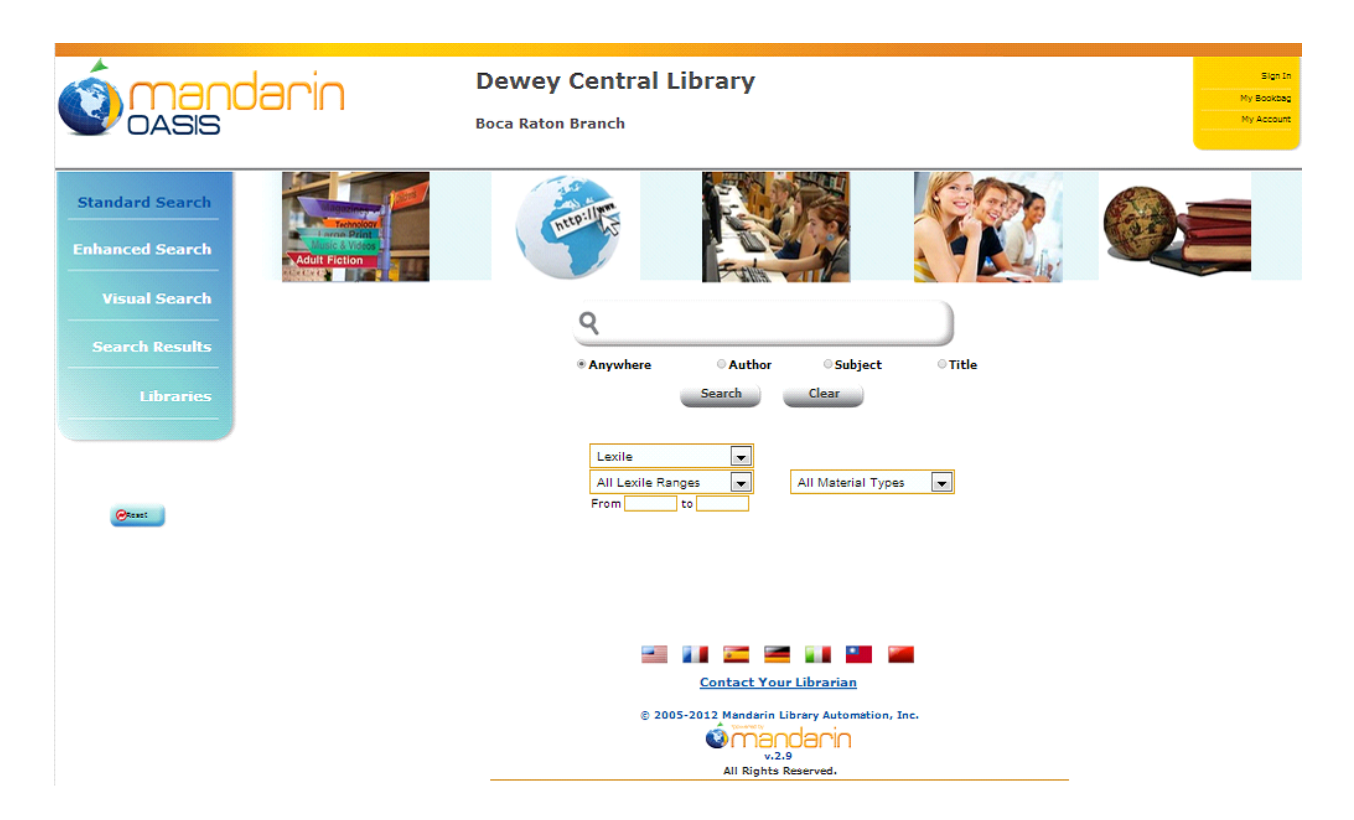

Put your library's logo or image along with your library's name at the top of your OPAC. The images along the top of the search window can be customized with pictures from your library or other graphics you choose. These images are also links that can lead your patrons to outside resources like your subscription databases or to the catalogs of other libraries, or they can link back to your institution's or community's websites and online resources.

You can decide which language interfaces are available, as represented by the flags at the bottom of the screen. You can have the Contact Your Librarian link or not, you can use the Lexile search filter or turn it off, and you can customize the list of material types, including expanding the concept of this filter to other subsets or special collections in your library.

There are three methods of searching in the Oasis OPAC, as you see on right. You can decide which search is the default. Here you see the Standard Search with a google-like search box. Entering a word or phrase here and clicking the Search button brings you to the first Results screen.

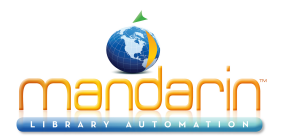

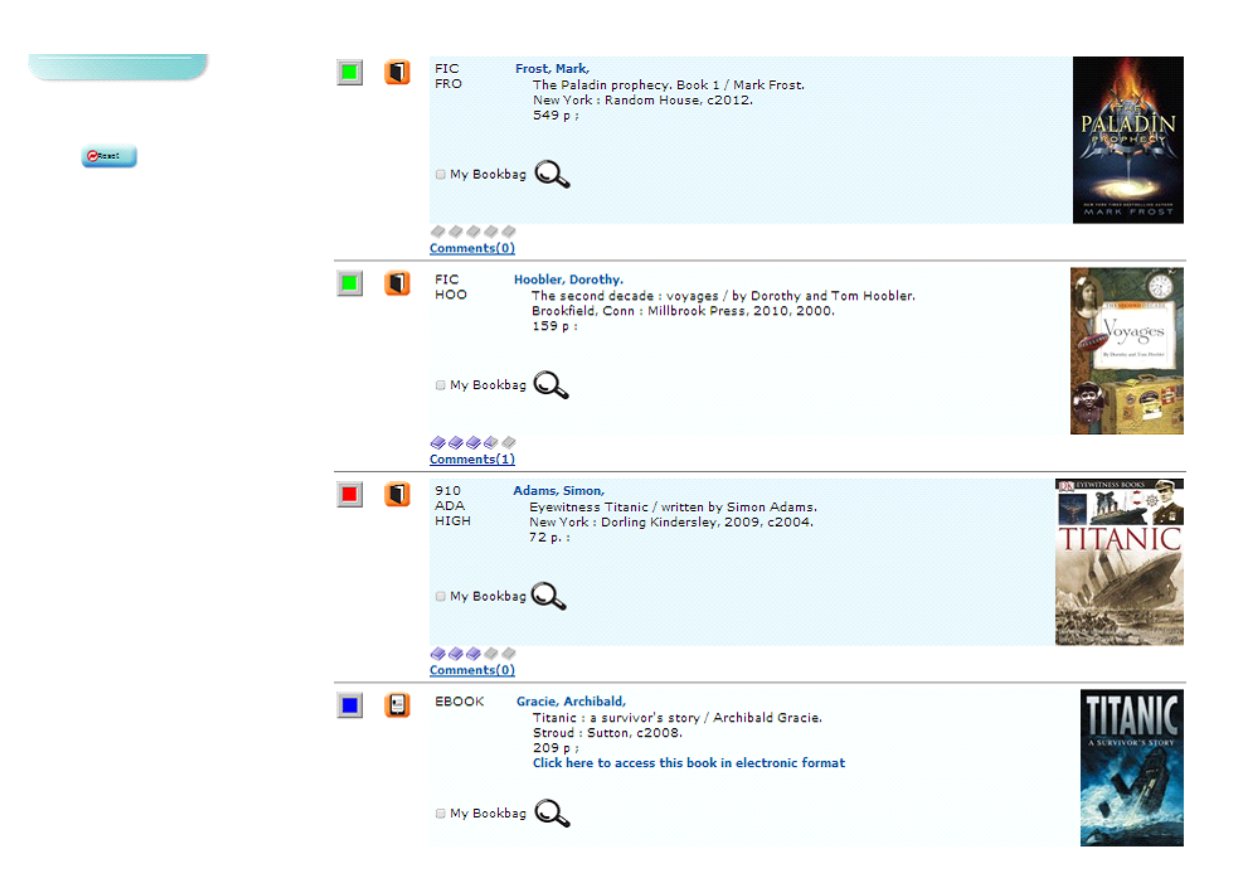

This page shows basic information about each item, including call number, and an icon that indicates the type of media. The Availability Box shows whether the item is on the shelf or unavailable – probably on loan – or is an electronic item, perhaps an ebook or a website. The cover images come from an add-on subscription to Syndetics Solutions, which provides much more information about the item, including summaries and reviews. Patrons can use the Bookbag feature to collect a list of items which can be printed or saved as a bibliography. In all these cases the format and the order of the list are easy to select and change.

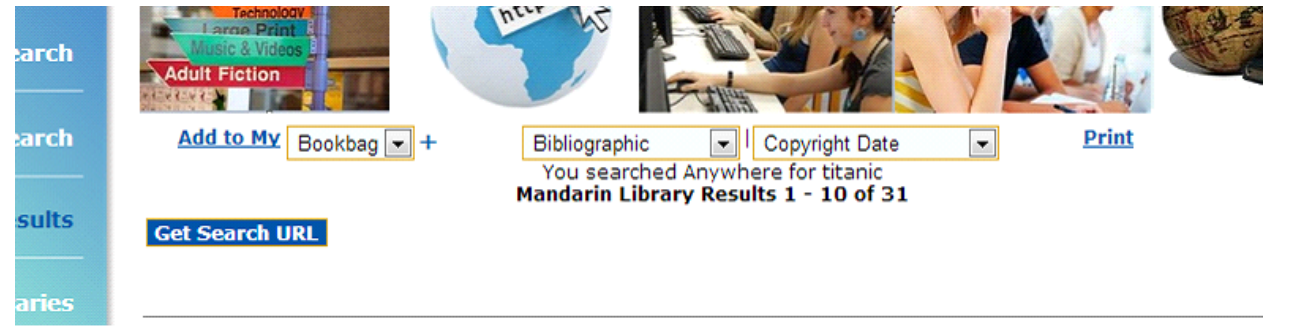

Your patrons can rate the items in the OPAC on a scale of 1 to 5, and they can add comments or reviews, that are visible after a librarian has checked them.

Clicking on the Details button brings up more information on an individual item, including its exact status. Blue highlighting, of course, indicates hyperlinks to allow the patron to follow subjects or authors.

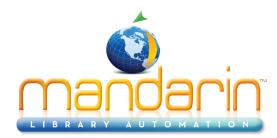

|          |                                                                                                    |                                                                                                    | 天山                                                                                                    |                                                                                        |                                           |                   |
|----------|----------------------------------------------------------------------------------------------------|----------------------------------------------------------------------------------------------------|----------------------------------------------------------------------------------------------------|----------------------------------------------------------------------------------------|-------------------------------------------|-------------------|
| Search   | Ex                                                                                                    | panded Labeled 💌                                                                                                    |                                                                                                    | Prir                                                                                   | <u>nt</u>                                 |                   |
| Results  | 1 Copies/Availability                                                                                     |                                                                                                    |                                                                                                    |                                                                                        |                                           |                   |
|          | Location                                                                                                  | Call Number                                                                                                    | line in the second second second second second second second second second second second second second second s                           | Barcode                                                                                | Status                                    | Due Date          |
|          | CVES                                                                                                    | 910 ADA HIGH                                                                                                    | DCL                                                                                                    | 00098763                                                                               | On Loan                                   | 09/08/2011        |
| ibraries | Item Details                                                                                              |                                                                                                    |                                                                                                    |                                                                                        |                                           |                   |
|          | Call #:<br>Author:<br>Title:<br>Publisher:<br>ISBN:<br>Pages:<br>Series:<br>Subject:<br>Subject:<br>Note: | 910 ADA HIGH<br>Adams, Simon, 19<br>Eyewitness Titanic<br>New York : Dorling<br>0756607329<br>72 p. : ill. (some cc<br>DK eyewitness bo<br>Titanic (Steamshi<br>Shipwrecks No<br>"Discover the luxu<br>floor"Cover.<br>Includes index. | 255<br>y written by Sim<br>y Kindersley, 2009<br>ol.), col. map ; 29<br>ooks<br>ip) Juvenile li<br>orth Atlantic Oce<br>ry of this famous | on Adams.<br>9, c2004.<br>cm.<br><b>terature.</b><br>an Juvenile lit<br>shipand the ex | t <b>erature.</b><br>ploration of its rem | ains on the ocean |
|          | My Bookbag     Back to Record List                                                                        | First                                                                                                    | Previous                                                                                                    | Next                                                                                   | Last                                      | Shelf Browse      |
|          |                                                                                                    |                                                                                                    |                                                                                                    |                                                                                        |                                           |                   |

Another way of searching is the Enhanced Search, which has dropdown menus offering several more fields in which to search. Terms can be combined with Boolean operators, and Browse buttons give access to the list of subjects, titles and authors in the indexes. Patrons can create very specific search queries to fulfill their research needs.

| I Consistenti Consistenti Cons | Dewey Central Library<br>Boca Raton Branch                              | Sign In<br>My Bookbag<br>My Account |
|----------------------------------------------------------------------------------------------------|-------------------------------------------------------------------------|-------------------------------------|
| Standard Search<br>Enhanced Search                                                                                                    |                                                                         |                                     |
| Search Results<br>Libraries                                                                                                    | Browse Subject                                                          |                                     |
| Great                                                                                                    | Browse Author V                                                         |                                     |
|                                                                                                    | Search Clear                                                            |                                     |
|                                                                                                    | Contact Your Librarian<br>© 2005-2012 Mandarin Library Automation, Inc. |                                     |

The third search option is the Visual Search, which comes with eight pre-configured queries and hierarchies, but which can also be customized to fit your library. Using graphics from any number of sources,

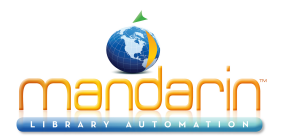

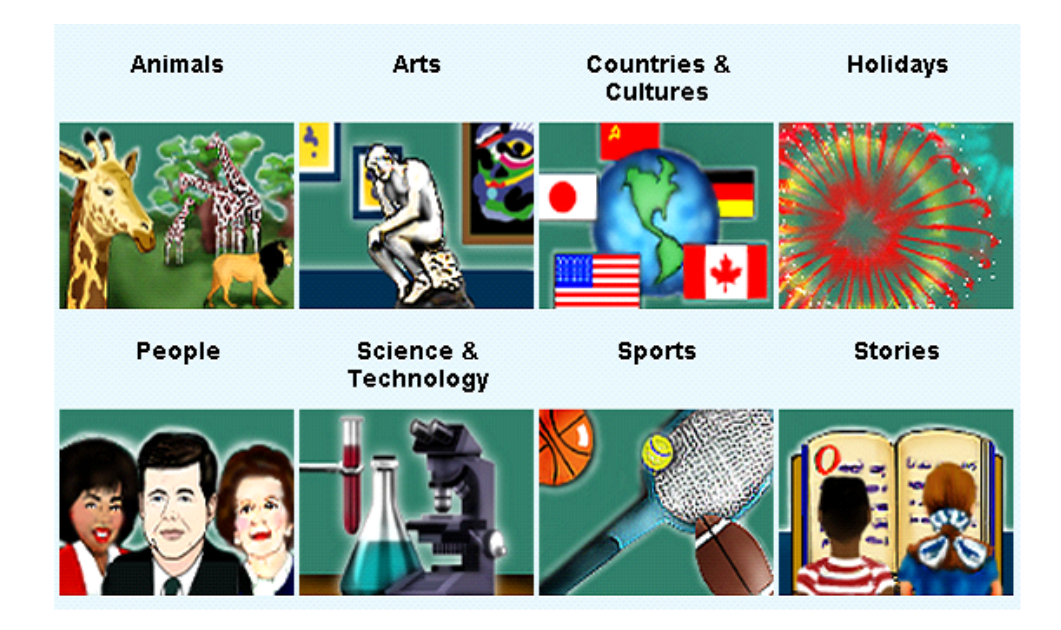

you can customize the hierarchies and queries and even create links to lead your patrons easily to the resources you know they want to find. Like the pictures at the top of the page, buttons can be created to link to other databases or to other online sources of information. They can also be set to do the searches for the kinds of materials your patrons often look for, or to support classroom projects or library events.

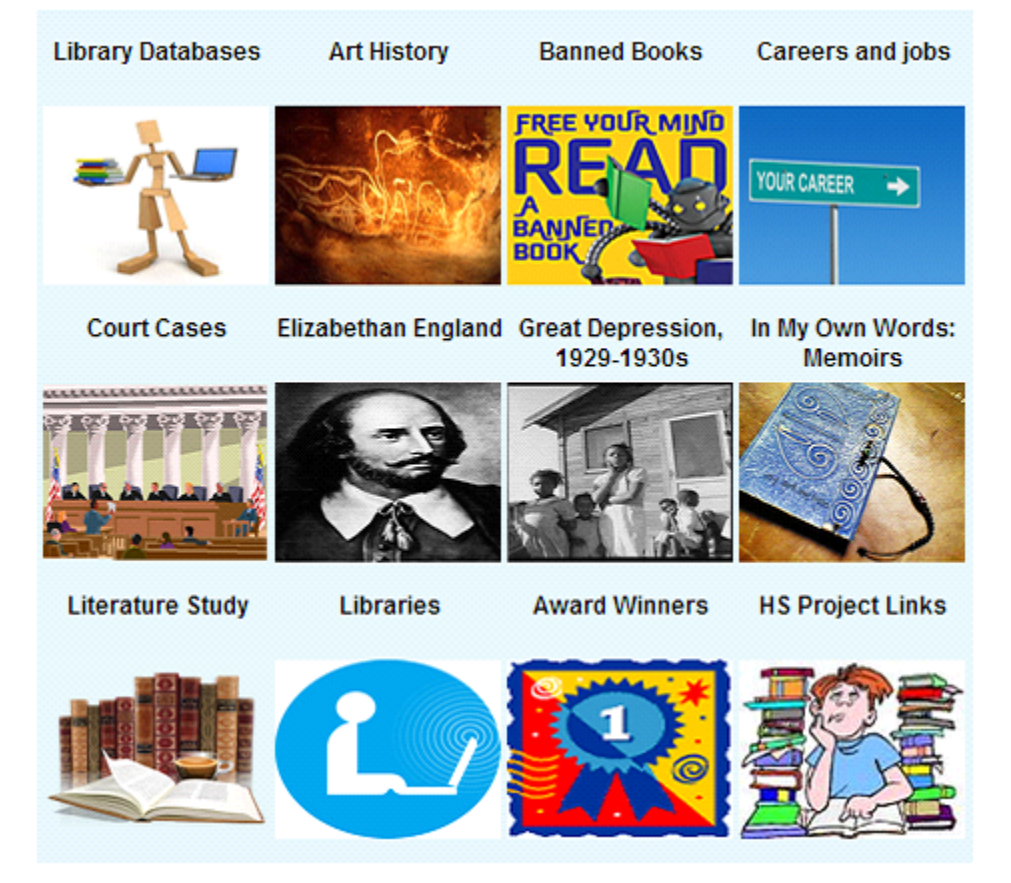

Your patrons can log into the OPAC to perform any number of tasks for themselves, freeing you for other important library work. Besides being able to view their own transactions, current and historical, they can

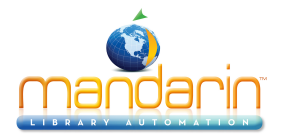

reserve items themselves, renew their own borrowed items, and even check out and check in their own materials. They can create Bookbags – lists of items they want to keep track of – and Bibliographies that can be printed, saved, or shared. All of these features are, of course, subject to library policies and librarian choice, and they can be configured specifically for sets of patrons and items.

The program can allow for many multiple levels of access for patrons and library staff. At the highest level, the librarian has access to the entire suite of program parts and features. Access levels as well as circulation rights are set in Groups, which can be as simple or as complex a matrix of settings as are needed.

| Display                 |           | Database Set | New           |                       |
|-------------------------|-----------|--------------|---------------|-----------------------|
| All Groups              | ▼ Library | T            | Patron Groups | <b>V</b>              |
| Administrators          | 0000000   | 003          |               | Edit Duplicate Delete |
| Librarians              | 0000000   | 004          |               | Edit Duplicate Delets |
| Library Assistants      | 0000000   | 005          |               | Edit Duplicate Delete |
| Patrons                 | 0000000   | 002          |               | Edit Duplicate Delete |
| Audio/Visual Collection | 0000000   | 007          |               | Edit Duplicate Delete |
| General Collection      | 0000000   | 001          |               | Edit Duplicate Delete |
| Reference Collection    | 0000000   | 006          |               | Edit Duplicate Delete |

Cataloging expands the searching function of the OPAC to include the ability to add item and patron records from scratch, with basic and advanced editing screens, as well as to capture records from other libraries with the built-in Z39.50 feature called Record Fetch. Batch searching and downloading of records from other libraries can be done as well, and item and patron records can be imported from various formats of electronic files. Advanced editing of multiple records is possible with the Find and Replace feature.

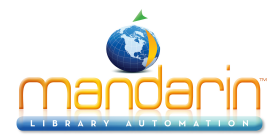

| Loan                                                    | Barcode           | Current | Database | User  | (ه) |
|---------------------------------------------------------|-------------------|---------|----------|-------|-----|
| Return                                                  |                   | Library |          | admin |     |
| Renew                                                   |                   |         |          | -     |     |
| Reserve                                                 | Patron 🔁          |         | It       | em 📲  |     |
| Booking                                                 |                   |         |          |       |     |
| Status                                                  |                   |         |          |       |     |
| Self-Check                                              |                   |         |          |       |     |
| Self-Return                                             |                   |         |          |       |     |
| Quick Return                                            |                   |         |          |       |     |
| In-House Circulation                                    |                   |         |          |       |     |
| Library Transactions                                    |                   |         |          |       |     |
| Options                                                 |                   |         |          |       |     |
| Clear Display                                           | The second law of |         |          |       |     |
| Upload Transactions                                     | Transactions      |         |          |       |     |
| Change Date<br>Tuesday<br>02:36:11 PM<br>8 October 2013 |                   |         |          |       |     |

The Circulation portion of the program provides the many functions necessary for easily keeping track of patrons and transactions, including loan, return, renew, reserve, as well as the ability to get a quick overview of the status of an individual item, patron, or group. Communication with patrons by email or phone text can be done with a click or automatically.

Reports, referring to anything that might be printed from the program, including cards and labels of various kinds, are created by Oasis as PDF files, so they are easily shared, stored or printed. Dozens of report templates are included, and customizing can be done here as well.

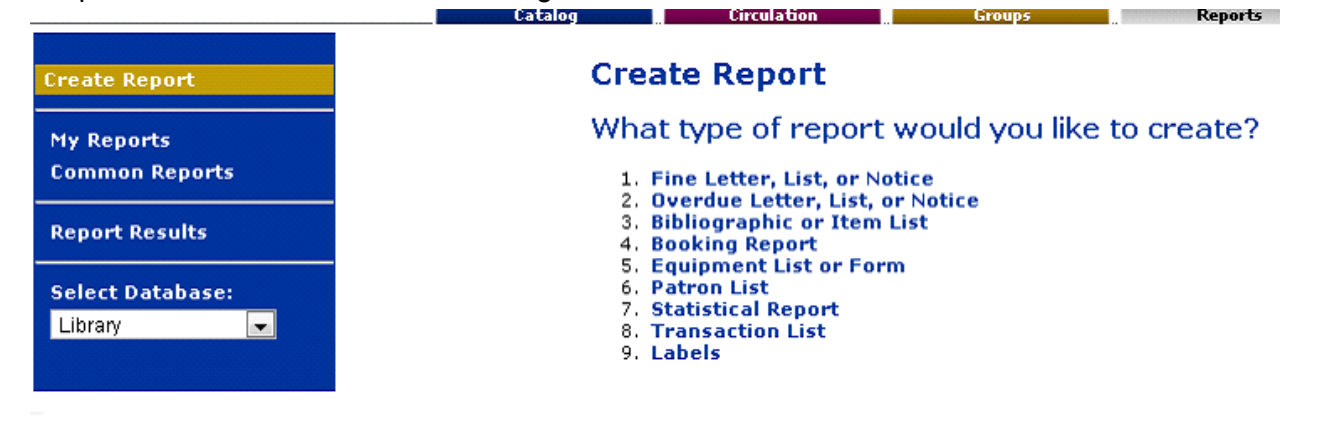

With the Inventory feature Oasis offers a method for checking sections of the collection or the whole, to determine what items might be mislabeled, misfiled, or missing. Printed reports from Inventory can show the cost and scope of lost materials.

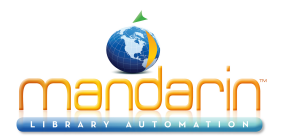

|      |                |                    | Catalog      | _ Circulation            | Groups          |                   | Reports In          |
|------|----------------|--------------------|--------------|--------------------------|-----------------|-------------------|---------------------|
| Inve | entory         |                    |              |                          |                 |                   |                     |
| H    | ome Ses        | sion Report        |              |                          |                 |                   |                     |
|      | Newly Found    | Missing Invalid Ba | rcodes Mispl | laced Loaned Shel        | ved No Barcode  | Duplicate Barco   | de Out Of Range Sta |
|      | Mark Missing   | tems Export To Bar | code File Sh | how Full List for Printo | ut              |                   |                     |
| N    | Aissing        |                    |              |                          |                 |                   |                     |
|      | «> 🖚 🖚         |                    |              | Page 1 d                 | of 3 (57 Items) |                   |                     |
|      | <u>Barcode</u> | <u>Call Number</u> | <u>Title</u> |                          | Δ               | uthor             | Date                |
|      | NPL001000      | 158.12 SEC         | A 2nd helpin | g of chicken soup for    | the soul :      |                   | 10/8/20             |
|      | B922           | 221.95 ROS         | Samson and   | Delilah                  | Ros             | e, Anne K.        | 10/8/20             |
|      | B25739         | 158 STO            | Alexandra St | toddard's living beauti  | fully Stor      | ddard, Alexandra. | . 10/8/20           |
|      | B18810         | 150 TAK            | Taking sides | i.                       |                 |                   | 6/10/20             |
|      |                |                    |              |                          |                 |                   |                     |

Using input from library customers, Mandarin Library Automation continues to develop its programs to meet the needs of 21<sup>st</sup>-century librarians and library users. Mandarin Oasis offers your library a robust, flexible library system for your library and your patrons into the future.

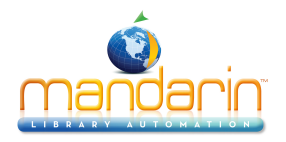

#### Introduction

Mandarin Oasis allows access to library resources through any computer with an Internet connection. The simple interface is easy to learn, and the appearance and features can be tailored for each library.

Optional modules and services offered by Mandarin allow libraries to customize their systems to meet their individual needs.

Oasis also supports Unicode, which allows librarians and users to catalog and search their collections in any language.

For single sites or large library systems, Oasis can help lower costs and save time with one-point installation, maintenance and updates. For customers already using Mandarin M3, Oasis is a seamless upgrade.

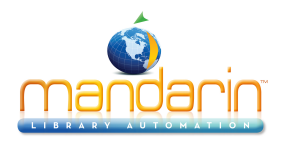

### Oasis Setup Steps

These steps are guidelines for installing and configuring your Mandarin Oasis system.

If you were a Mandarin M3 customer before installing Mandarin Oasis, all of your groups, records, and settings will automatically be transferred into Mandarin Oasis. You will only need to perform steps 1 and 2 below.

If you were not a Mandarin M3 customer, you will need to perform steps 1 through 5 before you use Mandarin Oasis.

- 1. Install the M3 Server and Oasis as explained in the Installation.
- 2. Configure Mandarin Oasis for your library, customizing the display and features as explained in the <u>Configuration</u> chapter.
- 3. Set up the groups that Circulation and Catalog require to function. Each group has a customized set of parameters and permissions. This is explained in the <u>Groups</u> chapter.
- 4. Import records. The import utility is accessed through the Cataloging Tools.
- 5. Configure your Circulation schedule as explained in the <u>Circulation</u> chapter.

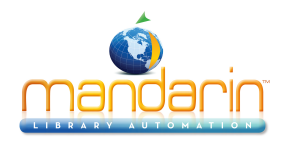

#### **The Oasis Interface**

To display Mandarin Oasis correctly, set your monitor's resolution to 1024x768 or higher. If you need instructions, refer to your Windows documentation.

The Mandarin Oasis interface has two modes: Patron Mode and Librarian Mode.

Patron Mode only allows the viewing and searching of records in the <u>Catalog</u>. Librarian Mode allows access to library functions such as <u>Cataloging</u>, <u>Circulation</u>, <u>Group Editor</u>, <u>Inventory</u>, and <u>Reports</u>. The level of access for each of these functions is granted in Group Editor.

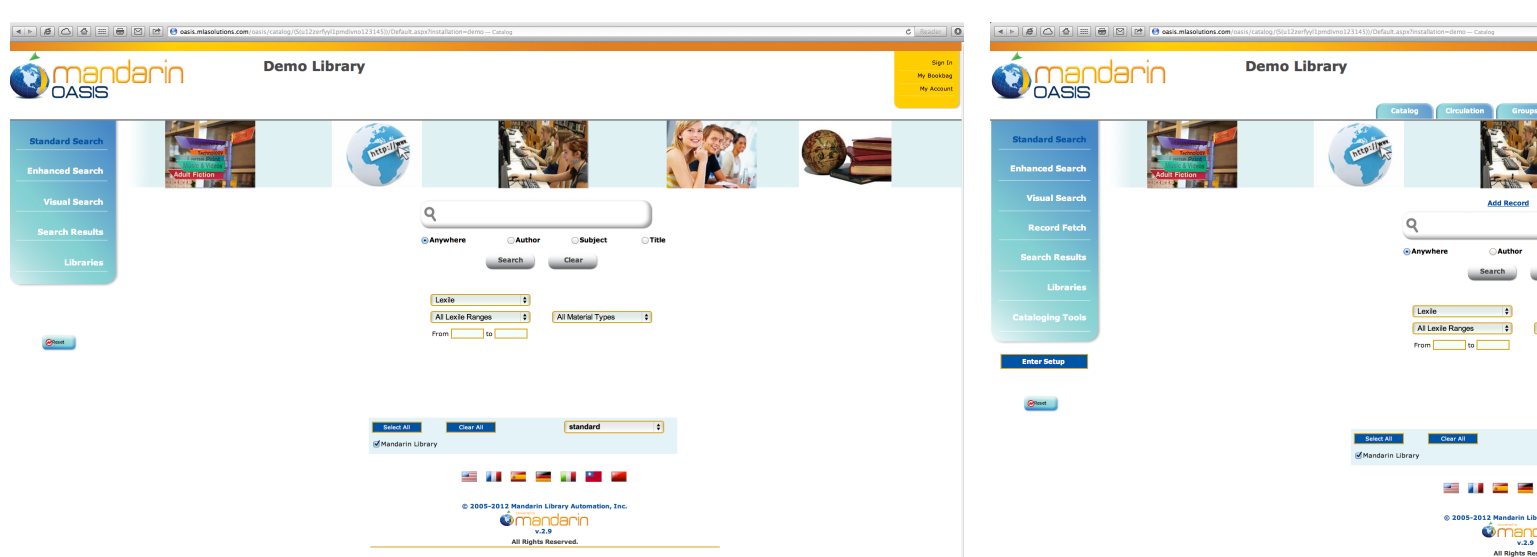

#### Patron Mode

**Librarian Mo** 

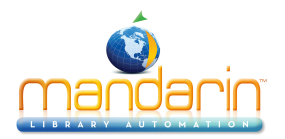

### **Patron Mode**

If a patron signs in to Mandarin Oasis, or if no one signs in, the interface displays in Patron Mode with only the Catalog visible. In this mode, no data can be modified.

|                                    |                                                                    |                                                                                                    | My Account                          |
|------------------------------------|--------------------------------------------------------------------|----------------------------------------------------------------------------------------------------|-------------------------------------|
|                                    | oasis.mlasolutions.com/oasis/catalog/(S(u12zerfyyl1pmdivno123145)) | (Default.aspx?installation=demo — Catalog                                                                                                    | ¢ Reader )                          |
| () mandari                         | Demo Library                                                       |                                                                                                    | Sign In<br>Hy Bookhag<br>Hy Account |
| Standard Search<br>Enhanced Search |                                                                    |                                                                                                    |                                     |
| Visual Search<br>Search Results    |                                                                    | ٩                                                                                                    |                                     |
| Libraries                          |                                                                    | ⊙Anywhere OAuthor OSubject OTitle                                                                                                    |                                     |
| Quant                              |                                                                    | Laxie   All Laxie Ranges  All Material Types  From to                                                                                                    |                                     |
|                                    | et me                                                              | Net All Standard 🗘                                                                                                    |                                     |
|                                    | _                                                                  | e 2005-2012 Mandarin Library Automation, Inc.<br>e 2005-2012 Mandarin Library Automation, Inc.<br>e 2005-2012 Mandarin Libr |                                     |

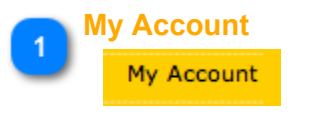

Click to Sign In in to Oasis

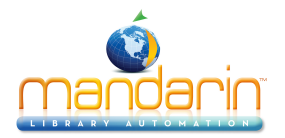

### Librarian Mode

When someone signs in to Mandarin Oasis with librarian or administrator rights, Oasis displays the tabs and side menu options for all library functions that person has permission to access.

| Side Menu |                                    | Tabs        | 1<br>J(catalog)(S(u12zerfyyl1pmdivno123145))/Default.aspx?installation=demo-                                                                                                    | - Catalog                      | ¢ Reader                                                 |
|-----------|------------------------------------|-------------|----------------------------------------------------------------------------------------------------|--------------------------------|----------------------------------------------------------|
|           | Ó man<br>OASIS                     | darin       | Demo Library                                                                                                    | 150n Groups Reports Inventory  | Sign Out<br>My Bookag<br>My Account<br>My Bibliographics |
|           | Standard Search<br>Enhanced Search | Adut Fictor | Community of the second second s |                                |                                                          |
|           | Visual Search Record Fetch         |             | ٩                                                                                                    | Add Record to Mandarin Ubray : |                                                          |
|           |                                    |             | © Anywhere                                                                                                    | Search Clear                   |                                                          |
|           | Cataloging Tools                   |             | Lexile<br>All Lexile Range<br>From                                                                                                    | es ¢ All Material Types ¢      |                                                          |
|           | <b>⊘</b> Reset                     |             |                                                                                                    |                                |                                                          |
|           |                                    |             | Select All Clear All                                                                                                    | standard (\$                   |                                                          |
|           |                                    |             | © 2005                                                                                                    | 🚺 📰 🖳 🚺 🖬 🗰                    |                                                          |
|           |                                    |             |                                                                                                    | All Rights Reserved.           |                                                          |

| 1 | Tabs   |                     |             |        |         |           |
|---|--------|---------------------|-------------|--------|---------|-----------|
|   |        | Catalog             | Circulation | Groups | Reports | Inventory |
|   | For al | l library functions |             |        |         |           |
| 2 | Side   | Menu                |             |        |         |           |
|   |        | Standard Search     |             |        |         |           |
|   | 6      | nhanced Search      |             |        |         |           |
|   |        | Visual Search       |             |        |         |           |
|   |        | Record Fetch        |             |        |         |           |
|   |        | Search Results      |             |        |         |           |
|   |        | Libraries           |             |        |         |           |
|   |        | Cataloging Tools    |             |        |         |           |
|   | For al | l library functions |             |        |         |           |

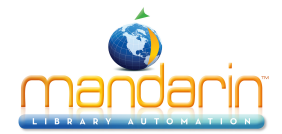

## Configuration

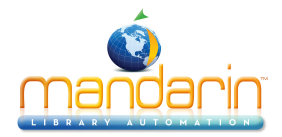

### Setup Page / Installation

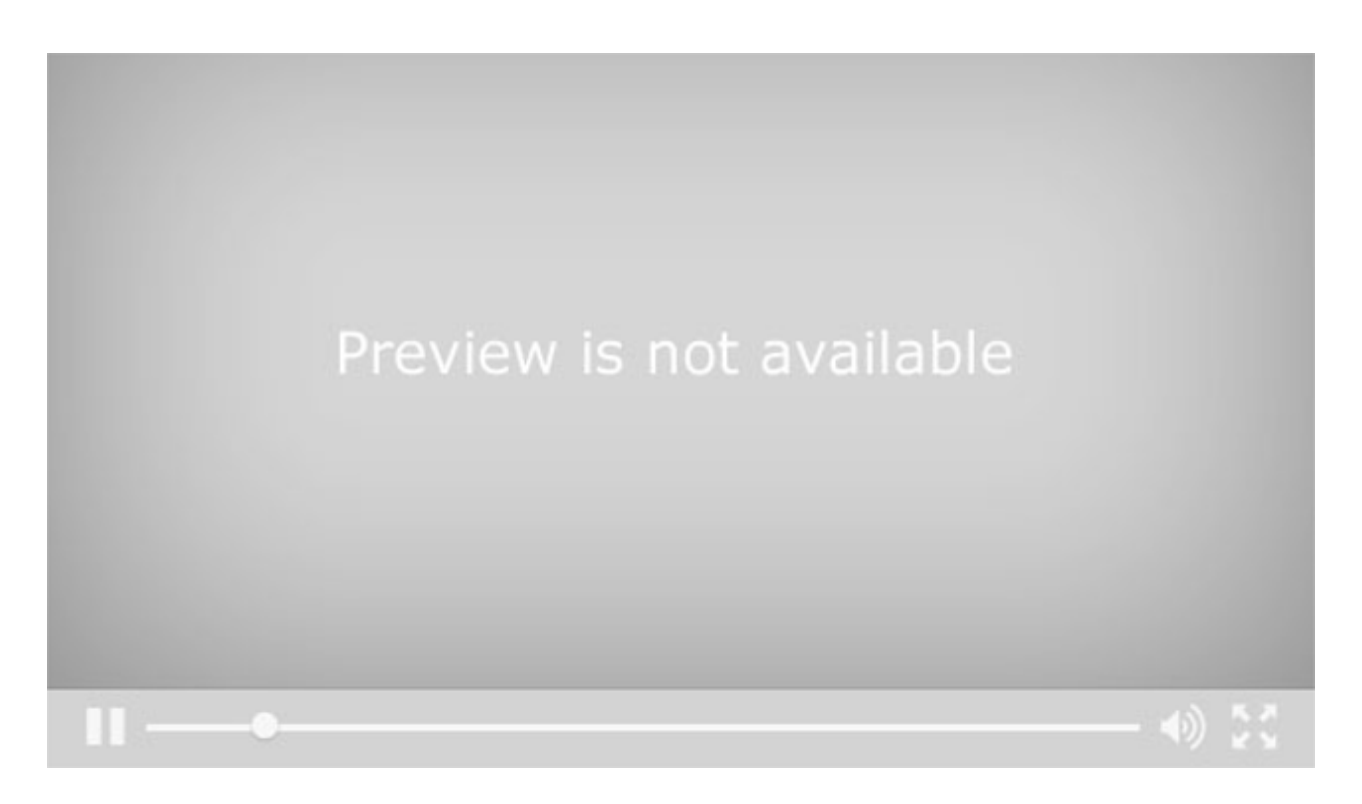

#### Setting up your Oasis setup

Your Oasis setup page is where you can do much of the customization that makes your Oasis installation work best for your library.

To get to your setup page, log into Oasis as an administrator. You will see a button for Enter Setup on the lower left.

Clicking this brings you to a login page for Setup. Log in with your login and password. The default is admin/ boca raton. This is a separate login and password from your Oasis or M3 logins.

After logging in, you'll be at the Server Configuration section of Setup. Here you see the IP address and port number of your database, plus any special keys that indicate a location within a union catalog, if appropriate.

#### When you leave Setup

If you have made any changes in Setup, you need to open a new session of Oasis to be able to see the changes.

Click on the Setup button at the top of the left menu. This brings you to a page that shows the installations created for your library. There might be several installations, or you might just see the Default.

You can create other installations, which can different ways of accessing the program and your data. One example for using separate installations would be if you have a children's section and an adult section in your library. You might want the pictures and the links on the OPAC for the children's section to be different from the OPAC for the adult section. Or you might find that it is useful to have different installations for searching your collection and links from within the library and from outside the library or from home.

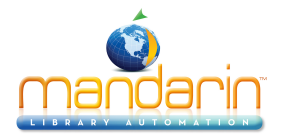

Notice that there is a link that shows you what that actual URL is. You can use that to copy the actual URL to a note or an email, or for creating the link from the school or community website.

To be able see and modify the settings for any installation from this page, you must click on the Edit button in line with the installation name. Clicking on it brings you to the server configuration page and makes the rest of the buttons live.

Clicking on the name of the installation opens a new session in a new window at that URL.

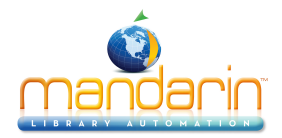

### **Library Settings**

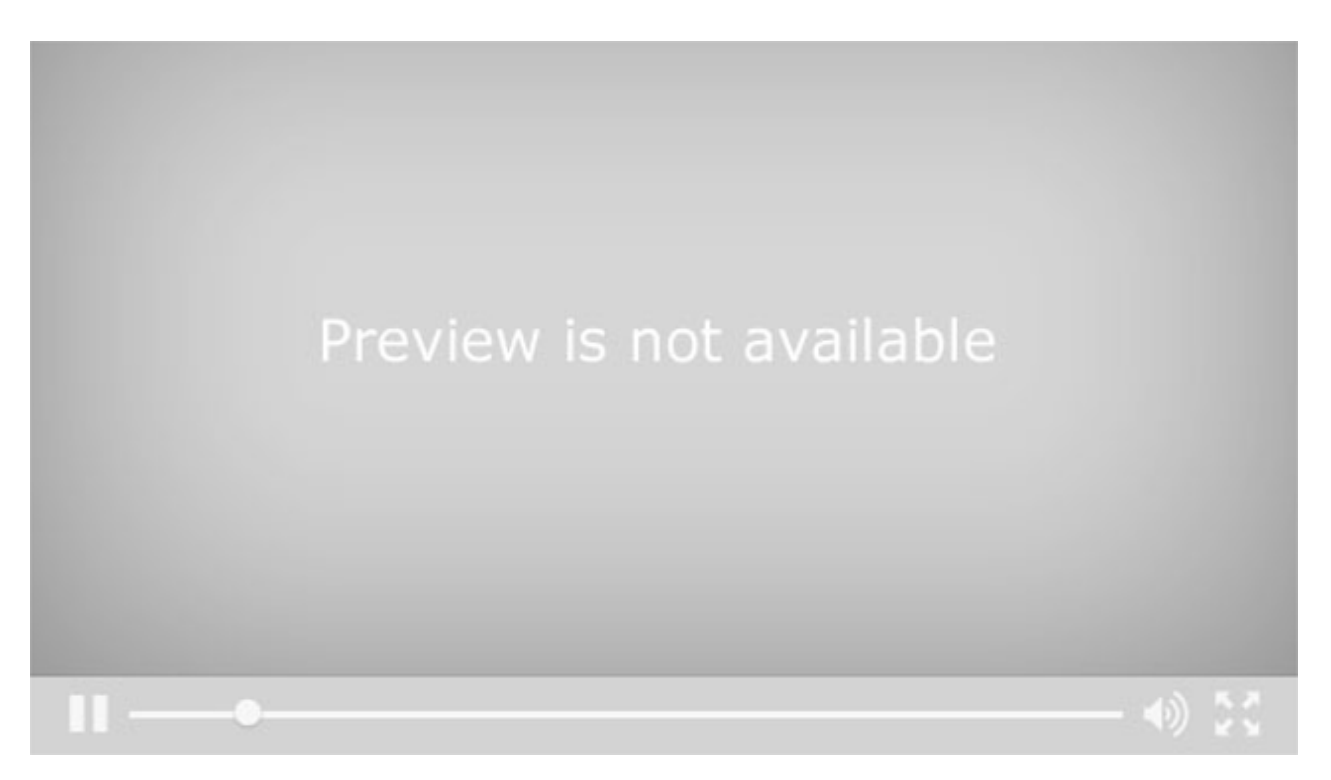

To make changes to your library settings on your Oasis setup page, first log in to your Setup.

Click on the button for Library Settings. This is where you can change the logo and the information in the heading for your OPAC.

To change the logo, navigate to the image you would like to use by clicking Browse. Find the image and click Open. Click Upload to bring the image into the correct place in your installation.

Type the title you want to display in the Oasis header, such as your library name.

Type a subtitle to appear in slightly smaller lettering under the title, if desired.

For librarian mailto, type the email address that will receive email when a patron sends a message through the "contact your librarian" link. If this option is left blank, the link will not be available.

For the library mailto, type the email address that will appear in the from field in notification emails sent by the library through Circulation functions.

For the library no reply-to, type the email address that will show as the sending address on emails sent through the catalog.

Click Save to save and apply any changes you have made in the Library Settings section of Setup.

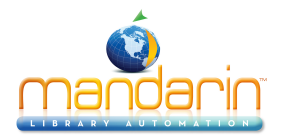

### Options

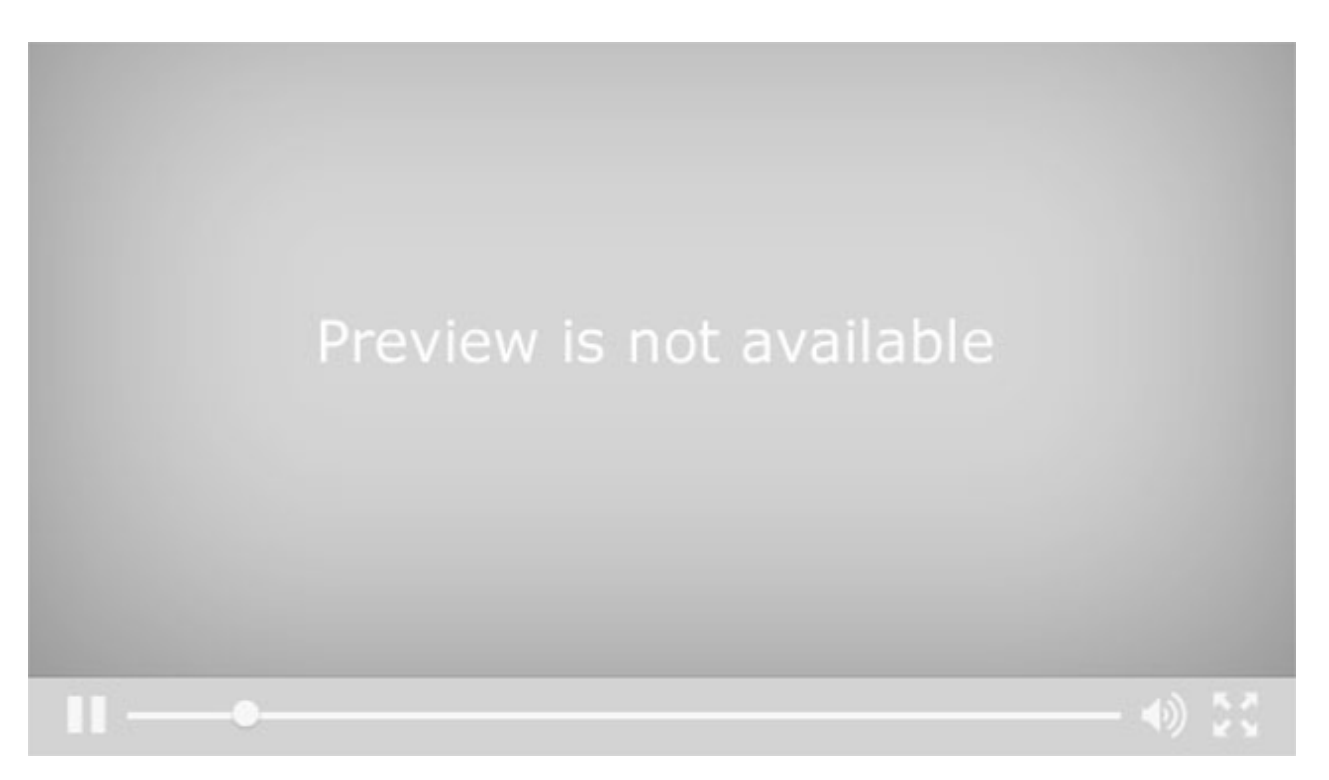

To make changes to your Options on your Oasis setup page, first log in to your Setup.

Click on the button for Options. Here you will find a list of settings having to do with functionality, languages, and displays that can be configured by you. The default settings can be used without changes, but you may find ways you want to customize the program for your library.

- default\_search: This drop down menu lets you choose which type of search will be the default.
- login\_timeout\_minutes
- **max\_holdings\_display:** Choose the maximum number of holding records that will display for an individual item in Details mode.
- page\_timeout\_seconds: Select the number of seconds Oasis can remain idle before it automatically resets.
- **page\_timeout\_cancel\_seconds:** Select the number of seconds that a timeout warning will display, allowing the patron to extend the session before Oasis automatically resets.
- results\_per\_page: Choose the number of items to display per page in a list of results.
- change\_results\_per\_page:
- **enable\_amazon\_links**: Amazon links allow the patron to connect to Amazon.com to view editorial and customer reviews, related items, copies available for purchase, and more. Click ON to enable these links.
- **amazon\_associate\_id:** Having an Amazon Associate ID allows you to earn commission on items purchased by patrons who connect to the Amazon Website via your Amazon links. If you enabled Amazon links and have an ID, type it here.
- covers\_source: If you want to display cover images, leave the setting at local (legacy) to use images in your local picture table, or syndetics if you have a subscription to Syndetic Solutions, or local to see pictures and basic information from Google Books.

© 2014 Mandarin Library Automation, Inc. All rights reserved.

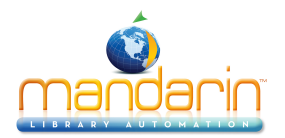

**details\_enrichment:** If this setting is on, on the Details page you see basic information from Google Books, or, if you have a subscription to Syndetic Solutions, Syndetics will display detailed content data about your items.

- **details\_call\_subfields**: Choose which subfields of the call number will appear in the Details holding display.
- enable\_standard\_search:
- enable\_enhanced\_search:
- enable\_visual\_search: Click off to disable any of the search types.
- **standard\_search\_default\_attribute:** Choose the index that will be selected by default on the Standard Search page. Click Anywhere, or click First Configurable Attribute to use the first attribute in the search configuration as set in Configuration Editor.
- default\_language: Select the language you want to display by default when Oasis is launched.

enable\_language\_en enable\_language\_es enable\_language\_fr enable\_language\_de enable\_language\_it enable\_language\_zhtw enable\_language\_zhcn:

Click off to disable any of the other languages.

- **enable\_bookbag**: The book bag allows patrons to save search results. Click off to disable the book bag feature.
- **enable\_save\_bookbag**: This option allows patrons to save the list of items in their book bag to a storage medium such as a disk or flash drive.
- enable\_email\_bookbag: This option allows patrons to email the list of items in their book bag.
- enable\_persistent\_bookbag: This option saves all items placed in the book bag if a patron signs on anytime during his or her session. If the patron never signs on, all items in the book bag are deleted when Oasis resets. Click off to disable persistent book bag. For more information, see the video about using the book bag feature.
- **enable\_account:** This option allows patrons to view information about their account, such as current and past transactions. Click off to disable the My Account feature.

The next few settings apply to the patron account features. Click off to disable any of these features: account information; current transactions; historical transactions; and change sign in and/or password.

The next few settings enable links for additional patron account features: renewing items, reserving items or canceling reserves, requesting items by interlibrary loan. Click **on** to show the links; click **off** to disable and hide the links; click **access** to only show and enable the links when the patron is logged in with the appropriate permissions. This option allows you to indicate an email address that will receive a blind carbon copy of each Interlibrary loan request, if desired.

• **enable\_search\_progress:** When search progress is enabled, during the search process a window shows blue and yellow balls moving to indicate that the search is happening.

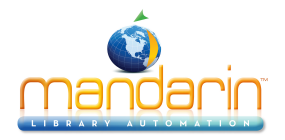

The next group of options has to do with the formats and sort order for different types of records. For each record type, select the format that will display by default on the Results page.

For each record type, select the format that will display by default on the Details page.

For each record type, select the sorted order that search results and book bag pages will display by default.

- **enable\_show\_preferences** allows for the display of the Mandarin databases and libraries on the search page as well as under Libraries in the left menu. Select true to display the databases and libraries only under the Libraries link.
- **enable\_stop\_words** allows the program not to include small, common words such as articles, some prepositions, and so forth, in the search process.
- **enable\_spell\_check** allows the program to check search terms entered against the built-in dictionary to catch possibly misspelled words.

Click Save to apply and save these settings to your Library Options in Setup.

All of these settings may not be available in your setup. If there are settings here that you would like to change from the default but do not show in your setup, please contact Mandarin technical support.

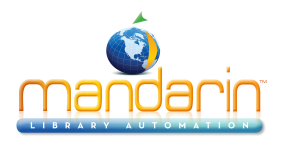

### **Sort Formulas**

Indicate the sort formulas you want to be available in the Results and Bookbag pages. Eight default formulas (with their language translations) are provided.

#### Adding a Sort Formula

- 1. Scroll down to the bottom of the page. In the ID box, type the ID for the new formula, and then click Add. This adds a new entry to the page.
- 2. Type the language translations in the Name boxes, if desired.
- 3. In the Source box, type the field and subfield data for the sort formula.
- 4. In the Order box, select Ascending or Descending.
- 5. In the Case box, select Sensitive or Insensitive.
- 6. In the Missing Value box, type the value to use when there is no data in the record that corresponds to the key.
- 7. When finished, click the Add button to the right of the entry, and then click Save at the bottom of the page.

Tip: To add a secondary sort to an existing formula,

follow steps 3 through 7 in the empty gray box

below the desired formula.

| id [<br>table [ | * |                  |
|-----------------|---|------------------|
| name            | * | Add Sort Formula |
| source          |   |                  |
| order           |   | \$               |
| case            |   | \$               |
| missing         |   |                  |

#### Modifying, Moving, or Deleting a Sort Formula

- To modify an entry for a sort formula, enter the new information as desired. Then click Save at the bottom of the page.
- To move a sort formula (therefore changing its priority), click the corresponding Move Up or Move Down button until the formula is in the desired position on the page (with the top being the first key). Then click Save at the bottom of the page.
- To delete a sort formula, click the corresponding Delete button. Then click Save at the bottom of the page.

When finished with the Sort Formulas section, clicking Save at the bottom of the page returns you to the Configuration page.

**Note**: If an item matches more than one media type, the matching icon that is closest to the top of the page will display for the item.

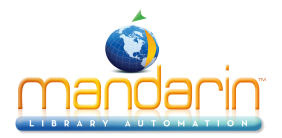

| OASIS<br>OASIS       |                                           |
|----------------------|-------------------------------------------|
| Setup                | Sort Formulas                             |
| Server Configuration | demo                                      |
| Library Settings     | Sort Formula 1 Delete                     |
| Options              | id lastname                               |
| Style                | table patrons :                           |
| Change Login/Passwor |                                           |
| Sort Formulas        | SOURCE 100#c                              |
| All Material Types   | Order Ascending   Delete  Delete  Move up |
| Record Icons         | missing Move down                         |
| Z3950 Searches       |                                           |
| Visual Search        | SOURCE 100#a                              |
| Bulletin Board       | Order Ascending   Delete  Move up         |
| Record Templates     | missing Move down                         |
|                      | SOUTCO                                    |
|                      | order                                     |
| Reset                |                                           |
| <b>Neset</b>         | missing                                   |
|                      | moonly                                    |

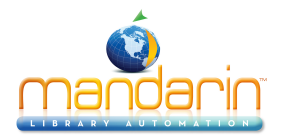

#### Z3950 Searches

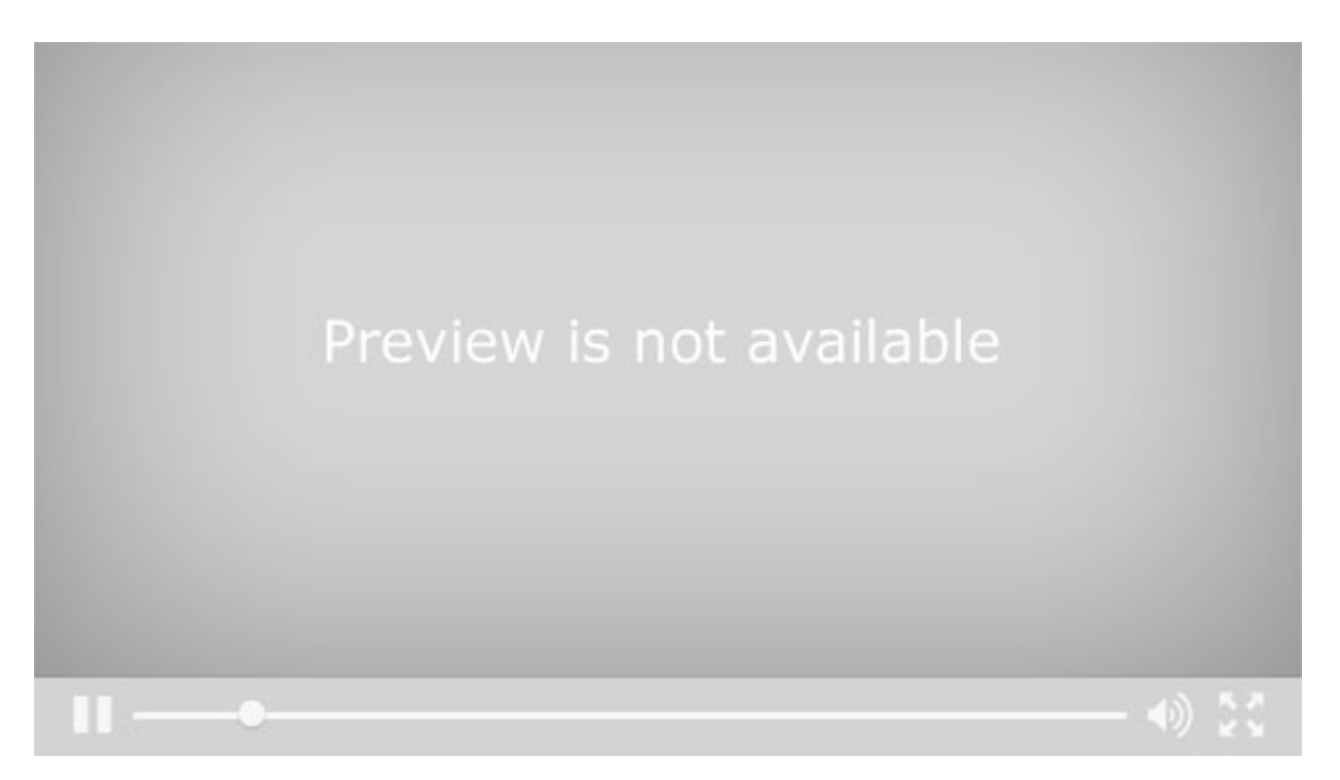

When Record Fetch is selected in Oasis Cataloging or the WebOPAC, the Libraries link shows the library databases that have been set up as Z39.50 sources. These databases can be added and modified through your setup page.

To make changes to the Z39.50 sources on your Oasis setup page, first log in to your Setup. At this page, click on the **Edit** button in the line for the installation whose settings you want to edit.

Click on the button for **Z3950 Searches**. [This is where you can add and modify Z-search library databases to be used by the Record Fetch in Oasis and the WebOPAC.]

**Z39.50**, of course, refers to the standard protocol for searching and retrieving information from remote computer databases. In Oasis and the Mandarin WebOPAC, this protocol is built in to allow librarians to find catalog records in other libraries and download or import them.

The program comes with the **Library of Congress** set as the default database. The information that is needed to add another library is what is entered in the host, port and database name fields. There are several different sources that collect this information from libraries, or you may need to contact a library directly to find out this information. Not all libraries, of course, allow Z39.50 access to their catalogs.

To add a new library to your sources, click on Create New Search.

In **description** enter any short note describing the source, if it is not obvious from the name.

In name enter the name of the library or database as you want it to display in Oasis Record Fetch.

- In **host** enter the url or IP address of the catalog.
- In **port** enter the port number for the catalog.

In **dbname** enter the name of the database as it is identified at the institution.

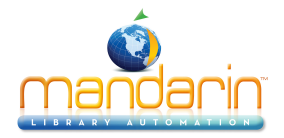

If the institution requires login and password to access their Z39.50 service, enter that information here. The British Library, for example, requires authentication but will provide a librarian with a login and password upon request.

This option allows you to choose whether the database is always selected in Record Fetch. If you want to choose which databases are selected each time you use Record Fetch, choose false here.

This option allows you to choose whether to convert imported or downloaded records to MARC8 character set, or to UTF8 character set, or to leave the records unchanged.

This option allows you to choose to have all MARC fields in the 900 range, which are usually local to a specific library, removed from records you download or import through Record Fetch.

Click **Save**. Your new database will appear in Record Fetch the next time you launch Oasis or the WebOPAC. See the video on using Record Fetch for more information on this feature.

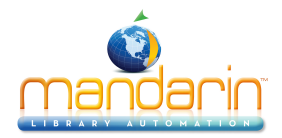

#### **Visual Search**

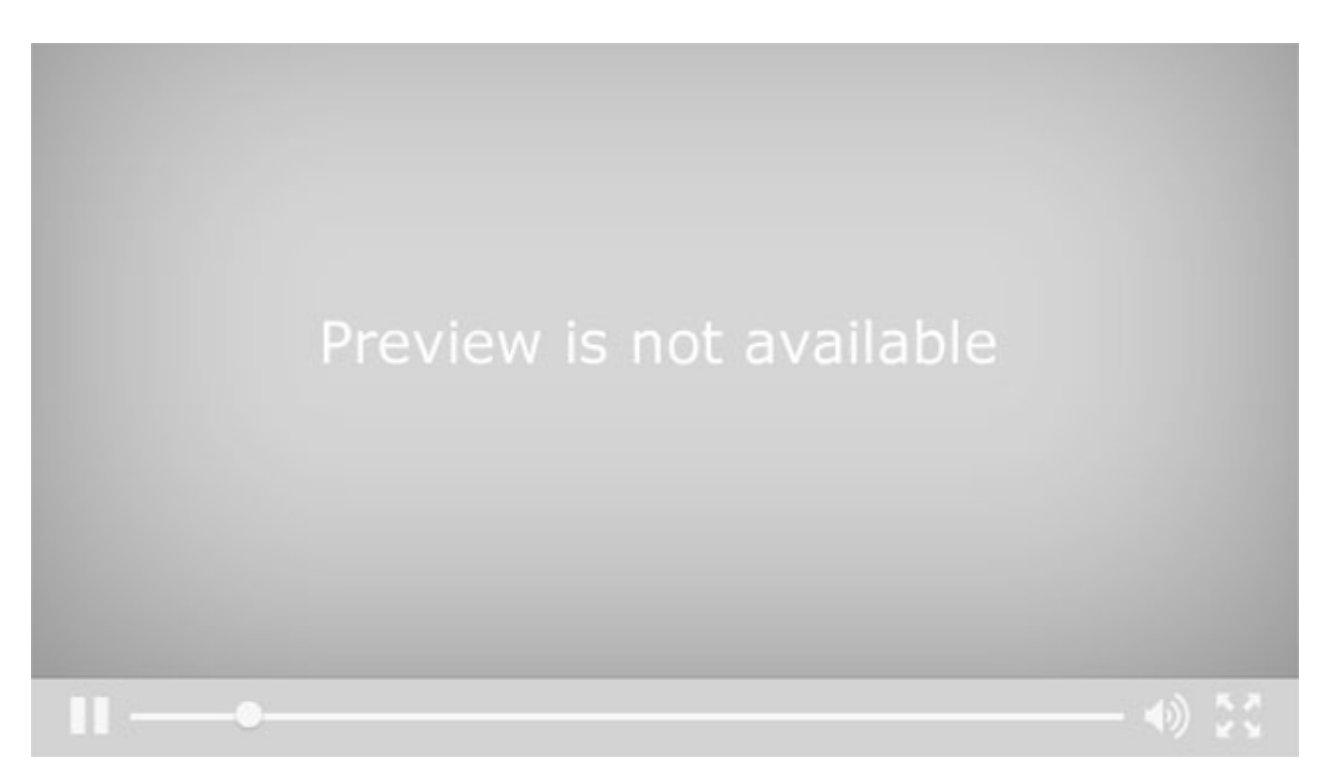

Visual Search is a graphical interface that allows patrons to narrow a search from a topic to sub-topics, ultimately reaching search results. You can also create components that directly launch a search query or open a Web page.

Visual Search comes with several levels of default search components. You can customize your Visual Search screen by modifying the default components or by creating new components. There is no limit to the number of components you can add to Visual Search.

To customize your Visual Search, log into your Oasis. On the Visual Search page you will see a link for Configure Visual Search.

Clicking on this link brings you to the login page for Setup. Once you have logged in, you are taken right to the Visual Search setup page. This page is also accessible from the main Setup page, after you have clicked on the edit button for the installation you want to configure. The Visual Search button is in this list of features to configure.

On the Visual Search Configuration page, the components are identified with labels in parentheses indicating whether each component is a topic, a query, or a link.

Components can be modified or deleted totally by choosing modify or delete in the drop down menu. The components can also be rearranged by using the move left and move right choices in the drop down menu.

To create new components, select the type of component you want to create at the bottom of the page.

Create a topic component if you want to launch sub-topics. Click on **Create New Topic**. For the new topic, click on the drop down menu and choose **Modify**. You will see the Topic Component Configuration dialog

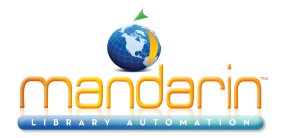

box. To add a new image at this window, click **Browse**, navigate to where you have a saved image, click **Open**, and then click **Upload**. If the image you want is included with Oasis, click on **Application** and scroll down to see and choose from the included images, or click on **Installation** and see and choose from images already uploaded. In the **Caption box**, type the caption that will appear under the component. In the **Description box**, type the description that will appear when the cursor points to the component. Click **Save**.

You can choose a language for the caption and description of this component. You can create multiple captions and descriptions and images for each component, to go along with the languages of the rest of the interface. In other words, if you know you have patrons who want or need the interface in a certain language, such as Spanish, then have a Spanish caption and description for each Visual Search component as well as an English one.

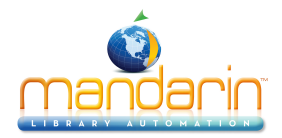

#### **Bulletin Board**

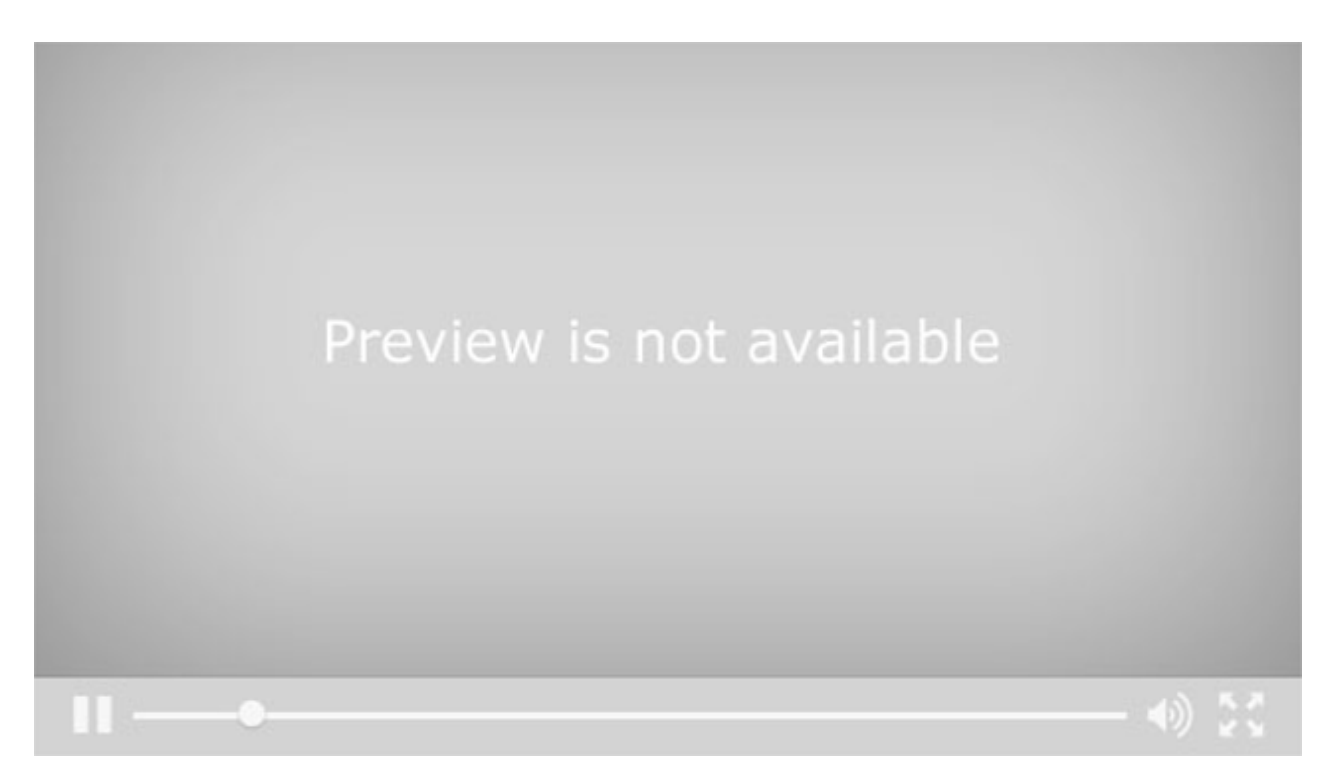

The Mandarin OPAC now has four or five components making up what we call the Bulletin Board. These are the pictures and links across the top, which you can customize to show scenes from your library and or other graphics with links to other webpages at your institution, or to outside resources such as databases.

To customize your Bulletin Board components, you need to go to your Setup page. To get there, you can log into your OPAC and click on the **Enter Setup button**.

This will bring you to the login page for setup. Login.

and you come to a page like this. Click on the **edit button** for the installation you want to customize. Then go to the **Bulletin Board button** on the left.

Here you can see the pictures or graphics. They are numbered from the left. To modify number one, the leftmost one, for example, click on **Browse** and find the picture you have saved. Then click **Upload** to bring it into your installation.

The corresponding link is up here, numbered the same way. Enter the link for the web page this picture should open.

Modify each component with the desired picture and corresponding link.

When you are finished, click **Save**.

It is a good idea to then click on the word **Setup** to go back to the installation list. Click on the **name of the installation** to open a fresh page, so that you can check and make sure the pictures and links look and work the way you want.

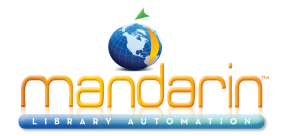

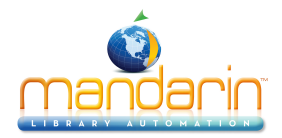

#### **Material Types**

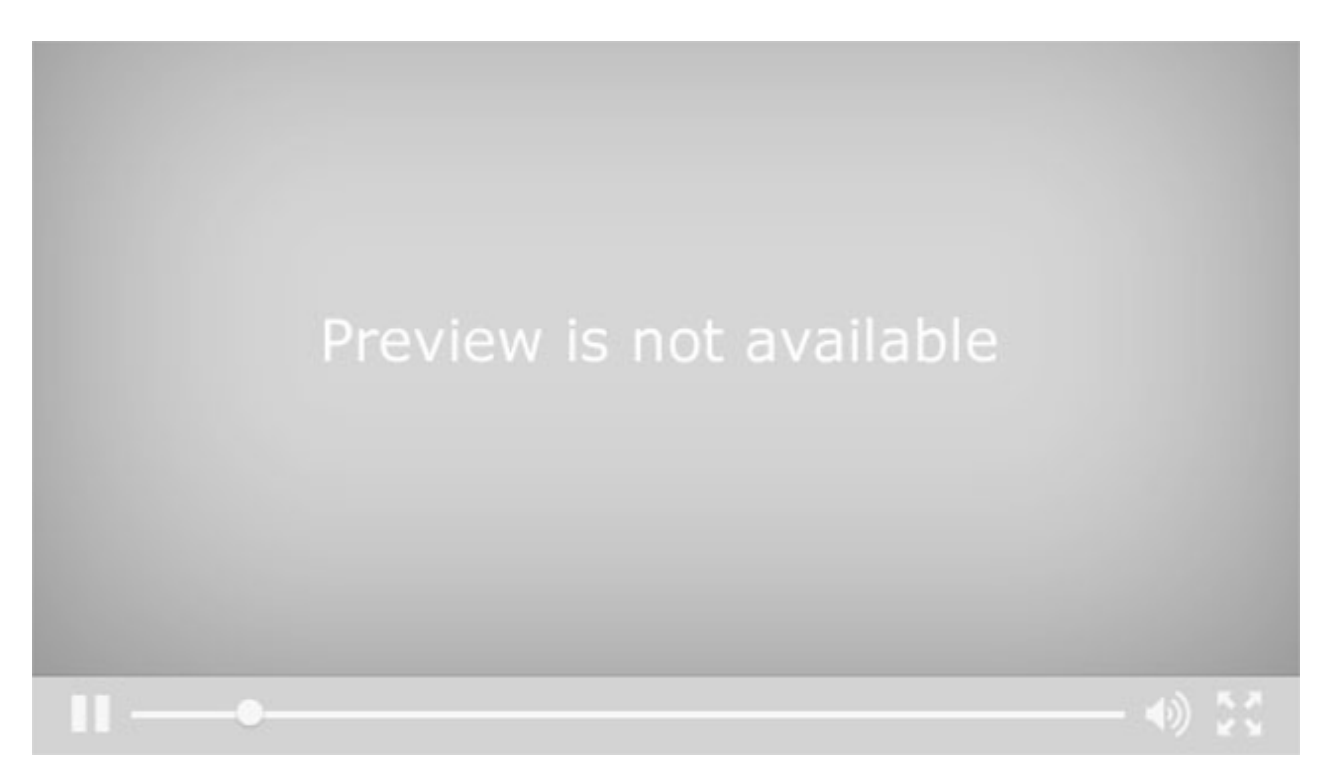

The Mandarin Oasis and WebOPAC search interface includes a list of material types that allow the user to filter the search results.

The list is in this drop down menu. The patron, for example, can choose to search for a specific title of subject in DVD format, by selecting DVD from the list and then searching as usual. If the catalog records are correctly coded, the results will be filtered correctly.

The list can be totally customized for your library. To configure your Material Types list, login to Oasis as librarian and click on the **Enter Setup button**.

Login to Setup.

Click on the Edit button in line with the installation you want to customize.

Click on the All Material Types button.

There are 17 pre-defined material types. Each one has a name and a query. The query contains the fields and subfields used to match an item to a material type.

You can rename any of the provided material types by simply editing the name. You might want to rename Non-musical sound recording to say Audiobooks, for example. Go to the bottom of the page and click **Save** to save your changes.

You can delete any of the provided types, if you want, for example if you do not have any of that type in your collection.

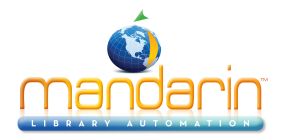

You can also add your own types to the list. At the bottom of the page, enter the name of the type, and then enter a query. Most of the provided material type queries refer to control fields, which have positions rather than subfields. These are indicated by brackets. To indicate a subfield, use the pound sign or hash mark. In this example graphic novels are indicated in the collection by a call number prefix of GN.

Click Add material type. Then click Save.

The material type list can be used to allow filtering of searches by other special collections. Here is an example from a library that has completely reconfigured the list to allow patrons to search within several different subsets of the collection.

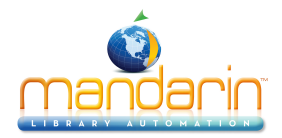

### **Record Templates**

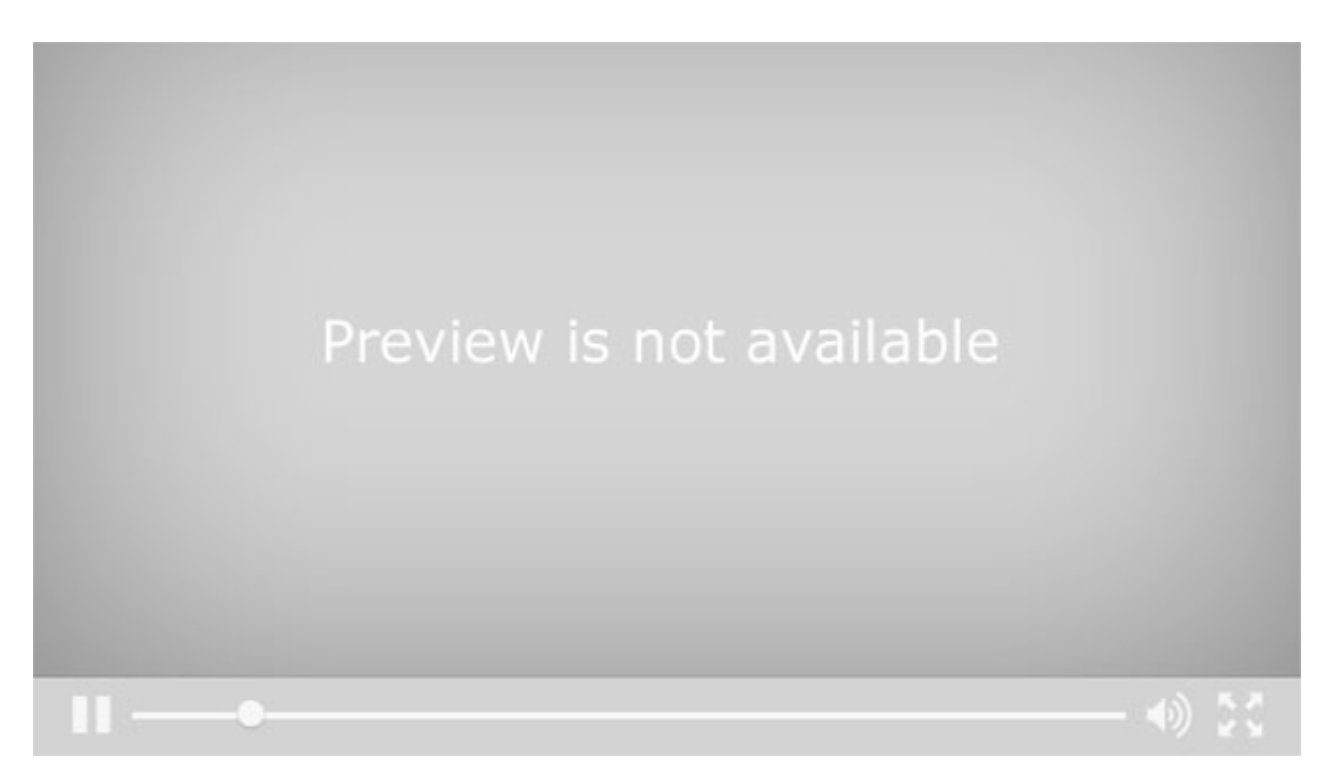

There is a new feature in Version 2.8 of Mandarin Oasis that I would like to show you. The program now allows the librarian to create and modify cataloging templates. For bibliographic records this will be especially helpful for any librarians who do original cataloging. Being able to modify the holdings templates will be useful in every library.

#### Here's how it works

First, in order to use this feature, to be able to create or modify templates, you need to go to your Setup page. There you'll see a new option at the bottom of the dock on the left called Record Templates.

When you have logged in, clicked on the **Edit** button for your installation, and selected this option, you'll see all the templates that are currently available for your installation. The default selection for each type of record is None. If you leave the default there, you will have the standard templates that come with the program, and you will not have the option to make new templates. If you want to be able to modify and create templates, select one of the templates listed. If the book template is the one you use the most for creating bibliographic records, choose that. For each type of record choose the one that you will use the most.

When you next log into Oasis as a librarian and want to add that type of record, you will see your choice as the default, and you'll see the Save as template button at the top of the Basic Editor. Now make the changes that you need to make. At the very least you will probably want to put in your location information, for example, so that you don't need to type it every time. Add or change any other information that you want in your records. In this holdings template for example, I'm going to put p and usd in the price subfield so I remember that the cost goes in that format. If you need to add or delete any fields or subfields, you can do that in the Advanced Editor. Then click **back** to the Basic Editor and click **Save** as Template. You can replace one of the default templates, or you can give your template a unique name.

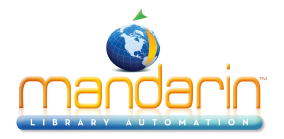

When you look at your Setup page again, you'll see your new template in the list for this type of record. You can set it as the default, or you can delete it here, if it's not what you want.
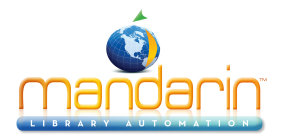

## Using the Group Editor

Attention: You must either set up a hierarchy of patron groups based on permissions, or you must disable the hierarchy.

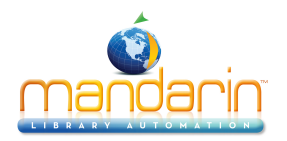

## About the Group Editor

The Group Editor is used to create and modify the groups that Mandarin Oasis requires to function. Each group has a customized set of parameters and permissions.

There are three types of groups in Mandarin Oasis: Patron, Item, and Special Reserve.

- <u>Patron groups</u> Each patron record in the Mandarin Oasis system must be assigned to a patron group to establish circulation permission for the patron, as well as to set the level of access to Patron and Librarian Mode. A library might work with patron groups such as General Patron, VIP Patron, Volunteer, Staff Member, and Director. Permission to access patron groups is set by a user higher in the hierarchy than the patron group, and patrons cannot change which groups they can access. You can create an unlimited number of patron groups, although a patron can only be assigned to one group. The patron group information is stored in the 991#a of the patron record.
- <u>Item groups</u> Each holding record must be assigned to an item group to establish the item's circulation parameters. A library might work with item groups such as general collection, reference collection, periodicals, equipment, and rare books. Permission to access item groups is set by a user higher in the hierarchy than the patron group, and patrons cannot change which groups they can access. You can create an unlimited number of item groups, although a holding record can only be assigned to one group. The item group information is stored in the 991#a of the holding record.
- <u>Special Reserve groups</u> When a library needs to accommodate unusual circulation restrictions for a defined patron set, a special reserve group can be created. For instance, you might create a four-week special reserve group to restrict certain science books to in-library use by students involved in a chemistry project. Permission to access special reserve groups is set by a user higher in the hierarchy than the patron group, and patrons cannot change which groups they can access. You can create an unlimited number of special reserve groups, and patrons and items can be assigned to multiple special reserve groups. Special reserve group permissions override item group permissions. Special reserve group information is stored in the 991#b of the patron and holding record. Subfield b is a repeatable subfield.

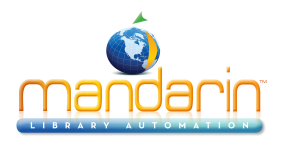

## Sign In to Groups

In order to use the Group Editor, you must sign in to the Catalog with the appropriate permissions.

- 1. Click the **Sign In** link that appears on the right side of most pages in the Catalog.
- 2. Type your login name in the Login Name/Barcode box.
- 3. In the **Password** box, type your password.
- 4. Click **Sign In**. Mandarin Oasis displays the tabs for all library functions that you have permission to access.
- 5. Click the **Groups** tab at the top of the page.

NOTE: If you need to sign out, click the Sign Out link on the right.

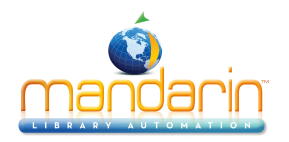

## **Creating the Group Hierarchy**

The group hierarchy indicates which patron, item, and special reserve groups each individual patron group can modify in Group Editor. The hierarchy is determined by the entry in the Created by Patron Group box, which is located on the **General** page for each patron, item, and special reserve group. This entry determines which groups display on the **Group Access** pages. Permissions to modify patron and item access are then established on the Group Access pages.

# If you do not want to create the group hierarchy, you must disable this feature in the Global.ini.REG file (the default path is C:\M3 Server\Registry\Common) by changing the Group Hierarchy entry to Override=off. If disabled, the Group Access rules in Group Editor will not be enforced.

Mandarin Oasis includes four default patron groups: Administrators, Librarians, Library Assistants, and Patrons. The hierarchy has been created for these groups. Mandarin recommends that these groups be used; they cannot be deleted. You can modify these groups or create additional groups, if desired. These four groups have the following permissions:

- · Administrator (first level) has permission to modify access of all groups
- Librarians (second level) has permission to modify access of Library Assistants and Patrons
- · Library Assistants (third level) has permission to modify access of Patrons
- Patrons (fourth level) has no permission to modify access of other groups

If your library requires additional patron groups, use the following procedure to add groups to the hierarchy and establish permissions. In this example, a user in the "Librarians" group has created a "Faculty" group, which will have the same permissions as the group "Library Assistants."

- On the main Group Editor page, locate the Faculty group and click the Edit link to the right. This
  opens the General page for the Faculty group. In the Created by Patron Group box, select
  Librarians. (No patron groups that were also created by the Librarians group will have access to
  the Faculty group unless indicated on the Group Access page.)
- 2. On the menu, click Group Access. The groups without access to the Faculty group display in the Groups Without Access box. To grant one or more of these groups access to the Faculty group, select the group in the Groups Without Access box, then click the << button. This moves the patron group to the Groups With Shared Access To Current box.</p>
- 3. When finished, click **OK**.

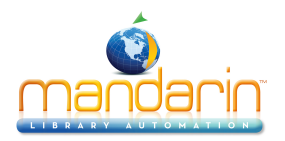

## **Group Editor Features**

| Display List         | Groups                    | Database List | Comment Colum    | n                             |                       |          |  |
|----------------------|---------------------------|---------------|------------------|-------------------------------|-----------------------|----------|--|
| <b>1</b>             |                           | 2             | 4                |                               |                       |          |  |
|                      | ndarin                    |               |                  |                               |                       | also aut |  |
|                      | Catalog                   | Circu         | lation Groups    | Reports                       | Inventory             | Sign Out |  |
|                      | All Groups                | ÷)            | Mandarin Library | Patron Groups                 | ÷ >>                  |          |  |
|                      |                           |               |                  |                               |                       |          |  |
|                      | Administrators            |               | 000000003        | Have all rights and no blocks | Edit Duplicate Delete |          |  |
|                      | COPY OF Administrators    |               | 000000086        | Have all rights and no blocks | Edit Duplicate Delete |          |  |
|                      | COPY OF Patrons           |               | 000000084        | General Public                | Edit Duplicate Delete |          |  |
|                      | 🕒 Library Staff - Level 1 |               | 000000004        | Professional Library Staff    | Edit Duplicate Delete |          |  |
|                      | 📴 Library Staff - Level 2 |               | 000000005        | Library Assistants            | Edit Duplicate Delete |          |  |
|                      | 📴 New Patron Group1       |               | 000000083        |                               | Edit Duplicate Delete |          |  |
|                      | 📴 New Patron Group2       |               | 000000087        |                               | Edit Duplicate Delete |          |  |
|                      | 📴 New Patron Group3       |               | 000000088        |                               | Edit Duplicate Delete |          |  |
|                      | 📑 p35                     |               | 000000002        | General Public                | Edit Duplicate Delete |          |  |
| Students             |                           | 000000008     |                  | Edit Duplicate Dele           |                       |          |  |
| Records 1 - 10 of 25 |                           |               |                  |                               |                       |          |  |

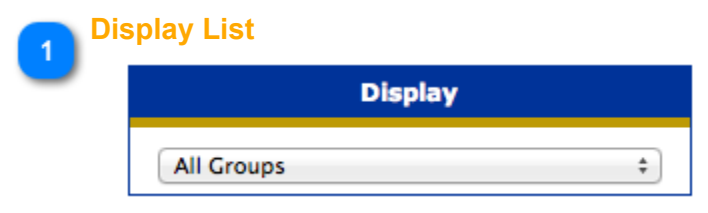

**Display list** – Contains the list of display options for this page. You can display the listings for all groups or only a particular group type (patron, item, or special reserve group). To change the displayed group type, select an option in the Display list.

| 2 | Database List    |    |
|---|------------------|----|
|   | Database Set     |    |
|   | Mandarin Library | \$ |

**Database list** – Contains the list of Catalog databases available in Mandarin Oasis. Your Mandarin Oasis system can access multiple Catalog databases. If multiple databases are available, select the desired database in the Database Set list.

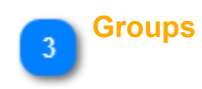

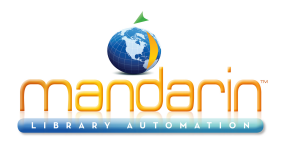

| 0 | Administrators          | 000000003 | Have a  |
|---|-------------------------|-----------|---------|
| 0 | COPY OF Administrators  | 000000086 | Have a  |
| 0 | COPY OF Patrons         | 000000084 | Genera  |
| 0 | Library Staff - Level 1 | 000000004 | Profess |

**Groups** – The list of available groups. The icon identifies the group type: a head signifies a patron group, a book signifies an item group, and eyeglasses signify a special reserve group. From this page, you can create, edit, duplicate, and delete groups.

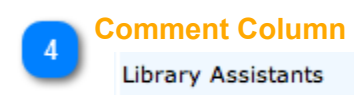

**Comment column** – Displays any comment entered in the Description box, which is located on the General page.

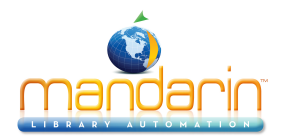

## **Working with Patron Groups**

*Note:* Patron groups must be in the program before you can enter or import patron records into the Catalog. Some groups are installed with the program.

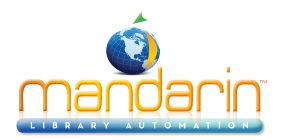

## **Creating a New Patron Group**

1. Select a Catalog database in the Database Set list.

2. In the **New** list, select **Patron Group**, then click the >> button on the right. This creates a "**New Patron Group1**" entry.

| manda<br>DASIS |                         | Circulation Group      | ns Reports                    | Inventory             |
|----------------|-------------------------|------------------------|-------------------------------|-----------------------|
|                | Display                 | Database Set           | Ne                            | ew                    |
|                | All Groups ÷            | Mandarin Library       | Patron Groups                 | ÷ >>                  |
| C              | Administrators          | 000000003              | Have all rights and no blocks | Edit Duplicate Delete |
| C              | COPY OF Patrons         | 000000084              | General Public                | Edit Duplicate Delete |
| G              | Library Staff - Level 1 | 000000004              | Professional Library Staff    | Edit Duplicate Delete |
| C              | Library Staff - Level 2 | 000000005              | Library Assistants            | Edit Duplicate Delete |
| G              | New Patron Group1       | 000000083              |                               | Edit Duplicate Delete |
| G              | p35                     | 000000002              | General Public                | Edit Duplicate Delete |
|                | \$ Students             | 000000008              |                               | Edit Duplicate Delete |
| C              | students                | 000000011              | Patrons                       | Edit Duplicate Delete |
| C              | Volunteers              | 0000000009             | Library Volunteers            | Edit Duplicate Delete |
|                | Audio/Visual Collection | 000000007              |                               | Edit Duplicate Delete |
|                | Re                      | cords 1 - 10 of 22 🖂 🖊 | M                             |                       |

Note: If the new entry does not appear, verify that All Groups or Patron Groups is selected in the Display list.

3. Click the **Edit** link to the right of the new group. This opens the **General** page for the new group. Proceed with the following sections to enter information for this group.

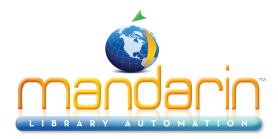

|                    |                          | Catalog  | Circulation     | Groups | Reports |
|--------------------|--------------------------|----------|-----------------|--------|---------|
| General            | Name                     |          |                 |        |         |
| Circ Blocks        |                          |          |                 |        |         |
| Circ Limits        |                          |          |                 |        |         |
| Circ Access        |                          |          |                 |        |         |
| OPAC Access        | Library Staff – Level 1  |          |                 |        |         |
| Cataloging Access  |                          |          |                 |        |         |
| em Group Overrides |                          |          |                 |        |         |
| Members            |                          |          |                 |        |         |
| Utilities          | Description              |          |                 |        |         |
| Group Access       |                          |          |                 |        |         |
|                    |                          |          |                 |        |         |
| ОК                 |                          |          |                 |        |         |
| Apply              | Professional Library Sta | 117      |                 |        |         |
| Cancel             |                          |          |                 |        |         |
|                    |                          |          |                 |        |         |
|                    |                          |          |                 |        |         |
|                    | Created by Patro         | on Group | Card Expiration | Period |         |
|                    | Administrators           | \$       | 0               |        |         |

General. On this page, enter identification information for the group.

1. In the **Name** box, type a distinguishing name for the patron group.

2. In the **Description** box, type any information needed to describe this group. This will display on the main Group Editor page.

3. The **Created by Patron Group** box displays the patron group of the user that created this group. Only administrators can modify this entry.

4. In the **Card Expiration Period** box, type or select the number of days a library card issued to a member of this patron group remains valid before requiring renewal.

5. Click **Apply** to save your entries on this page, then click Circ Blocks in the side menu and proceed to the next section.

**Note**: When a new patron record is added to the system, the record is assigned to a patron group. In many libraries, the unique barcode for that patron is placed on the person's library card. The library card's expiration date is calculated from the number of days entered in the Card Expiration Period box, using the date the new patron record was created as day one.

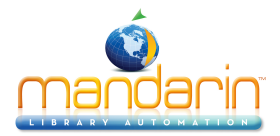

Apply Cancel

|             | Catalog                                                                        | Circulation Groups Reports                      |
|-------------|--------------------------------------------------------------------------------|-------------------------------------------------|
|             | Library Staff - Level 1                                                        |                                                 |
| General     |                                                                                |                                                 |
| Circ Blocks | ✓ Add Messages                                                                 | ✓ Delete Messages                               |
| Circ Limits | Attach Information Blocks                                                      | Detach Nudge Blocks                             |
| c Access    | <ul> <li>Detach Information Blocks</li> <li>Attach Privilege Blocks</li> </ul> | ✓Attach Blocking Blocks ✓Detach Blocking Blocks |
| AC Access   | Otetach Privilege Blocks     Override Privilege Blocks                         | ✓Override Blocking Blocks                       |
| Access      |                                                                                |                                                 |
| p Overrides |                                                                                |                                                 |
| nbers       |                                                                                |                                                 |
| ilities     |                                                                                |                                                 |
| oup Access  |                                                                                |                                                 |
|             |                                                                                |                                                 |
| ок          |                                                                                |                                                 |

**Circ Blocks.** On this page, customize the patron group's rights to add, modify, place, remove, and override system messages. Typically, selected library staff members require such rights - general patrons do not.

- 1. Select the functions needed by members of this patron group:
  - Add, Edit, and Delete Messages allows group members to add, edit, and delete patron and item messages.
  - Attach and Detach Information Blocks allows group members to attach and detach messages assigned the information block type.
  - Attach and Detach Nudge Blocks allows group members to attach and detach messages assigned the nudge block type.
  - Attach, Detach, and Override Privilege Blocks allows group members to attach, detach, or override messages assigned the privilege block type.
  - Attach, Detach, and Override Blocking Blocks allows group members to attach, detach, or override messages assigned the blocking block type.

2. Click **Apply** to save your entries on this page, then click **Circ Limits** in the side menu and proceed to the next section.

|                      | Catalog Circulation Groups Reports In                                         |
|----------------------|-------------------------------------------------------------------------------|
|                      | Library Staff - Level 1                                                       |
| General              |                                                                               |
| Circ Blocks          | Loan Limit none 릡 Booking Limit none 릠                                        |
| Circ Limits          | Reserve Limit none                                                            |
| Circ Access          | Hold Limit none      Claimed Returned Limit none      Claimed Paid Limit none |
| OPAC Access          | Damaged Limit none                                                            |
| Cataloging Access    |                                                                               |
| Item Group Overrides |                                                                               |
| Members              |                                                                               |
| Utilities            |                                                                               |
| Group Access         |                                                                               |

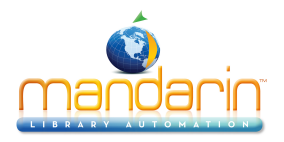

**Circ Limits.** On this page, customize the circulation quantity limits for the patron group. Specify the maximum number of items for each type of transaction listed.

- 1. Select a circulation limit, i.e. number of items, for each limit type. To do so:
  - Select the check box next to the desired limit type.
  - In the list next to the limit type, select or enter a limit amount. Enter 0 if none of this type is allowed.
  - Repeat for each limit you want to set. If a limit is not selected, no limit is assigned, i.e. the number of items is unlimited.

2. Click **Apply** to save your entries on this page, then click **Circ Access** in the side menu and proceed to the next section.

**Note**: Depending on your permissions, some of these options may be unavailable.

|                      |                                  | Catalog Circula       | tion Groups         | Reports                         |
|----------------------|----------------------------------|-----------------------|---------------------|---------------------------------|
| General              | Access Circulation               |                       | Library Staff - Lev | el 1                            |
| Circ Blocks          |                                  |                       |                     |                                 |
| Circ Limits          |                                  |                       |                     | _                               |
| Circ Access          | Bibliographic Records            | Patron Records        | Holding Records     | Templates                       |
| OPAC Access          | Modify                           | Modify                | Modify              | Modify                          |
| Cataloging Access    | U Delete                         | Delete                |                     | Delete                          |
| Item Group Overrides | <b>⊘</b> Loans                   | ✓ILL                  |                     | Status                          |
| Members              | ✓ Holds/Reserves ✓ Quick Returns | ✓ Returns ✓ Recalls   | <b>I</b>            | Bookings<br>Renewals            |
| Utilities            | ✓ Self Mode<br>✓ Change Date     | ☑Add Tem<br>☑Modify S | p Items 🗹           | Payments<br>Circulation Options |
| Group Access         | View Library Transacti           | ions 🗹 In-house       | e Circulation       | Access Design Mode              |

Circ Access. On this page, specify whether this patron group is allowed to access any circulation functions.

1. In the **Access Circulation list**, select **Yes** or **No**. If you select **Yes**, you can enable any available function listed on the page by selecting the function. Functions are organized into five groups:

- Bibliographic Records pertains to bibliographic record maintenance
- Patron Records pertains to patron record maintenance
- Holding Records pertains to holdings record maintenance
- · Templates pertains to template record maintenance
- Operations lists various types of circulation transactions

If you select No, all functions listed on this page are disabled.

2. Click **Apply** to save your entries on this page, then click **OPAC** Access in the side menu and proceed to the next section.

**Note**: Depending on your permissions, some of these options may be unavailable.

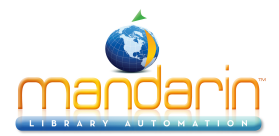

| al            |
|---------------|
| Circ Blocks   |
| Circ Limits   |
| Circ Access   |
| ess           |
| ing Access    |
| oup Overrides |
| mbers         |
|               |
| Group Access  |

**OPAC Access.** On this page, specify whether this patron group is allowed to access any OPAC functions. The OPAC is the search feature found in the Catalog tab.

1. In the **Access OPAC** list, select **Yes** or **No**. If you select **Yes**, you can enable any available function listed on the page by selecting the function. Options are:

- · View Transactions allows patrons to view their transactions in the My Account tab
- Renewals allows patrons to renew items
- Holds/Reserves allows patrons to place a hold/reserve on items
- Bookings allows patrons to book items
- ILL allows patrons to request interlibrary loans
- Visual Catalog Configuration allows library staff to configure the Visual Catalog display

If you select **No**, all functions listed on this page are disabled.

2. Click **Apply** to save your entries on this page, then click **Cataloging Access** in the side menu and proceed to the next section.

#### **New Features in Release 2.9.3**

Group Editor supports a new permission called Change Login/Password to control users' ability to change the username and password in My Account.

| Access OPAC<br>Yes ÷ |                              | Administrators        |
|----------------------|------------------------------|-----------------------|
|                      |                              |                       |
| View Transactions    | 🗹 Bookings                   | Change Login/Password |
| Renewals             | ✓ILL                         |                       |
| Holds/Reserves       | Visual Catalog Configuration |                       |

**Note**: Depending on your permissions, some of these options may be unavailable.

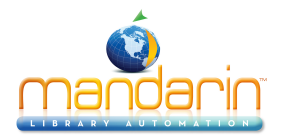

|   |        | Catalog                    | Circulation           | Groups Repo    |
|---|--------|----------------------------|-----------------------|----------------|
|   |        | Access Cataloging<br>Yes + | Library Sta           | aff - Level 1  |
|   |        |                            |                       | -              |
|   |        | Bibliographic Records      | Holding Records       | Patron Records |
|   |        | Modify                     | Modify                | Modify         |
|   |        | ✓ Purge                    | ✓ Purge               | ✓ Purge        |
| ; |        | Replace                    | Replace     Tomplates | Replace        |
|   |        | Override Authority         | Add                   |                |
|   |        | ✓ Add ✓ Modify             | ✓ Modify ✓ Delete     |                |
| _ |        | ✓ Delete<br>✓ Purge        |                       |                |
|   | ,<br>, |                            |                       |                |
|   |        | Quick Entry                |                       |                |
|   |        |                            |                       |                |
|   |        |                            |                       |                |

**Cataloging Access.** On this page, specify whether this patron group is allowed to access any Catalog functions.

1. In the **Access Cataloging list**, select **Yes** or **No**. If you select **Yes**, you can enable any available function listed on the page by selecting the function. Functions are organized into five groups:

- Bibliographic Records pertains to bibliographic record maintenance
- Holding Records pertains to holdings record maintenance
- Patron Records pertains to patron record maintenance
- Authority Records pertains to authority record maintenance
- Templates pertains to template maintenance

If you select No, all functions listed on this page are disabled.

2. Click **Apply** to save your entries on this page, then click Item **Group Overrides** in the side menu and proceed to the next section.

**Note**: Depending on your permissions, some of these options may be unavailable.

**Note**: The Override Authority option and the options under Authority Records are available only if you are using a version of Oasis that supports Authority Control.

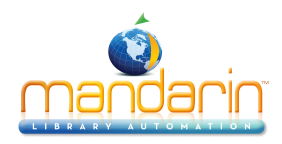

|                                                                                                    | Catalog                                                                                                    | Circulation | Groups Reports | Inventory |                       | Catalog Circulation G                                                                                                    |
|----------------------------------------------------------------------------------------------------|----------------------------------------------------------------------------------------------------|-------------|----------------|-----------|-----------------------|----------------------------------------------------------------------------------------------------|
| General<br>Circ Blocks<br>Circ Limits<br>Circ Access<br>OPAC Access<br>Cataloging Access<br>Item Group Overrides<br>Members<br>Utilities<br>Group Access | Library Staff - Level 1<br>Overrides<br>General Collection<br>Reference Collection<br>Audio/Vaual Collection<br>Gaupment | ~           | Item Groups    |           | OK<br>Apply<br>Cancel | Default Units     Library Staff - Level 1       Daily     1       Daily     1       Daily     1       Hourly     0.00       Daily     1       Daily     1       Daily     1       Daily     1       Daily     1       Daily     1       Daily     1       Daily     2       Daily     2       Daily     2       Hourly     0.00       Daily     2       Daily     2       Hourly     0.00 |
| OK<br>Apply                                                                                                    | Edit Override                                                                                                    |             | L              |           |                       |                                                                                                    |

Item Group Overrides. On this page, grant this patron group rights to override specific circulation limits connected to item groups. For example, if the item group "CD Collection" limits the number of loan renewals to one, you can establish a different limit for this particular patron group.

1. In the **Overrides box**, click the item group name. If it is not listed in the **Overrides box**, select the item group name in the **Item Groups** box, and then click the << button. This moves the name to the Overrides box.

2. While the item group name is selected, click Edit Override. A new page opens that displays the circulation limits for the selected item group.

3. In the **Default Units** list, select **Daily** or **Hourly** as the default time unit for **Loan Period**, **Renewal** Period, Grace Period, and Fines.

4. In Loan Period, Renewal Period, Grace Period, and Fines, enter the time limit for each period type. Also, enter the following:

Under Renewal Period, enter the maximum number of renewals allowed.

Under Fines, enter the maximum fine amount.

5. Click **OK.** This returns you to the Item Group Overrides page.

6. Click **Apply** to save your entries on this page, then click Members in the side menu and proceed to the next section.

|                      |                               | Catalog Circula                      | ation Groups                   | Reports             |       | Inventory   |                      |                      | Catalo      | g Circu                    | lation   |
|----------------------|-------------------------------|--------------------------------------|--------------------------------|---------------------|-------|-------------|----------------------|----------------------|-------------|----------------------------|----------|
|                      | Library Staff - Level 1       |                                      |                                |                     |       |             |                      | Library Staff - Le   | vel 1       |                            |          |
| General              | Displa                        | ау                                   | Move selected re               | cords               |       |             | General              |                      | Display     |                            |          |
| Circ Blocks          | Patrons in Current Group Only | ly ÷                                 |                                |                     |       |             | Circ Blocks          | Patrons in Current G | roup Only   |                            |          |
| Circ Limits          |                               |                                      | Library Staff - Level 1        | ÷                   | J     |             | Circ Limits          |                      |             |                            |          |
| Circ Access          | Paraeda Last Name             | East Name Crews                      | Address                        | City                | Clate | Pastal Cada | Circ Access          | Parendo Last No.     | Eisek Manna | Crews                      |          |
| OPAC Access          | P187 Starkes                  | Jonathan Level 1                     | 766 State Court                | Miami               | FL    | 29115       | OPAC Access          | P187 Starkes         | Jonathan    | Library Staff -            | 76       |
| Cataloging Access    | P462 Floyd                    | Jasmine Library Staff -<br>Level 1   | 167 Morningside Drive          | St. Matthews        | FL    | 29135       | Cataloging Access    | P462 Floyd           | Jasmine     | Library Staff -<br>Level 1 | 16       |
| Item Group Overrides | P487 Gable                    | Don Library Staff -<br>Level 1       | 692 Windmil Way                | Miami               | FL    | 29118       | Item Group Overrides | P487 Gable           | Don         | Library Staff -<br>Level 1 | 69       |
| Members              | P495 Gathers                  | Jessica Library Staff -<br>Level 1   | 126 Ginger Lake Drive          | Miami               | FL    | 29115       | Members              | P495 Gathers         | Jessica     | Library Staff -<br>Level 1 | 12       |
| Utilities            | P517 Green                    | Charles Library Staff -<br>Level 1   | P.O. Box 293                   | Miami               | FL    | 29115       | Utilities            | P517 Green           | Charles     | Library Staff -<br>Level 1 | P.0      |
| Group Access         | P560 Holman                   | Charrise Library Staff -<br>Level 1  | 713-B Roosevelt Garden<br>Apt. | Miami               | FL    | 29115       | Group Access         | P560 Holman          | Charrise    | Library Staff -<br>Level 1 | 71<br>Ap |
|                      | P652 Lawton                   | Etta Library Staff -<br>Level 1      | 1253 Glen Gloria               | Miami               | FL    | 29115       |                      | P652 Lawton          | Etta        | Library Staff -<br>Level 1 | 12       |
| ок                   | P656 Lepley                   | Justin Library Staff -<br>Level 1    | 835 Dove Point Dr.             | Miami               | FL    | 29115       | ок                   | P656 Lepley          | Justin      | Library Staff -<br>Level 1 | 83       |
| Apply                | P693 McCree                   | Stephanie Library Staff -<br>Level 1 | 505 Roosevelt Garden Ap        | t. Miami            | FL    | 29115       | Apply                | P693 McCree          | Stephanie   | Library Staff -<br>Level 1 | 50       |
| Connect              | P714 Miller                   | Lashanda Library Staff -<br>Level 1  | P.O. Box 2364                  | Miami               | FL    | 29115       | Connect              | P714 Miller          | Lashanda    | Library Staff -<br>Level 1 | P.C      |
| Cancel               | Select All                    | Deselect All                         | Select Page Se                 | lected patron recon | ds:0  |             | Cancel               | Select All           | Deselec     | t All                      | Se       |
| Search               |                               |                                      |                                |                     |       |             | Search               |                      | _           |                            |          |
|                      |                               | Records 1 - 1                        | 0 of 11 🖂 < 🕨                  | i i                 |       |             |                      |                      |             | Records 1 -                | 10 of    |

Members. On this page, add and remove patron group members. Skip this page if you have not yet entered any patron records for this group. You can add members to this group later using the Edit function.

1. In the **Display list**, select **All Patrons**. This displays a list of all patrons, not just patrons currently assigned to this group.

2. Select the check box next to each patron you want to add to the patron group. To locate specific patrons:

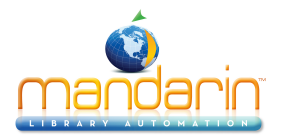

- In the side menu, click **Search**. This displays the Search page.
- Type your search query into the appropriate boxes. To select a different MARC field or Boolean operator, click the arrow next to the appropriate list, and then select the preferred field or operator. Then click **Search**. This displays a list of patrons matching your search query.

Under Move selected records, the new group name displays. To move the selected patrons to this group, click the >> button on the left. This displays the new group with its assigned patrons.
 Click Apply to save your entries on this page, then click Utilities in the side menu and proceed to the next section.

**Tip:** You can also scan patrons into the group. To do so, select Scan Patrons into Current Group in the Display list. Then scan the patron's barcode or type the barcode in the Barcode box.

Tip: Click Select All at the bottom of the list to select all patrons listed.

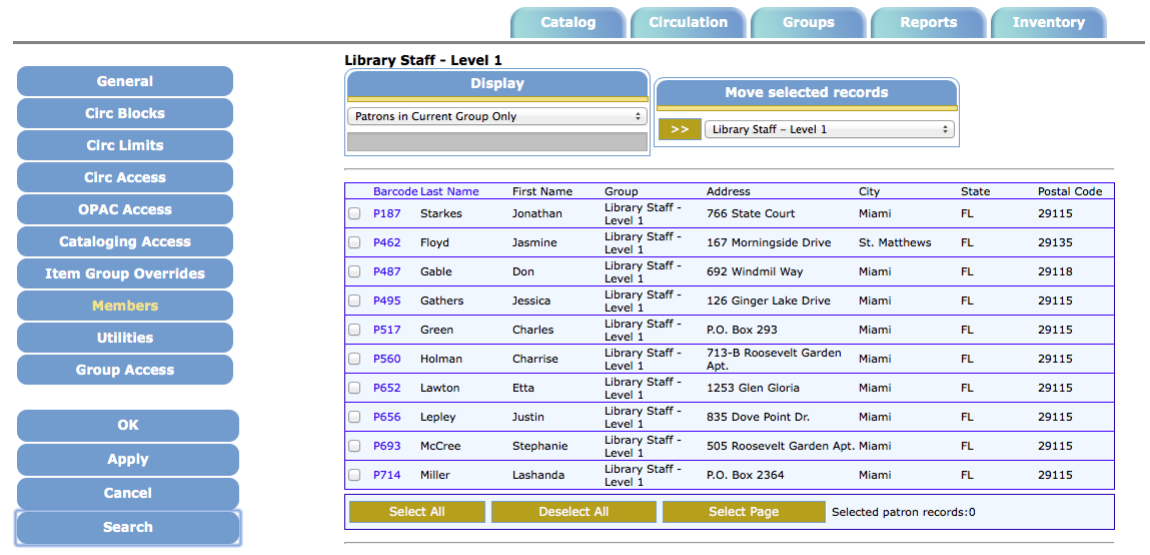

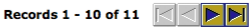

Utilities. On this page, specify whether this patron group is allowed to access any of the functions listed.

- 1. To allow access to a utility, select the corresponding check box. Options are:
  - Inventory allows members of this patron group to view and conduct inventory functions through Oasis Inventory
  - **Group Editor** allows members of this patron group to view and conduct functions in the Group Editor
  - **Configuration Editor** allows members of this patron group to perform configuration functions in M3 Configuration Editor
  - Report Generator allows members of this patron group to view and create reports through Reports

2. Click Apply to save your entries on this page, then click Group Access in the side menu and proceed to the next section.

Note: Depending on your permissions, some of these options may be unavailable.

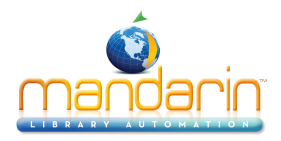

|                      |                            | Catalo     | g Circul                              | ation Groups                   | Repor              | ts    | Inventory   |
|----------------------|----------------------------|------------|---------------------------------------|--------------------------------|--------------------|-------|-------------|
|                      | Library Staff - Level      | L          |                                       |                                |                    |       |             |
| General              | Dis                        | play       |                                       | Move selected re               | cords              |       |             |
| Circ Blocks          | Patrons in Current Group ( | Dnly       | ÷                                     |                                |                    |       |             |
| Circ Limits          |                            |            |                                       | Library Staff – Level 1        |                    |       |             |
| Circ Access          | Parcedo Last Namo          | First Name | Crown                                 | Address                        | Ciby               | State | Postal Cade |
| OPAC Access          | P187 Starkes               | Jonathan   | Library Staff -                       | 766 State Court                | Miami              | FL    | 29115       |
| Cataloging Access    | P462 Floyd                 | Jasmine    | Level 1<br>Library Staff -<br>Level 1 | 167 Morningside Drive          | St. Matthews       | FL    | 29135       |
| Item Group Overrides | P487 Gable                 | Don        | Library Staff -<br>Level 1            | 692 Windmil Way                | Miami              | FL    | 29118       |
| Members              | P495 Gathers               | Jessica    | Library Staff -<br>Level 1            | 126 Ginger Lake Drive          | Miami              | FL    | 29115       |
| Utilities            | P517 Green                 | Charles    | Library Staff -<br>Level 1            | P.O. Box 293                   | Miami              | FL    | 29115       |
| Group Access         | P560 Holman                | Charrise   | Library Staff -<br>Level 1            | 713-B Roosevelt Garden<br>Apt. | Miami              | FL    | 29115       |
| aroup Access         | P652 Lawton                | Etta       | Library Staff -<br>Level 1            | 1253 Glen Gloria               | Miami              | FL    | 29115       |
| ок                   | P656 Lepley                | Justin     | Library Staff -<br>Level 1            | 835 Dove Point Dr.             | Miami              | FL    | 29115       |
| Amely                | P693 McCree                | Stephanie  | Library Staff -<br>Level 1            | 505 Roosevelt Garden Ap        | t. Miami           | FL    | 29115       |
| Аррту                | P714 Miller                | Lashanda   | Library Staff -<br>Level 1            | P.O. Box 2364                  | Miami              | FL    | 29115       |
| Cancel               | Select All                 | Deselec    |                                       | Select Page Se                 | lected patron reco | rde:0 |             |
| Search               | Select All                 | Desciec    | C All                                 | Scient ruge Se                 |                    | 103.0 |             |

Records 1 - 10 of 11

Group Access. On this page, specify which patron groups you want to have access to this group.
1. The Groups Without Access box displays the patron groups that do not have access to make changes to this group. To change the group access, click the patron group that you want to have access to this patron group, then click the << button. This moves the patron group to the Groups With Shared Access To Current box. Repeat this for all groups that you want to have access to this patron group.</li>

2. In the **Default Patron Group** list, select the patron group that you want to appear as the default group when a member of this patron group creates a patron record in the Cataloging and Circulation modules. This default group appears in patron records in the Standard Group (991#a) field.

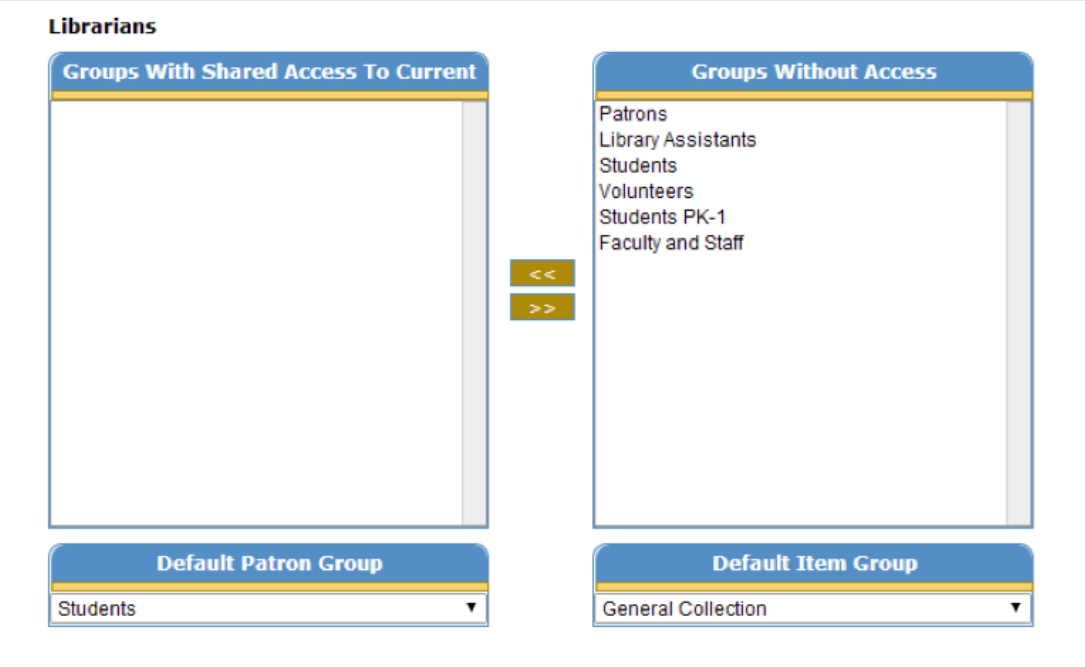

3. In the **Default Item Group** list, select the item group that you want to appear as the default group when a member of this patron group creates a holding record in the Cataloging and Circulation modules. This default group appears in holding records in the Standard Group (991#a) field.

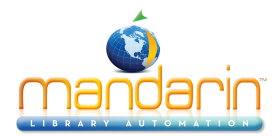

4. Click **OK** to save your entries on this page and return to the Group Editor home page.

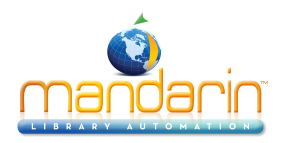

## **Modifying Patron Group Permission**

To modify the permissions assigned to a patron group:

- 1. On the Group Editor home page, click the **Edit** link for the group you want to modify. This displays the **General page** for the group.
- 2. Modify the settings as needed. For instructions, refer to the procedure in <u>Creating a New Patron</u> <u>Group</u>
- 3. When finished, click **OK** to save your changes.

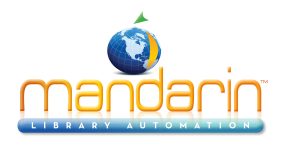

## **Deleting a Patron Group**

To delete a patron group from the Oasis system:

- 1. On the Group Editor home page, click the **Delete link** for the group you want to delete.
- 2. If the group has no members, a confirmation prompt appears. Click **Yes** to proceed with the deletion.

*Note:* If members are assigned to the group, the message "You cannot delete a group that has members" appears.

Warning: This deletion cannot be undone.

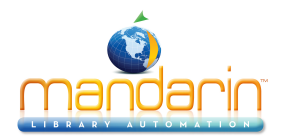

## Working with Item Groups

*Note:* Item groups must be in the program before you can enter or import patron records into the Catalog. Some groups are installed with the program.

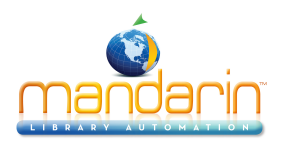

## **Creating a New Item Group**

1. Select a Catalog database in the Database Set list.

2. In the **New** list, select **Item Group**, then click the >> button on the right. This creates a "New Item Group1" entry.

NOTE: If the new entry does not appear, verify that All

Groups or Item Groups is selected in the Display list.

|                      |                            | Catalo     | g Circula                  | ation Groups                   | Reports              |       | nventory    |
|----------------------|----------------------------|------------|----------------------------|--------------------------------|----------------------|-------|-------------|
|                      | Library Staff - Level      | 1          |                            |                                |                      |       |             |
| General              | Dis                        | play       |                            | Move selected re               | cords                | 1     |             |
| Circ Blocks          | Patrons in Current Group ( | Only       | ÷                          |                                |                      |       |             |
| Circ Limits          |                            |            | >>                         | Library Staff – Level 1        | \$                   |       |             |
| Circ Access          | Parende Last Name          | Eirst Name | Croup                      | Address                        | City                 | State | Postal Code |
| OPAC Access          | P187 Starkes               | Jonathan   | Library Staff -<br>Level 1 | 766 State Court                | Miami                | FL    | 29115       |
| Cataloging Access    | P462 Floyd                 | Jasmine    | Library Staff -<br>Level 1 | 167 Morningside Drive          | St. Matthews         | FL    | 29135       |
| Item Group Overrides | P487 Gable                 | Don        | Library Staff -<br>Level 1 | 692 Windmil Way                | Miami                | FL    | 29118       |
| Members              | P495 Gathers               | Jessica    | Library Staff -<br>Level 1 | 126 Ginger Lake Drive          | Miami                | FL    | 29115       |
| Utilities            | P517 Green                 | Charles    | Library Staff -<br>Level 1 | P.O. Box 293                   | Miami                | FL    | 29115       |
| Group Access         | P560 Holman                | Charrise   | Library Staff -<br>Level 1 | 713-B Roosevelt Garden<br>Apt. | Miami                | FL    | 29115       |
| croup Access         | P652 Lawton                | Etta       | Library Staff -<br>Level 1 | 1253 Glen Gloria               | Miami                | FL    | 29115       |
| ок                   | P656 Lepley                | Justin     | Library Staff -<br>Level 1 | 835 Dove Point Dr.             | Miami                | FL    | 29115       |
| Apply                | P693 McCree                | Stephanie  | Library Staff -<br>Level 1 | 505 Roosevelt Garden Ap        | ot. Miami            | FL    | 29115       |
| Арру                 | P714 Miller                | Lashanda   | Library Staff -<br>Level 1 | P.O. Box 2364                  | Miami                | FL    | 29115       |
| Cancel               | Select All                 | Deselect   | All                        | Select Page Se                 | lected patron record | is:0  |             |
| Search               |                            | Descient   |                            | below age                      |                      |       |             |

Records 1 - 10 of 11

3. Click the **Edit** link to the right of the new group. This opens the General page for the new group. Proceed with the following sections to enter information for this group.

|            |                 | Catalog   | Circulation | Groups | Reports | I |
|------------|-----------------|-----------|-------------|--------|---------|---|
| neral      | Name            |           |             |        |         |   |
| Periods    |                 |           |             |        |         |   |
| lembers    |                 |           |             |        |         |   |
| oup Access |                 |           |             |        |         |   |
|            | New Item Group1 |           |             |        |         |   |
| ОК         |                 |           |             |        |         |   |
| Apply      |                 |           |             |        |         |   |
| Cancel     |                 |           |             |        |         |   |
|            | Description     |           |             |        |         | - |
|            |                 |           |             |        |         |   |
|            |                 |           |             |        |         |   |
|            |                 |           |             |        |         |   |
|            |                 |           |             |        |         |   |
|            |                 |           |             |        |         |   |
|            |                 |           |             |        |         |   |
|            | Created by Pati | ron Group |             |        |         |   |
|            | Administrators  | \$        |             |        |         |   |

General. On this page, enter identification information for the group.1. In the Name box, type the item group's name.

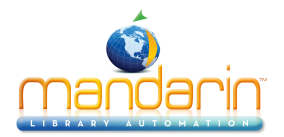

2. In the **Description** box, type any information needed to describe this group. This will display on the main Group Editor page.

3. The **Created by Patron Group** box displays the patron group of the user that created this group. Only administrators can modify this entry.

4. Click **Apply** to save your entries on this page, then click Circ Periods in the side menu and proceed to the next section.

|              | Catalog Circulation Groups Reports In                  |
|--------------|--------------------------------------------------------|
| General      | Default Units<br>Daily : New Item Group1               |
| Circ Periods |                                                        |
| Members      | Loan Period Renewal Period Grace Period Fines          |
| Group Access |                                                        |
|              | eBook Holdings                                         |
| ок           | Reserve Period Default Units Hold Period Default Units |
| Apply        | Daily                                                  |
| Cancel       | Daily 0 Hours 200                                      |
|              | Item specific reserve                                  |

**Circ Periods.** On this page, establish circulation time frames and fine amounts for this item group. 1. To enter different limits for this item group:

- In the **Default Units** list, select **Daily** or **Hourly** as the default time unit for **Loan Period**, **Renewal Period**, **Grace Period**, and **Fines**.
- In Loan Period, Renewal Period, Grace Period, and Fines, enter the time limit for each period type. Also, enter the following:
  - Under Renewal Period, enter the maximum number of renewals allowed.
  - Under **Fines**, enter the maximum fine amount.
- In **Reserve** and **Hold Period Default Units**, enter the time for each of this features
  - **Reserve Period Default Units** are the number of days or hours that the reserve is valid. This number should be a large one, e.g. 200 days, to accommodate long lists of reserves for popular materials. When the reserve period ends, the reserve is cancelled.
  - Hold Period Default Units are the number of days or hours that the item is held in the library, waiting for the patron to pick it up. When the hold period ends, if the item has not been retrieved and loaned, the item moves to the hold of the next patron on the reserve list, or it returns to normal status and should be re-shelved.
  - A checkmark in the box for **Item Specific Reserve** indicates that reserves are placed on specific holding records rather than on titles. This is useful for items such as periodicals, where the specific issue is usually required, rather than any issue of that title.
- Click **OK**. This returns you to the Item Group Overrides page.

2. Click **Apply** to save your entries on this page, then click Members in the side menu and proceed to the next section.

**Note**: The Maximum Fine amount is used by the program as the replacement cost if an item is damaged or lost and there is

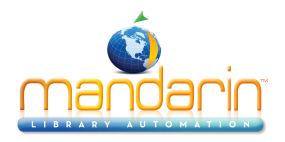

no price in the 852#9 of the holding record. Every library should enter an amount in this box, even if the library does not charge overdue fines.

|              | Catalog Circulation Groups Reports Inventory                   | Catalog             |
|--------------|----------------------------------------------------------------|---------------------|
|              | New Item Group1                                                | -                   |
| General      | Display Move selected records                                  | standard ‡          |
| Circ Periods | Items in Current Group Only    Move to New Item Group1         | Subject 🛟           |
| Members      |                                                                |                     |
| Group Access | Call Number Barcode Group Location Title Author                |                     |
|              | Select All Deselect All Select Page Selected holding records:0 | OR \$ Title \$      |
| ок           |                                                                |                     |
| Apply        | Records 0 - 0 of 0                                             |                     |
| Cancel       |                                                                | AND 🗘 Author        |
| Search       |                                                                |                     |
| Scarci       |                                                                | Search Cancel Clear |

**Members.** On this page, add and remove item group members. Items assigned to this group adhere to the circulation parameters established in Circ Periods.

1. In the **Display list**, select All Items. This displays a list of all items, not just items currently assigned to this group.

- 2. Select the check box next to each item you want to add to the item group. To locate specific items:
  - On the side menu, click **Search.** This displays the Search page.
  - Type your search query into the appropriate boxes. To select a different MARC field or Boolean operator, click the arrow next to the appropriate list, and then select the preferred field or operator. Then click Search. This displays a list of items matching your search query.

Under Move selected records, the new group name displays. To move the selected items to this group, click the >> button on the left. This displays the new group with its assigned items.
 Click Apply to save your entries on this page, then click Group Access in the side menu and proceed to the next section.

**Tip:** You can also scan items into the group. To do so, select Scan Items into Current Group in the Display list. Then scan the item's barcode or type the barcode in the Barcode box.

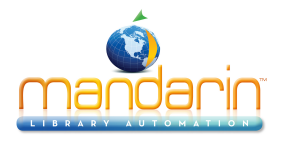

|              | Catalog Circulation Groups Reports Inventory               |
|--------------|------------------------------------------------------------|
| General      | New Item Group1                                            |
| Circ Periods | Groups With Shared Access To Current Groups Without Access |
| Members      | p35<br>Library Staff – Level 2                             |
| Group Access | Students<br>Volunteers<br>students<br>New Pattor Group 1   |
| ок           | COPY OF Patrons                                            |
| Apply        | >>                                                         |
| Cancel       |                                                            |
|              |                                                            |
|              |                                                            |
|              |                                                            |

Group Access. On this page, specify which patron groups you want to have access to this group.

- The Groups Without Access box displays the patron groups that do not have access to make changes to this group. To change the group access, click the patron group that you want to have access to this item group, then click the << button. This moves the patron group to the Groups With Shared Access To Current box. Repeat this for all groups that you want to have access to this item group.
- 2. Click **OK** to save your entries on this page and return to the Group Editor home page.

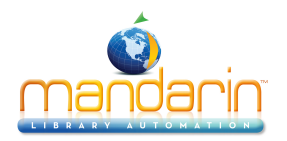

## **Modifying Item Group Permissions**

To modify the permissions assigned to an item group:

1. On the Group Editor home page, click the **Edit** link for the group you want to modify. This displays the General page for the group.

2. Modify the settings as needed. For instructions, refer to the procedure in <u>Creating a New Item</u> <u>Group</u>.

3. When finished, click **OK** to save your changes.

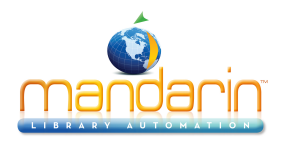

## **Deleting an Item Group**

To delete an item group from the Oasis system:

1. On the Group Editor home page, click the Delete link for the group you want to delete.

2. If the group has no members, a confirmation prompt appears. Click Yes to proceed with the deletion.

*Note:* If members are assigned to the group, the message "You cannot delete a group that has members" appears.

Warning: This deletion cannot be undone.

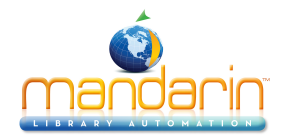

## Working with Special Reserve Groups

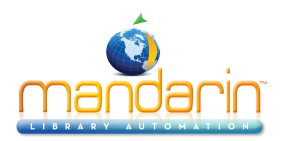

## **Creating a New Special Reserve Group**

1. Select a Catalog database in the Database Set list.

2. In the **New list**, select **Special Reserve Group**, then click the >> button on the right. This creates a "New Special Reserve Group1" entry.

| Display                             | Databa                 | ase Set |          | New                    |               |                 |
|-------------------------------------|------------------------|---------|----------|------------------------|---------------|-----------------|
| All Groups                          | \$<br>Mandarin Library |         | \$       | Special Reserve Groups | ÷ >>          |                 |
| Mr. Jones' English Literature Class | 000000016              |         | Senior P | aper - Shakespeare     | Edit Duplicat | e Delete        |
| New Special Reserve Group1          | 000000088              |         |          |                        | Edit Duplicat | e <u>Delete</u> |
| New Special Reserve Group2          | 000000029              |         |          |                        | Edit Duplicat | <u>e</u> Delete |
| New Special Reserve Group7          | 000000067              |         |          |                        | Edit Duplicat | e Delete        |
| New Special Reserve Group8          | 000000068              |         |          |                        | Edit Duplicat | e Delete        |

3. Click the **Edit** link to the right of the new group. This opens the General page for the new group. Proceed with the following sections to enter information for this group.

| manda                          | inin                                                                                                    |
|--------------------------------|----------------------------------------------------------------------------------------------------|
| OASIS                          | Catalog Circulation Groups Reports Inventory                                                                                |
| General                        | Name                                                                                                    |
| Circ Periods<br>Circ Limits    |                                                                                                    |
| Patron Members<br>Group Access | New Special Reserve Group 1                                                                                                 |
| ок                             |                                                                                                    |
| Apply<br>Cancel                | Description                                                                                                    |
|                                |                                                                                                    |
|                                |                                                                                                    |
|                                |                                                                                                    |
|                                | Reserve Group Expiration         Circulation Access Available to                ••No Expiration               ••All Patrons |
|                                | Created by Patron Group                                                                                                    |

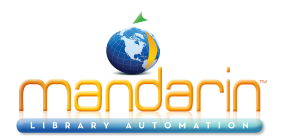

**General.** On this page, enter identification information for the group as well as information that impacts circulation behavior.

1. In the **Name** box, type the special reserve group's name.

2. In the **Description** box, type any information needed to describe this group. This will display on the main Group Editor page.

3. Under Reserve Group Expiration:

- If the group has no planned expiration date, click No Expiration.
- If an expiration date is known, click Expires, and then type or select a date in the adjacent box. To select a date, click the Calendar arrow to display a calendar. Click the calendar's left (<) and right (>) arrows to select a month, then click the desired date. The date appears in the Expires box.

Note: On the Expires date the settings for the items and/or patrons of this Special Reserve Group revert to the settings of the standard group (991#a) for each item and/or patron. The Special Reserve Group settings can be made active again by changing the Expires date to the future.

4. The **Created by Patron Group** box displays the patron group of the user that created this group. Only administrators can modify this entry.

- 5. Under Circulation Access Available to:
  - Click **All Patrons** if you want all patrons to have access to items included in this special reserve group.
  - Click **Only patrons that are members of this group** if you want to restrict access to items in this special reserve group.

6. Click **Apply** to save your entries on this page, then click Item Members in the side menu and proceed to the next section.

|                | Catalog Circulation Groups Reports Inventory                   |
|----------------|----------------------------------------------------------------|
| General        | New Special Reserve Group1                                     |
| Item Members   | Items in Current Group Only :                                  |
| Circ Periods   |                                                                |
| Circ Limits    | Call Number Barcode Group Location Title Author                |
| Patron Members | Select All Deselect All Select Page Selected holding records:0 |
| Group Access   |                                                                |
| ок             | Records 0 - 0 of 0                                             |
| Apply          |                                                                |
| Cancel         |                                                                |
| Search         |                                                                |

**Item Members**. On this page, add and remove item group members. Items assigned to this group adhere to the circulation parameters you establish in the next section, Circ Periods.

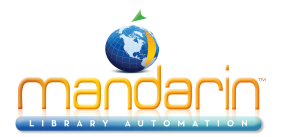

1. In the **Display** list, select **All Items**. This displays a list of all items, not just items currently assigned to this group.

Tip: You can also scan items into the group. To do so, select Scan Items into Current Group in the Display list. Then scan the item's barcode or type the barcode in the Barcode box. Scanning items is usually the easiest method to get items into a Special Group.

2. Select the check box next to each item you want to add to the special reserve group. To locate specific items:

- On the side menu, click Search. This displays the Search page.
- Type your search query into the appropriate boxes. To select a different MARC field or Boolean operator, click the arrow next to the appropriate list, and then select the preferred field or operator. Then click Search. This displays a list of items matching your search query.

3. When all desired items are selected, click Add. This displays the new group with its assigned items.

4. Click Apply to save your entries on this page, then click Circ Periods in the side menu and proceed to the next section.

Tip: Click Select All at the bottom of the list to select all items listed.

|                                                               | Catalog Circulation Groups Reports Inventory                                                                                                    |
|---------------------------------------------------------------|----------------------------------------------------------------------------------------------------|
| General<br>Item Members                                       | Default Units Daily :                                                                                                    |
| Circ Periods<br>Circ Limits<br>Patron Members<br>Group Access | Loan Period     Renewal Period     Grace Period     Fines       Daily 0     1     ✓     Daily 0     1     ✓       Hourly 0:00     1     ✓     ✓     Daily 0     1     ✓       Hourly 0:00     1     ✓     ✓     ✓     Daily 0     1     ✓ |
| OK<br>Apply<br>Cancel                                         |                                                                                                    |

**Circ Periods.** On this page, establish circulation time frames and fine amounts for this special reserve group.

1. Enter circulation time frames and fine amounts for this special reserve group. See steps 3 and 4. in <u>Item Group Overrides</u> at **Creating a New Patron Group.** 

2. Click **Apply** to save your entries on this page, then click **Circ Limits** in the side menu and proceed to the next section.

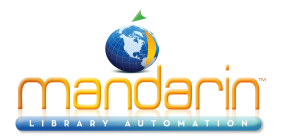

Apply Cancel

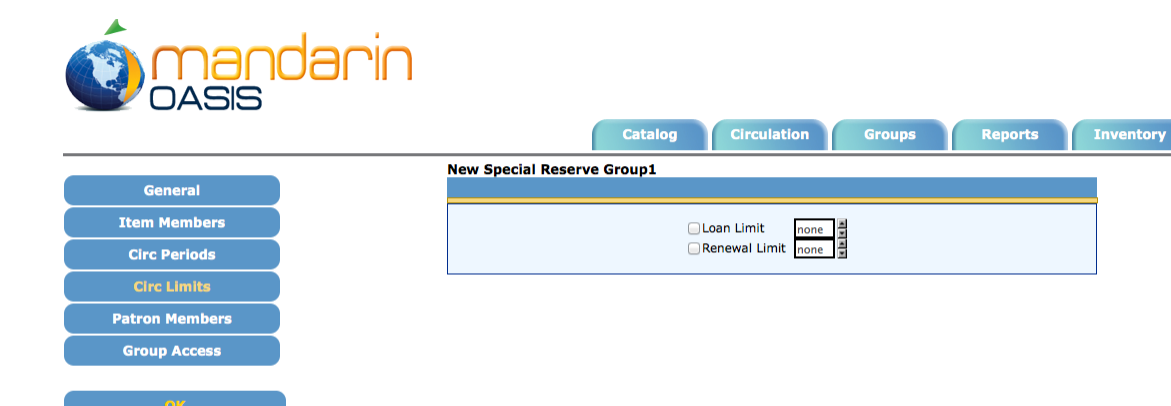

**Circ Limits.** On this page, customize the circulation quantity limits for the special reserve group. Specify the maximum number of items for each type of transaction listed. 1. Select a circulation limit for each limit type. To do so:

- - Select the check box next to the desired limit type. If a limit is not selected, no limit is assigned.
  - In the list next to the limit type, select a limit amount.

2. Click **Apply** to save your entries on this page, then click **Patron Members** in the side menu and proceed to the next section.

|                |                                                                   | Last Name           |
|----------------|-------------------------------------------------------------------|---------------------|
|                | Catalog Circulation Groups Reports Inventory                      |                     |
| General        | New Special Reserve Group1 Display Add                            | OR    Phone Number  |
| Item Members   | Patrons in Current Group Only                                     |                     |
| Circ Periods   |                                                                   | AND \$ Anywhere \$  |
| Circ Limits    |                                                                   |                     |
| Patron Members | Barcode Last Name First Name Group Address City State Postal Code |                     |
| Group Access   | Select All Deselect All Select Page Selected patron records:0     | Search Cancel Clear |
| ок             | Records 0 - 0 of 0                                                |                     |
| Apply          |                                                                   |                     |
| Cancel         |                                                                   |                     |

Patron Members. On this page, add and remove patron members.

- 1. In the **Display list**, select All Patrons. This displays a list of all patrons, not just patrons currently assigned to this group.
- 2. Select each patron you want to add to the **special reserve group**. To locate specific patrons:
  - On the side menu, click **Search.** This displays the Search page.
  - Type your search query into the appropriate boxes. To select a different MARC field or Boolean operator, click the **arrow** next to the appropriate list, and then select the preferred field or operator. Then click **Search.** This displays a list of patrons matching your search query.

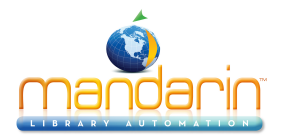

3. When all desired patrons are selected, click **Add.** This displays the new group with its assigned patrons.

4. Click **Apply** to save your entries on this page, then click Group Access in the side menu and proceed to the next section.

**Tip**: You can also scan patrons into the group. To do so, select Scan Patrons into Current Group in the Display list. Then scan the patron's barcode or type the barcode in the Barcode box.

Tip: Click Select All at the bottom of the list to select all patrons listed.

|                | Jarin                                                                   |
|----------------|-------------------------------------------------------------------------|
|                | Catalog Circulation Groups Reports Inventory New Special Reserve Group1 |
| Item Members   | Groups With Shared Access To Current Groups Without Access              |
| Circ Periods   | p35<br>Library Staff - Level 2                                          |
| Circ Limits    | Students<br>Volunteers<br>etudents                                      |
| Patron Members | New Patron Group1<br>COPY OF Patrons                                    |
| Group Access   |                                                                         |
| ок             |                                                                         |
| Apply          |                                                                         |
| Cancel         |                                                                         |
|                |                                                                         |

Group Access. On this page, specify which patron groups you want to have access to this group.
 1. The Groups Without Access box displays the patron groups that do not have access to make changes to this group. To make change the group access, click the patron group that you want to have access to this special reserve group, then click the << button. This moves the patron group to the Groups With Shared Access To Current box. Repeat this for all groups that you want to have access to this special reserve group.</li>

2. Click **OK** to save your entries on this page and return to the Group Editor home page.

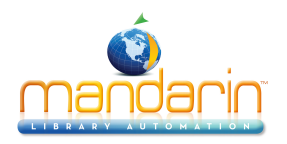

## **Modifying Special Reserve Groups**

To modify the permissions assigned to a special reserve group:

- 1. On the Group Editor home page, click the **Edit** link for the group you want to modify. This displays the General page for the group.
- 2. Modify the settings as needed. For instructions, refer to the procedure in <u>Creating a New Special Reserve</u> <u>Group</u>.
- 3. When finished, click **OK** to save your changes.

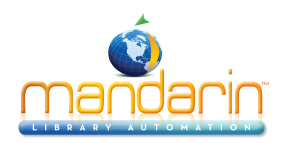

## **Deleting a Special Reserve Group**

To delete a special reserve group from the Oasis system:

- 1. On the Group Editor home page, click the **Delete** link for the group you want to delete.
- 2. If the group has no members, a confirmation prompt appears. Click **Yes** to proceed with the deletion.

**Note**: You cannot delete a special reserve group if members are assigned to the group.

Warning: This deletion cannot be undone.

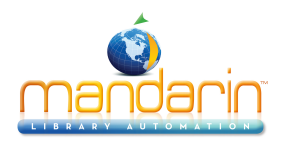

## **Using the OPAC**

This chapter describes:

- The features of the OPAC
- How to search the OPAC
- · How to work with search results
- · How to use My Bookbag and My Account

| <b>OASIS</b>                           | Demo Library<br>My Bookbag<br>My Account                                                                                                    |
|----------------------------------------|----------------------------------------------------------------------------------------------------|
| Standard Search<br>Enhanced Search     | Refined a Video A Video A Vide |
| Visual Search Search Results Libraries | Anywhere                                                                                                    |
| Plaset                                 | Lexile   All Lexile Ranges   From   to                                                                                                    |
|                                        | Select All     Clear All     Standard       Mandarin Library                                                                                                    |

**Note**: Some features described in this chapter may have been disabled by your system administrator, or you may not have permission to access them.

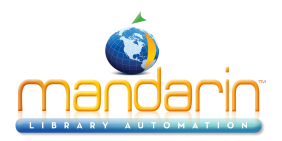

#### **OPAC Overview**

The OPAC allows patrons to search your library collection from any computer with a Web browser. The OPAC offers three different search methods:

- <u>Standard Search</u> A basic keyword search method that allows the patron to select an index to be searched. This method recognizes Boolean logic, truncation, and phrase searches.
- Enhanced Search A more advanced search method that offers search flexibility and options. Patrons can enter simple or complex queries, search by material type, and use index browsing.
- <u>Visual Search</u> An easy point-and-click graphical search method. Patrons click visually
  descriptive graphics to narrow their searches from broad topics to more defined sub-topics,
  ultimately reaching search results.

The following features enhance the search session:

- <u>The Bookbag</u> allows a patron to set aside selected records throughout the course of the search session. These records can then be saved, printed, or e-mailed.
- Authority Control users can view "See" and "See Also" references if there are more appropriate headings used by the library than the one searched for, or if there are other headings related to the search that may also be useful.

Note: Authority Control is an optional module that may not be installed on your system.

- The **Shelf Browse** function quickly locates records with a call number similar to that of a selected record. This is equivalent to looking at items to the left or right of a specific item on a library shelf.
- The **Index Browser** can be invoked when conducting an Enhanced Search if a patron wants to browse the list of valid search terms.
- An Interlibrary Loan (ILL) request system allows authorized users at cooperating libraries to email loan requests.
- The **Reset feature** returns the user to the default search page. If the user was signed in, he or she will be automatically signed out.
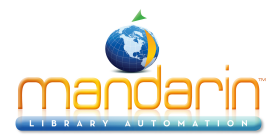

- The **Bulletin Board** is the four or five images at the top of the OPAC page that link to Web pages or files that the library wants patrons to view.
- The **Comments/Ratings** feature allows patrons to rate items on a scale of one to five, and/or to submit reviews or other comments about specific items.

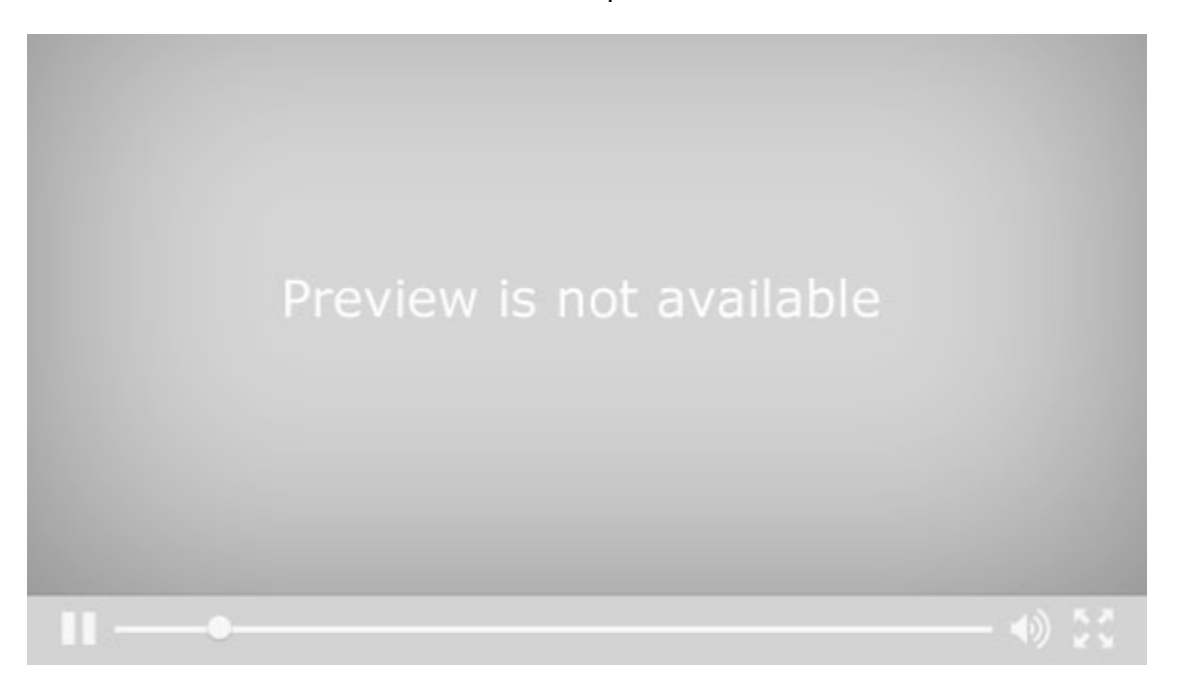

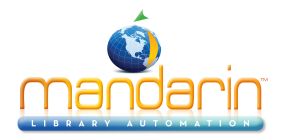

# **Getting Started**

Patrons can launch your library's OPAC by entering the Web address in their browser's address bar, clicking a link or entering a search in a **Quick Search** box on your library's Web site, or using a desktop shortcut on a library workstation.

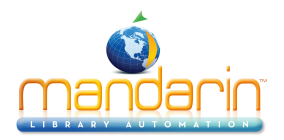

### **Catalog Features**

When a patron launches the OPAC, the default search appears. Some features may have been modified or disabled by your system administrator.

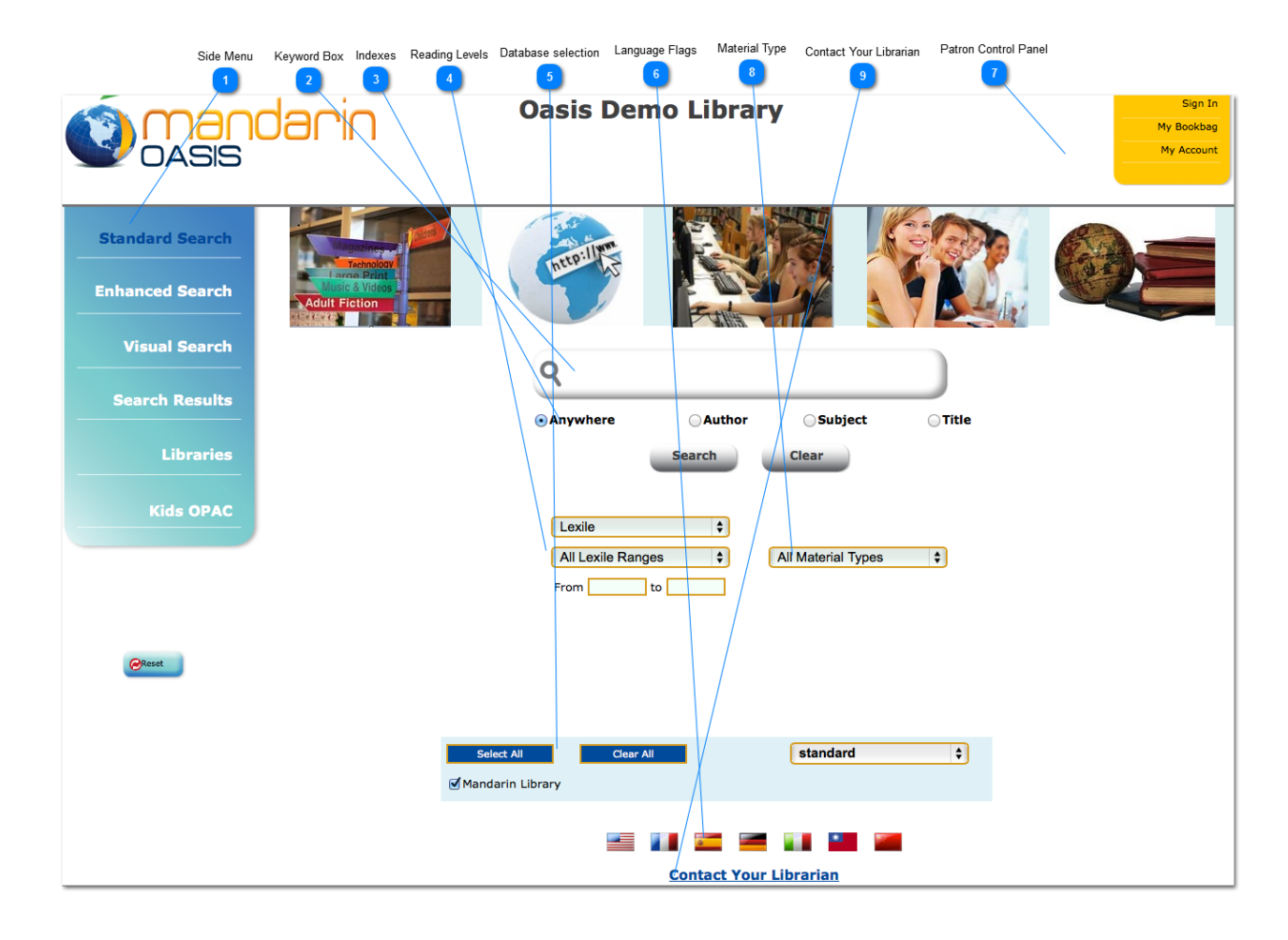

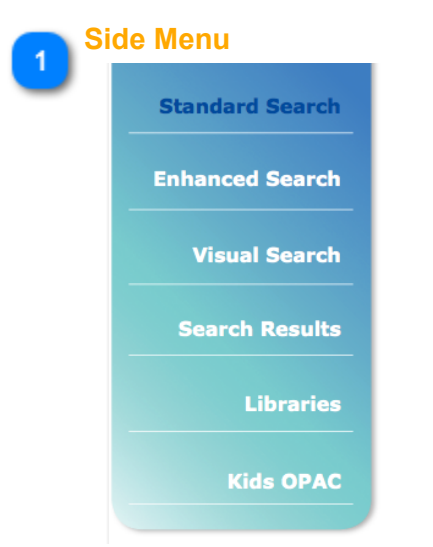

Contains links for several Catalog functions.

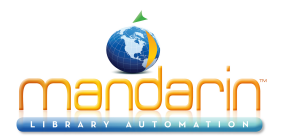

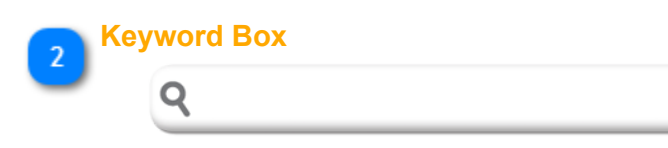

Allows you to type one or more keywords for which to search.

| 3 In<br>Allow yo | dexes<br>• Anywhere<br>but o specify the | O Author<br>e index you wa | <b>Subject</b><br>ant to search. | ⊖Title |
|------------------|------------------------------------------|----------------------------|----------------------------------|--------|
| 4 <sup>R</sup>   | eading Levels                            |                            |                                  |        |
| _                | Lexile                                   |                            | \$                               |        |
|                  | All Lexile                               | Ranges                     | \$                               |        |
|                  | From                                     | to                         |                                  |        |

Allow you to select Lexile, Fountas & Pinnell or Accelerated Reader reading Levels

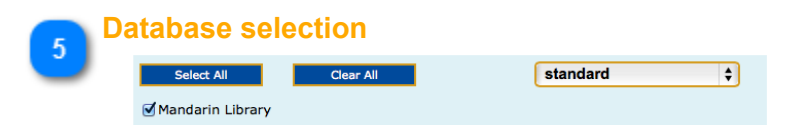

Allows you to choose which databases you want to search (if additional databases are available; these are configured by the system administrator). If this feature is not visible on your main Catalog page, it can be accessed by clicking on the Libraries link in the side menu.

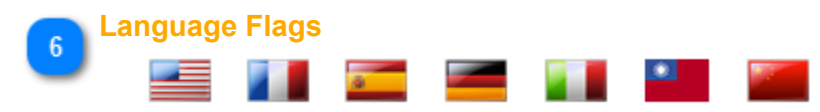

Allow you to select a different language for the Catalog display. This does not affect the language of the information in the database records. The available languages may have been changed by a system administrator.

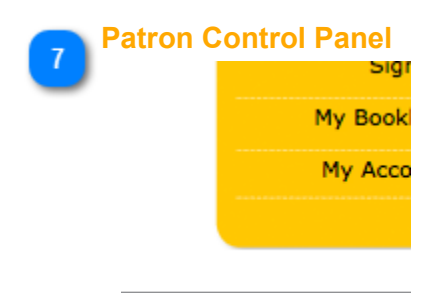

Allows you to Sign In to Other options, to your Bookbag or your Account

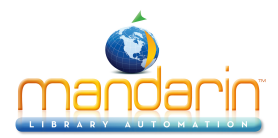

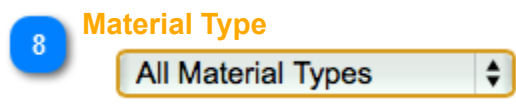

Limit your search by selecting a material type (such as **Book** or **DVD**) in the **Material Types** list, if desired.

| ✓ All Material Types  |
|-----------------------|
| Artifact              |
| Book                  |
| Cartographic Material |
| DVD                   |
| Ebook                 |
| Electronic Media      |
| Kit                   |
| Large Print           |
| Magazine/Journal      |
| Мар                   |
| Music CD              |
| Musical Recording     |
| Non-Musical Recording |
| Online Resource       |
| Photo/Graphic         |
| Sheet Music           |
| Video Recording       |

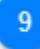

### Contact Your Librarian

### **Contact Your Librarian**

An easy way to e-mail your librarian. Click the link and the email template displays

| Submitter E-mail |             |
|------------------|-------------|
| Subject          |             |
| Message          |             |
|                  |             |
|                  |             |
|                  |             |
|                  |             |
|                  |             |
|                  |             |
|                  |             |
|                  |             |
|                  |             |
|                  |             |
|                  | Send Cancel |

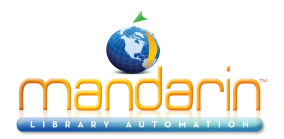

# Signing in to the OPAC

In order to perform tasks that require the OPAC to identify you (such as accessing your saved Bookbag, using **My Account**, or reserving items), you must sign in. To do so:

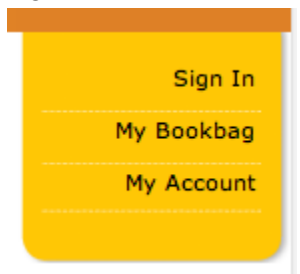

- 1. Click the *Sign In* link that appears on the right side of most pages in the OPAC.
- 2. Type your login name or patron barcode in the Login Name/Barcode box.
- 3. In the Password box, type your password.
- 4. Click Sign In.

*Note:* When finished with your session, click Sign Out or Reset to ensure your privacy.

**Note:** Some features require patrons to have access privileges, which are granted in the OPAC Access tab of the Group Editor.

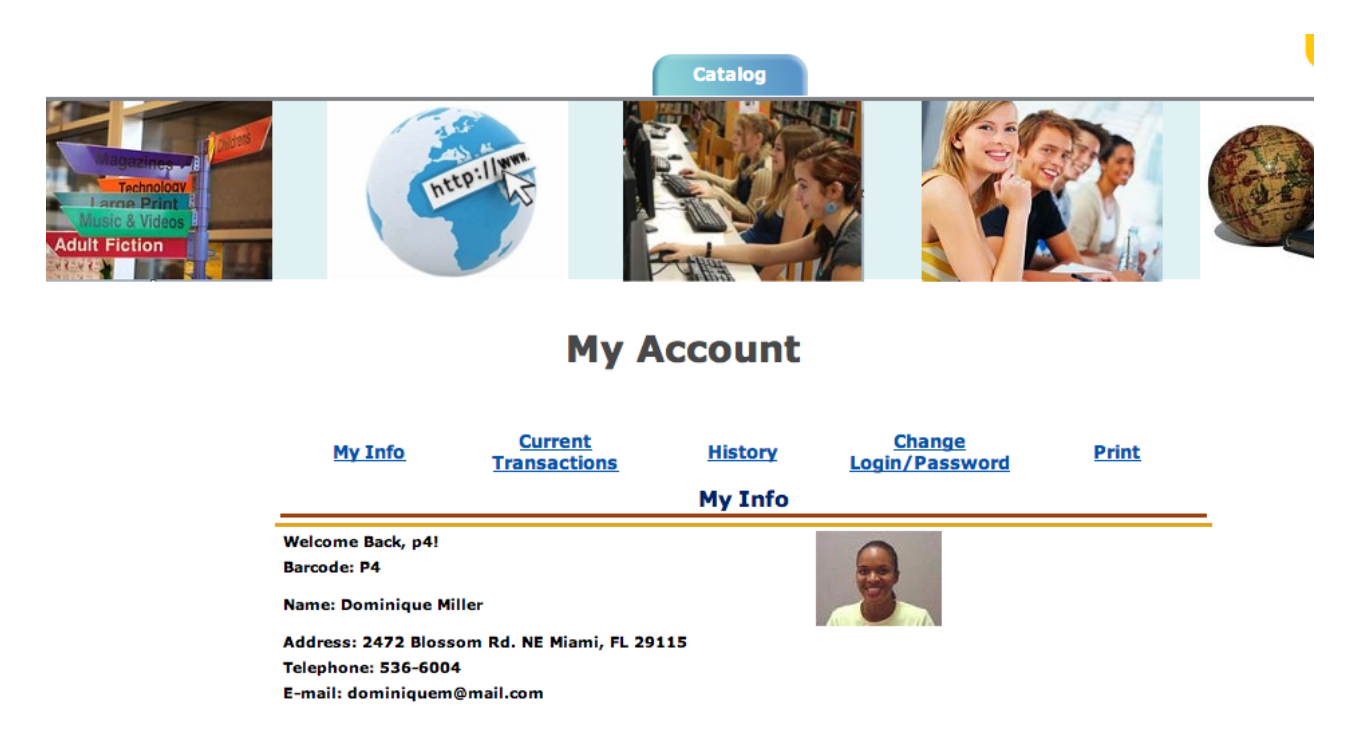

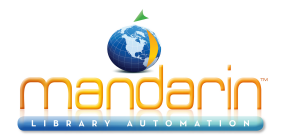

# Searching the OPAC

The OPAC offers three different search methods: Standard, Enhanced, and Visual. These are described in the following sections.

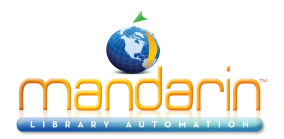

# **Standard Search**

1. If Standard Search is not already active, click the **Standard Search** link. This displays the Standard Search page.

2. Type one or more keywords in the keyword box.

3. Below the keyword box, select an index to search in (such as Title or Author).

| <b>Q</b> 1                   |        |                    |       |
|------------------------------|--------|--------------------|-------|
| <ul> <li>Anywhere</li> </ul> | Author | Subject            | Title |
|                              | Search | Clear              |       |
| Lexile                       | \$     |                    |       |
| All Lexile Rang              | jes 🗘  | All Material Types | \$    |
| From                         | to     |                    |       |

4. Limit your search by selecting a material type (such as **Book** or **DVD**) in the <u>Material Types</u> list, if desired or by selecting Lexile, Fountas & Pinnell or Accelerated Reader <u>Reading Levels</u>.

4. Click **Search**. The **Results page** displays the list of search results. See <u>The Results Page</u> for more information.

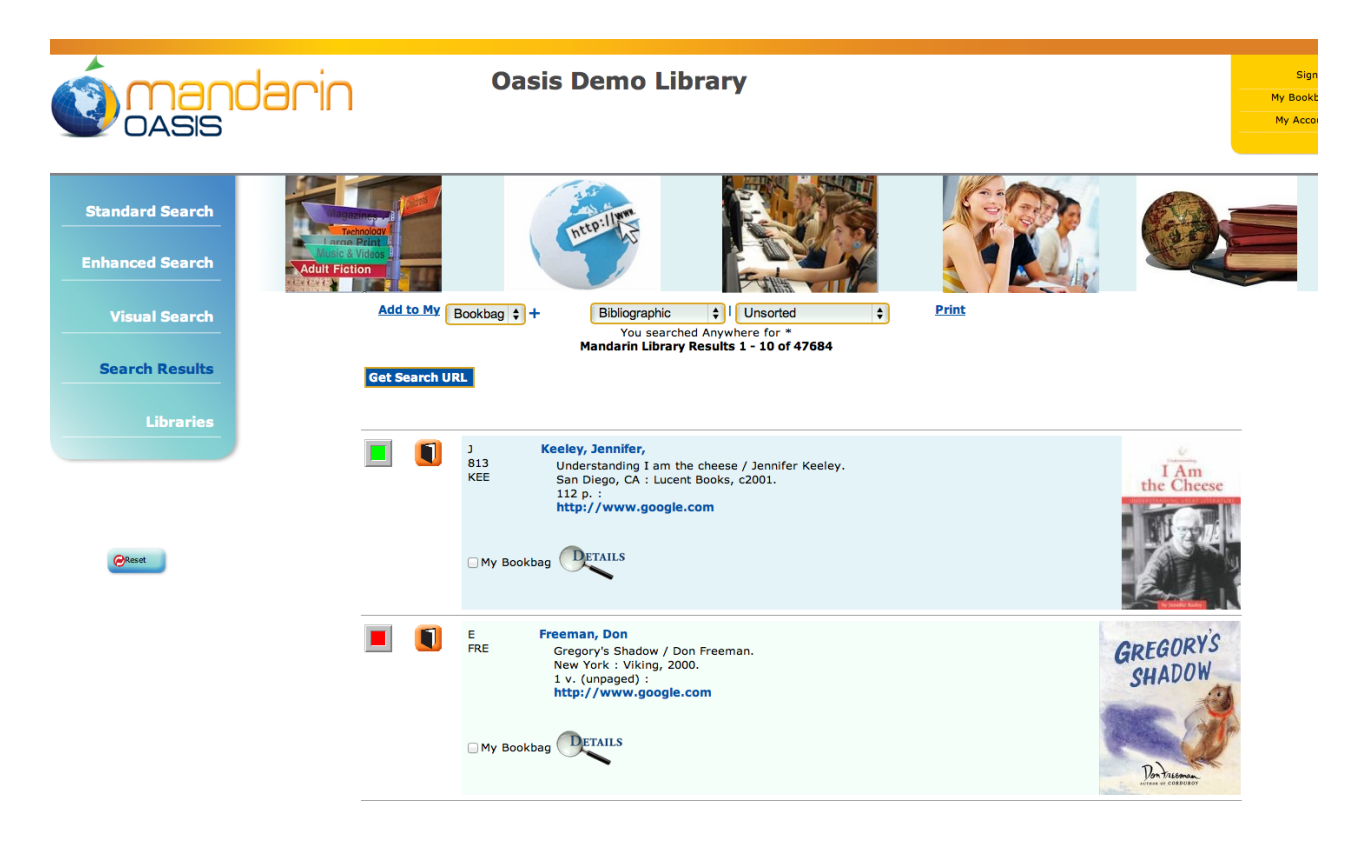

**Note:** Your system administrator may have disabled some of the options shown here.

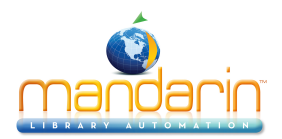

# *Note:* If no matches are found, the result may display "*Did you mean xxxxx*?

| Q tiitanic                   |                |                           |        |
|------------------------------|----------------|---------------------------|--------|
| <ul> <li>Anywhere</li> </ul> | Author         | <b>○</b> Subject          | ⊖Title |
|                              | Search         | Clear                     |        |
|                              | No Results Did | you mean <u>titanic</u> ? |        |

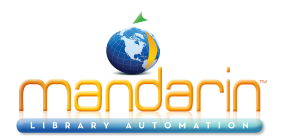

# **Enhanced Search**

1. If Enhanced Search is not already active, click the Enhanced Search link. This displays the **Enhanced Search** page.

2. Type your search query into one or more of the three keyword boxes. To use different indexes or Boolean operators, select a different index or operator in the appropriate list.

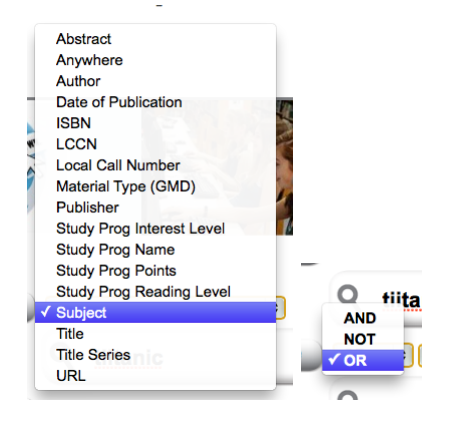

**NOTE**: You can also click a **Browse** button and select a search term. For instructions, see <u>Using Index Browse</u>.

3. Limit your search by selecting a material type (such as **Book** or **DVD**) in the <u>Material Types</u> list, if desired or by selecting Lexile, Fountas & Pinnell or Accelerated Reader Reading Levels.

4. Click **Search**. The **Results page** displays the list of search results. See <u>The Results Page</u> for more information.

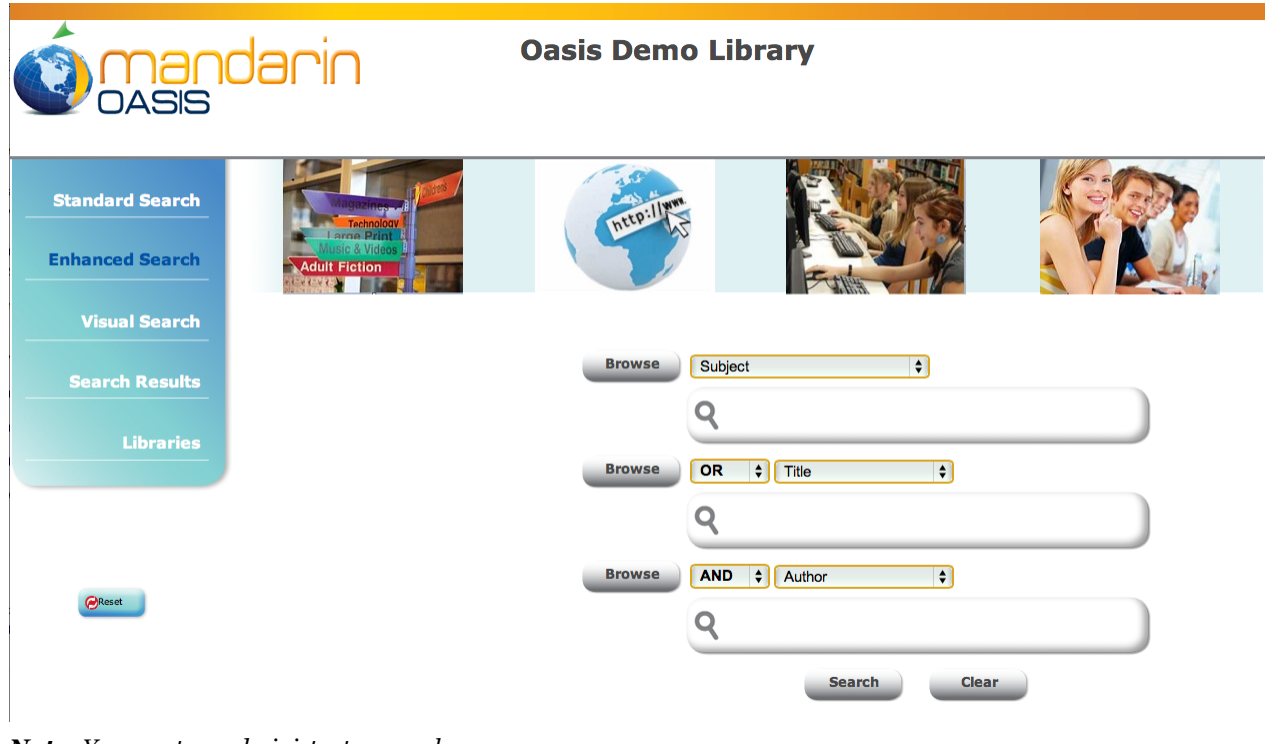

*Note*: Your system administrator may have disabled some of the options shown here.

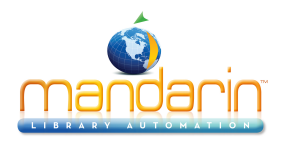

#### Search Tips

- You can apply the truncation asterisk (\*) to the beginning and/or end of a keyword; the wildcard question mark (?) character within a keyword (wom?n); and quotation marks ("") around a phrase.

- You can use AND, OR, and NOT to connect keywords in a keyword box. Be sure to type these in capital letters.

#### **Using Index Browse**

Many MARC fields in the Oasis system have been indexed, enabling patrons to review and select search terms from existing data using Index Browse. This is particularly useful to patrons who are unsure of the search they want to enter.

To use Index Browse:

- If Enhanced Search is not already active, click the Enhanced Search link. This displays the Enhanced Search page.
- In the first index list, select an index to search in (such as Title or Author). Then click the Browse button to the left, or enter a search term and then click Browse. This displays the indexed entries, either from the beginning of the list or at the closest alphabetical match to your search term.

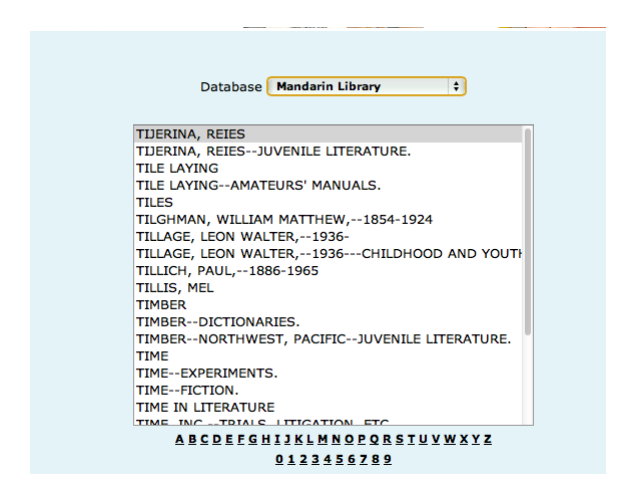

**NOTE**: If the MARC field has not been indexed and therefore cannot be browsed, the corresponding Browse button is not available.

• Navigate through the list to locate an entry to use as a search term. To browse for a specific entry, type a term in the keyword box at the bottom of the **page** and click **Browse**; the list moves to the closest alphabetical match. When the desired entry is located, click Copy. This returns you to the Enhanced Search page and places the selected term in the keyword box.

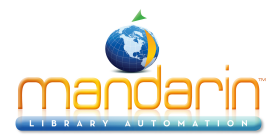

• Enter other search terms in the remaining keyword boxes, if desired. When finished, click Search. The Results page displays the list of search results. See <u>The Results Page</u> for more information.

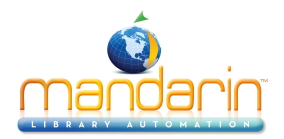

# **Using the Reading Level Filter**

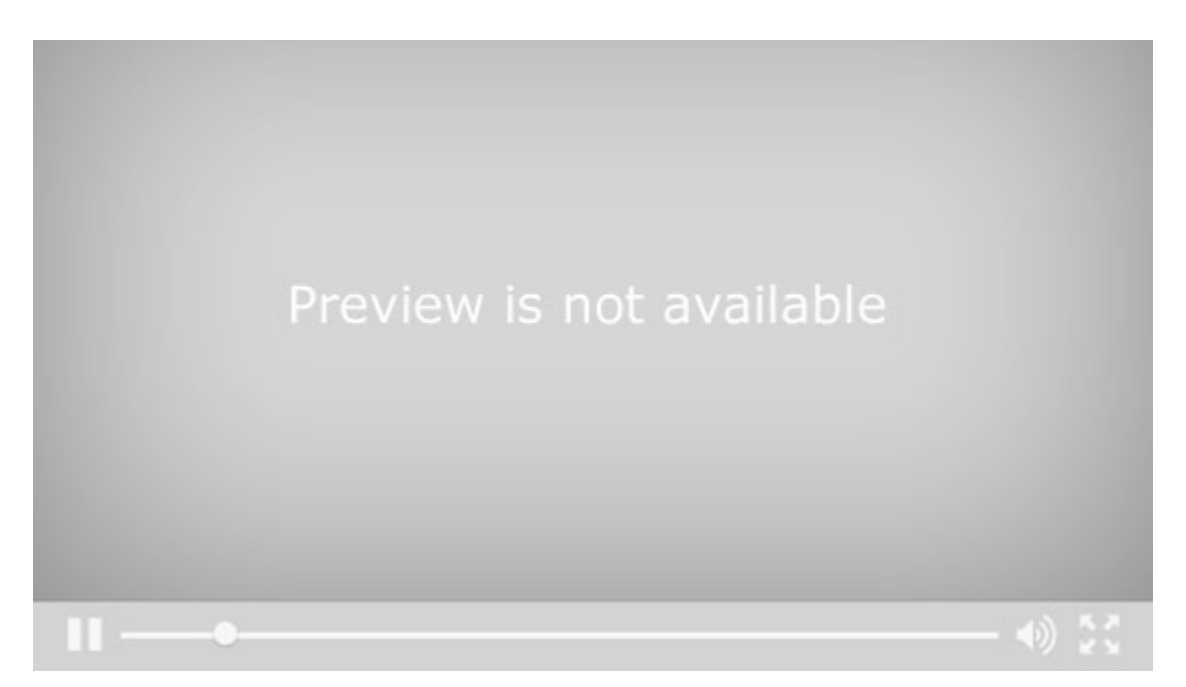

A big change is obvious here in the search area with the addition of the ability to search by lexile or Fountas and Pinnell range. Many school librarians have requested this. We know that it is important for you to help students find materials at the appropriate reading level, and you can do this here, whichever guided reading level your school uses. You can search by simple 100 range, or by a custom range. I'm going to search for books about bears in the reading level between lexiles 440 and 620, and my search brings up 13 items, with the lexile information displaying. Of course this information has to be in your records to be searchable and displayable, and if you are needing to add this to your records, let us know and we can help with that. For those of you in public, academic or special libraries that do not need this kind of information, there is the ability to turn off this search so that it does not display.

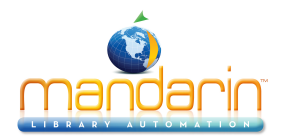

# **Using the Material Type Filter**

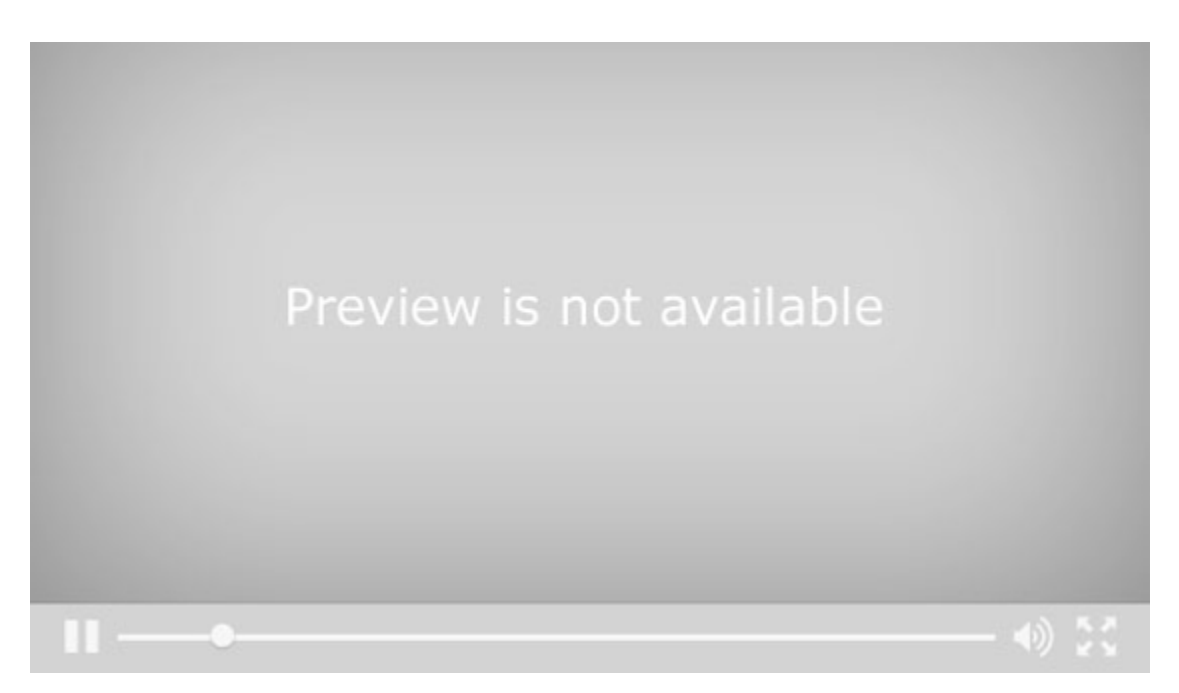

The materials type filter has been added to the standard search in addition to the enhanced search. Of course you know that you can customize this list for the kinds of materials you have in your library, deleting items you know you don't have, or changing the names, or even adding special collections or other subsets of your collection.

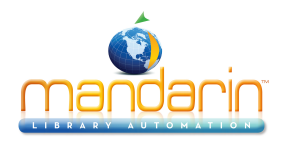

# **Visual Search**

The Visual Search method provides patrons with an easy point-and-click graphical search method. From a patron's perspective, a search consists of clicking a topic component and then clicking a related sub-topic component; this generates a list of search results. In actuality, it is a keyword search method disguised behind a graphical interface - topic components are connected to query components, which are linked to predefined search queries. A query component launches a search of the selected database and returns a list of results.

These graphical components can also be configured as link components, which launch external Web pages instead of search queries. Link components are optional and are not included in the default interface.

1. If Visual Search is not already active, click the **Visual Search** link. This displays the Visual Search page, which contains a menu of topics.

2. Click a topic. This either opens a sub-menu page or launches an external Web page.

3. If a sub-menu page appears, continue clicking the desired topics (narrowing the search) until you reach the last menu level. This launches a search query and displays the search results on the <u>Results</u> page. (If you click a link component, it will launch a Web page instead of a search query.)

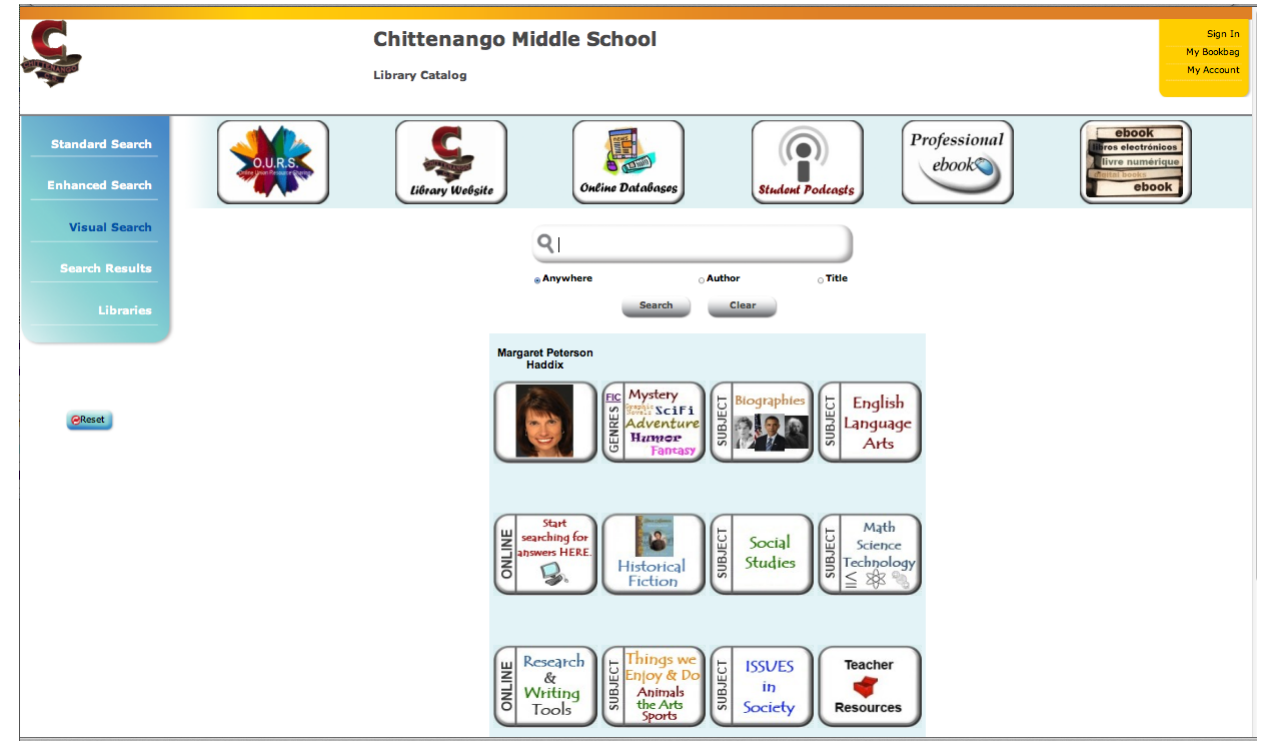

Tip: Topic, query, and link components look the same.

The result of selecting them is what makes them different.

- A topic component opens a sub-menu.
- A query component returns search results.
- A link component opens a Web page.

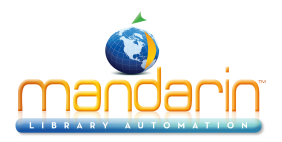

# The Results Page

Once a search query is sent, the Results page appears listing all the records matching the query.

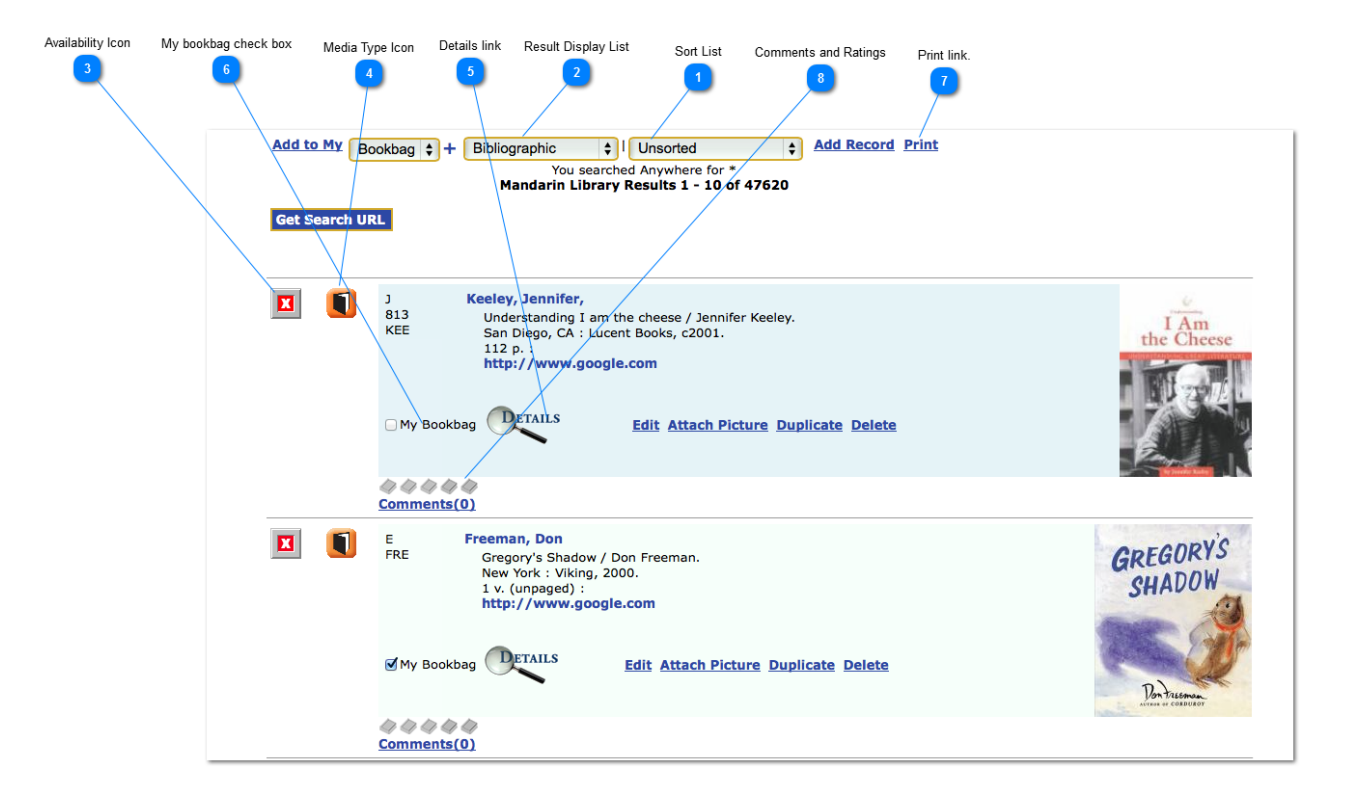

#### **Returning to the Search Page**

To return to a blank search page, click one of the **Search** links at the top of the side menu (Standard Search, Enhanced Search, or Visual Search). You may need to click **Clear** to delete previous search terms.

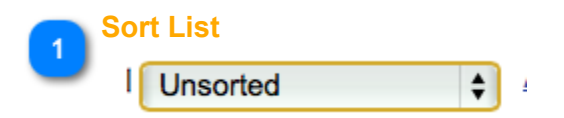

#### Sorting the Record List

To sort the records displayed by a different sort formula, select a sort order in the Sort list.

**Note:** This list may have been modified by your system administrator.

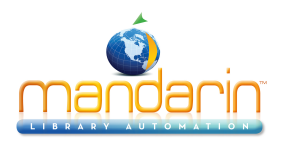

| √ | Unsorted              |
|---|-----------------------|
|   | Author                |
|   | Call Number           |
|   | Call Number by Prefix |
|   | Copyright Date        |
|   | Medium/Author         |
|   | Medium/Call Number    |
|   | Medium/Title          |
|   | Title fer Keeley.     |
|   |                       |

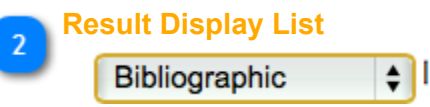

### **Changing the Display Format**

To select a different format for the records displayed, select a display format in the Results Display list.

**Note:** This list may have been modified by your system administrator.

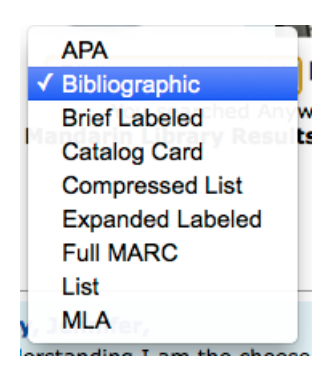

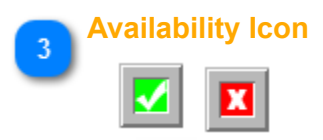

### **Determining Availability**

To determine an item's availability, refer to the color of the square or star-shaped icon next to the record. Green with a check mark signifies available and red with a mark signifies unavailable. A blue box indicates an item available electronically.

If you are searching at a library with multiple sites, a star-shaped icon indicates that the item can be found at the local site; records located at other sites will have a square icon. At a single-site library, the icon will always be a square.

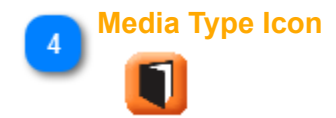

To identify the media type for a record, refer to Table below. (Media type icons also

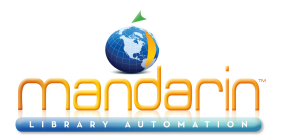

### appear on the Details and My Bookbag pages.)

| đ   | Artifacts |                                                                                                    | Floppy Disk |
|-----|-----------|----------------------------------------------------------------------------------------------------|-------------|
|     | Book      | <b>E</b>                                                                                                    | Journal     |
| 0   | Camera    | Ð                                                                                                    | Kit         |
| I   | Cassette  | л<br>У<br>У                                                                                                    | Мар         |
| 9   | CD Data   | <b>1</b>                                                                                                    | Microphone  |
| DYD | DVD Audio | <b>R</b>                                                                                                    | Music       |
|     | DVD Rom   | Se la compañía de la compañía de la | Playaway    |
| DVD | DVD Video | R                                                                                                    | Sheet Music |
|     | Ebook     | Ď                                                                                                    | Video       |
|     | Film      |                                                                                                    | www         |

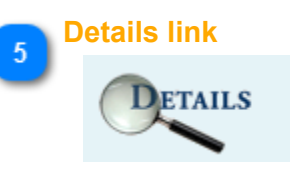

#### Viewing Record Details

To view more information about a specific record, click the Details link. This opens the Details page containing the expanded bibliographic record and item location information. See <u>The Details Page</u> for more information.

# My bookbag check box

My Bookbag

### Adding Records to the Bookbag

To add specific records to the Bookbag for later viewing, printing, or e-mailing, select the corresponding My Bookbag check box for each item. To add all the items on a Results Page to a Bookbag, click on the **Add to My Bookbag** link at the top of the page. To view the contents of the Bookbag, click the My Bookbag link in the side menu. For more information on the Bookbag, see <u>Using the Bookbag</u>.

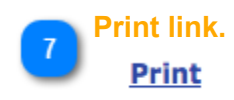

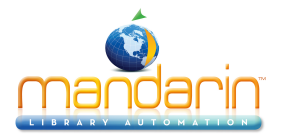

### **Printing Search Results**

To print the Results page, click the Print link. On the page that displays, click Print.

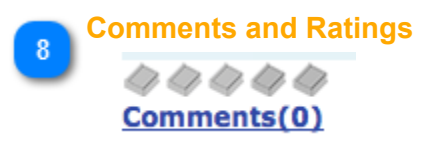

See How to video: Comments and Rating

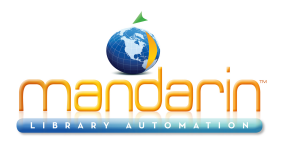

# The Details Page

The Details page provides item details as well as information on the number of and availability of copies.

The Details page is accessed from the Results page by clicking the desired item's **Details** link. The options available on the Details page are described in the following sections; these options may have been modified by your system administrator.

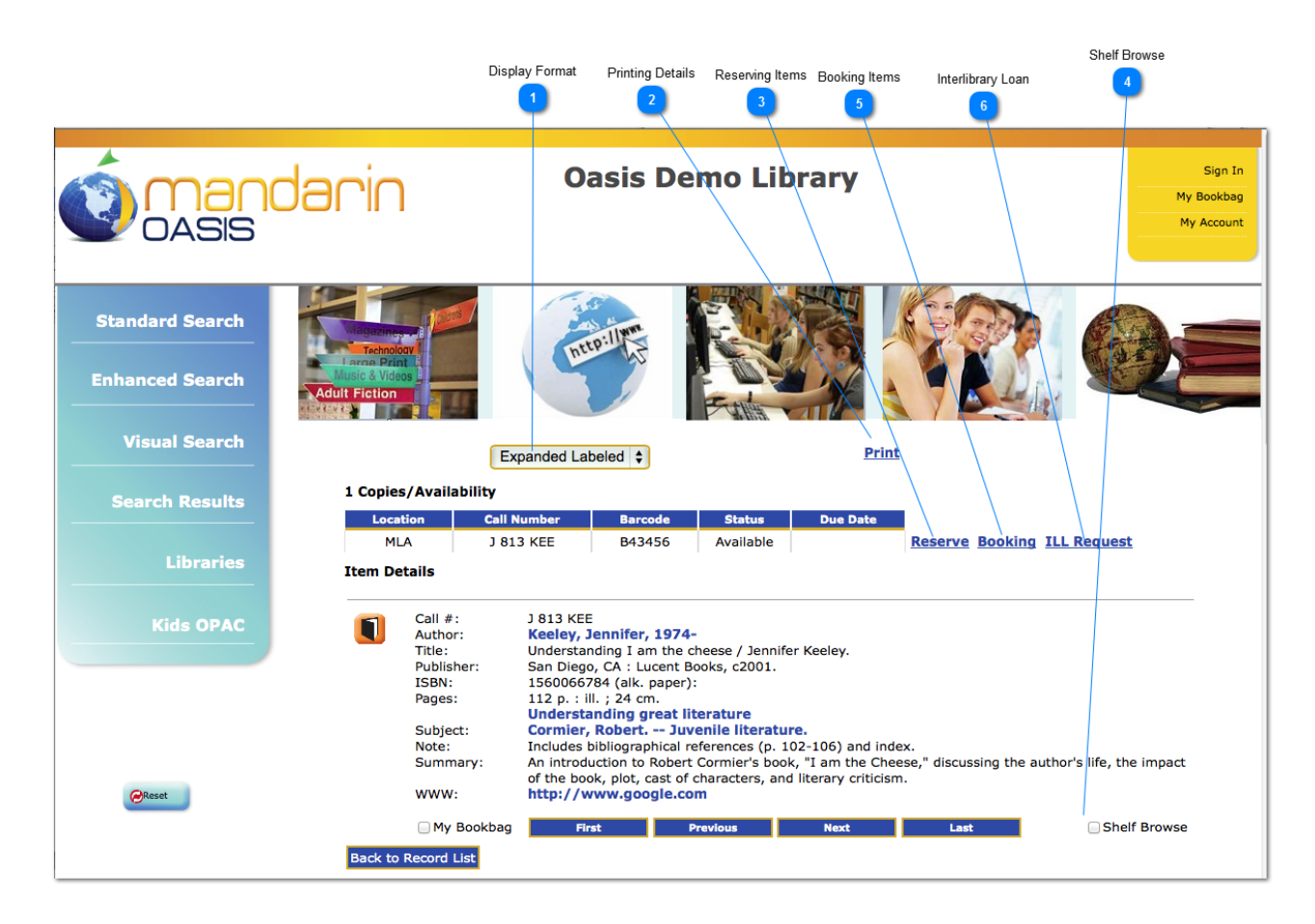

#### **Returning to the Record List**

To return to the Results page, click the **Back to Record List** button or **Search Results** in the left-side menu list

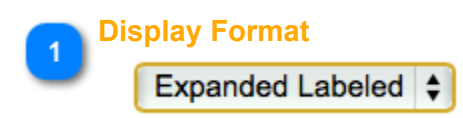

### **Changing the Display Format**

To select a different format for the records displayed, select a display format in the Results Display list.

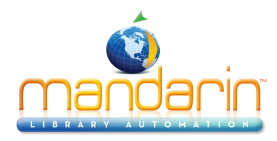

| APA              |
|------------------|
| Bibliographic    |
| Brief Labeled    |
| ✓ Catalog Card   |
| Compressed List  |
| Expanded Labeled |
| Full MARC        |
| List             |
| MLA              |

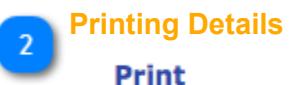

To print the Details page, click the **Print** link. In the Print dialog box, change settings if desired, then click **Print** 

### Reserving Items

#### Reserve

You must be signed in to the OPAC and have the proper permission in order to reserve items; for instructions on signing in, see <u>Signing in to the OPAC</u>.

1. Under Copies/Availability, click **Reserve**. (If multiple copies are available, click the **Reserve** button that corresponds to the desired copy.)

2. On the confirmation page, click OK.

#### **Shelf Browse**

4

#### Shelf Browse

Shelf Browse allows a patron to find records with call numbers similar to that of the displayed record. This is similar to looking at items to the left or right of a selected copy on a library shelf.

1. Select the Shelf Browse check box below the record.

2. After the page refreshes, you can click Previous or Next to move backward or forward in shelflist order.

## 5 Booking Items Booking

You must be signed in to the OPAC and have the proper permission in order to book items; for instructions on signing in, see <u>Signing in to the OPAC</u>.

1. Under Copies/Availability, click **Booking**. (If multiple items are available, click the **Booking** button that corresponds to the desired item.) This displays the Booking page.

2. Enter the start and end date of the booking period in the boxes, and then click Submit.

3. On the confirmation page, click **OK**.

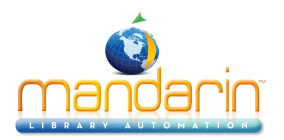

6 Interlibrary Loan <u>ILL Request</u>

If the desired item is held at another location, you can submit a loan request to that location. You must be signed in to the OPAC and have the proper permission in order to request an ILL; for instructions on signing in, see <u>Signing in to the OPAC</u>.

1. Under Copies/Availability, click **Request ILL**. (If multiple copies are available, click the **Request ILL** button that corresponds to the desired copy.) This displays the ILL Request page.

2. In the Lending Library box, the library that has the copy appears.

3. In the Requesting Library box, your library location appears.

4. In the Submitter Name box, type your name.

5. In the Submitter E-mail box, your e-mail address should display (if there is an e-mail address in your patron record). If not, type your e-mail address.

6. In the Need by Date boxes, enter the date you would like to receive the item by.

7. In the Item Information section, verify that the correct item is listed.

8. If you have additional information to send to the requesting library regarding your request, type it in the Comments box.

9. If you would like to send a "carbon copy" of this e-mail request to an e-mail address, type the address in the CC box.

10. Click Submit. On the confirmation page, click OK.

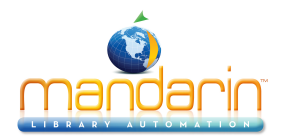

# **Kids OPAC**

Kids OPAC makes it fun for young readers to search a library's collection! Children can choose from four themes by toggling among them.

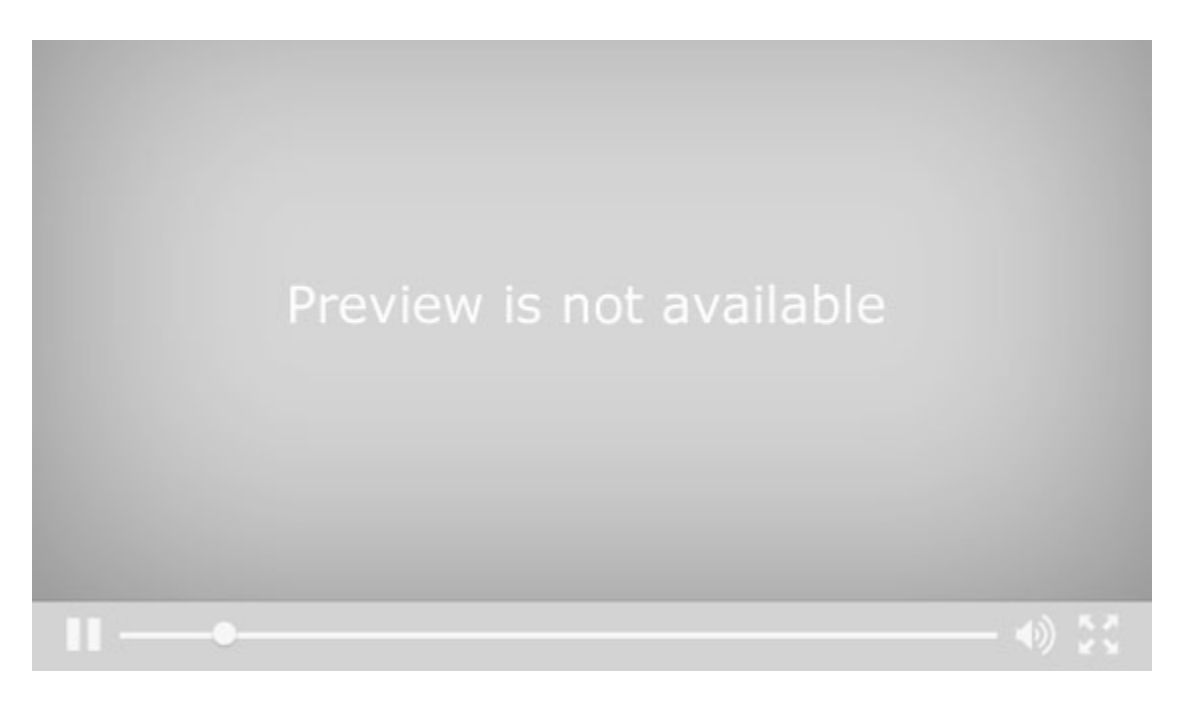

#### **Overview**

The new Kidís catalog has four different choices of backgrounds, the happy birds, the sneaky ninjas, a lovely princess and her castle, and all kinds of friendly and scary fish.

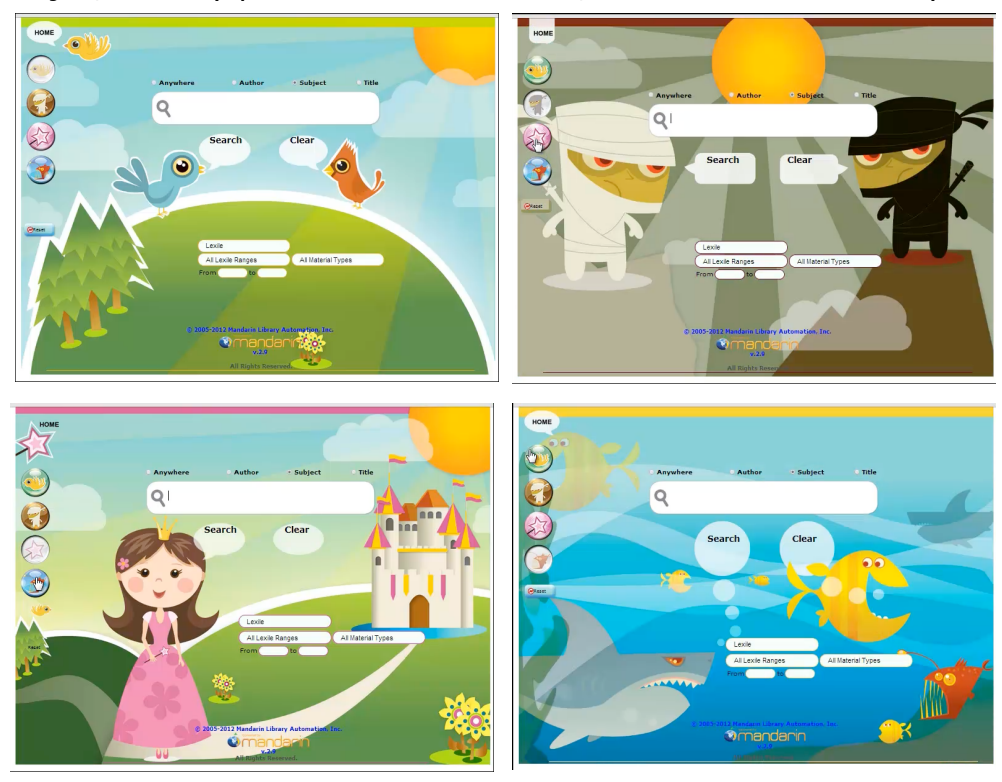

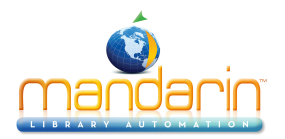

#### How to use it

Mandarin Oasis works with your existing Oasis or WebOPAC and includes the features you are already familiar with, in a format that will attract young library users and make their searches fun.

As in the regular OPAC, they can search by Lexile or Fontas and Pinnell range to find materials just right for them to read.

| Lexile            |                    |
|-------------------|--------------------|
| All Lexile Ranges | All Material Types |
| From 400 to 840   |                    |
|                   |                    |

The results list shows title, author and call number. Children can also see whether the items are available or not from the large green or red dot. They can create a bookbag of their favorite items. And they can look at more information about each item.

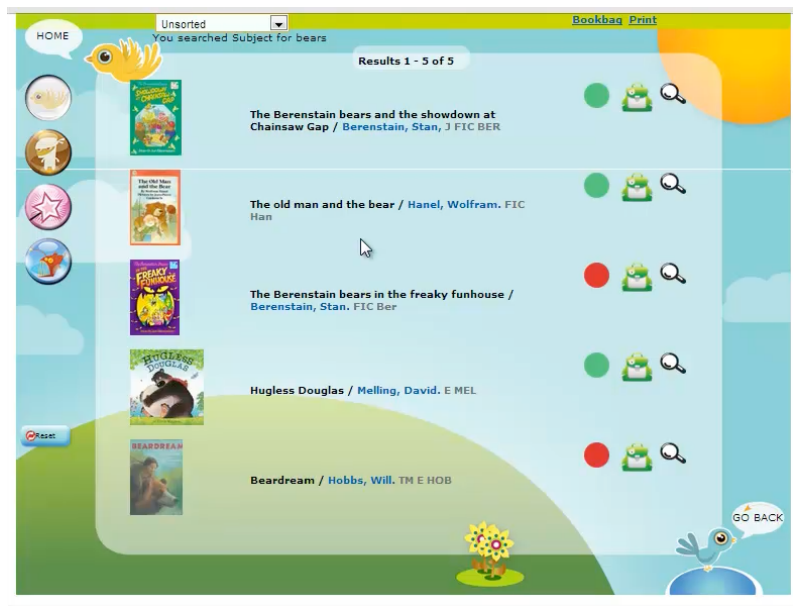

This details view includes the usual hyperlinks, so they can follow the authors or subjects and see what else they find.

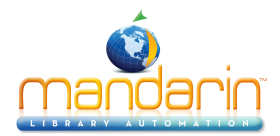

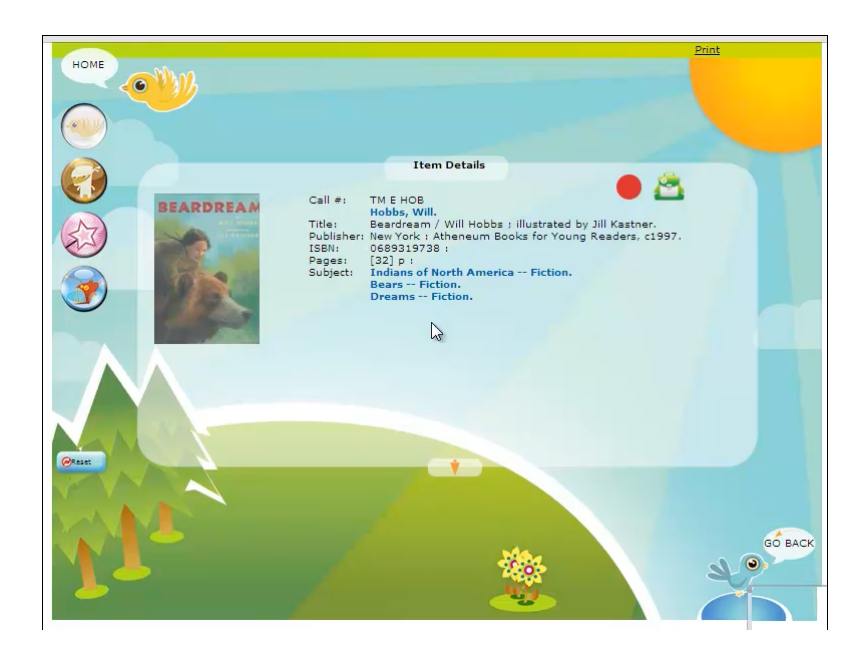

Again, this is connected to your usual OPAC, and clicking on Home brings you right there.

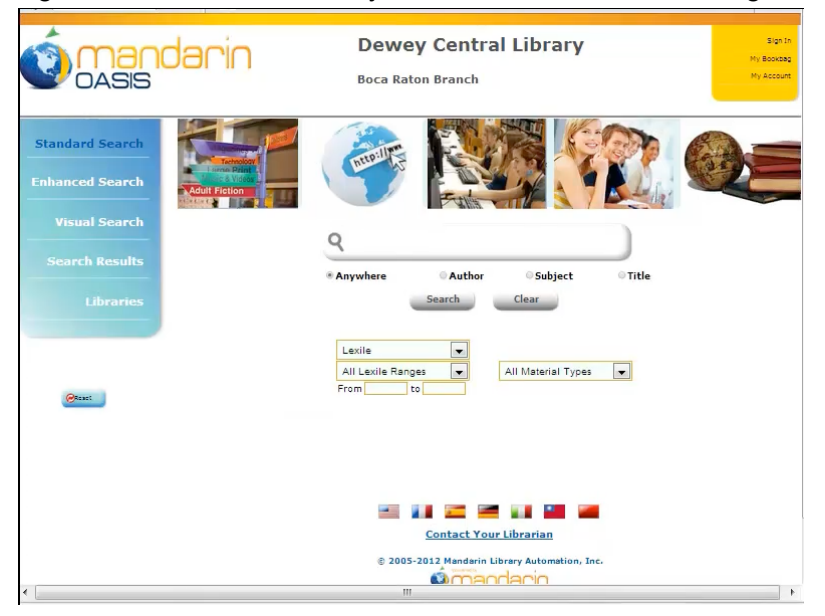

Offer your patrons one more way to interact with your collection and find the materials they need.

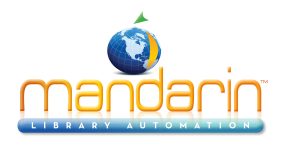

# Using the Bookbag

Mandarin's new tools make it easy and intuitive for students and library patrons to manage, store and share lists of library resources.

The Bookbag feature

- Permit the creation of multiple bookbags for any user, and stores them with that user's account.
- · Enables the export of a bookbag to create a bibliography.
- Allows faculty to create reading or resource lists that can be easily shared with students.

You can learn more by viewing this short video.

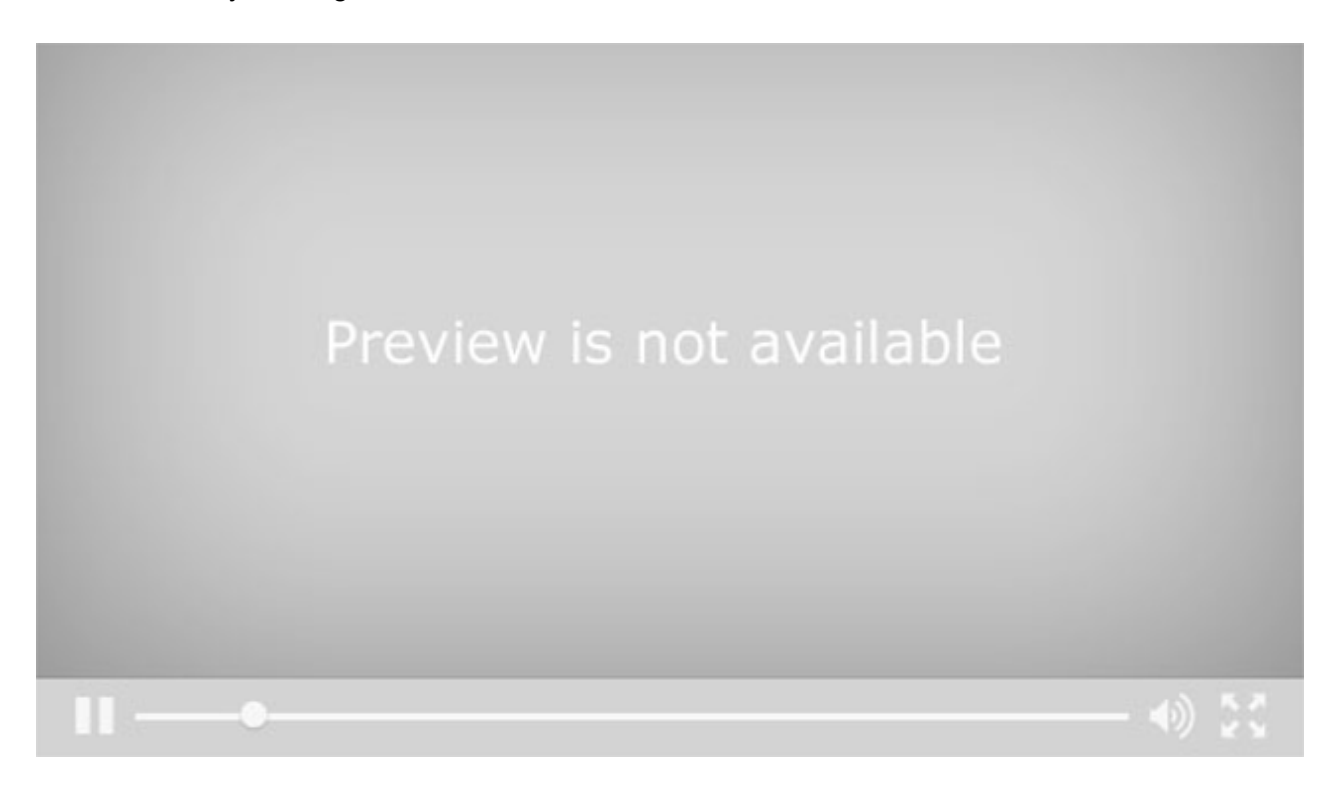

**Note:** The amount of time items will be saved in the Bookbag is configured on the Oasis Setup page. See "Configuration" chapter for more information

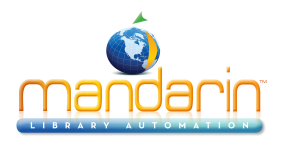

# Using My Account

My Account is an optional feature that allows patrons to view information about their accounts. If the system administrator enabled this tab and all of its features, patrons can view information including their current transactions, past transactions, and personal information that is on record with the library. They can also renew items they have on loan as well as cancel reserve, hold, and booking requests.

### **Viewing Your Account Information**

1. Click the My Account link in the side menu.

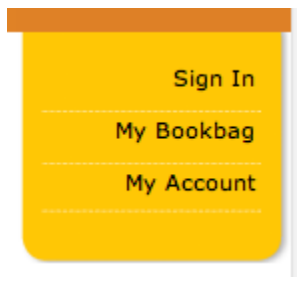

(If you have not already signed in, you will be prompted to do so; for instructions, see "Signing in to the Catalog". This displays the My Account page.

2. Click the following links to access your information:

• My Info – Lists your personal information, such as address and telephone number, that the library has on file

- Current Transactions Lists your open transactions
- History Lists your transaction history
- Change Login/Password Allows you to change your login information

# **My Account**

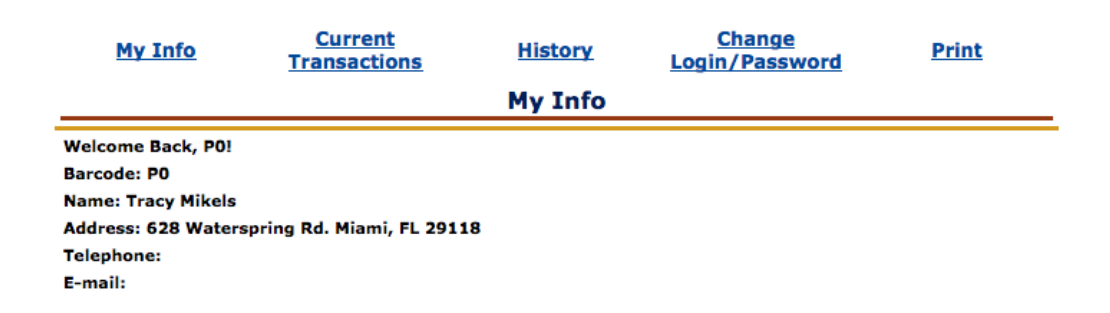

#### **Renewing Items**

- 1. On the My Account page, click the Current Transactions link.
- 2. Click the Renew button that corresponds to the item you want to renew.
- 3. On the confirmation page, click OK.

**Note:** The program will not allow a patron to renew an item from within My Account if the item is overdue and past the grace period set in Group Editor for this type of item.

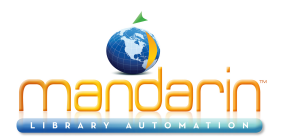

### Canceling a Reserve, Hold, or Booking Request

- 1. On the My Account page, click the Current Transactions link.
- 2. Click the Cancel button that corresponds to the item you want to cancel.
- 3. On the confirmation page, click OK.

|                         |                 | Evgin/      | 1 43311014 |                   |
|-------------------------|-----------------|-------------|------------|-------------------|
|                         | Current Trans   | actions     |            |                   |
| Title                   | Author          | Call Number | Туре       | Due Date          |
| Because of Winn-Dixie / | DiCamillo, Kate |             | Reserve    | 12/29/2006 Cancel |

#### **New Features in Release 2.9.3**

Catalog supports a new permission called Change Login/Password to control users' ability to change the username and password in My Account

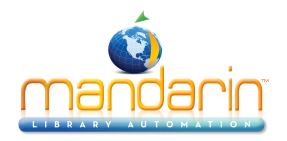

# **Using the Catalog**

Cataloging allows you to add, edit, duplicate, and delete item and patron records. To access Cataloging, you must sign in to Oasis with the proper permissions. After you've signed in, Oasis displays the tabs for all library functions that you have permission to access.

The bibliographic and patron record editors are accessed from the Catalog's **Search** page and **Results** page, and the holding record editor is accessed from the Details page.

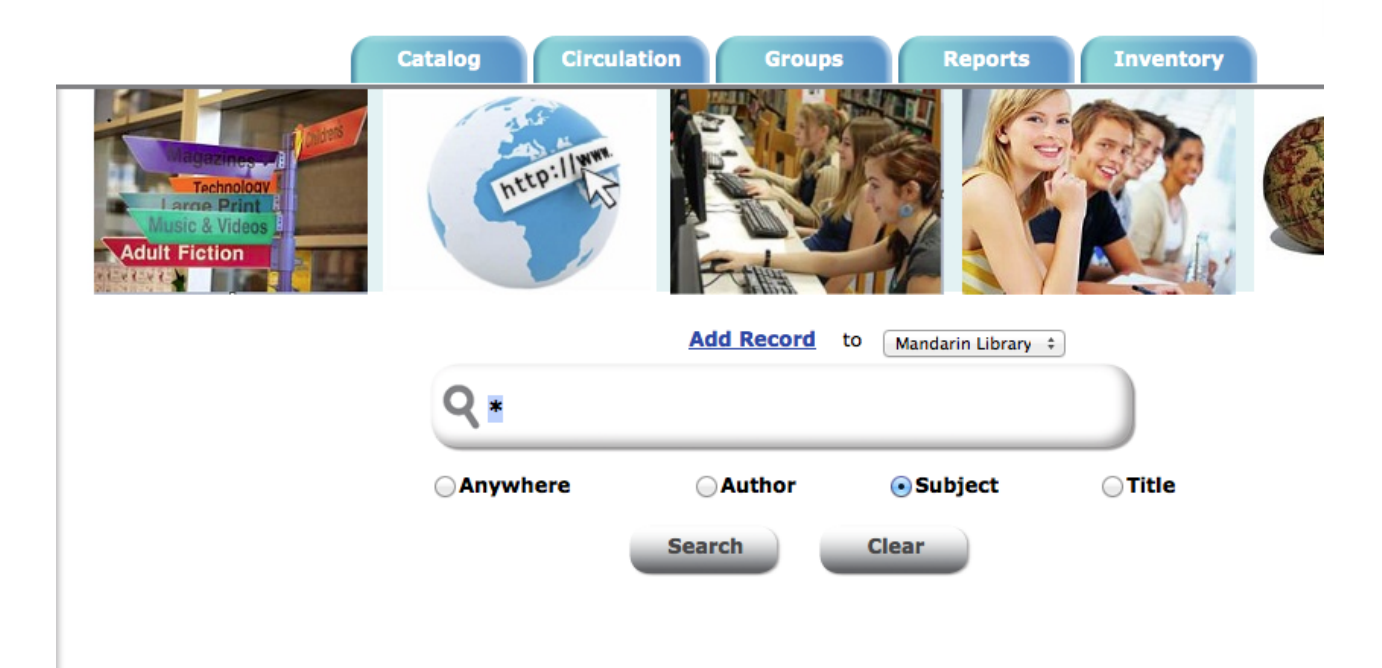

When you have created or edited a record and are ready to save it, keep in mind that any fields left empty in the record will be deleted when you save the record. If you do not want empty fields to be deleted, change the Strip Empty Fields entry in the Global.ini.REG file (the default path is *C:\M3 Server\Registry\Common) to OVERRIDE=on*. This setting will take effect the next time you start the record editor. Authority Control users should not change this setting.

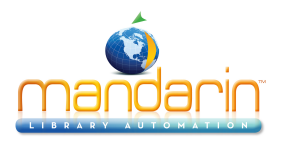

# Bib Records (Add, Duplicate, Edit, Add from Z39.50)

**Note**: Bibliographic records can also be added and edited within Circulation.

### Adding a Bibliographic Record to the Catalog

On the Search page or Results page, click the **Add Record** link at the top of the page. This displays the basic record editor, which allows you to quickly enter a record. If more options are required, skip to <u>Using the Advanced Editor</u>.

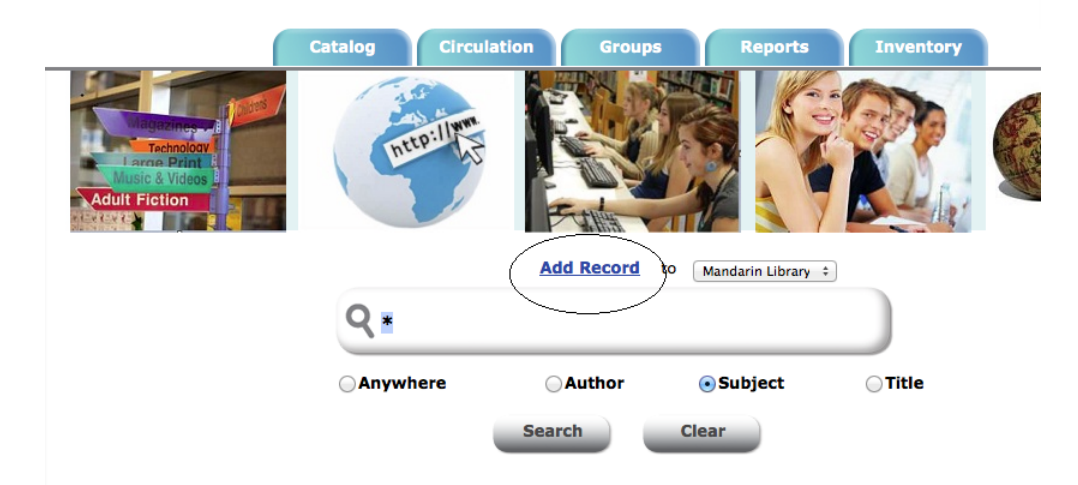

### Using the Basic Editor

- 1. Select the media type in the list at the top (for example, Book). This displays the appropriate fields for this media type.
- 2. Type data in the desired fields.
- 3. To mark this record for deletion, select the **Mark for Deletion** check box. The record will not be totally removed from the database until you select the **Purge Record** check box and then Save.
- 4. If you have Authority Control installed, certain authority-controlled fields are editable only when the **Override Authority** check box is selected. If you do not want these fields to be editable, clear the check box.
- 5. When finished, click **Save**.

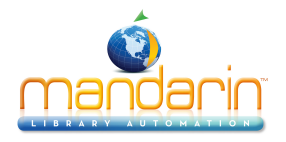

|                               | Use Advanced Editor | Save               | Cancel            |
|-------------------------------|---------------------|--------------------|-------------------|
|                               | Book ÷              | Override Authority | Mark For Deletion |
|                               |                     |                    | Durge Record      |
|                               |                     |                    | Purge Record      |
|                               |                     |                    | Mark Temporary    |
|                               |                     |                    |                   |
| LCCN                          |                     |                    |                   |
| ISBN                          |                     |                    |                   |
| Price                         |                     |                    |                   |
| Price                         |                     |                    |                   |
| Original cataloging           |                     |                    |                   |
| agency<br>Transcribing agency |                     |                    |                   |
| franscribing agency           | DLC                 |                    |                   |
| Author                        |                     |                    |                   |
| Dates                         |                     |                    |                   |
| Title                         |                     |                    |                   |
| Cubtitle                      |                     |                    |                   |
| Statement of                  |                     |                    |                   |
| responsibility                |                     |                    |                   |
| Edition                       |                     |                    |                   |
| Edition                       |                     |                    |                   |
| Place of publication          |                     |                    |                   |
| Publisher                     |                     |                    |                   |
| Date                          |                     |                    |                   |
| Dute                          |                     |                    |                   |
| Extent                        | p.:                 |                    |                   |
| Other Phys. Details           |                     |                    |                   |
| Dimensions                    | cm.                 |                    |                   |
|                               |                     |                    |                   |
| Series                        |                     |                    |                   |
|                               |                     |                    |                   |
| Note                          |                     |                    |                   |

Note: The Override

Authority check box appears only if Authority Control is installed on your system.

#### **New Features in Release 2.9.3**

Record Editor now allows the user to set visibility using the Mark Invisible checkbox.

| Use Advanced Editor | Save as Template | Save               | Cancel            |
|---------------------|------------------|--------------------|-------------------|
| book ÷              |                  | Mark Invisible     | Mark For Deletion |
|                     |                  | Override Authority | Purge Record      |
|                     |                  |                    | Mark Temporary    |

#### Using the Advanced Editor

1. To display more field and subfield choices, click **Use Advanced Editor**. This displays the advanced record editor

2. On this page, you can edit the record.

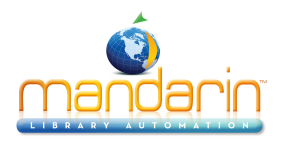

- To insert a new field, type the field number in the keyword box at the top, then click **Insert Field.** This displays another page with subfield choices; its contents will vary depending on the field. Select the check box next to the desired subfield, or type the subfield in the keyword box, then click **OK**.
- You can hold your mouse over the number in the Field column until a menu displays, then click an option in the menu. In control fields, your options are **Edit** or **Delete**; in data fields, your options are **Insert Subfield, Delete, Move Up, Move Down**, and **Rename**.
- To mark this record for deletion, select the **Mark for Deletion** check box. The record will not be totally removed from the database until you select the **Purge Record** check box and then **Save**.
- If you have Authority Control installed, certain authority-controlled fields are editable only when the **Override Authority** check box is selected. If you do not want these fields to be editable, clear the check box.

|       | Lico B   | asic Editor         |              | Save               | Cancel            |
|-------|----------|---------------------|--------------|--------------------|-------------------|
|       | USE D    |                     |              | Jave               | Cancer            |
|       | L        |                     | Insert Field | Override Authority | Mark For Deletion |
|       |          |                     |              |                    | Purge Record      |
|       |          |                     |              |                    | Mark Temporary    |
| Field |          |                     |              | Value              |                   |
| 000   | 00049nar | m 2200037 4500      |              |                    |                   |
| 008   | 131106s  | xx 000 0 eng d      |              |                    |                   |
| 010   | i1       |                     |              |                    |                   |
|       | i2       |                     |              |                    |                   |
|       | ania     |                     |              |                    |                   |
| 020   | i1       |                     |              |                    |                   |
|       | i2       |                     |              |                    |                   |
|       | alize    |                     |              |                    |                   |
|       | CANNE    |                     |              |                    |                   |
| 040   | i1       |                     |              |                    |                   |
|       | i2       |                     |              |                    |                   |
|       | alia     |                     |              |                    |                   |
|       | CIINI    |                     |              |                    |                   |
| 100   | i1       | 1=Surname ‡         |              |                    |                   |
|       | i2       |                     |              |                    |                   |
|       | aisi     |                     |              |                    |                   |
|       | darxe    |                     |              |                    |                   |
| 245   | i1       | 1=Title added entry | •            |                    |                   |
|       | i2       | 0 \$                |              |                    |                   |

3. When finished, click Save.

**Tip:** To type multiple fields or subfields in a keyword box,

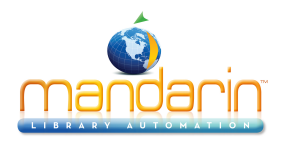

separate the entries with a comma and no spaces (for example, to insert fields 200, 300, and 500, type 200,300,500).

*Note:* The Override Authority check box appears only if Authority Control is installed on your system.

### Adding Records to the Catalog from Z39.50 Sites (Record Fetch)

In Record Fetch you can add records from the Z39.50 sites configured by your system administrator. After searching for the desired records, add them to your bookbag and then add them to the catalog.

- 1. Select **Record Fetch** in the side menu.
- 2. Under Libraries, select each site you want to search, then click back on **Record Fetch** to return to the Search page.
- 3. Enter your search query and click **Search**. This displays the Results page with the list of search results.
- 4. Select the **My Bookbag** check box next to each record you want to add. This adds these records to your bookbag.
- 5. Click the **My Bookbag** link in the side menu to access your bookbag. To add these records to the catalog, click the **Add Records** link at the top of the page.
- 6. A confirmation appears; click **OK**.

To import multiple records from Z39.50 sites by using ISBNs or ISSNs, see Using ISBN/ISSN Fetch.

**Note:** For information on configuring Z39.50 sites, see "Configuration" chapter.

**Tip:** You can clear the check box next to any record you do not want to add to the catalog; it will be removed from your bookbag.

### New Features in Release 2.9.3

- 1. Duplicate detection for records added from Record Fetch has been implemented.
- 2. Items that are added via Record Fetch now create holdings for each occurrence of 852.
- 3. The Setup page has been enhanced to allow the user to reset Record Formats and Record Templates to the current default.
- 4. A new key has been added to the Z39.50 Searches databases to control whether 852 fields should be removed when importing records through Record Fetch. The default is to remove.
- 5. Clicking on the Catalog tab now returns the user to the initial page.

### Creating a Bibliographic Record by Duplication

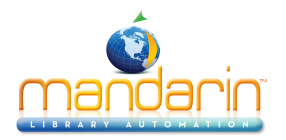

1. Search for the bibliographic record you want to duplicate. Enter the desired search criteria, then click **Search**. This displays the Results page with your search results.

2. On the Results page, click the **Duplicate** link under the bib record. This displays the basic record editor with a duplicate record. (To display more field and subfield choices, click **Use Advanced Editor**. This displays the advanced record editor. See Using the Advanced Editor.)

3. Edit the data as needed.

4. To mark this record for deletion, select the **Mark for Deletion** check box. The record will not be totally removed from the database until you select the **Purge Record** check box and then **Save**.

#### **Editing a Bibliographic Record**

1. Search for the bibliographic record you want to edit. Enter the desired search criteria, then click **Search**. This displays the Results page with your search results.

Click the Edit link under the bib record. This displays the advanced record editor with record data.
 Edit the data as desired.

Tip: To create a more specific search, enter MARC field and subfield codes (e.g. 852#k) in the small empty boxes next to the dropdown menus of the search form. Then enter the search criteria in the box below as usual. Information in the small box overrides and ignores the dropdown menu.

4. To mark this record for deletion, select the **Mark for Deletion** check box. The record will not be totally removed from the database until you select the **Purge Record** check box and then **Save** 

### NOTES:

- To undelete a record, click Edit on the Results page. In the record editor, clear the Mark for Deletion check box, then click Save.
- Records can be deleted and/or purged in batches in Advanced Cataloging. See <u>Using Find and</u> <u>Replace</u>.

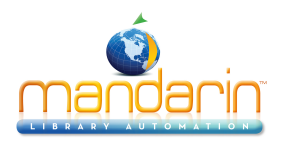

# Holding Records (Add, Edit)

**Note**: Holding records can also be added and edited within Circulation.

### Adding a Holding Record to the Catalog

1. Search for the bib record to which you want to add a holding. Enter the desired search criteria, then click **Search**. This displays the Results page with your search results.

2. On the Results page, click the **Details** link in the bib record. This displays the Details page.

3. Click the Add Holding link at the top of the page. This displays the basic record editor, which allows you to quickly enter a record. If more options are required, skip to <u>Using the Advanced Editor</u>.

#### Using the Basic Editor

1. Select the item type in the list at the top (for example, **Single-Part Item**). This display the appropriate fields for this item type. This displays the appropriate fields for this item type. 2. Type data in the desired fields.

3. To mark this record for deletion, select the **Mark for Deletion** check box. The record will not be totally removed from the database until you select the **Purge Record** check box and then **Save**.

|              | Jse Advanced Editor<br>Single-Part Item ÷ | Save | Cancel<br>Mark For Deletion<br>Purge Record<br>Mark Temporary |
|--------------|-------------------------------------------|------|---------------------------------------------------------------|
| Location     |                                           |      |                                                               |
| Prefix       | J                                         |      |                                                               |
| Class Number | 813                                       |      |                                                               |
| Item Part    | KEE                                       |      |                                                               |
| Barcode      |                                           |      |                                                               |
| Group        | General Collection +                      |      |                                                               |
|              |                                           | Save | Cancel                                                        |

#### **Using the Advanced Editor**

1. To display more field and subfield choices, click **Use Advanced Editor**. This displays the advanced record editor.

2. On this page, you can edit the record.

- To insert a new field, type the field number in the keyword box at the top, then click **Insert Field**. This displays another page with subfield choices; its contents will vary depending on the field. Select the check box next to the desired subfield, or type the subfield in the keyword box, then click **OK**.
- You can hold your mouse over the number in the **Field** column until a menu displays, then click an option in the menu. In control fields, your options are **Edit or Delete**; in data fields, your options are **Insert Subfield**, **Delete**, **Move Up**, **Move Down**, **and Rename**.
- To mark this record for deletion, select the Mark for Deletion check box. The record will
  not be totally removed from the database until you select the Purge Record check box
  and then Save.

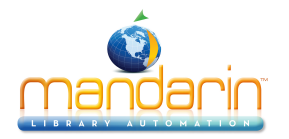

| Use                                                                                                    | Basic Editor Save Cancel Cancel Order Save Purge Record |  |  |  |  |
|----------------------------------------------------------------------------------------------------|---------------------------------------------------------|--|--|--|--|
| Field                                                                                                    | Value                                                   |  |  |  |  |
| 000<br>00079 2:                                                                                                    | Value<br>200049 4500                                    |  |  |  |  |
| 004                                                                                                    | 00000001                                                |  |  |  |  |
| 005                                                                                                    |                                                         |  |  |  |  |
| 008 131106                                                                                                    |                                                         |  |  |  |  |
| 852 i1                                                                                                    | 1=Dewey Decimal classification +                        |  |  |  |  |
| i2                                                                                                    | =No information provided ==                             |  |  |  |  |
| alle                                                                                                    |                                                         |  |  |  |  |
| KANNE                                                                                                    | J                                                       |  |  |  |  |
| haixa                                                                                                    | 813                                                     |  |  |  |  |
| iazxe                                                                                                    | KEE                                                     |  |  |  |  |
| parat                                                                                                    |                                                         |  |  |  |  |
| 991 i1                                                                                                    |                                                         |  |  |  |  |
| i2                                                                                                    |                                                         |  |  |  |  |
| ani                                                                                                    | General Collection ÷                                    |  |  |  |  |
| Generate Holdings     BC     Start     + 1     Save     Cancel       1     Quantity     Prefix     + 1     Save     Cancel |                                                         |  |  |  |  |

**Tip**: To type multiple fields or subfields in a keyword box, separate the entries with a comma and no spaces (for example, to insert fields 200, 300, and 500, type 200,300,500).

#### **Editing a Holding Record**

1. Search for the bib record for the holding you want to edit. Enter the desired search criteria, then click **Search**. This displays the Results page with your search results.

2. On the Results page, click the **Details** link in the bib record. This displays the Details page.

3. Under **Copies/Availability**, locate the desired holding and click its **Edit** link. This displays the advanced record editor with record data.

4. Edit the data as desired.

5. To mark this record for deletion, select the **Mark for Deletion** check box. The record will not be totally removed from the database until you select the **Purge Record** check box and then **Save**.
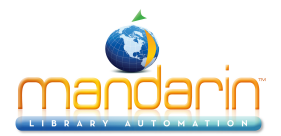

### Adding Multiple Holding Records

To generate multiple holding records for one bibliographic record, in the case of multiple copies or multiple volumes, for example, click on the **Generate Holdings** checkbox at the bottom of the record in the Advanced Editor.

| 🗷 Generat | a a a a a a a a a a a a a a a a a a a | Reference - Non-circulating<br>gs BC B Start 36102 + 1 Save |
|-----------|---------------------------------------|-------------------------------------------------------------|
|           | i2                                    |                                                             |
| 991       | i1                                    |                                                             |
|           | mini                                  | v.1                                                         |
|           | PEEME                                 | B36101                                                      |
|           | keese                                 | REF                                                         |
|           | inda                                  | SIC                                                         |
|           | heexe                                 | 616                                                         |

- In the Quantity box, indicate the number of additional holding records to create.
- In the **BC Prefix** box, enter the barcode prefix, if there is one.
- In the **Start** box enter the first barcode number to be used (minus any prefix).
- In the + box enter the increment between barcodes to be created.
- Click Save.

### NOTES:

- To undelete a record, click Edit on the Results page. In the record editor, clear the Mark for Deletion check box, then click Save.
- Records can be deleted and/or purged in batches in Advanced Cataloging. See <u>Using Find and</u> <u>Replace</u>.

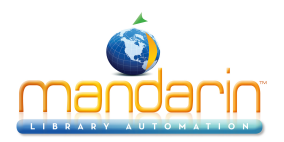

# Patron Records (Add, Duplicate, Edit, Delete)

**Note**: Patron records can also be added and edited within Circulation.

To deal with patron records in the Catalog, first change the active database to the patron database.

- Click on Libraries in the left menu.
- Change the dropdown menu from standard to patrons.
- · Click back on one of the Search pages (Standard, Enhanced, or Visual).

## Adding a Patron Record to the Catalog

On the Search page or Results page, click the **Add Record** link at the top of the page. This displays the basic record editor, which allows you to quickly enter a record. If more options are required, skip to <u>Using</u> the Advanced Editor.

### **Using the Basic Editor**

- 1. Type data in the desired fields.
- 2. To mark this record for deletion, select the Mark for Deletion check box.

The record will not be totally removed from the database until you select the **Purge Record** check box and then **Save**.

3. When finished, click Save.

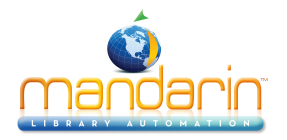

| [<br>(                   | Use Advanced Editor | Save | Cancel Mark For Deletion Purge Record Mark Tormerson |
|--------------------------|---------------------|------|------------------------------------------------------|
|                          |                     |      |                                                      |
| First Name               |                     |      |                                                      |
| Middle Name              |                     |      |                                                      |
| Last Name                |                     |      |                                                      |
| Address                  |                     |      |                                                      |
| Address                  |                     |      |                                                      |
| City<br>State / Province |                     |      |                                                      |
| State/Province           |                     |      |                                                      |
| Destal Code              |                     |      |                                                      |
| Postal Code              |                     |      |                                                      |
| Phone                    |                     |      |                                                      |
| Fax                      |                     |      |                                                      |
| Email                    |                     |      |                                                      |
| Location                 |                     |      |                                                      |
| Homeroom                 |                     |      |                                                      |
| Teacher/Advisor          |                     |      |                                                      |
| Grade                    |                     |      |                                                      |
| Year of Graduation       |                     |      |                                                      |
| Login Name               |                     |      |                                                      |
| Barcode                  |                     |      |                                                      |
| Password                 |                     |      |                                                      |
| Expiration               | 20141107095739.0    |      |                                                      |
| Group                    | Students \$         |      |                                                      |
|                          |                     | Save | Cancel                                               |

## **Using the Advanced Editor**

1. To display more field and subfield choices, click **Use Advanced Editor**. This displays the advanced record editor.

2. On this page, you can edit the record.

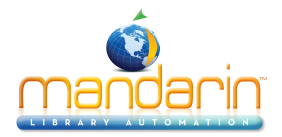

|       | Use E         | Basic Editor |              | 1    | Save | Cancel            |
|-------|---------------|--------------|--------------|------|------|-------------------|
|       |               |              | Insert Field |      |      | Mark For Deletion |
|       |               |              | Insert Field |      |      |                   |
|       |               |              |              |      |      | Purge Record      |
|       |               |              |              |      |      | Mark Temporary    |
| Field | 1             |              | Va           | alue |      |                   |
|       | 00043n 22     | 200037 4500  |              |      |      |                   |
| 008   | 20131107      | 7095739.0    |              |      |      |                   |
| 100   | i1            |              |              |      |      |                   |
|       | i2            |              |              |      |      |                   |
|       | aini          |              |              |      |      |                   |
|       | DENE          |              |              |      |      |                   |
|       | CIINI         |              |              |      |      |                   |
| 110   | i1            |              |              |      |      |                   |
|       | i2            |              |              |      |      |                   |
|       | anna          |              |              |      |      |                   |
|       | DARXE         |              |              |      |      |                   |
|       | CENNE         |              |              |      |      |                   |
|       | denne         |              |              |      |      |                   |
|       | eass          |              |              |      |      |                   |
|       | <b>kan</b> ai |              |              |      |      |                   |
|       |               |              |              |      |      |                   |
|       | MIIXI         |              |              |      |      |                   |
| 852   | i1            |              |              |      |      |                   |
|       | i2            |              |              |      |      |                   |
|       | alixi         |              |              |      |      |                   |

- To insert a new field, type the field number in the keyword box at the top, then click **Insert Field**. This displays another page with subfield choices; its contents will vary depending on the field. Select the check box next to the desired subfield, or type the subfield in the keyword box, then click **OK**.
- You can hold your mouse over the number in the **Field** column until a menu displays, then click an option in the menu. In control fields, your options are **Edit** or **Delete**; in data fields, your options are **Insert Subfield**, **Delete**, **Move Up**, **Move Down**, **and Rename**.
- To mark this record for deletion, select the Mark for Deletion check box. The record will
  not be totally removed from the database until you select the Purge Record check box
  and then Save.
- 3. When finished, click Save.

**Tip:** To type multiple fields or subfields in a keyword box, separate the entries with a comma and no spaces (for

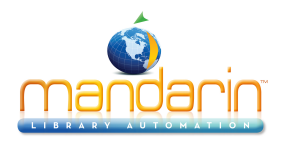

example, to insert fields 200, 300, and 500, type 200,300,500).

# **Creating a Patron Record by Duplication**

1. Search for the patron record you want to duplicate. Enter the desired search criteria, then click **Search**. This displays the Results page with your search results.

2. On the Results page, click the **Duplicate** link in the patron record. This displays the basic record editor with a duplicate record. (To display more field and subfield choices, click **Use Advanced Editor**. This displays the advanced record editor. See <u>Using the Advanced Editor</u>.)

3. Edit the data as needed.

4. To mark this record for deletion, select the Mark for Deletion check box. The record will not be totally removed from the database until you select the Purge Record check box and then Save.
5. When finished, click Save.

## **Editing a Patron Record**

1. Search for the patron record you want to edit. Enter the desired search criteria, then click **Search**. This displays the Results page with your search results.

2. Click the **Edit Record** link in the patron record. This displays the basic record editor with record data. (To display more field and subfield choices, click **Use Advanced Editor**. This displays the advanced record editor. See <u>Using the Advanced Editor</u>.)

3. Edit the data as desired.

4. To mark this record for deletion, select the Mark for Deletion check box. The record will not be totally removed from the database until you select the Purge Record check box and then Save.
5. When finished, click Save.

## **Deleting a Record**

1. Search for the record you want to delete.

2. On the Results page, click **Delete**. This marks the record for deletion. The record will not be totally removed from the database until you select the **Purge Record** check box and then **Save**.

## NOTES:

- To undelete a record, click **Edit** on the Results page. In the record editor, clear the **Mark for Deletion** check box, then click **Save**.
- Records can be deleted and/or purged in batches in Advanced Cataloging. See <u>Using Find and</u> <u>Replace</u>.

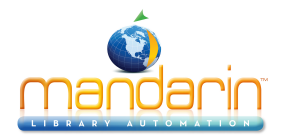

# **Custom Record Templates**

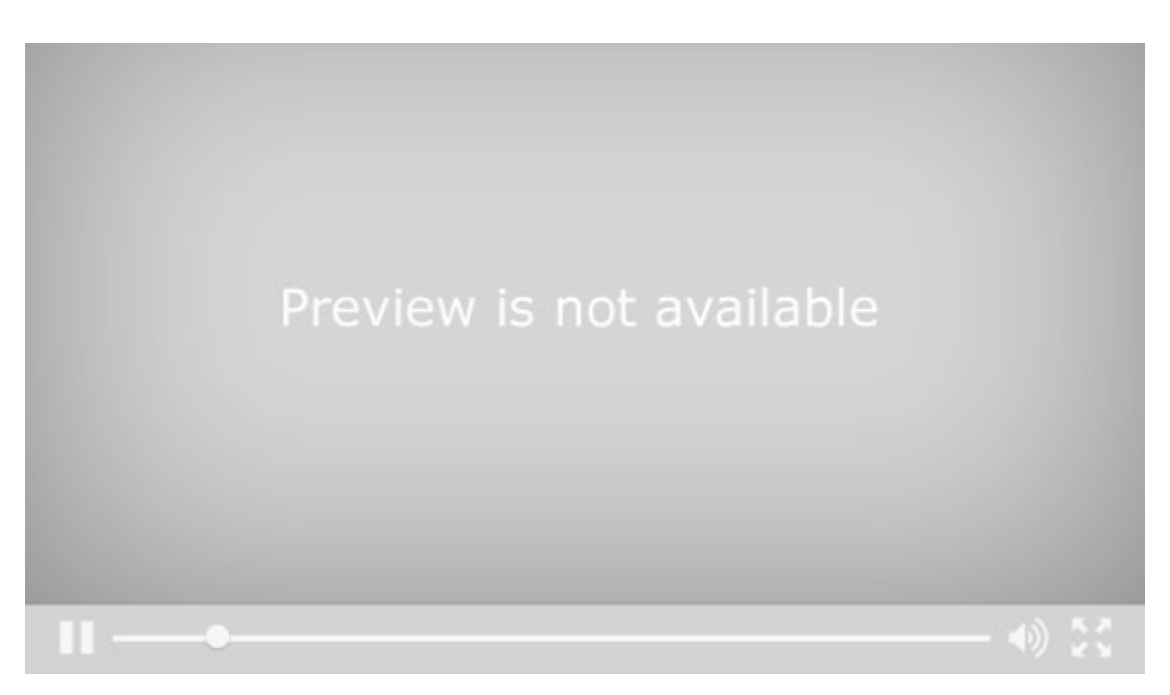

There is a new feature in Version 2.8 of Mandarin Oasis that I would like to show you. The program now allows the librarian to create and modify cataloging templates. For bibliographic records this will be especially helpful for any librarians who do original cataloging. Being able to modify the holdings templates will be useful in every library.

Here's how it works

First, in order to use this feature, to be able to create or modify templates, you need to go to your Setup page. There you'll see a new option at the bottom of the dock on the left called Record Templates.

When you have logged in, clicked on the **Edit** button for your installation, and selected this option, you'll see all the templates that are currently available for your installation. The default selection for each type of record is None. If you leave the default there, you will have the standard templates that come with the program, and you will not have the option to make new templates. If you want to be able to modify and create templates, select one of the templates listed. If the book template is the one you use the most for creating bibliographic records, choose that. For each type of record choose the one that you will use the most.

When you next log into Oasis as a librarian and want to add that type of record, you will see your choice as the default, and you'll see the Save as template button at the top of the Basic Editor. Now make the changes that you need to make. At the very least you will probably want to put in your location information, for example, so that you don't need to type it every time. Add or change any other information that you want in your records. In this holdings template for example, I'm going to put p and usd in the price subfield so I remember that the cost goes in that format. If you need to add or delete any fields or subfields, you can do that in the Advanced Editor. Then click **back** to the Basic Editor and click **Save** as Template. You can replace one of the default templates, or you can give your template a unique name.

When you look at your Setup page again, you'll see your new template in the list for this type of record. You can set it as the default, or you can delete it here, if it's not what you want.

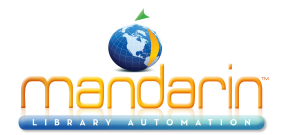

# **Advanced Cataloging Tools**

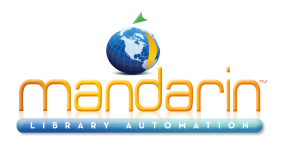

# Importing Records

Before importing records, be sure the item or patron group you plan to import the records into has already been created in the Group Editor.

Oasis allows you to import bibliographic, holding, and patron records formatted in three different data types:

- MARC Records in MARC format.
- Delimited Records in which each field ends with, or is "delimited" by, a particular character such as a comma or tab.
- Fixed width Records in which each field has a designated maximum width in number of characters.

During the import procedure, despite which of the three data types applies to the records to be imported, the records are mapped into a MARC record format. This is necessary as Oasis is designed to operate exclusively with MARC records to provide optimum performance.

1. Click the **Cataloging Tools** link in the side menu. This displays the Import page. (If the Import page does not display, click the **Import** tab.)

| <b>Oasis Advanced Cataloging Tools</b> |
|----------------------------------------|
| Find and Replace                       |
|                                        |
|                                        |
| Upload                                 |
|                                        |
|                                        |

- 2. In the **Current Database** list, select the database to import the records into.
- 3. In the **Import** list, select the type of records you are importing, bibliographic, patron or holding.
- 4. If you have already uploaded the records, skip to step 6. Otherwise, click **Choose File** and navigate to the record file, then click **Open**. The path to the file appears in the box.
- 5. Click **Upload**. The barcode file appears in the **Uploaded Files** list.
- 6. Click the **Import** link to the right of the barcode file. This displays the Data Import Step 1

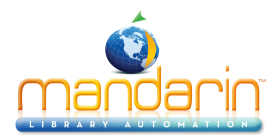

|                                                | ) Ma<br>Dasi                                                                                                    | indari                                                                                             | Π                                      | (                                                    | Dasis Adva                                      | anced Catalo                                    | ging Too |
|------------------------------------------------|----------------------------------------------------------------------------------------------------|----------------------------------------------------------------------------------------------------|----------------------------------------|------------------------------------------------------|-------------------------------------------------|-------------------------------------------------|----------|
|                                                | Import                                                                                                    | Export                                                                                             | ISBN/ISSN F                            | etch Find an                                         | d Replace                                       |                                                 |          |
| ata Im<br>Base cho                             | port - Step 1 of 3<br>pose the data type th                                                                                                    | (test.mrc)<br>at best describes your data                                                          | and the range of record                | s to be imported                                     |                                                 |                                                 |          |
|                                                |                                                                                                    | Original                                                                                           | Data Type                              |                                                      |                                                 |                                                 |          |
| MARC -                                         | <ul> <li>Data is MARC based</li> </ul>                                                                                                    | I.                                                                                                 |                                        |                                                      |                                                 |                                                 |          |
| Delimit                                        | ted - Characters such                                                                                                    | as commas or tabs separa                                                                           | te each field.                         |                                                      |                                                 |                                                 |          |
| Fixed w                                        | width - Fields are alig                                                                                                    | ned in columns with spaces                                                                         | between each field.                    |                                                      |                                                 |                                                 |          |
| Start i                                        | import at row                                                                                                    | Stop import at row                                                                                 |                                        |                                                      |                                                 |                                                 |          |
| Start                                          | import at row                                                                                                    | Stop import at row                                                                                 | Cancel                                 | Back                                                 | Next                                            |                                                 |          |
| 1                                              | 1                                                                                                    | 1                                                                                                  |                                        |                                                      |                                                 |                                                 |          |
|                                                |                                                                                                    |                                                                                                    | Preview of File                        |                                                      |                                                 |                                                 |          |
| Row #                                          |                                                                                                    | Record                                                                                             | # of fields                            | Start Position                                       | Record Length                                   | In File Length                                  |          |
|                                                | Oprah Winfrey :                                                                                                    |                                                                                                    | 20                                     | 0                                                    | 938                                             | 938                                             |          |
|                                                | Appalachian mounta                                                                                                    | ain religion :                                                                                     | 19                                     | 938                                                  | 915                                             | 915                                             |          |
|                                                | Seasons in hell :                                                                                                    |                                                                                                    | 23                                     | 1853                                                 | 1091                                            | 1091                                            |          |
|                                                | Seasons in neir .                                                                                                    |                                                                                                    |                                        |                                                      |                                                 |                                                 |          |
|                                                | It wasn't always eas                                                                                                    | sy, but I sure had fun :                                                                           | 16                                     | 2944                                                 | 670                                             | 670                                             |          |
|                                                | It wasn't always eas<br>Making it in Hollywo                                                                                                    | sy, but I sure had fun :<br>ood :                                                                  | 16<br>17                               | 2944<br>3614                                         | 670<br>875                                      | 670<br>875                                      |          |
|                                                | It wasn't always eas<br>Making it in Hollywo<br>Living with asthma                                                                                                 | sy, but I sure had fun :<br>ood :<br>:                                                             | 16<br>17<br>18                         | 2944<br>3614<br>4489                                 | 670<br>875<br>841                               | 670<br>875<br>841                               |          |
|                                                | It wasn't always eas<br>Making it in Hollywo<br>Living with asthma<br>Keeper for the sea /                                                                         | sy, but I sure had fun :<br>ood :<br>:                                                             | 16<br>17<br>18<br>18                   | 2944<br>3614<br>4489<br>5330                         | 670<br>875<br>841<br>796                        | 670<br>875<br>841<br>796                        |          |
|                                                | It wasn't always east<br>Making it in Hollywo<br>Living with asthma<br>Keeper for the sea /<br>Sex, violence & pow                                                 | sy, but I sure had fun :<br>ood :<br>:<br>/<br>/er in sports :                                     | 16<br>17<br>18<br>18<br>24             | 2944<br>3614<br>4489<br>5330<br>6126                 | 670<br>875<br>841<br>796<br>1108                | 670<br>875<br>841<br>796<br>1108                |          |
| 2<br>3<br>4<br>5<br>5<br>7<br>3<br>9           | It wasn't always eas<br>Making it in Hollywo<br>Living with asthma<br>Keeper for the sea /<br>Sex, violence & pow<br>From fields of gold /                         | sy, but I sure had fun :<br>ood :<br>:<br>/<br>/er in sports :<br>/                                | 16<br>17<br>18<br>18<br>24<br>18       | 2944<br>3614<br>4489<br>5330<br>6126<br>7234         | 670<br>875<br>841<br>796<br>1108<br>763         | 670<br>875<br>841<br>796<br>1108<br>763         |          |
| 2<br>3<br>4<br>5<br>5<br>7<br>3<br>3<br>9<br>0 | It wasn't always east<br>Making it in Hollywo<br>Living with asthma<br>Keeper for the sea /<br>Sex, violence & pow<br>From fields of gold /<br>The deer in the woo | sy, but I sure had fun :<br>ood :<br>'<br>'<br>'<br>'<br>'<br>'<br>'<br>'<br>'<br>'<br>'<br>'<br>' | 16<br>17<br>18<br>18<br>24<br>18<br>22 | 2944<br>3614<br>4489<br>5330<br>6126<br>7234<br>7997 | 670<br>875<br>841<br>796<br>1108<br>763<br>1063 | 670<br>875<br>841<br>796<br>1108<br>763<br>1063 |          |

- A. Under Original Data Type select MARC, Delimited or Fixed.
- B. In the **Start import at row** and **Stop import at row** boxes, select the range of records you want to import. By default, the first and last row numbers in the barcode file are displayed. If you only want to import a portion of the records in the file, type the row numbers corresponding to the range you want to import.
- C. When finished, click **Next**.

Continue on how to import <u>MARC Records</u>, <u>Delimited Records</u> or <u>Fixed Width Records</u> according to the **Original Data Type selected**.

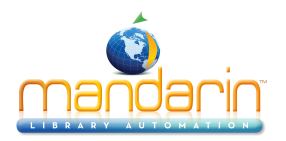

# MARC Records

7. On the Data Import - Step 2, indicate the field mapping configuration to be used during the import session.

|        |            | mandarin                                                                         | Oasis         | s Adv  | vance  | d Cataloging Tools |
|--------|------------|----------------------------------------------------------------------------------|---------------|--------|--------|--------------------|
|        | Im         | port Export ISBN/ISSN Fetch Fir                                                  | nd and Repla  | ce     |        |                    |
| Data 1 | mpor       | t - Step 2 of 3 (test.mrc)                                                       |               |        |        |                    |
| Please | select o   | or define the field mapping configuration to be used during this import session. |               |        |        |                    |
|        | cur        | rent record Field Mappings Cancel Back                                           | Ne            | xt     |        |                    |
|        | 1 of       | 11 Load Save                                                                     |               |        |        |                    |
|        |            | 000-009                                                                          |               |        |        |                    |
|        |            | 010 020 040 042 043 050 082 100 245 246 250 260 300 440 500 504 52               | 0 600 650 651 |        |        |                    |
|        |            | 700 740 852 950 996                                                              |               |        |        |                    |
|        | Field      | Field Data                                                                       | Action        | Мар То | Occ. # |                    |
|        |            | 20m 2 26F 2                                                                      |               |        |        |                    |
|        | LDR<br>001 | pam a 265 a                                                                      | Keep ‡        | 001    | 1      |                    |
|        | LDR<br>001 | pam a 265 a<br>0000035571<br>20020404072854.0                                    | Keep ‡        | 001    | 1      |                    |

The green box lists all fields, with the fields in the current record displayed in darker green. You can click a field to view it. To view another record, click the navigation arrows under **current record**.

You can either accept the default configuration or modify it, or select a previously saved field map. If you accept the default, click **Next** and skip to step 8.

To use a previously saved field map, click **Load** in the **Field Mappings** box. A window will open with a list of the previously saved field maps. Click **Load** next to the name of the desired map. At this point you can modify the field map again or click **Next** and skip to Data Import - step 3.

To modify the field mapping configuration:

A. In the Step 2 dialog box, review the Field column for fields that repeat. If you plan to change the mapping of a repeating field, and if all occurrences of the repeating field are to be mapped to the same destination field, then you can save time and keystrokes by selecting the **Field Collapse** check box. This collapses all the occurrences of the repeating field into one line, creating a single occurrence and enabling you to simultaneously remap all occurrences of this field to the same field. (If you do not use this feature, you must revise the mapping for each occurrence individually.) To use this option, select the **Field Collapse check box** by the first occurrence of the repeating field.

Β.

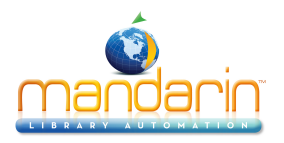

In the second check box column, all fields and subfields are selected by default. Clear the check box next to the fields and subfields you do not want to import.

- C. In the Action column, select Keep or Replace for each field and subfield you plan to import.
  - Select **Keep** if you want the data currently stored in that field to be kept during the import procedure.
  - Select **Replace** if you want to change the current data in a field to a constant value (such as a library name, regional code, or field label) during the import procedure. A keyword box will display in the **Field Data** column; type the information you want to appear in this field.

D. The **Map To column** indicates the destination MARC field or subfield for each field you plan to import. By default, this column displays the same field tag number and subfield code listed in the **Field** column.

**Tip:** To map most but not all occurrences of a repeating field to the same destination field, you can still use the optional Field Collapse procedure explained in step *A*, with one modification. After selecting the Field Collapse check box and revising the Map To destination, clear the Field Collapse check box. This separates the repeating field listings once again but maintains the Map To modification entered while the fields were united. You can then modify the mapping as explained in step D for those few listings that do not match the global change you entered while the fields were united.

> To change the Map To value, type a new field and subfield in the text box, or click the arrow to the right and select a field and subfield in the window. E. Click **Next**.

8. On the Data Import - Step 3, specify the import options.

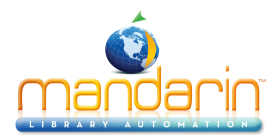

|                                                                              | <b>Oasis Advanced Cataloging Tools</b>                                       |
|------------------------------------------------------------------------------|------------------------------------------------------------------------------|
| Import Export I                                                              | SBN/ISSN Fetch Find and Replace                                              |
| Data Import - Step 3 of 3 (test.mrc)<br>Please specify the import options    |                                                                              |
| Barcode                                                                      | Duplicates                                                                   |
| Update barcode values in 852 field with                                      | ODo not allow duplicates                                                     |
| Prefix Suffix Starting Value Suffix Increment By                             | <ul> <li>Allow duplicates</li> <li>Prompt if duplicates are found</li> </ul> |
| Holding Record<br>Generate holding records<br>Convert Reco<br>Do not convert | UNICODE<br>rds to Unicode<br>rds to MARC8<br>rt records                      |
| Group Assignment R                                                           | ule Default group (Reference Collection +)                                   |
| Cancel Back Finish                                                           |                                                                              |

Tip: You must have 852 fields in the records you are importing or other fields mapped to 852 in order for Update barcode values in 852 field with to work. If no 852 field is found in a record, then no barcode is generated for that record.

A. You can create new barcodes for the records being imported, whether barcodes exist in the original records or not. To do so, select the **Update barcode** values in 852 field with check box under Barcode. Then:

- **Prefix** To assign a constant prefix to the barcode, type it here. For example, type B for bibliographic records or P for patron records. You must assign different prefixes to bibliographic records and patron records.
- Suffix Starting Value To assign an incrementing suffix to the barcodes in the order they
  import into the system, type the numeric starting value for these records (for example, type
  1).
- **Suffix Increment By** If you assign a suffix, type the number of increments you want the records to increase by (for example, **1** increment).

B. If you are importing bibliographic records, the **Duplicates** options are available. Choose one of the following:

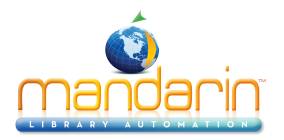

- To prevent the import of records that may duplicate existing records, click **Don't allow duplicates**. (All fields in two records need not match for the records to be considered duplicates; for example, two bibliographic records may be considered duplicates if just the ISBN field matches.)
- To import records that may duplicate existing records, click Allow duplicates.
- To be prompted when duplicate records are found during the import process, click Prompt if duplicates are found option. This lets you compare the record you are importing to the existing record, and then decide whether to import the duplicate record.

C. If you are importing bibliographic records, the **Holding Records** option is available. If you do not want to generate holding records, clear the **Generate holding records** check box. Otherwise, leave it selected.

D. In the **Unicode** box, you can choose to convert records to Unicode, convert records to MARC8, or not convert records.

E. In the **Default group** list, select the group you want the imported data assigned to by default.

F. If you want to assign a rule to this data, click the **Expand View** button next to **Group Assignment Rule**.

- Select the check box to the left of the first box to activate it. To the right of the box, click the arrow button.
- Enter the rule you want assigned. (Example: Type **852k** under Field, select **Equals**, and then type **REF** under **Text.**)
- Click Add. Add other rules if desired. When finished, click Close.
- In the list to the right of the arrow, select the group to assign records to when they meet the rule criteria. (Example: Select **Reference Collection** to complete the example in step 2.)

9. When finished, click **Finish**. While the import processes, a progress bar displays.

If a duplicate record is found and you selected **Prompt if duplicates** are found in step 8B, the Bibliographic Compare window displays

Using the four buttons, you have the following choices:

- **Save Existing** Saves the existing record and does not import the duplicate record. All corresponding holding records are imported. Result: One bibliographic record with all corresponding holding records.
- Replace Existing Imports the duplicate record and replaces the existing record. All corresponding holding records are also imported. Result: One bibliographic record with all corresponding holding records.
- **Import** Imports the duplicate record and keeps the existing record. All corresponding holding records are also imported and linked to the duplicate bibliographic record. Result: Two bibliographic records and two sets of holdings—the existing bibliographic record and its original holdings, and the duplicate bibliographic record and its corresponding holdings.
- **Do not Import** Does not import the duplicate record. Result: The bibliographic record and its holding records remain the same.

Tip: Select the Don't show this window again check box

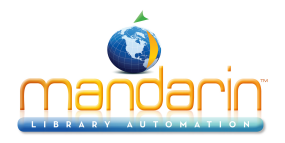

before clicking a button to apply the action to the displayed record and all records being imported in this session.

10. When the import procedure is complete, the import summary displays. Click **OK** to return to the Import page, or click Print to print the summary.

| i mandarin                                                                                                    | Oasis Advanced Cataloging Tools |
|----------------------------------------------------------------------------------------------------|---------------------------------|
| Import Completed.                                                                                                    |                                 |
| Bibliographic Record Import Summary                                                                                                    |                                 |
| Import Started:11/07/13 04:04:33<br>Import Ended:11/07/13 04:05:36                                                                                                    |                                 |
| Total records in import file:11<br>A total of 11 records (from 1 to 11) selected for import.<br>Records successfully imported:0<br>Records not imported:0                                                                                                    |                                 |
| Holding Record Creation Summary                                                                                                    |                                 |
| Holding records successfully created:11                                                                                                    |                                 |
| Barcode Creation Summary                                                                                                    |                                 |
| Barcode records successfully created:11                                                                                                    |                                 |
| Query to retrieve all imported records:KEYWORD=[["005" 20131107160433.0]]                                                                                                    |                                 |
| Exceptions                                                                                                    |                                 |
| Barcode exists(B32460). Saved as:SIRSB324600000051200<br>Barcode exists(B32461). Saved as:SIRSB324610000051201<br>Barcode exists(B32462). Saved as:SIRSB324620000051202<br>Barcode exists(B32463). Saved as:SIRSB324630000051203<br>Barcode exists(B32464). Saved as:SIRSB324640000051204<br>Barcode exists(B32465). Saved as:SIRSB324650000051205<br>Barcode exists(B32466). Saved as:SIRSB324660000051206<br>Barcode exists(B32466). Saved as:SIRSB324660000051207<br>Barcode exists(B32467). Saved as:SIRSB324670000051207<br>Barcode exists(B32468). Saved as:SIRSB324680000051208<br>Barcode exists(B32469). Saved as:SIRSB32469000051209 |                                 |
| Barcode exists(B32470). Saved as:SIRSB324700000051210 OK Print                                                                                                    |                                 |

Note: Any duplicate barcodes are changed to a barcode of "SIRS" followed by the intended barcode and ISN of the holding.

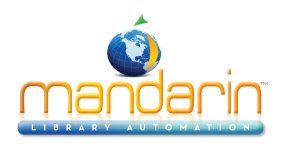

# **Delimited Records**

7. On the Data Import - Step 2, set the delimiters for your data. Your changes display in the preview pane.

- In the **Field Delimiter** list, choose how the fields in the file will be separated: comma, semicolon, tab, or space.
- In the **Text Qualifier** list, choose the character you want to mark the beginning and end of data in a field, or choose no character. For example, if a field contains **lastname**, **firstname**, the data might be enclosed within quotes, as in "lastname, firstname".
- Click Next.

8. On the Data Import - Step 3, indicate the field mapping configuration to be used during the import session.

A. In the check box column, no fields are selected by default. Select the check box next to each field you want to import.

B. In the Action column, select Keep or Replace for each field and subfield you plan to import.

- Select **Keep** if you want the data currently stored in that field to be kept during the import procedure.
- Select **Replace** if you want to change the current data in a field to a constant value (such as a library name, regional code, or field label) during the import procedure. A keyword box will display in the Field Data column; type the information you want to appear in this field.

C. In the **Map To** column, enter the destination MARC field and subfield for each field you plan to import. Type a new field and subfield in the text box, or click the arrow to the right and select a field and subfield in the window.

D. Click Next.

If you will be importing the same type of data in the same format multiple times, you can save the field map after you create it. Click on the **Save** button in the **Field Mappings** box and enter a name for the map.

To use a previously saved field map, click **Load** in the **Field Mappings** box. A window will open with a list of the previously saved field maps. Click **Load** next to the name of the desired map. At this point you can modify the field map again or click **Next** and skip to Data Import -- step 3.

9. On the Data Import - Step 4, specify the import options.

Tip: You must have 852 fields in the records you are importing or other fields mapped to 852 in order for Update barcode values in 852 field with to work. If no 852 field is found in a record, then no barcode is generated for that record.

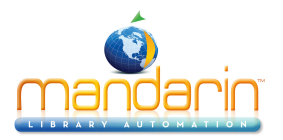

A. You can create new barcodes for the records being imported, whether barcodes exist in the original records or not. To do so, select the **Update barcode values in 852 field** with check box under **Barcode.** Then:

- **Prefix** To assign a constant prefix to the barcode, type it here. For example, type **B** for bibliographic records or **P** for patron records. You must assign different prefixes to bibliographic records and patron records.
- Suffix Starting Value To assign an incrementing suffix to the barcodes in the order they
  import into the system, type the numeric starting value for these records (for example, type
  1).
- **Suffix Increment By** If you assign a suffix, type the number of increments you want the records to increase by (for example, **1** increment).

B. If you are importing bibliographic records, the **Duplicates** options are available. Choose one of the following:

- To prevent the import of records that may duplicate existing records, click **Don't allow duplicates.** (All fields in two records need not match for the records to be considered duplicates; for example, two bibliographic records may be considered duplicates if just the ISBN field matches.)
- To import records that may duplicate existing records, click **Allow duplicates**.
- To be prompted when duplicate records are found during the import process, click **Prompt if duplicates are found** option. This lets you compare the record you are importing to the existing record, and then decide whether to import the duplicate record.

C. If you are importing bibliographic records, the **Holding Records** option is available. If you do not want to generate holding records, clear the **Generate holding records** check box. Otherwise, leave it selected.

D. In the **Unicode** box, you can choose to convert records to Unicode, convert records to MARC8, or not convert records.

E. In the **Default** group list, select the group you want the imported data assigned to by default.

F. If you want to assign a rule to this data, click the **Expand View** button next to **Group Assignment Rule.** 

- Select the check box to the left of the first box to activate it. To the right of the box, click the arrow button.
- Enter the rule you want assigned. (Example: Type 852k under **Field**, select **Equals**, and then type **REF** under **Text**.)
- Click Add. Add other rules if desired. When finished, click Close.
- In the list to the right of the arrow, select the group to assign records to when they meet the rule criteria. (Example: Select **Reference Collection** to complete the example in step 2.)

10. When finished, click **Finish.** While the import processes, a progress bar displays. If a duplicate record is found and you selected **Prompt if duplicates are found** in step 9B, the Bibliographic Compare window displays.

Using the four buttons, you have the following choices:

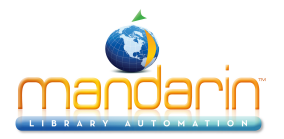

**Save Existing** – Saves the existing record and does not import the duplicate record. All corresponding holding records are imported. Result: One bibliographic record with all corresponding holding records.

- Replace Existing Imports the duplicate record and replaces the existing record. All corresponding holding records are also imported. Result: One bibliographic record with all corresponding holding records.
- Import Imports the duplicate record and keeps the existing record. All corresponding holding records are also imported and linked to the duplicate bibliographic record. Result: Two bibliographic records and two sets of holdings - the existing bibliographic record and its original holdings, and the duplicate bibliographic record and its corresponding holdings.
- **Do not Import** Does not import the duplicate record. Result: The bibliographic record and its holding records remain the same.

Tip: Select the **Don't show this window again** check box before clicking a button to apply the action to the displayed record and all records being imported in this session.

11. When the import procedure is complete, the import summary displays. Click **OK** to return to the Import page, or click **Print** to print the summary.

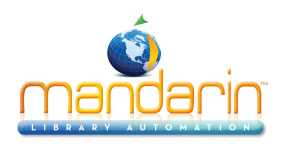

# **Fixed Width Records**

7. On the Data Import - Step 2, set the column widths.

- A. Under **# of Columns**, type the number of columns you want, then click Update. The number of columns that display in the table update accordingly.
- B. Under **Column Width**, type the number of character spaces you want for each column, then click **Update**. The field data below the table updates accordingly.
- C. When finished, click **Next**.

8. On the Data Import - Step 3 page, indicate the field mapping configuration to be used during the import session.

A. In the check box column, no fields are selected by default. Select the check box next to each field you want to import.

B. In the Action column, select Keep or Replace for each field and subfield you plan to import.

- Select **Keep** if you want the data currently stored in that field to be kept during the import procedure.
- Select **Replace** if you want to change the current data in a field to a constant value (such as a library name, regional code, or field label) during the import procedure. A keyword box will display in the Field Data column; type the information you want to appear in this field.

C. In the **Map To** column, enter the destination MARC field and subfield for each field you plan to import. Type a new field and subfield in the text box, or click the arrow to the right and select a field and subfield in the window.

D. Click Next.

If you will be importing the same type of data in the same format multiple times, you can save the field map after you create it. Click on the **Save** button in the **Field Mappings** box and enter a name for the map.

To use a previously saved field map, click **Load** in the **Field Mappings** box. A window will open with a list of the previously saved field maps. Click **Load** next to the name of the desired map. At this point you can modify the field map again or click **Next** and skip to Data Import -- step 3.

9. On the Data Import - Step 4 page, specify the import options.

Tip: You must have 852 fields in the records you are importing or other fields mapped to 852 in order for Update barcode values in 852 field with to work. If no 852 field is found in a record, then no barcode is generated for that record.

A. You can create new barcodes for the records being imported, whether barcodes exist in the original records or not. To do so, select the **Update barcode values in 852 field** with check box under **Barcode**. Then:

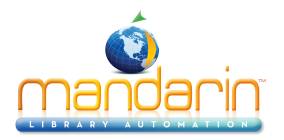

- **Prefix** To assign a constant prefix to the barcode, type it here. For example, type B for bibliographic records or P for patron records. You must assign different prefixes to bibliographic records and patron records.
- Suffix Starting Value To assign an incrementing suffix to the barcodes in the order they
  import into the system, type the numeric starting value for these records (for example, type
  1).
- **Suffix Increment By** If you assign a suffix, type the number of increments you want the records to increase by (for example, **1** increment).

B. If you are importing bibliographic records, the **Duplicates** options are available. Choose one of the following:

- To prevent the import of records that may duplicate existing records, click **Don't allow duplicates**. (All fields in two records need not match for the records to be considered duplicates; for example, two bibliographic records may be considered duplicates if just the ISBN field matches.)
- To import records that may duplicate existing records, click Allow duplicates.
- To be prompted when duplicate records are found during the import process, click Prompt if duplicates are found option. This lets you compare the record you are importing to the existing record, and then decide whether to import the duplicate record.

C. If you are importing bibliographic records, the **Holding Records** option is available. If you do not want to generate holding records, clear the **Generate holding records** check box. Otherwise, leave it selected.

D. In the **Unicode** box, you can choose to convert records to Unicode, convert records to MARC8, or not convert records.

E. In the **Default group** list, select the group you want the imported data assigned to by default.

F. If you want to assign a rule to this data, click the **Expand View** button next to **Group Assignment Rule.** 

- Select the check box to the left of the first box to activate it. To the right of the box, click the arrow button.
- Enter the rule you want assigned. (Example: Type **852k** under **Field**, select **Equals**, and then type **REF** under **Text**.)
- Click Add. Add other rules if desired. When finished, click Close.
- In the list to the right of the arrow, select the group to assign records to when they meet the rule criteria. (Example: Select **Reference Collection** to complete the example in step 2.)

10. When finished, click Finish. While the import processes, a progress bar displays. If a duplicate record is found and you selected **Prompt if duplicates** are found in step 9B, the Bibliographic Compare window displays.

Using the four buttons, you have the following choices:

• **Save Existing** – Saves the existing record and does not import the duplicate record. All corresponding holding records are imported. Result: One bibliographic record with all corresponding holding records.

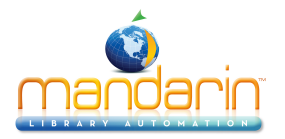

- **Replace Existing** Imports the duplicate record and replaces the existing record. All corresponding holding records are also imported. Result: One bibliographic record with all corresponding holding records.
- **Import** Imports the duplicate record and keeps the existing record. All corresponding holding records are also imported and linked to the duplicate bibliographic record. Result: Two bibliographic records and two sets of holdings the existing bibliographic record and its original holdings, and the duplicate bibliographic record and its corresponding holdings.
- **Do not Import** Does not import the duplicate record. Result: The bibliographic record and its holding records remain the same.

### Tip: Select the Don't show this window again check box before clicking a button to apply the action to the displayed record and all records being imported in this session.

11. When the import procedure is complete, the import summary displays. Click **OK** to return to the Import page, or click **Print** to print the summary.

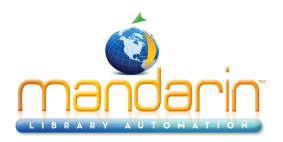

# **Exporting Records**

Oasis allows you to export bibliographic records formatted in MARC format.

- 1. Click the **Cataloging Tools** link in the side menu, click the **Export** tab.
- 2. In the search form on the left side enter the required information to search for the records to export

| Import Export          | ISBN/ISSN Fetch Find and Replace          |                                |
|------------------------|-------------------------------------------|--------------------------------|
|                        | Search Options                            |                                |
| Current Database Manda | arin Library   Current Table bibliographi | ic 🗘                           |
| Subject 🗘              | Records 1 - 10 of 12                      |                                |
|                        | Raise the Titanic! /                      | Cussler, Clive. Details        |
|                        | The Titanic, lost and found /             | Donnelly, Judy. Details        |
| OR \$ Title \$         | Titanic :                                 | Davie, Michael Details         |
|                        | The discovery of the Titanic /            | Ballard, Robert D. Details     |
| titanic                | Titanic :                                 | Davie, Michael Details         |
|                        | Her name, Titanic :                       | Pellegrino, Charles R. Details |
| AND 🗧 Author           | Royal Mail Steamship Titanic /            | Hamilton, Sue L., Details      |
|                        | The Titanic /                             | Sherrow, Victoria Details      |
|                        | Maritime disasters /                      | Landau, Elaine Details         |
| Search Clear           | Exploring the Titanic.                    | Ballard, Robert D. Details     |
|                        | Select All Deselect                       | ct All                         |
|                        | Cancel Back                               | Next                           |
| Catalog                |                                           |                                |

3. The selected records will be displayed on the right side. Click the checkboxes to select individual records, or click **Select All**, then **Next**.

4. Enter the export file name and click **Finish.** 

*Note*: Always add the **.txt** extension to the file name

| Import                    |          | Export  | ISBN |
|---------------------------|----------|---------|------|
| Export                    | selected | records |      |
| Export file name: test.tx | t        |         |      |
| Cancel                    | Back     | Finish  |      |
| <u>Catalog</u>            |          |         |      |

5. Once the export has been finished, the Export summary is displayed. Click the link to download the export file and click the Print link to print the export statistic information.

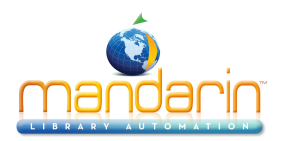

#### Export completed

Export started:01/25/14 08:55:56 Export completed:01/25/14 08:55:56

Number of records processed:12 Number of records exported:12

Query to retrieve updated records:KEYWORD=[["005" 20140125205556.0]]

Link to retrieve export file: test.txt

Exceptions
\*\* None \*\*

OK <u>Print</u>

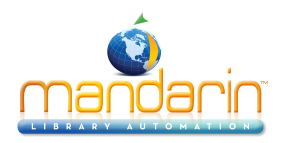

# **Using ISBN/ISSN Fetch**

**Note**: For information on configuring Z39.50 sites, see <u>Z3950 Searches</u> under "Configuration".

This feature allows you to import items from Z39.50 sites by using **ISBNs** or **ISSNs**. 1. Click the **Cataloging Tools** link in the side menu. This displays the Import page.

| <b>S</b> mandarin                                                     | <b>Oasis Advanced Cataloging Tools</b>                  |
|-----------------------------------------------------------------------|---------------------------------------------------------|
| Import Export                                                         | ISBN/ISSN Fetch Find and Replace                        |
| Online Databases<br>✓ Library of Congress(z3950.loc.gov:7090) Voyager | ISBN/ISSN Select<br>OUse ISBN<br>OUse ISSN<br>OTry both |
| ISBN/ISSN List         Uploaded File         Fetch                    | Name (Required)                                         |

2. Click the ISBN/ISSN Fetch tab.

3. In the Online Databases box, select the Z39.50 site(s) you want to search.

4. In the ISBN/ISSN Select box, choose whether you want to search by ISBN, ISSN, or both.

5. In the **ISBN/ISSN** List box, enter the ISBNs and/or ISSNs you want to obtain by typing or scanning them into the box.

6. In the **Uploaded File** Name box, type the name you want to assign to the file of ISBNs/ISSNs that are obtained.

7. Click Fetch. While the fetch processes, a progress bar displays.

8. Click the Import tab. If the import was successful, your file of records will appear in the Uploaded Files list.

9. To import these records, click the Import link next to the file name. This displays the Data Import - Step 1. Follow the instructions in <u>Importing Records</u>.

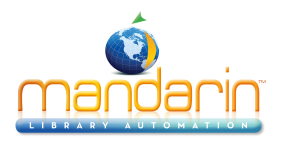

# **Using Find and Replace**

Oasis allows you to do global or partial changes to the database records.

1. Click the Cataloging Tools link in the side menu, click the Find and Replace tab.

2. At the top, choose the **Current Database** and the **Current Table** (bibliographic, patron, or bib-holding), and check to **Save undo information**.

3. In the search form on the left side enter the required information to search for records to be changed.

| Import     | Export                      | ISBN/ISSN Fetch Find and Replace                                                                                                    |                              |
|------------|-----------------------------|----------------------------------------------------------------------------------------------------|------------------------------|
|            |                             | Search Options                                                                                                    |                              |
| Current    | t Database Mandarin Library | Current Table bibliographic      Save und                                                                                                    | lo information               |
| Subject    | \$                          | Records 1 - 10 of 12                                                                                                    |                              |
|            |                             | Raise the Titanic! /                                                                                                    | Cussler, Clive. Detai        |
|            |                             | The Titanic, lost and found /                                                                                                    | Donnelly, Judy. Detai        |
|            |                             | ☑ Titanic :                                                                                                    | Davie, Michael Detai         |
|            | · · · · ·                   | The discovery of the Titanic /                                                                                                    | Ballard, Robert D. Detai     |
|            |                             | 🗹 Titanic :                                                                                                    | Davie, Michael Detai         |
|            |                             | 🗹 Her name, Titanic :                                                                                                    | Pellegrino, Charles R. Detai |
| AND \$ Aut | hor 🗘                       | Soyal Mail Steamship Titanic /                                                                                                    | Hamilton, Sue L., Detai      |
|            |                             | S The Titanic /                                                                                                    | Sherrow, Victoria Detai      |
|            |                             | Maritime disasters /                                                                                                    | Landau, Elaine Detai         |
|            |                             | Sector Sector Se | Ballard, Robert D. Detai     |
| Search     | Clear                       | Select All Deselect All Delete Selected                                                                                                    | Purge Selected               |
|            |                             | Cancel Back                                                                                                    | Next                         |
|            |                             |                                                                                                    |                              |
|            |                             |                                                                                                    |                              |
|            |                             | Undo Find/Replace                                                                                                    |                              |
|            |                             | ¢) Undo                                                                                                    |                              |
| Catalog    |                             |                                                                                                    | 1                            |

Tip: To create a more specific search, enter MARC field and subfield codes (e.g. 852#k) in the small empty boxes next to the dropdown menus of the search form. Then enter the search criteria in the box below as usual. Information in the small box overrides and ignores the dropdown menu.

4. On the right side you will see the search results as a list of titles and authors. Navigate through the pages of the list with the arrows at the top. To see more information about an individual record, click the Details link on that line.

5. Select individual records by clicking in the checkbox for each, or click on the **Select All** link at the bottom. At this point you can delete and/or purge selected records by clicking on the appropriate links at the bottom of the pane. For other changes, click **Next**.

6. In the **Find Options** box, select either the entire record or a specified field/subfield within each record to locate the information to be changed. In the **Search Text** box enter the information to be changed, and click **Set**. Make any other choices to specifically identify the information to be changed.

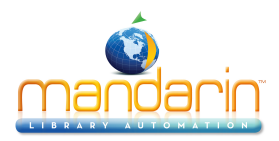

| Find Options                                 |  |  |  |  |  |  |
|----------------------------------------------|--|--|--|--|--|--|
| Find in                                      |  |  |  |  |  |  |
| the entire record                            |  |  |  |  |  |  |
| the specified field/subfield                 |  |  |  |  |  |  |
| Field Subfield Set                           |  |  |  |  |  |  |
| Il the field instances                       |  |  |  |  |  |  |
| Limit to the following field instance        |  |  |  |  |  |  |
| Field occurrence 1 🔻 Subfield occurrence 1 🔻 |  |  |  |  |  |  |
| Match on indicator 1 🔻                       |  |  |  |  |  |  |
| Find                                         |  |  |  |  |  |  |
| Search Text Set                              |  |  |  |  |  |  |
| Match whole word                             |  |  |  |  |  |  |
| Match whole field                            |  |  |  |  |  |  |
| Match case                                   |  |  |  |  |  |  |
| 🔲 Wildcards                                  |  |  |  |  |  |  |
| Regular expression                           |  |  |  |  |  |  |

7. In the **Replace Options** box, select the function to perform.

| Replace Options                                                                  |              |                  |        |  |  |  |
|----------------------------------------------------------------------------------|--------------|------------------|--------|--|--|--|
| <ul> <li>Find only and display maintenance</li> <li>Replace/Copy/Move</li> </ul> | atching reco | ord(s)           |        |  |  |  |
| Operation Replace                                                                | •            |                  |        |  |  |  |
| Replace text                                                                     |              | Se               | et     |  |  |  |
| 🔲 Prepend text 🔲 /                                                               | Append text  |                  |        |  |  |  |
| Use separator                                                                    | Set          |                  |        |  |  |  |
| Display advanced optior                                                          | ns           |                  |        |  |  |  |
| Mark matching records                                                            | deleted      |                  |        |  |  |  |
| Mark matching records i                                                          | undeleted    |                  |        |  |  |  |
| Remove matching fields                                                           | /subfields   |                  |        |  |  |  |
| Remove the following field                                                       | eld/subfield | from matching re | ecords |  |  |  |
| Clear/Replace Indicator                                                          | (s)          |                  |        |  |  |  |
| Capital                                                                          | Back         | Finish           |        |  |  |  |
| Cancer                                                                           | Dack         | Fillian          |        |  |  |  |

8. Click **Finish**. While the operation processes, a progress bar displays.

9. When the replace procedure is complete, the operation summary displays. Click **OK** to return to the **Search Options** page, or click **Print** to print the summary.

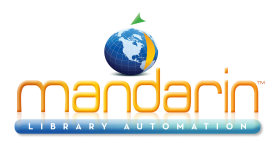

Searched for: john

| Numb | eror | mai | tones. 2                                                 |
|------|------|-----|----------------------------------------------------------|
| LDR  |      |     | cam a2200313 a 4500                                      |
| 001  |      |     | 0000029897                                               |
| 005  |      |     | 20020403204242.0                                         |
| 008  |      |     | 880708s1988 mpua i b 000 1 eng d                         |
| 010  |      | а   | 88071722 //r98                                           |
| 035  |      | a   | (OCal C)18829133                                         |
| 040  |      | a   | 0                                                        |
| 040  |      | č   | 0                                                        |
|      |      | ă   |                                                          |
| 042  |      | a   | lcconvcat                                                |
| 050  | 04   | a   | PS3558 444364                                            |
|      |      | h   | R69 1988                                                 |
| 082  | 0 0  | a   | 910/ 91634                                               |
|      |      | 2   | 20                                                       |
| 100  | 1    | ā   | Hamilton, Sue L.                                         |
|      |      | đ   | 1959-                                                    |
|      |      | @   | 0000028705                                               |
| 245  | 10   | a   | Roval Mail Steamship Titanic /                           |
|      |      | -   | written by Sue L. Hamilton : edited by John C. Hamilton. |
| 260  |      | a   | Bloomington, Minn. :                                     |
|      |      | b   | Abdo & Daughters :                                       |
|      |      | a   | Minneapolis, Minn. :                                     |
|      |      | b   | Rockbottom Books [distributor],                          |
|      |      | с   | c1988.                                                   |
| 300  |      | а   | 32 p. :                                                  |
|      |      | ь   | ill. ;                                                   |
|      |      | с   | 26 cm.                                                   |
| 440  | 0    | а   | The Day of the disaster                                  |
|      |      | 0   | 0000067962                                               |
| 500  |      | а   | A fictional account based on factual data.               |
| 500  |      | а   | Spine title: R.M.S. Titanic.                             |
| 504  |      | а   | Includes bibliograhical references (p. 32).              |
| 520  |      | а   | A ship officer's account of the Titanic's last hours.    |
| 610  | 2 0  | а   | Titanic (Steamship)                                      |
|      |      | v   | Juvenile fiction.                                        |
|      |      | 0   | 0000067965                                               |
| 650  | 0    | а   | Shipwrecks                                               |
|      |      | z   | North Atlantic Ocean                                     |
|      |      | v   | Juvenile fiction.                                        |
|      |      | 0   | 0000067966                                               |
| 700  | 1    | а   | Hamilton, John,                                          |
|      |      | d   | 1959-                                                    |

10. On the **Search Options** page you can choose to reverse the procedure if the results were not what you wanted. Choose the appropriate operation from the dropdown menu at the bottom of the page and then click **Undo**.

11. Click the Catalog button to return to the main Cataloging screen.

### **New Features in Release 2.9.3**

1. It is now possible to add a field/subfield using Find/Replace.

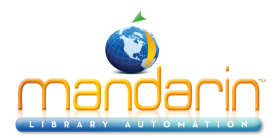

| Replace Options                                           |  |  |  |  |  |
|-----------------------------------------------------------|--|--|--|--|--|
| Find only and display matching record(s)                  |  |  |  |  |  |
| Replace/Copy/Move                                         |  |  |  |  |  |
| ✓Display advanced options                                 |  |  |  |  |  |
| Mark matching records deleted                             |  |  |  |  |  |
| Mark matching records undeleted                           |  |  |  |  |  |
| ORename fields/subfields                                  |  |  |  |  |  |
| ●Insert fields/subfields                                  |  |  |  |  |  |
| Field Field occurrence Any \$                             |  |  |  |  |  |
| Subfield Subfield occurrence Any +                        |  |  |  |  |  |
| Data                                                      |  |  |  |  |  |
| Insert subfield only                                      |  |  |  |  |  |
| Add subfield to all existing field instances              |  |  |  |  |  |
| Remove matching fields/subfields                          |  |  |  |  |  |
| Remove the following field/subfield from matching records |  |  |  |  |  |
| Clear/Replace Indicator(s)                                |  |  |  |  |  |
| Cancel Back Finish                                        |  |  |  |  |  |

2. Fields and subfields can now be renamed.

| Replace Options                                              |  |  |  |  |  |
|--------------------------------------------------------------|--|--|--|--|--|
| Find only and display matching record(s)  Replace (Capy/Maya |  |  |  |  |  |
|                                                              |  |  |  |  |  |
| ✓Display advanced options                                    |  |  |  |  |  |
| Mark matching records deleted                                |  |  |  |  |  |
| Mark matching records undeleted                              |  |  |  |  |  |
| <ul> <li>Rename fields/subfields</li> </ul>                  |  |  |  |  |  |
| Rename field to Field occurrence All ‡                       |  |  |  |  |  |
| Rename subfield to in field                                  |  |  |  |  |  |
| Field occurrence All    Subfield occurrence All              |  |  |  |  |  |
| OInsert fields/subfields                                     |  |  |  |  |  |
| Remove matching fields/subfields                             |  |  |  |  |  |
| ORemove the following field/subfield from matching records   |  |  |  |  |  |
| Oclear/Replace Indicator(s)                                  |  |  |  |  |  |
| Cancel Back Finish                                           |  |  |  |  |  |

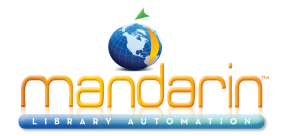

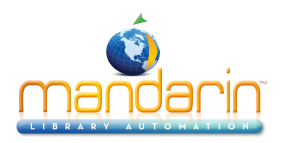

# **Using Circulation**

This chapter describes:

- How to set up the circulation schedule for your library, including closed dates and hours of operation.
- How to conduct circulation transactions, including loans, returns, renewals, reserves and holds, bookings, and fines.
- How to change the system date.
- How to send email overdue, fine and hold notices and print some other simple reports within Circulation

Note: Some features described in this chapter may have been disabled by your system administrator, or you may not have permission to access them.

## **Signing In to Circulation**

In order to use Circulation, you must sign in to the Catalog with the appropriate permissions.

- 1. Click the **Sign In** link that appears in the upper right corner of the Catalog.
  - 2. Type your login name in the Login Name/Barcode box.
  - 3. In the **Password** box, type your password.
  - 4. Click Sign In. Oasis displays the tabs for all library functions that you have permission to access.
  - 5. Click the **Circulation** tab at the top of the page.

### **New Features in Release 2.9.3**

Clicking the Circulation tab from anywhere within Circulation will take the user to the initial Circulation page.

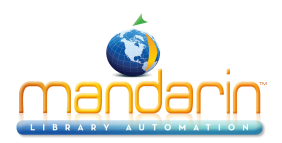

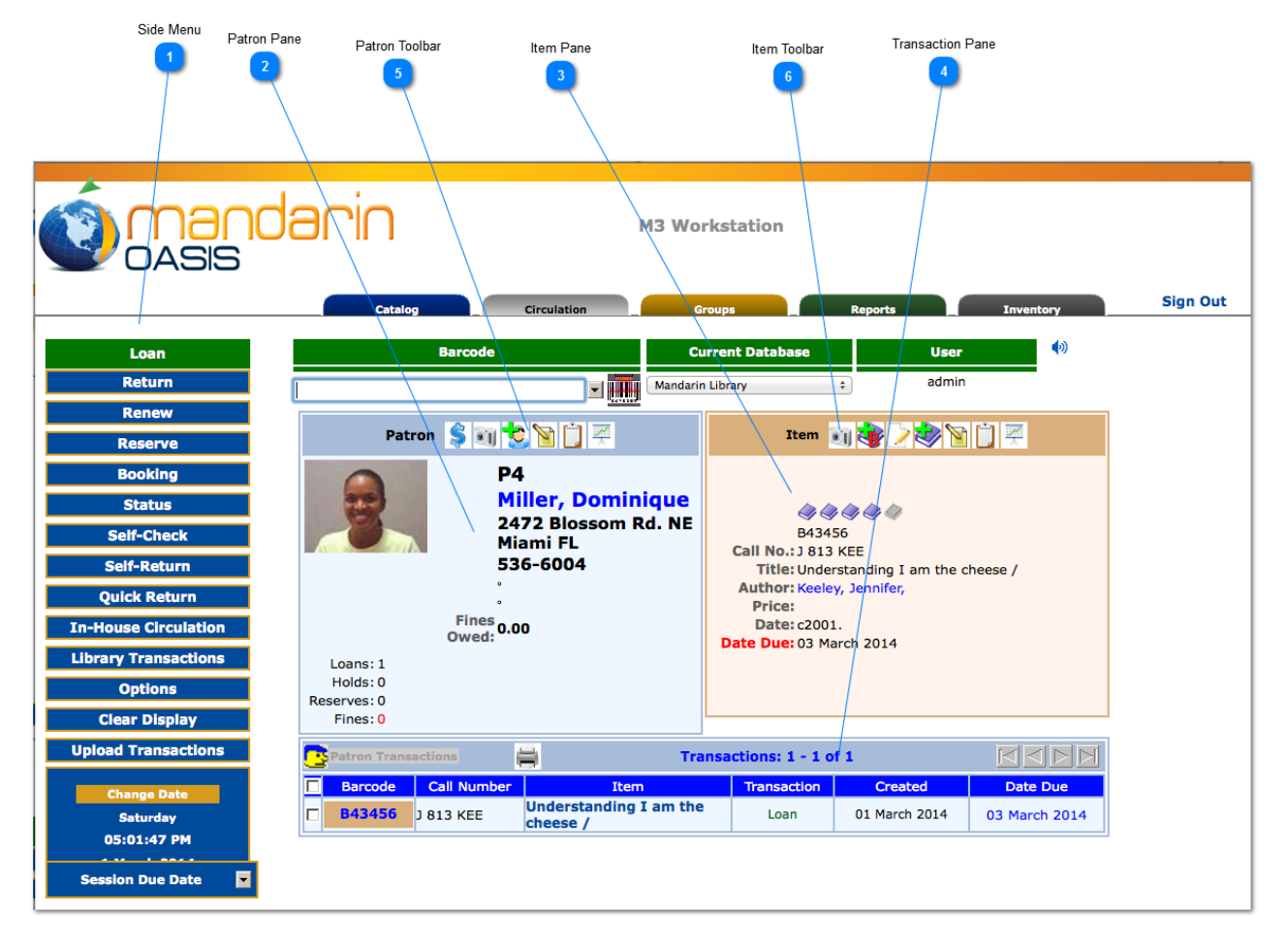

## **Circulation Features**

💊 Side Menu

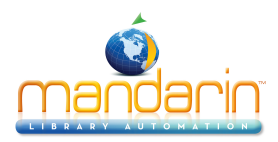

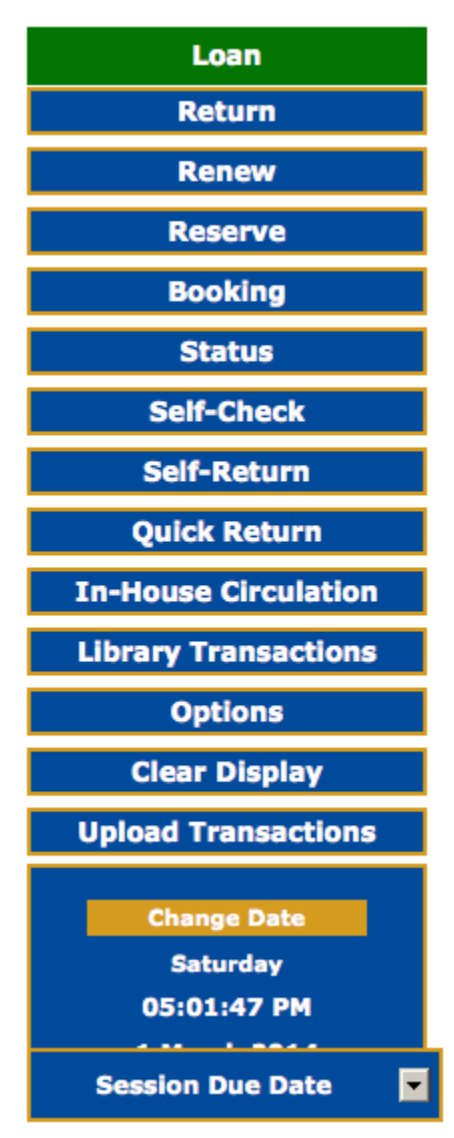

**Circulation side menu** – Contains options for conducting transactions, configuring the schedule, clearing the display, and changing the system date.

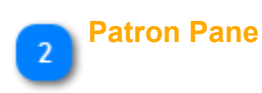

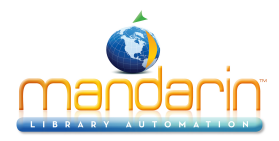

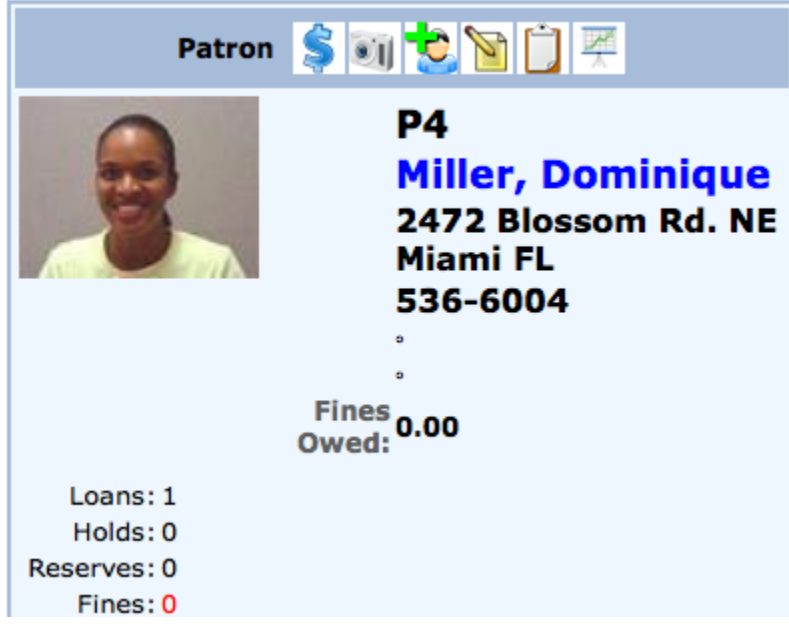

**Patron pane** – Displays information about the selected patron. The type of information displayed in this pane is based on the type of institution, but typically contains data such as the patron name, ID number, address, phone number, and current transaction statistics.

| 3 <sup>lt</sup> | em Pane                                |
|-----------------|----------------------------------------|
|                 | Item 🧃 😻 🗹 😻 📘 🟯                       |
|                 |                                        |
|                 |                                        |
|                 | B43456                                 |
|                 | Call No.: J 813 KEE                    |
|                 | Title: Understanding I am the cheese / |
|                 | Author: Keeley, Jennifer,              |
|                 | Price:                                 |
|                 | Date: c2001.                           |
|                 | Date Due: 03 March 2014                |
|                 |                                        |
|                 |                                        |
|                 |                                        |

**Item pane** – Displays information about the selected item. This pane typically contains data such as the call number, title, author, and current transaction information.

| 4 | ran | saction Pa   | ane         |                        |                 |               |               |
|---|-----|--------------|-------------|------------------------|-----------------|---------------|---------------|
| _ |     | Patron Trans | actions     | Transa                 | ctions: 1 - 1 o | f 1           |               |
|   |     | Barcode      | Call Number | Item                   | Transaction     | Created       | Date Due      |
|   |     | P42456       | 1 010 KEE   | Understanding I am the | Loop            | 01 March 2014 | 02 Marsh 2014 |

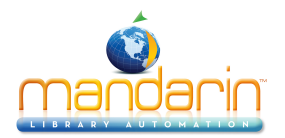

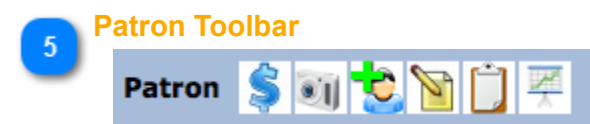

The **Patron Toolbar** allows you to apply <u>Payments</u>, Attach/Modify Picture, Create New Patron Record, Edit Patron Record, Attach Message, Display Patron History. If the word **Patron** is underlined to indicate a link, it allows quick viewing of all the patron records (patron, barcode, group, etc.) for the current patron in Full MARC format.

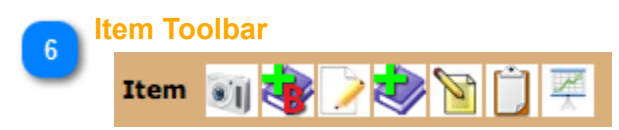

The **Item Toolbar** allows you to Attach/Modify Picture, Create New Bibliographic Record, Edit Bibliographic Record, Create New Holding Record, Edit Holding Record, Attach Message, Display Item History. If the word **Item** is underlined to indicate a link, it allows quick viewing of all the item records (holding, bib, barcode, group, etc.) for the current item in Full MARC format.

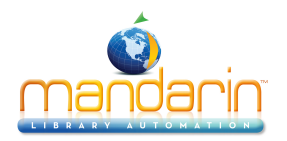

# **Setting Up the Schedule**

Before using Circulation, you should set up your library's system schedule. You can set up multiple schedules to accommodate different times of the year. For example, your summer schedule may differ from the rest of the year.

To set up your library circulation schedule:

On the side menu, click **Options.** On the **Circulation Options** page click the button for **Schedule**. This displays the Circulation Schedule page with four tabs. Enter the appropriate information in each tab as described in the following sections.

### **General Tab**

In this tab, establish general loan period rules.

- 1. Under **Due Time**, click the option appropriate for your library.
- 2. Under If calculated due date is on a closed day, click the option appropriate for your library.
- 3. When finished, click the Schedule tab.

| Circulation Schee                   | lule                    |                        |  |
|-------------------------------------|-------------------------|------------------------|--|
| General                             | Schedule                | Global Recalls         |  |
| The following setti                 | ngs apply to loan perio | ds of one or more days |  |
| Due Time                            | 5                       | ,                      |  |
| Due time is the                     | item's check-out time   |                        |  |
| <ul> <li>Due time is the</li> </ul> | closing time on the da  | y the item is due.     |  |
| Due time is the                     | opening time on the d   | ay the item is due.    |  |
|                                     |                         |                        |  |
| If calculated due of                | date is on a closed day | /                      |  |
| Make item due                       | on the first open day t |                        |  |
| Make item due                       | on the first open day t |                        |  |
|                                     | due date                |                        |  |
|                                     |                         |                        |  |
| ОК                                  | Cancel                  |                        |  |

### **Schedule Tab**

In this tab, establish periods and indicate your library's open and closed days. You can create multiple schedules to apply to different times of the year.

1. Under **Period**, specify this schedule's starting date and end date. To do so, click **Add**. This enters a new line. Modify the **From** and **To** dates by clicking the date arrows and selecting the desired dates in the calendar.

2. Under **Day**, click the **Mon** arrow, and then click **Open** or **Closed**. Repeat for all days of the week.

3. Under **Circulation Hours**, select the **Start Time** and **End Time** for each day of the week that you are open. To do so, click a time arrow and select the time.

NOTE: If you want to create an additional schedule period, wait until you have completed the Holidays & Exceptions tab and the Global Recalls tab for this schedule period.

4. When finished, click the **Holidays & Exceptions** tab. or click OK to return to the **Circulation Options** page and then **Close** to return to the main Circulation page.

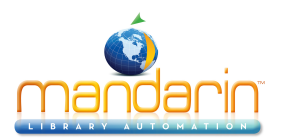

### **Circulation Schedule**

| General                      | Schedule                                              | F        | lolida     | ys & Exce | ep | tions      |          | Glo |
|------------------------------|-------------------------------------------------------|----------|------------|-----------|----|------------|----------|-----|
| From                         | Day                                                   |          | Circulati  | on Hours  |    |            |          |     |
| • 18 August 201              | 3 🔽 15 June 2                                         | 014 👻    | Mon        | Open      | •  | 08:00 AM   | 03:00 PM | -   |
| 16 June 2014<br>01 September | <ul> <li>31 August</li> <li>2014 21 June 2</li> </ul> | t 2014 • | Tue        | Open      | •  | 08:00 AM 🔻 | 03:00 PM | •   |
|                              | 2014 - 21 June 2                                      |          | Wed        | Open      | •  | 08:00 AM 🔻 | 06:00 PM | •   |
| Ad                           | d Remove                                              |          | Thu<br>Fri | Open      | •  | • MA 00:80 | 06:00 PM |     |
|                              |                                                       |          | Sat        | Open      | •  | 08:30 AM - | 01:00 PM | ÷.  |
|                              |                                                       |          | Sun        | Closed    | •  |            | -        |     |
| OK                           | Cancol                                                |          |            |           |    |            |          |     |

### Holidays & Exceptions Tab

In this tab, eliminate or add irregular dates within the schedule you created in the Schedule tab.

- 1. Click **Add**. This enters a new line.
- 2. Enter information for the exception date as follows:
  - A. Select the **R** check box if this exception date should repeat every year. This would be appropriate for holidays that always occur on the same date each year, such as New Year's Day.
  - B. In the date box under **Date & Status**, enter the exception date by clicking the date arrow and selecting the desired date in the calendar.
  - C. In the box beside the date box, select **Open** or **Closed** to indicate whether the library is open or closed on the date entered in step B.
  - D. If you selected **Open** in step C, enter the **Start Time** and **End Time** for this exception day by clicking a time arrow and selecting the time. If you clicked **Closed** in step C, no times can be entered.
  - E. In the **Description** box, type any information necessary to clarify this exception date.

3. To enter more dates, click **Add** and repeat step 2.

4. When finished, click the **Global Recalls** tab. or click OK to return to the **Circulation Options** page and then **Close** to return to the main Circulation page.

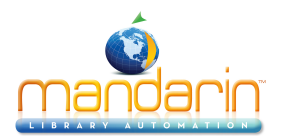

#### **Circulation Schedule**

|   | General Schedule |                          | H          | olidays & Exc | eptions              | Global Recalls     |    |        |
|---|------------------|--------------------------|------------|---------------|----------------------|--------------------|----|--------|
|   | O                | K Cancel                 |            |               |                      |                    |    |        |
|   | Add              |                          |            |               |                      |                    |    |        |
| R |                  | Date & Status            | Circulati  | on Hours      |                      | Description        |    |        |
|   |                  |                          | Start Time | End Time      |                      |                    |    |        |
|   | Tue              | 27 May 2014 Closed V     |            |               | [enter description h | ere]               |    | Remove |
|   | Mon              | 26 May 2014 Closed 🔻     |            |               | Memorial Day         |                    |    | Remove |
|   | Mon              | 21 April 2014 🔽 Open 🔻   | 08:00 AM 💌 | 01:00 PM 💌    | Teacher test-scoring | g day; no students |    | Remove |
|   | Fri              | 18 April 2014 🔽 Closed 🔻 |            |               | Spring break         |                    |    | Remove |
|   | Thu              | 17 April 2014 Closed 🔻   |            |               | Spring break         |                    | 1. | Remove |
|   | Wed              | 16 April 2014 Closed 🔻   |            |               | Spring break         |                    |    | Remove |
|   | Tue              | 15 April 2014 🔽 Closed 🔻 |            |               | Spring break         |                    |    | Remove |
|   | Mon              | 14 April 2014 💌 Closed 🔻 |            |               | Spring break         |                    |    | Remove |
| Ø | Wed              | 01 January 2014 Closed 🔻 |            |               | New Years Day        |                    |    | Remove |
|   | -                |                          |            |               |                      |                    |    | -      |

### Global Recalls Tab

In this tab, specify the date all items have to be back in the library, such as the end of a school term or an inventory date.

- 1. Click Add. This enters a new line.
- 2. Enter information for the closing date as follows:

A. Select the **R** check box if this closing date should repeat every year.

B. Under **Recall Dates**, enter the closing date by clicking the date arrow and selecting the desired date in the calendar.

C. In the **Description** box, type any text necessary to clarify this closing date.

3. To enter more dates, click **Add** and repeat step 2.

4. When finished, click **OK**. to return to the **Circulation Options** page and then **Close** to return to the main Circulation page.

5. If you want to add another circulation period (such as a "summer hours" schedule), repeat the procedures for the Schedule, Holidays & Exceptions, and **Global Recalls** tabs.

### Circulation Schedule

| General                       | Schedule             | Holidays & Exceptions | Global Recalls |  |  |  |  |
|-------------------------------|----------------------|-----------------------|----------------|--|--|--|--|
| R Recall Da                   | tes                  | Description           |                |  |  |  |  |
| 🗏 Fri 14 June 2               | 013 🔽 Last due day   |                       | Remove         |  |  |  |  |
| Mon <mark>24 June 2</mark>    | 2013 🔽 Last day of s | chool                 | Remove         |  |  |  |  |
| Add R=Repeating Recall Datess |                      |                       |                |  |  |  |  |
| ОК                            | Cancel               |                       |                |  |  |  |  |
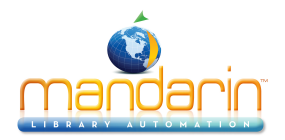

## **Circulation Options**

Several configuration options are available to customize Circulation. Default options are good enough for

most users. To change the Circulation options click the **Expand** button in located on top of each group. Click **Apply** after a change has been done. Click **Close** to return to the main Circulation screen.

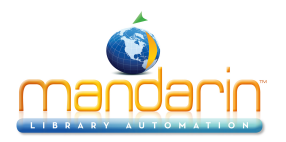

## **Return Renewal Operations**

To change the settings having to do with Returns and Renewals, click the **Expand** button in located on top of the group. Click **Apply** after a change has been done, then click **Close** to return to the main Circulation screen.

| Return Renewal Operations 🕜 💈 Apply                                  |                 |
|----------------------------------------------------------------------|-----------------|
| Convert claimed never had to missing 🕖                               |                 |
| Convert claimed returned to missing 🕖                                |                 |
| Allow return at other location 🧭                                     | $\checkmark$    |
| Set In-Transit status for return at other locations 🧭                |                 |
| Hold/reserve send to patron's home location 🕜                        |                 |
| Convert reserve to hold for In-Transit items 🕜                       |                 |
| Allow return of damaged items at other locations 🥑                   |                 |
| Allow return of Claimed Never Had items at other locations ??        |                 |
| Allow return of Claimed Returned items at other locations 🕐          |                 |
| Allow return of Lost/Missing items at other locations (2)            |                 |
| Transfer holdings to returned location @                             |                 |
| Generate fines for overdue returned items 🕜                          |                 |
| Exclude closed days from fine calculation g                          |                 |
| Default overdue returned item transaction fee 🕜                      | 0.00            |
| Enable suspend transaction 🕜                                         |                 |
| Fines total more than 🕢                                              | 5.00            |
| Overdues more than 🧭                                                 | 99              |
| figure the settings relating to return and/or renewal operations, su | uch as allowing |

**Return Renewal** Configure the settings relating to return and/or renewal operations, such as allowing return at other location, in-transit processing, etc. **Operations** Convert claimed never had Select this option to convert the status to MISSING for Items patrons claimed they never to missing had. If this is unchecked, Claimed Never Had items are returned to a NORMAL, available status. Convert claimed returned to Select this option to convert the status to MISSING for Items patrons claimed they returned. If this is unchecked, Claimed Returned items are returned to a NORMAL, available status. missing Allow return at other location Enables accepting return of items belonging to other libraries (organizations) in a union catalog (scoped) setting. Set In-Transit status for If enabled, items returned at other locations will have their status set to In-Transit while the return at other locations item is being sent to the owning organization in a union catalog (scoped) setting. Hold/reserve send to patron's For items returned at other locations in a union catalog (scoped) setting, if there are holds/ home location reserves the items will have their status set to In-Transit while the item is being sent to the patrons' home locations. Convert reserve to hold for If selected, for items returned at other locations in a union catalog (scoped) setting, reserves In-Transit items are converted to holds when the In-Transit items are received at to the patrons' home locations. Allow return of damaged Check this option to allow return of Damaged items at other locations in a union catalog items at other locations (scoped) setting.

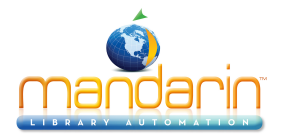

| Allow return of Claimed<br>Never Had items at other<br>locations | Check this option to accept return of Claimed Never Had items at other locations in a union catalog (scoped) setting.                                                        |
|------------------------------------------------------------------|----------------------------------------------------------------------------------------------------|
| Allow return of Claimed<br>Returned items at other<br>locations  | Check this option to accept return of Claimed Returned items at other locations in a union catalog (scoped) setting.                                                         |
| Allow return of Lost/Missing items at other locations            | Check this option to accept return of Lost/Missing items at other locations in a union catalog (scoped) setting.                                                             |
| Transfer holdings to returned location                           | Items returned at other locations in a union catalog (scoped) setting will be transferred to the returned locations. Returned location will become the home/owning location. |
| Generate fines for overdue returned items                        | Turns on/off generation of fines for returned overdue items.                                                                                                    |
| Exclude closed days from<br>fine calculation                     | Exclude from the fine calculation the days the library is closed during the given loan period.                                                                               |
| Default overdue returned<br>item transaction fee                 | This late fee is added to all overdue returned items on top of any calculated overdue fine amount.                                                                           |
| Enable suspend transaction                                       | Enable suspend transaction if patron's fines amount or overdue transaction count exceeds the preset amount.                                                                  |
| Fines total more than                                            | Suspend transaction if the patron's fines amount exceeds this amount.                                                                                                    |
| Overdues more than                                               | Suspend transaction if the patron's overdue transaction count exceeds this amount.                                                                                           |

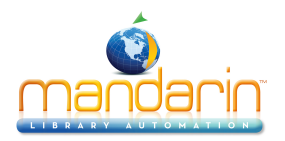

## **Barcode Pre-Process**

To change the settings for pre-processing barcodes, click the **Expand** button located on top of the group. Click **Apply** after a change has been done, then click **Close** to return to the main Circulation screen.

| Enable barcode pre-processing 🧭           |                             |
|-------------------------------------------|-----------------------------|
| Enable removal of leading zeroes 🧭        |                             |
| Number of leading zeroes to remove 😢      |                             |
| Remove leading zeroes task priority 🧭     | *                           |
| Enable removal of trailing characters 😥   |                             |
| lumber of trailing characters to remove 🔞 |                             |
| Remove Trailing Characters Priority       | ÷                           |
| Enable remove prefix 🧭                    | 0                           |
| The prefix(es) to Remove 🔞                |                             |
| Remove prefix task priority 🧭             | •                           |
| Add specified prefix 🕢                    |                             |
| The prefix to add 🔞                       |                             |
| Add prefix task priority 🧭                | ÷                           |
| Conditional add prefix 🧭                  |                             |
| Add prefix condition 🔞                    | Workstation organization \$ |
| Use substitution list 🔞                   |                             |
| Add prefix substitution list 🕜            |                             |
| [EMPTY] ÷ 🔞                               |                             |
| Add Remove 🙆                              |                             |
|                                           |                             |
| Use retry without adding prefix list 💋    |                             |
| Exclude organization list 💋               |                             |
| Add Remove                                |                             |
|                                           |                             |
| Conditional add prefix task priority 🧭    | :                           |
| Make entered barcode fixed length 🕜       |                             |
| Length of the barcode 2                   |                             |
| Pad leading characters 2                  | 1                           |
| Padding character 2                       |                             |
| Remove leading characters                 | 2                           |
| Make fixed length task priority           |                             |
| Take fixed length task profile to         |                             |

| Barcode Pre-Processing | These settings instruct Circulation how to massage the raw barcode string into the desire form before submitting the query to the server. |
|------------------------|----------------------------------------------------------------------------------------------------|
| Enable barcode pre-    | Enable the pre-processing of the raw entered barcodes before querying the server. Often used to add/                                      |
| processing             | remove characters due to scanners' peculiarities.                                                                                         |

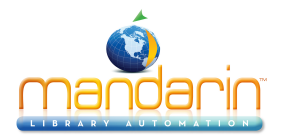

| Enable removal of leading zeroes        | Enable removing leading zeroes from the entered raw barcodes.                                                                                      |
|-----------------------------------------|----------------------------------------------------------------------------------------------------|
| Number of leading zeroes to remove      | Maximun number of leading zeroes to remove from the raw entered barcode. Enter 0(zero) to remove all leading zeroes.                               |
| Remove leading zeroes task priority     | The task priority (1-6) is the order in which removal of the leading zeroes will take place.                                                       |
| Enable removal of trailing characters   | Enable removing trailing characters from the entered raw barcodes.                                                                                 |
| Number of trailing characters to remove | The number of trailing characters to remove from the entered barcode.                                                                              |
| Remove Trailing Characters<br>Priority  | The task priority (1-6) is the order in which the removing of trailings characters will take place.                                                |
| Enable remove prefix                    | Enable removing prefixes from the entered raw barcodes.                                                                                            |
| The prefix(es) to Remove                | Enter one or more prefixes (separated with by semicolons(;) to be removed from the entered barcodes                                                |
| Remove prefix task priority             | The task priority (1-6) is the order in which the prefix removal will take place.                                                                  |
| Add specified prefix                    | Add the specified prefix to all entered barcodes.                                                                                                  |
| The prefix to add                       | Enter here the prefix to add to the barcodes.                                                                                                    |
| Add prefix task priority                | The task priority (1-6) is the order in which the adding of the prefix will take place.                                                            |
| Conditional add prefix                  | Add a prefix to the barcode based on the current user or workstation organization symbol. In addition, a A substitution list can also be provided. |
| Add prefix condition                    | Use either the user or workstation organization symbol as the prefix or as the condition for substitution.                                         |
| Use substitution list                   | Enables getting taking the prefix text from the substitution list. For any symbol matching the condition, add the corresponding prefix text.       |
| Add prefix substitution list            | The list of organization symbols and the corresponding prefixes. Select an Organization, enter prefix text and click on <b>Add</b> .               |
| (EMPTY)                                 | To force a prefix for user or workstation with empty organization symbol, select [EMPTY] and specify the prefix.                                   |
| (Add) (Remove)                          | To exclude an organization from adding a prefix, select the organization and set the prefix to one or more blank spaces.                           |
| Use retry without adding<br>prefix list | Re-try without adding prefix for those organizations in the list if fetching barcode fails.                                                        |
| Exclude organization list               | The list of organizations to retry without adding the prefix if fetching the barcode fails.                                                        |
| Conditional add prefix task priority    | The task priority (1-6) is the order in which the conditional addition of the prefix will take place.                                              |
| Make entered barcode fixed length       | Make all entered barcodes of a fixed length by padding or removing characters as configured.                                                       |
| Length of the barcode                   | The number of characters to make the entered barcodes.                                                                                             |
| Pad leading characters                  | Make the barcodes a fixed length by padding the leading characters. Otherwise pad trailing characters.                                             |
| Padding character                       | The character to be used to pad the barcodes when the entered barcodes are shorter than the required length.                                       |
| Remove leading characters               | Make the barcodes a fixed length by removing the leading characters. Otherwise remove trailing characters.                                         |
|                                         |                                                                                                    |

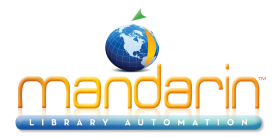

| Make fixed length task | The task priority (1-6) is the order in which the making the barcodes a fixed length will take place. |
|------------------------|----------------------------------------------------------------------------------------------------|
| priority               |                                                                                                    |

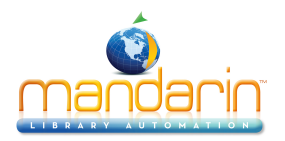

# **Miscellaneous Settings**

To change the settings within this group, click the **Expand** button located on top of the group. Click **Apply** after a change has been done, then click **Close** to return to the main Circulation screen.

| Miscellaneous Settings 🕜                               | Apply Apply             |
|--------------------------------------------------------|-------------------------|
| Enable sound 🥝                                         |                         |
| Delete bibliographic when last holding is 🧭<br>deleted |                         |
| Print checkout transaction receipt 🥑                   | <b>I</b>                |
| Print patron's name in transaction receipt 🧭           | ✓                       |
| Receipt printing header 🧭                              | Receipt printing header |
| Receipt printing footer 🧭                              | Receipt printing footer |
| Disable history options 🥝                              |                         |
| Skip transaction overrides Self Mode 🧭                 | ✓                       |
| Self Mode overrides max fine amount 🧭                  | 5.00                    |
| Self Mode overrides max overdues count 🕖               | 3 ‡                     |
| Allow reserve transactions on In-Process items 🕖       | •                       |
| Display and process entered barcodes in upper<br>case  |                         |
| Display patron current statistics 🧭                    | ₫                       |
| Display patron expiration alert days 🧭                 | 0 ‡                     |
| Display item current statistics 🧭                      |                         |
| Enable view patron records detail 🥝                    |                         |
| Enable view item records detail                        | 0                       |
| Show related image in Transaction panes 🕖              | 0                       |
| Enable Circulation display timeout 💋                   |                         |
| Display timeout period (seconds)                       |                         |
| Max number of transactions per page 🧭                  | 10                      |
| Library transactions show max per page 🥝               | 20                      |
| Patron phone number source field 🧭                     | 110#k                   |
| Patron email address source field 🥝                    | 110#m                   |
| Library display location type 🕖                        | PUBLIC \$               |
| Suppress 411 messages 🕖                                | •                       |
| Suppress overdues messages 🕖                           |                         |
| Suppress fines messages 😥                              |                         |
| Time Zone 🧭                                            | Local Time +            |
| Edit SMTP Seerver & Email Notification Settings        | Edit                    |
| Duplicate patron detection fields 🥑                    |                         |
| Use AND operator in duplicate detection 🥘              |                         |
|                                                        |                         |

| Miscellaneous Settings                               | Provides many options to enhance Circulation customization.                       |
|------------------------------------------------------|-----------------------------------------------------------------------------------|
| Enable sound                                         | Enable playing sound file at the end of each operation.                           |
| Delete bibliographic when last<br>holding is deleted | Delete the bibliographic record when the last attached holding record is deleted. |
| Print checkout transaction receipt                   | Enables printing receipt for loan transactions.                                   |

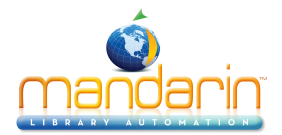

| The library display location to<br>sensitive information.<br>Disable displaying of information<br>Select the time zone for you<br>HH:MM.         | ype (PUBLIC or SCHOOL library) can be used to restrict displaying<br>ation (411) messages when a patron is loaded.<br>r location. Enter user defined time zone as: GMT+HH:MM or GMT-                                                                                                    |
|----------------------------------------------------------------------------------------------------|----------------------------------------------------------------------------------------------------|
| The liefd in the patron recom<br>notifications.<br>The library display location t<br>sensitive information.<br>Disable displaying of information | ype (PUBLIC or SCHOOL library) can be used to restrict displaying ation (411) messages when a patron is loaded.                                                                                                    |
| The library display location to sensitive information.                                                                                           | ype (PUBLIC or SCHOOL library) can be used to restrict displaying                                                                                                    |
| notifications.                                                                                                    | d that Circulation uses to retrieve the patron email address for email                                                                                                    |
| field The field in the network recen                                                                                                    |                                                                                                    |
| e field The field in the patron record                                                                                                    | d that Circulation uses to retrieve the patron phone number.                                                                                                    |
| ax per Maximum number of transac<br>occur if exceeded. Default is                                                                                | ctions to display in the Library Transactions pane at once. Paging will 20.                                                                                                    |
| per Maximum number of transac<br>exceeded. Default is 10.                                                                                        | ctions to display in the transaction pane at once. Paging will occur if                                                                                                    |
| nds) The number of seconds of ir                                                                                                    | nactivity necessary to clear the display.                                                                                                    |
| neout Clears the Circulation displa                                                                                                    | y after a specified timeout period of inactivity.                                                                                                    |
| action Show the related image in the book covers for patron trans                                                                                | ne transaction panes. Patron pictures display for item transactions and actions.pane.                                                                                                    |
| ail Enables the option to view a format.                                                                                                    | Il the item records (holding, bib, barcode, group, etc.) in Full MARC                                                                                                    |
| letail Enables the option to view a                                                                                                    | ll the patron records (patron, barcode, group, etc.) in Full MARC format.                                                                                                    |
| Display the item current stat                                                                                                    | istics (number reserves, bookings, fines, etc.)                                                                                                    |
| rt days The number of days before                                                                                                    | the patron expiration date to display notification alert notice.                                                                                                    |
| ics Display the patron current st<br>etc.)                                                                                                    | atistics (number of items currently on loan, on hold, on reserve, fines,                                                                                                    |
| Display and process entered                                                                                                    | l barcodes in upper case.                                                                                                    |
| n In- Allow reserve transactions c                                                                                                    | n items with In-Process status.                                                                                                    |
| rdues This is the maximum numbe<br>transactions in Self Mode w                                                                                   | r of overdue loans the patron may have before blocking the nen the skip override flag is off.                                                                                                    |
| This is the maximum fine an when the skip override flag i                                                                                        | nount the patron may owe before blocking the transactions in Self Mode s off.                                                                                                    |
| elf Skip transaction overrides ir<br>cancelled.                                                                                                  | Self Mode. Overrides are NOT waived, instead the transactions are                                                                                                    |
| Checking this option will dis                                                                                                    | able the history menu options for both patron and item.                                                                                                    |
| The footer to print on the rec                                                                                                    | eipt. Leave blank if no footer is desired.                                                                                                    |
| The header to print on the re                                                                                                    | eceipt. Leave blank if no header is desired.                                                                                                    |
| ction Enables printing the patron's                                                                                                    | a name when printing receipts. Otherwise the name is masked.                                                                                                    |
| sa<br>sa<br>sa<br>sa<br>sa<br>sa<br>sa<br>sa<br>sa<br>sa<br>sa<br>sa<br>sa<br>s                                                                  | saction Enables printing the patron's<br>The header to print on the rec<br>The footer to print on the rec<br>Checking this option will disa<br>Self Skip transaction overrides in<br>cancelled.<br>ne This is the maximum fine an<br>when the skip override flag i<br>verdues This is the maximum number<br>transactions in Self Mode wh<br>on In- Allow reserve transactions of<br>ed Display and process entered<br>stics Display the patron current st<br>etc.)<br>lert days The number of days before the<br>cs Display the item current statter<br>a detail Enables the option to view a<br>format.<br>Isaction Show the related image in the<br>book covers for patron transactions<br>timeout Clears the Circulation displa<br>conds) The number of seconds of ir<br>s per Maximum number of transaction<br>nax per Maximum number of transaction<br>to ccur if exceeded. Default is<br>ce field The field in the patron record |

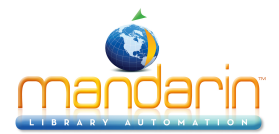

| ,                                       |                                                                                                    |
|-----------------------------------------|----------------------------------------------------------------------------------------------------|
| Email server IP address                 | The IP address of the email server to be used for email notifications.                                                                    |
| Email server port                       | The listening port of the email server. Default value is port 25.                                                                         |
| Sender email address                    | The email address of the sender. The email address that will be used in the FROM field of the email notifications.                        |
| Email address to furnish copy to        | The email address to furnish copy of email notifications. The email address that will be used in the CC field of the email notifications. |
| Authenticate                            | Check this option if your email server requires authentication.                                                                           |
| User:                                   | Enter the SMTP account user name.                                                                                                    |
| Password:                               | Enter the SMTP account user password.                                                                                                    |
| Duplicate patron detection fields       | One or more fields separated with slash(/) used in the auto import to detect duplicate patron records. Default field is 852#p.            |
| Use AND operator in duplicate detection | For multiple duplicate detection fields use AND to require matching on every field. Otherwise matching on any of the fields.              |

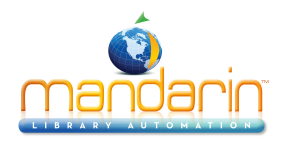

## **Conducting Transactions**

From the main Circulation page, you can view patron and item status, loan items, return items, renew items, reserve and hold items, book equipment and rooms, process fines, configure the schedule, and change the system date. Procedures are explained in the following sections.

#### **Selecting a Circulation Database**

Your Oasis system may offer several databases from which you can circulate items. If so, you can select a different database in the **Current Database** list at any time.

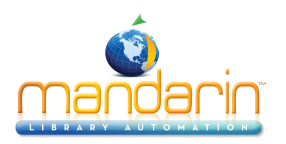

## Searching for Item or Patron

NOTES:

• If you are searching for an item in Loan, Reserve, or Booking mode, there should be an active patron in the Patron pane.

• If you are searching for a patron in Loan, Reserve, or Booking mode, and another patron already appears in the Patron pane, click Clear Display in the side menu to clear the pane before searching by this method.

1. In the Barcode box, type a patron or item name, then press **ENTER**. This displays the Search Results page.

| Barcode      | Current Database | Catalog Circulation                                                                                                    | Groups |
|--------------|------------------|----------------------------------------------------------------------------------------------------|--------|
| SMITH Ratron | Mandarin Library | Results 1 - 20 of 24 🖉 🖉 🕨 OK                                                                                                    |        |
|              |                  | NAME: Smith, Ernest Postal Address 795 Limestone Rd. Miami FL organization Barcode: [217] NAME: Smith, Joann Postal Address 1439 Kennerly Rd. Miami FL |        |
|              |                  | organization Barcode: P173 NAME: Smith, Lasheara Postal Address 1108 Coulter Rd. St. Matthews FL organization                                          |        |
|              |                  | Barcode: 174<br>NAME: Smith, Nicholas<br>Postal Address 1555 Hillsboro Rd. Miami FL<br>organization<br>Barcode: 19175                                  |        |
|              |                  | NAME: Smith, Ryan<br>Postal Address 634 Circle Dr. Miami FL                                                                                            |        |

2. Click the desired patron or item barcode. This returns you to the main Circulation page and displays the patron or item.

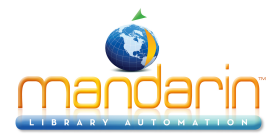

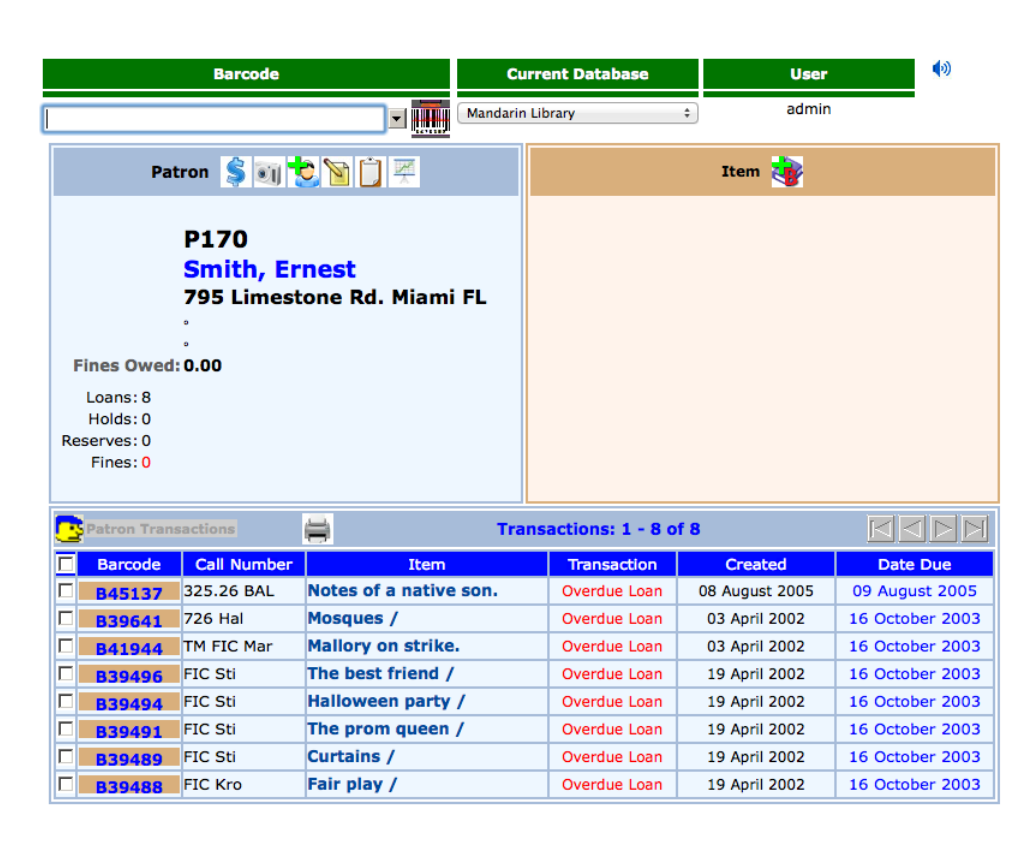

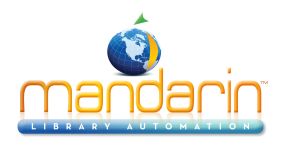

### **Viewing Patrons and Items**

1. In the side menu, click Status.

2. In the **Barcode box**, scan the patron or item barcode, or type it and then press **ENTER**. This displays a record in the Patron or Item pane, depending upon the type of code you entered. If there are any open transactions for this patron or item, they display under Transactions.

3. To view the status of another patron or item, enter a different barcode in the Barcode box.

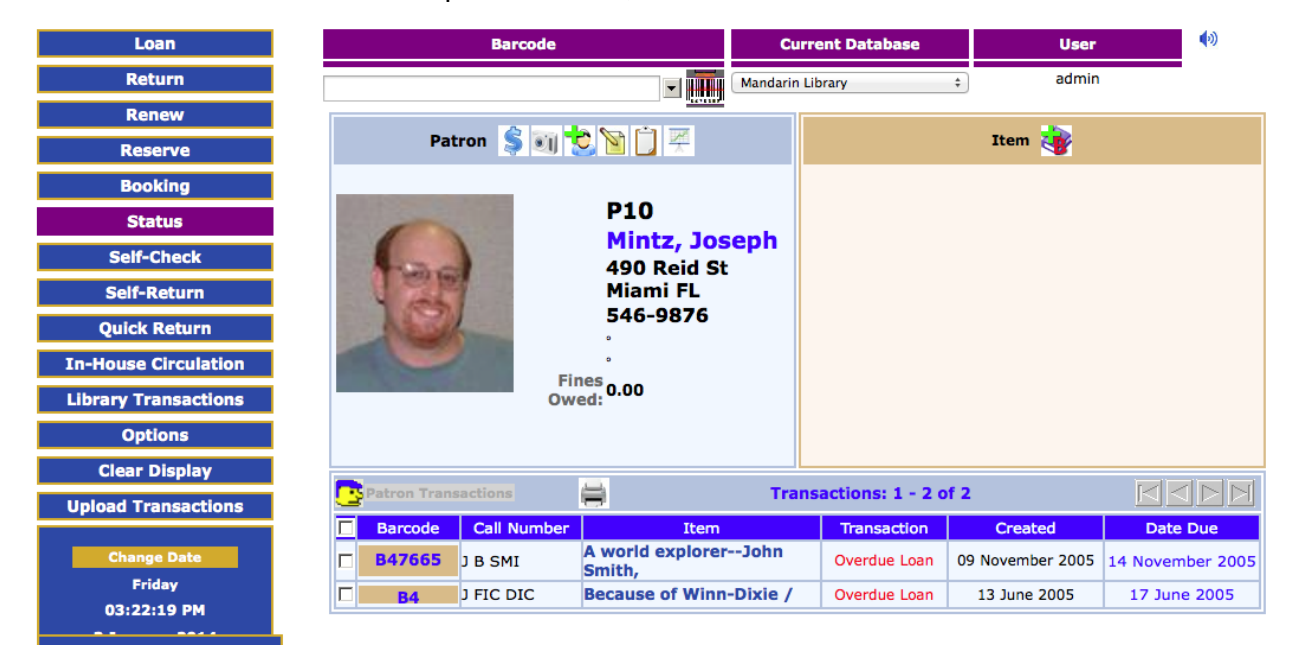

To view the Patron and Item Toolbar see Circulation Features

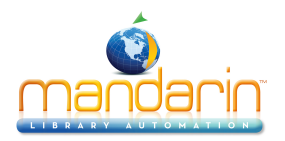

## Loaning Items

1. In the side menu, click Loan.

2. In the **Barcode** box, scan the patron barcode, or type it and then press **ENTER**.

NOTES:

- If your library has not yet established a circulation schedule, an error message displays. For information on establishing a circulation schedule, see <u>Setting Up the Schedule</u>.
- If any patron record has an overdue item or a fine associated with it, a system message displays. You can click Override to ignore the message and continue with the transaction, or click Cancel to stop the transaction.

3. In the **Barcode** box, scan the item barcode, or type it and then press **ENTER**. The loan is processed, the item information appears in the Item Pane, and the transaction appears in the Transaction Pane.

4. To loan more items to this patron, scan the next item barcode in the Barcode box, or type it and then press **ENTER**. Repeat this process for each item loaned to this patron.

| Loan                 |             | Barcode     |                                                 |              | ent Database                                                                                                   | User            | <b>(</b> )      |
|----------------------|-------------|-------------|-------------------------------------------------|--------------|----------------------------------------------------------------------------------------------------|-----------------|-----------------|
| Return               |             |             | <b>-</b>                                        | Mandarin Lil | brary                                                                                                    | ¢ admin         |                 |
| Renew                |             | <b>A</b>    |                                                 |              |                                                                                                    |                 |                 |
| Reserve              | Pa          | atron Ş 🧃   | 2 🔊 🗋 😤                                         |              | Item                                                                                                    | 01 😻 才 🏹 🗎      |                 |
| Booking              |             |             |                                                 |              |                                                                                                    |                 |                 |
| Status               |             |             | P9<br>Jones, Ken<br>562 Summer Ave.<br>Miami FL |              | B43456<br>Call No.: J 813 KEE<br>Title: Understanding I am the cheese /<br>Author: Keeley, Jennifer,<br>Price: |                 |                 |
| Self-Check           | 100         | 1           |                                                 |              |                                                                                                    |                 |                 |
| Self-Return          | E           |             |                                                 |              |                                                                                                    |                 |                 |
| Quick Return         |             | 555-1235    |                                                 |              |                                                                                                    |                 |                 |
| In-House Circulation |             | -           | Ð                                               |              | Date: c2001.<br>Date Due: 07 January 2014                                                                      |                 |                 |
| Library Transactions |             | Owe         | d: 0.00                                         |              |                                                                                                    |                 |                 |
| Options              |             |             |                                                 |              |                                                                                                    |                 |                 |
| Clear Display        |             |             |                                                 |              |                                                                                                    |                 |                 |
| Upload Transactions  | Patron Tra  | nsactions   | 8                                               | Trans        | actions: 1 - 4 o                                                                                               | f 4             |                 |
|                      | Barcode     | Call Number | Item                                            |              | Transaction                                                                                                    | Created         | Date Due        |
| Change Date          | E 843456    | J 813 KEE   | Understanding I a<br>cheese /                   | am the       | Loan                                                                                                    | 03 January 2014 | 07 January 2014 |
| Friday               | □ <b>B7</b> | FIC NAP     | Changing tunes /                                |              | Overdue Loan                                                                                                   | 13 June 2005    | 17 June 2005    |
| 03:30:32 PM          | E B43472    | J 813 CAS   | Understanding Fl<br>Algernon /                  | owers for    | Overdue Loan                                                                                                   | 05 January 2005 | 08 January 2005 |
| Session Due Date     | E 843463    | J 323.1 WEL | Children of the ci                              | vil rights   | Overdue Loan                                                                                                   | 05 January 2005 | 08 January 2005 |

5. A transaction receipt may be printed if a receipt printer is connected to the circulation workstation and the appropriate settings are selected in <u>Circulation Settings</u>.

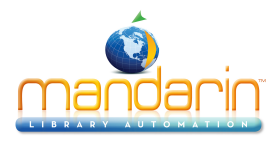

# **Dewey Central Library**

Dewey Central Library 17 Feb 2014 04:08 pm

### LIBRARY RECEIPT

CHECKOUT

P200 NAME: Summers, Jerry

DCL98654 Due: 03 March 2014 04:06 pm The burning sky /

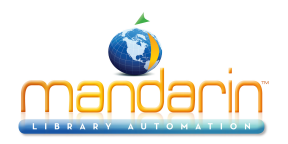

### **Returning Items**

#### Notes:

• If an item is returned that belongs to a special reserve group, a warning message displays.

• When a reserved item is returned, a message displays indicating the name and barcode of the patron who reserved it.

Circulation provides five methods to return items.

- Side menu method Used to return items one at a time by entering each barcode.
- **Transactions menu method** Used to return one or many items at once using a menu under Transactions. See <u>Using the Transactions Menu.</u>
- Quick Return method Used when scanning bookdrop returns without patrons present.

• In-House Circulation method – "Returns" items left on tables and desks after in-library use. See In House Circulation.

• **Self-Return method** – Allows patrons to check out or return items without staff assistance. See "Using Self-Return".

### Side Menu Method

1. In the side menu, click **Return**.

2. In the Barcode box, scan the item barcode, or type it and then press **ENTER**. This returns the item. Repeat for each item you want to return.

#### **Quick Return**

This rapid entry method is designed for situations such as bookdrop returns. Quick Return does not alert you to patron messages since it is assumed that patrons are not present. Quick Return does alert you when a Hold is attached to an item.

1. In the side menu, click **Quick Return**.

2. In the Barcode box, scan the item barcode, or type it and then press ENTER. Repeat this for each item being returned.

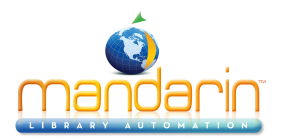

## **Using the Transaction Menu**

The Transactions menu allows you to quickly loan, return, and renew items; mark items as lost, damaged, claimed returned, or claimed never had; and cancel a reserve, hold, or booking.

| Lib     | rary Transactions     | List All                                     |                   |                 | -                |
|---------|-----------------------|----------------------------------------------|-------------------|-----------------|------------------|
|         | filtered by patro     | n group<br>List All Today's All Loans Return | Fines Holds       | Reserves Boo    | kings            |
| ,       | T                     | ransactions 1 - 20 of 3475 🔀 🖊 🕨             | OK Printable      | : view          |                  |
| Barcode | Patron                | Barcode Item                                 | Transaction       | Created         | ate Due          |
| P93     | Ravenell, Jordan      | B39123 Someone is hiding on Alcatraz Island  | Overdue Loar      | 19 April 2002 1 | 1 September 2003 |
| P93     | Ravenell, Jordan      | B39124 Seas and oceans.                      | Overdue Loar      | 19 April 2002 1 | 1 September 2003 |
| P97     | Reed, Leslie          | B39144 Attack of the mutant                  | Overdue Loar      | 19 April 2002 0 | 7 October 2003   |
| P97     | Reed, Leslie          | B39145 The commonwealth of independent st    | ates Overdue Loar | 19 April 2002 0 | 7 October 2003   |
| P107    | Rickenbacker, Tiffany | B39111 Anastasia's chosen career             | Overdue Loar      | 19 April 2002 0 | 7 October 2003   |
| P107    | Rickenbacker, Tiffany | B39564 The member of the wedding /           | Overdue Loar      | 19 April 2002 0 | 7 October 2003   |
| P112    | Riley, Dayla          | B39206 Mary Anne's bad-luck mystery /        | Overdue Loar      | 19 April 2002 0 | 2 October 2003   |
| P112    | Riley, Dayla          | B39208 Choosing sides /                      | Overdue Loar      | 19 April 2002 0 | 2 October 2003   |
| P122    | Robinson, Kayla       | B39251 Beach house /                         | Overdue Loar      | 19 April 2002 1 | 6 October 2003   |
| P122    | Robinson, Kayla       | B39252 Goodnight kiss /                      | Overdue Loar      | 19 April 2002 1 | 6 October 2003   |
| P122    | Robinson, Kayla       | B39253 The babysitter III /                  | Overdue Loar      | 19 April 2002 1 | 6 October 2003   |
| P122    | Robinson, Kayla       | B39254 The prom queen /                      | Overdue Loar      | 19 April 2002 1 | 6 October 2003   |
| P122    | Robinson, Kayla       | B39255 The third evil /                      | Overdue Loar      | 19 April 2002 1 | 6 October 2003   |
| P125    | Rollins, Alexander    | B39266 Be careful what you wish for /        | Overdue Loar      | 19 April 2002 0 | 9 September 2003 |
| P125    | Rollins, Alexander    | B39267 The ghost next door /                 | Overdue Loar      | 19 April 2002 0 | 9 September 2003 |
| P125    | Rollins, Alexander    | B39268 The curse of the mummy's tomb /       | Overdue Loar      | 19 April 2002 0 | 9 September 2003 |
| P125    | Rollins, Alexander    | B39269 Welcome to dead house /               | Overdue Loar      | 19 April 2002 0 | 9 September 2003 |
| P125    | Rollins, Alexander    | B39271 One day at Horrorland /               | Overdue Loar      | 19 April 2002 0 | 9 September 2003 |
| P127    | Roses, Troy           | B39278 Welcome to Camp Nightmare /           | Overdue Loar      | 19 April 2002 0 | 8 October 2003   |
| P127    | Roses, Troy           | B39280 Piano lessons can be murder /         | Overdue Loar      | 19 April 2002 0 | 8 October 2003   |
|         |                       | Transactions 1 - 20 of 3475                  | ы ок              |                 |                  |

To access the Transactions menu:

1. Display the item(s) you want to process in one of the following ways.

- a. Enter a patron barcode in Loan, Reserve or Status mode.
- b. Enter an item barcode in Status mode.
- c. Choose a recent transaction
  - i. Click Library Transactions in the menu on the left.
  - ii. Hold the mouse over the rows in the list, select the desired transaction and click on it. This returns you to the main Circulation page, displaying the selected transaction in Status mode.

2. Select the check box by each desired item in the transactions pane. To select all items in that pane at once, select the check box at the top of the check box column.

| 3 | Patron Trans | actions     | 🚔 Transa                                             | ictions: 1 - 9 of | F 9              |                |
|---|--------------|-------------|------------------------------------------------------|-------------------|------------------|----------------|
|   | Barcode      | Call Number | Item                                                 | Transaction       | Created          | Date Due       |
|   | B555         | 796.34 LAN  | Covering the court;                                  | Loan              | 16 December 2013 | 10 March 2014  |
|   | B378         | 828 HAL     | Doctor Johnson and his<br>world,                     | Loan              | 13 December 2013 | 07 March 2014  |
|   | B7896        | J FIC NUR   | The time of anger /                                  | Loan              | 07 March 2013    | 11 March 2014  |
|   | B676         | J FIC FRI   | Circus sequins.                                      | Fine              | 20 February 2013 | 01 May 2012    |
|   | B478         | 917.55 ROU  | Planters and pioneers; life<br>in colonial Virginia; | Fine              | 30 August 2011   | 01 August 2011 |
|   | B36720       | 967.6 KEN   | Kenya, a country study /                             | Overdue Loan      | 27 April 2012    | 01 May 2012    |

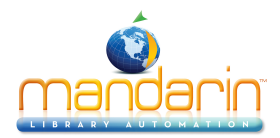

This displays the Transactions menu.

| <u>e</u> | atron Transactions  |     | 🚔 Trans                                   | sac |
|----------|---------------------|-----|-------------------------------------------|-----|
|          | LUdii               | ber | Item                                      |     |
|          | Renew               |     | Basic (spoken) German                     |     |
|          | Return              |     | idiom list: Grundstufe                    |     |
|          | Lost                |     | The commonwealth of<br>independent states | c   |
|          | Damaged             |     | Attack of the mutant                      | C   |
|          | Claimed Returned    | -   |                                           | -   |
|          | Claimed Never Had   |     |                                           |     |
|          | Cancel Reserve/Hold |     |                                           |     |
|          | Cancel Booking      |     |                                           |     |
|          | Change Date         |     |                                           |     |

3. Click the transaction type you want to perform.

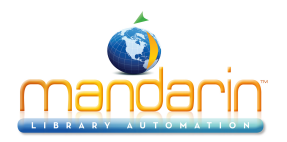

### **In-House Circulation**

This feature takes the guesswork out of tracking in-library usage of your collection. It is used for items that were removed from shelf positions and left on library tables or desks, presumably used at the library though not checked out. It records one use of each item.

1. In the side menu, click **In-House** Circulation.

2. In the Barcode box, scan the item barcode, or type it and then press **ENTER**. Repeat this for each item being returned.

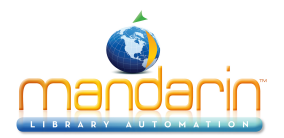

## **Changing an Item's Due Date**

1. Display the item in the **Circulation** window.

2. Under Transactions, click the **Date Due**. This displays a dialog box with the date and time.

3. Change the date and time as desired, then click **OK**.

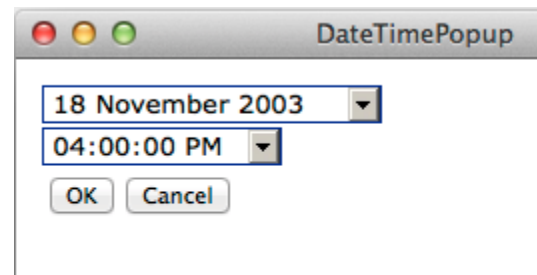

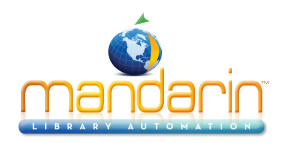

## **Recording an Item as Lost or Damaged**

When an item is returned and recorded as damaged, a fine is attached to the patron's record. The fine amount is the maximum amount established for members of the item group (see <u>Circ Periods</u>).

When recording an item as lost or damaged, the fine based on field 852#9 (Price) will only be added if the Fine Transactions entry in the global.ini.REG file is generate=yes.

When an item is recorded as lost, the fine amount is the item price indicated in field 852#9. If no price exists, the fine is the maximum fine as set in the Group Editor.

**NOTE:** If you want to be prompted to add an additional transaction fee to a lost or damaged item, change the Transaction Fee entry in the **Global.ini.REG** file (the default path is **C:\M3 Server\Registry\Common)** to **Prompt for fee=on**. In the amount entry, type the desired amount.

To record items as lost or damaged, use the Transactions menu. For instructions, see Using the Transactions Menu.

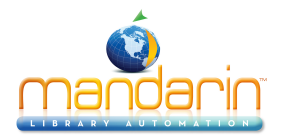

### Recording an Item as "Claimed Returned" or "Claimed Never Had"

To record items as "Claimed Returned" or "Claimed Never Had," use the Transactions menu. For instructions, see <u>Using the Transactions Menu</u>.

When either of these choices is made in the Transactions menu, the item in question is "returned" from the patron's record and given a normal status, in other words is shown as Available, in the OPAC. If you wish instead for these choices to result in a status of Missing, select that option in **Circulation Settings –** <u>Return</u> <u>Renewal Operations</u>.

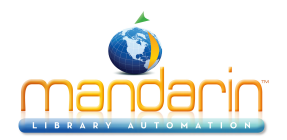

### Renewing a Loan on an Item

Circulation provides two methods to renew items on loan. The side menu method is described below. The Transactions menu method saves time if the patron is renewing more than one item; it is described in <u>Using the Transactions Menu</u>.

#### Side Menu Method

- 1. In the side menu, click **Renew**.
- 2. In the **Barcode box**, scan the item barcode, or type it and then press **ENTER**.

**NOTE**: If the item is overdue past the grace period set in Groups, an overdue message displays. You can:

- *Click* **Override** to ignore the message and continue with the transaction.
- Click **Cancel** to stop the transaction.

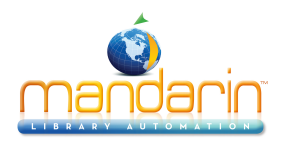

## **Reserving or Holding an Item**

**Note:** Deleted items, or items with a status of On Order, In Bindery, Withdrawn or Missing cannot be reserved or held. To allow items In Process to be reserved, select that option in <u>Circulation Options – Miscellaneous Settings</u>

A Hold is applied when the requested item is currently checked into the library and is therefore available; a Reserve is applied when the item is currently checked out. A Reserve is automatically converted to a Hold when the item is returned.

1. In the side menu, click **Reserve**.

2. In the **Barcode box**, scan the patron barcode, or type it and then press **ENTER**.

3. In the **Barcode box**, scan the item barcode, or type it and then press **ENTER**. The reserve or hold transaction appears in the Item pane.

Notes:

- When a reserved item is returned, a message displays indicating the name, barcode and contact information of the patron who reserved it, with an option for printing the message.
- When a reserved item is returned, a notification e-mail is automatically sent to the patron who reserved it, if there is an e-mail address in the patron record.
- You can cancel a reserve or hold with the Transactions menu. See <u>Using the Transactions Menu</u>
- If a held item is not claimed and checked out before the end of the hold period, the item becomes held by the next patron who reserved it, or, if there are no other reservations, it returns to Normal status.

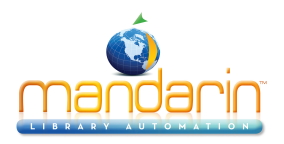

## Booking an Item

Note: You cannot book a deleted item.

Use the Booking feature to reserve an item such as a conference room or piece of equipment for a future day and/or time. You can book an item for a single day, a range of days, or for specific hours.

1. On the side menu, click **Booking**.

2. In the Barcode box, scan the patron barcode, or type it and then press **ENTER**. This displays the patron's record in the Patron pane.

3. In the Barcode box, scan the item barcode, or type it and then press **ENTER**. This displays the Booking page.

The three calendars will display any times and dates the item has already been booked and will show the new booking date or time after it has been set.

4. To complete a booking transaction:

a. If you want a full day or range of days, click the day or the first day of the range on the calendar.

| Booking                                                                             | B4                                                                                              | 3456 - Understand                                                | ing I am the che                                            | ese /                                                              | Circulation                                                                                                    |                                                         |
|-------------------------------------------------------------------------------------|-------------------------------------------------------------------------------------------------|------------------------------------------------------------------|-------------------------------------------------------------|--------------------------------------------------------------------|----------------------------------------------------------------------------------------------------|---------------------------------------------------------|
| January 2<br>Sun Mon Tue Wea<br>5 6 7 8<br>12 13 14 15<br>9 20 21 22<br>26 27 28 29 | 2014<br><b>1 Thu Fri Sat</b><br>2 <b>3 4</b><br>9 <u>10</u> 11<br>16 17 18<br>23 24 25<br>30 31 | February<br>Sun Mon Tue Wa<br>2 3 4 5<br>9 10 11 1<br>16 17 18 1 | 2014<br>2014 Fri Sat<br>2 6 7 8<br>2 13 14 15<br>9 20 21 22 | March<br>Sun Mon Tue V<br>2 3 4<br>9 10 11<br>16 17 18<br>23 24 25 | 2014       Ved     Thu       5     6       7     8       12     13       14     22       20     21       22     27       28     29 | OK<br>Cancel<br>Add<br>Hourly                           |
| Barcode                                                                             |                                                                                                 | Name                                                             |                                                             | 30 31                                                              |                                                                                                    | LEGEND<br>Closed<br>Loan<br>Hold<br>Booking<br>Selected |

ii. In the Booking Range box, click the arrow next to the **From** date. This displays a new calendar at the bottom of the page.

iii. Click a date in the calendar; it is highlighted in blue. The **Booking Range** box displays the **From** date you selected.

iv. Click the **arrow** next to the **To** date and select a date on the calendar. The Booking Range box now displays the **To** date you selected.

v. Click OK. The calendar shows the date(s) you selected highlighted in bright blue. b. If you want a number of hours only, click on the day and then click **Hourly**.

i. The date selected is shown in an Agenda box with all the available half-hour time slots.

ii. Click Add.

iii. In the Booking Range box, click the arrow next to the **From** date and time.

iv. Click a time slot in the dropdown menu. Click OK.

v. Click the arrow next to the **To** date and time.

vi. Click a time slot in the dropdown menu. Click OK.

vii. Click OK to save the Booking Range. The Agenda for that date shows the selected time period highlighted in bright blue.

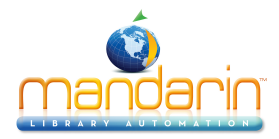

| February 2014<br>n Tue Wed Thu Fri Sat                                                                                                    | March 2014 📘                                                                                                    | Agenda For 17 Mar 2014                                                                                                    | OK<br>Cancel                               |
|----------------------------------------------------------------------------------------------------|----------------------------------------------------------------------------------------------------|----------------------------------------------------------------------------------------------------|--------------------------------------------|
| 4       5       6       7       8         11       12       13       14       15         18       19       20       21       22         25       26       27       28 | Sun Mon Tue Wed Thu Fri Sat         1           2         3         4         5         6         7         8           9         10         11         12         13         14         15           16         17         18         19         20         21         22           23         24         25         26         27         28         29           30         31         14         15         16         17         18         19         20         21         22 | 08:00 am to 08:29 am<br>08:30 am to 08:59 am<br>09:00 am to 09:29 am<br>10:00 am to 09:59 am<br>10:00 am to 10:29 am<br>10:30 am to 11:29 am<br>11:30 am to 11:59 am | Add<br>Dalata<br>Daily<br>LEGEND<br>Closed |
| rcode M                                                                                                    | lame                                                                                                    | 12:00 pm to 12:29 pm<br>12:30 pm to 12:59 pm<br>01:00 pm to 01:29 pm<br>01:30 pm to 01:59 pm<br>02:00 pm to 02:29 pm<br>02:30 pm to 02:59 pm                         | Loan<br>Hold<br>Booking<br>Selected        |

5. When finished, click **OK**. The booking transaction appears on the main Circulation page.

*NOTE:* You can cancel a booking with the Transactions menu. See <u>Using the Transactions Menu</u>.

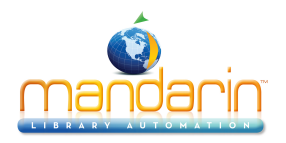

## **Processing Patron Fines**

**Note**: To send e-mail notifications to patrons who owe fines, see the preceding section, <u>Sending E-mail</u> <u>Notifications for Fines and</u> <u>Overdue Items.</u>

Fines are created and charged to a patron

1. When an overdue item is returned, if the library charges fines for overdues. (See <u>Item Group Circ</u> <u>Periods</u> and <u>Circulation Settings Return Renewal Operations</u>.

2. When an item on loan to a patron is claimed as Lost. See Using the Transactions Menu.

3. When an item on loan to a patron is determined to be Damaged. See **Using the Transactions** Menu.

### **Recording a Payment**

1. In the **Barcode** box, scan the patron barcode, or type it and then press ENTER.

2. Click the **Payment** icon **Solution**. at the top of the Patron pane. This displays the Payment page, which lists the patron's fine(s).

|                 | Barcode   | Name  | Pos         | tal A | ddress |         | E-       | mail       |                  |
|-----------------|-----------|-------|-------------|-------|--------|---------|----------|------------|------------------|
| 8               |           | P10   | Mintz, Jose | eph   | 490    | Reid St | Miami FL | 29115      | josephm@mail.com |
| Payment         | New F     | Fine  | Refund      | н     | istory |         |          |            | Printable view   |
|                 | Title     |       |             | Fine  | e Bala | ance    | Reason   | Claimed Pa | id Date Returned |
| Because of Winr | n-Dixie / |       |             | 10.   | 00     | 10.00   |          |            | 17 Jun 2005      |
| A world explore | John Smi  | th,   |             | 10.   | 00     | 10.00   | DAMAGED  |            | 04 Jan 2014      |
| Total:          |           | 10.00 |             |       |        |         |          |            |                  |
| Claimed Paid:   |           | 0.00  |             |       |        |         |          |            |                  |
| Forgiven:       | 0.00      |       |             |       |        |         |          |            |                  |
| Balance:        |           | 10.00 |             |       |        |         |          |            |                  |
| Tendered:       | 0.00      |       |             |       |        |         |          |            |                  |
| Apply           |           |       |             |       |        |         |          |            |                  |
| Done            |           |       |             |       |        |         |          |            |                  |

Note: This page also shows pending fines. Any lines without anything in the Reason column are fines that have already accrued on overdue items. This is the amount that will be charged if the item is returned today. For these items, the date in the Date Returned column is actually the date the item was originally due, which changes to the current date when the items are returned.

- 3. This page has four tabs:
  - **Payment** Use this tab if the patron is paying the fine, or if any of it is to be forgiven.
    - Type the amount to be forgiven, if any, in the Forgiven box.
    - •

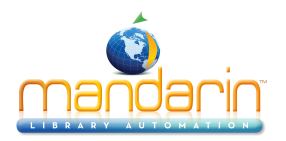

Type the amount of currency received in the **Tendered** box. Click **Apply**. (If change is due back, a dialog box displays the amount to be returned to the patron. Click **OK**.)

Note: If the patron claims that he or she previously paid a particular fine, click the History tab to review the payment history. If you want to record that this item was previously paid, select the Claimed Paid check box by that item. This reduces the Balance amount accordingly.

• **New Fine** – Use this tab if you want to add a new fine. Type the amount of the fine and a note, if desired. The new fine and the note will be added to the fines listed in the Payment tab. Click **Apply**.

**Tip**: Use New Fine to enter a membership fee or a charge for printing or pencils, for example.

- **Refund** Use this tab to apply a refund. Type the amount of the refund and a note, if desired. Click **Apply**.
- History Use this tab to view payment history.
- 4. When finished, click **Done** to return to the main Circulation screen.

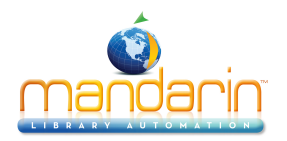

## Using Self-Check and Self-Return

These features allow patrons to check out or return items without staff assistance.

#### NOTES:

- For system security, once the Self-Check or Self-Return transaction mode is selected, the patron cannot perform any other type of circulation transaction. Libraries using the Self mode can set up a network workstation restricted to self-checkout and self-return transactions.
- To enable override messages in Self-Check mode, change the Self Mode entry in <u>Circulation</u> <u>Options</u>. Otherwise, the only override that will display is if the item is non-circulating.

#### Using Self-Checkout

- 1. On the side menu, click **Self-Check**. The workstation remains in this mode until you log out of Oasis.
- 2. In the **Barcode** box, scan the patron barcode, or type it and then press **ENTER**.
- 3. In the **Barcode** box, scan the item barcode, or type it and then press **ENTER**. This loans the item.

#### **Using Self-Return**

1. On the side menu, click **Self-Return**. The workstation remains in this mode until you log out of Oasis.

2. In the **Barcode** box, scan the item barcode, or type it and then press **ENTER**. This returns the item.

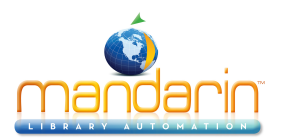

## **Using Library Transactions Mode**

Library Transactions mode allows you to view, sort, and print transactions.

1. On the side menu, click Library Transactions. This displays a list of all transactions.

| Library Transactions | List All |
|----------------------|----------|

|         | filtered by patro     | on group<br>¢ | List All Today's All Loans Return F    | ines Holds   | Reserves   | Bookings        |
|---------|-----------------------|---------------|----------------------------------------|--------------|------------|-----------------|
|         | 1                     | Fransacti     | ons 1 - 20 of 3475 🖂 🔷 🕨 🚺 01          | C Printable  | view       |                 |
|         |                       |               |                                        |              |            |                 |
| Barcode | Patron                | Barcode       | Item                                   | Transaction  | Created    | Date Due        |
| P93     | Ravenell, Jordan      | B39123        | Someone is hiding on Alcatraz Island.  | Overdue Loan | 19 April 2 | 2002 11 Septer  |
| P93     | Ravenell, Jordan      | B39124        | Seas and oceans.                       | Overdue Loan | 19 April 2 | 2002 11 Septem  |
| 97      | Reed, Leslie          | B39144        | Attack of the mutant                   | Overdue Loan | 19 April 2 | 2002 07 Octobe  |
| 97      | Reed, Leslie          | B39145        | The commonwealth of independent states | overdue Loan | 19 April 2 | 2002 07 October |
| P107    | Rickenbacker, Tiffany | B39111        | Anastasia's chosen career              | Overdue Loan | 19 April 2 | 2002 07 October |
| P107    | Rickenbacker, Tiffany | B39564        | The member of the wedding /            | Overdue Loan | 19 April 2 | 2002 07 October |
| P112    | Riley, Dayla          | B39206        | Mary Anne's bad-luck mystery /         | Overdue Loan | 19 April 2 | 2002 02 October |
| P112    | Riley, Dayla          | B39208        | Choosing sides /                       | Overdue Loan | 19 April 2 | 2002 02 October |
| P122    | Robinson, Kayla       | B39251        | Beach house /                          | Overdue Loan | 19 April 2 | 2002 16 October |
| P122    | Robinson, Kayla       | B39252        | Goodnight kiss /                       | Overdue Loan | 19 April 2 | 2002 16 October |
| P122    | Robinson, Kayla       | B39253        | The babysitter III /                   | Overdue Loan | 19 April 2 | 2002 16 October |
| P122    | Robinson, Kayla       | B39254        | The prom queen /                       | Overdue Loan | 19 April 2 | 2002 16 October |
| P122    | Robinson, Kayla       | B39255        | The third evil /                       | Overdue Loan | 19 April 2 | 2002 16 October |
| P125    | Rollins, Alexander    | B39266        | Be careful what you wish for /         | Overdue Loan | 19 April 2 | 2002 09 Septem  |
| P125    | Rollins, Alexander    | B39267        | The ghost next door /                  | Overdue Loan | 19 April 2 | 2002 09 Septem  |
| P125    | Rollins, Alexander    | B39268        | The curse of the mummy's tomb /        | Overdue Loan | 19 April 2 | 2002 09 Septem  |
| P125    | Rollins, Alexander    | B39269        | Welcome to dead house /                | Overdue Loan | 19 April 2 | 2002 09 Septem  |
| P125    | Rollins, Alexander    | B39271        | One day at Horrorland /                | Overdue Loan | 19 April 2 | 2002 09 Septem  |
| P127    | Roses, Troy           | B39278        | Welcome to Camp Nightmare /            | Overdue Loan | 19 April 2 | 2002 08 October |
| P127    | Roses, Troy           | B39280        | Piano lessons can be murder /          | Overdue Loan | 19 April 2 | 2002 08 October |
|         |                       | To            | ansactions 1 - 20 of 3475 🖂 🤇 🕨 🕨      | ОК           |            |                 |

The list shows columns for grade, homeroom and teacher if the library is for a school.

| L    | ibrary Transa | actions <sup>L</sup> | st All  |                       |          |                    |                                                                               |              |                  |                   |
|------|---------------|----------------------|---------|-----------------------|----------|--------------------|-------------------------------------------------------------------------------|--------------|------------------|-------------------|
|      |               |                      |         |                       | filtered | by patron gro<br>▼ | DUP<br>List All/Today's All Loans Return Fines Holds Reserves Bookings        |              |                  |                   |
|      |               |                      |         |                       |          | Transactio         | ons 3501 - 3520 of 3521                                                       |              |                  |                   |
| Grad | de Homeroon   | Teacher              | Barcode | Patron                | Barcode  | Call Number        | Item                                                                          | Transaction  | Created          | Date Due          |
| 10   |               |                      | P5      | Rastell, Gayle        | B43356   | FIC AVI            | Abigail takes the wheel /                                                     | Overdue Loan | 17 June 2002     | 01 July 2002      |
|      |               |                      | P2      | Shakleford, Cornelius | B567     | 582.16 PRE         | Rocky Mountain trees;                                                         | Overdue Loan | 21 June 2005     | 25 June 2005      |
|      |               |                      | P10     | Mintz, Joseph         | B47665   | J B SMI            | A world explorerJohn Smith,                                                   | Overdue Loan | 09 November 2005 | 14 November 2005  |
|      |               |                      | 1010101 | Patron, Joe J         | B43701   | 636.7 SOU          | Southern dogs & their people /                                                | Overdue Loan | 04 April 2006    | 01 June 2006      |
|      |               |                      | P4      | Miller, Dominique     | B13      | J 796 PIZ          | Glorious triumphs;                                                            | Overdue Loan | 10 July 2006     | 27 July 2006      |
|      |               |                      | P8      | Minter, Steven        | B12345   | FIC AUC            | Second chance;                                                                | Overdue Loan | 23 October 2006  | 24 October 2006   |
| 10   | 220           | Ms. Uri              | P6      | Campagnes, Tina       | B89      | 92 DAV             | Julius Caesar,                                                                | Overdue Loan | 08 November 2006 | 13 November 2006  |
| 9    | 105           | Mr. Jones            | P21     | Dogton, David         | B12      | B ELI              | George Eliot; a biography                                                     | Loan         | 04 March 2014    | 18 March 2014     |
| 10   | 220           | Ms. Uri              | P6      | Campagnes, Tina       | B43415   | FIC HAH            | Promises to the dead /                                                        | Fine         | 24 July 2002     | 30 April 2002     |
| 11   | 102           | Ms Smith             | P336    | Blackwell, Grayson    | B40293   | FIC Bos            | The children of Green Knowe /                                                 | Fine         | 19 November 2003 | 03 May 2002       |
| 9    | 108           | Mr. Jones            | P7      | Mims, Richard         | B43467   | J 813 KEE          | Understanding The yearling /                                                  | Fine         | 26 January 2006  | 08 January 2005   |
|      |               |                      | P8      | Minter, Steven        | B900     | 823 SCH            | Twentieth century interpretations of A portrait of the artist as a young man; | Fine         | 13 April 2006    | 15 October 2005   |
|      |               |                      | P2      | Shakleford, Cornelius | B99      | B MAR              | Marx                                                                          | Fine         | 09 May 2006      | 24 January 2006   |
|      |               |                      | P10     | Mintz, Joseph         | B4       | J FIC DIC          | Because of Winn-Dixie /                                                       | Fine         | 15 August 2011   | 17 June 2005      |
| 12   |               |                      | P1      | Meller, George        | DCL26475 | 5914.04 BRY        | Neither here nor there :                                                      | Fine         | 16 August 2011   | 11 July 2011      |
| 9    | 203           | Mr. Barclay          | /P9     | Jones, Ken            | B7       | FIC NAP            | Changing tunes /                                                              | Fine         | 27 April 2012    | 17 June 2005      |
|      | 105           | Jordan               | P107    | Rickenbacker, Tiffany | B39111   | FIC LOW            | Anastasia's chosen career                                                     | Fine         | 27 April 2012    | 07 October 2003   |
|      |               |                      | P125    | Rollins, Alexander    | B39271   | FIC Sti            | One day at Horrorland /                                                       | Fine         | 31 January 2014  | 09 September 2003 |
|      |               |                      | P852    | Smith, Ellis          | B42794   | TM FIC BEA         | Turn homeward, Hannalee.                                                      | Fine         | 12 March 2014    | 03 May 2002       |
|      |               |                      | P999    | Woofter, Beth         | B42794   | TM FIC BEA         | Turn homeward, Hannalee.                                                      | Loan         | 12 March 2014    | 26 March 2014     |
|      |               |                      |         |                       |          | Tra                | nsactions 3501 - 3520 of 3521 ┥ 🏓 📄 OK                                        |              |                  |                   |

The columns with white labels can be sorted by clicking on the label.

- 2. You have the following options:
  - To filter the transactions by patron group click the pull down list and select the appropriate group

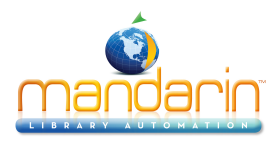

|          | meaned by patron g      | u |
|----------|-------------------------|---|
| <        | Administrators          |   |
|          | COPY OF Patrons         |   |
|          | Library Staff – Level 1 |   |
|          | Library Staff - Level 2 | n |
| -        | New Patron Group1       | - |
|          | p35                     |   |
| <u> </u> | students                | 6 |
| 0        | Students                | 2 |
| )        | Volunteers              |   |
|          | Mintz Joseph B4         | _ |

- To view information related to the transaction, the transaction anywhere in its row. This displays the patron and item information on the main Circulation page.
- To filter the transactions by type, click click one of the transaction tabs, **Under Loans**, **Fines**, **Holds**, **Reserves**, or **Bookings** choose a further filter for all, current, or a time period.
- To print the transactions, click **Printable view**. This opens a list of transactions only. To print the list, click **Print** on the File menu.

#### **New Features in Release 2.9.3**

Call Number is now sortable in Library Transactions.

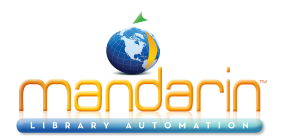

## **Sending E-mail Notifications for Fines & Overdues**

You can send e-mail notifications to patrons who owe fines or have overdue items. There must be an e-mail address entered in the patron record to use this feature.

**Tip**: If you want to "cc" (carbon copy) e-mail notifications to another e-mail address, type the address in the cc= **Email to furnish copy to** entry. You can enter multiple e-mail addresses by separating them with commas.

- 1. Make sure the email notification settings in Circulation Options are completed.
- 2. On the side menu, click Library Transactions. This displays a list of all transactions.

| Lib     | rary Transactions     | List All     |                                        |              |            |                       |
|---------|-----------------------|--------------|----------------------------------------|--------------|------------|-----------------------|
|         | filtered by patro     | n group<br>¢ | List All Today's All Loans Return Fi   | nes Holds    | Reserves   | Bookings              |
|         | T                     | ransacti     | ons 1 - 20 of 3475 🔀 🖉 🕨 이 K           | Printable    | view       |                       |
| Barcode | Patron                | Barcode      | Item                                   | Transaction  | Created    | Date Due              |
| P93     | Ravenell, Jordan      | B39123       | Someone is hiding on Alcatraz Island.  | Overdue Loan | 19 April 2 | 002 11 September 2003 |
| P93     | Ravenell, Jordan      | B39124       | Seas and oceans.                       | Overdue Loan | 19 April 2 | 002 11 September 2003 |
| P97     | Reed, Leslie          | B39144       | Attack of the mutant                   | Overdue Loan | 19 April 2 | 002 07 October 2003   |
| P97     | Reed, Leslie          | B39145       | The commonwealth of independent states | Overdue Loan | 19 April 2 | 002 07 October 2003   |
| P107    | Rickenbacker, Tiffany | B39111       | Anastasia's chosen career              | Overdue Loan | 19 April 2 | 002 07 October 2003   |
| P107    | Rickenbacker, Tiffany | B39564       | The member of the wedding /            | Overdue Loan | 19 April 2 | 002 07 October 2003   |
| P112    | Riley, Dayla          | B39206       | Mary Anne's bad-luck mystery /         | Overdue Loan | 19 April 2 | 002 02 October 2003   |
| P112    | Riley, Dayla          | B39208       | Choosing sides /                       | Overdue Loan | 19 April 2 | 002 02 October 2003   |
| P122    | Robinson, Kayla       | B39251       | Beach house /                          | Overdue Loan | 19 April 2 | 002 16 October 2003   |
| P122    | Robinson, Kayla       | B39252       | Goodnight kiss /                       | Overdue Loan | 19 April 2 | 002 16 October 2003   |
| P122    | Robinson, Kayla       | B39253       | The babysitter III /                   | Overdue Loan | 19 April 2 | 002 16 October 2003   |
| P122    | Robinson, Kayla       | B39254       | The prom queen /                       | Overdue Loan | 19 April 2 | 002 16 October 2003   |
| P122    | Robinson, Kayla       | B39255       | The third evil /                       | Overdue Loan | 19 April 2 | 002 16 October 2003   |
| P125    | Rollins, Alexander    | B39266       | Be careful what you wish for /         | Overdue Loan | 19 April 2 | 00209 September 2003  |
| P125    | Rollins, Alexander    | B39267       | The ghost next door /                  | Overdue Loan | 19 April 2 | 00209 September 2003  |
| P125    | Rollins, Alexander    | B39268       | The curse of the mummy's tomb /        | Overdue Loan | 19 April 2 | 00209 September 2003  |
| P125    | Rollins, Alexander    | B39269       | Welcome to dead house /                | Overdue Loan | 19 April 2 | 002 09 September 2003 |
| P125    | Rollins, Alexander    | B39271       | One day at Horrorland /                | Overdue Loan | 19 April 2 | 002 09 September 2003 |
| P127    | Roses, Troy           | B39278       | Welcome to Camp Nightmare /            | Overdue Loan | 19 April 2 | 002 08 October 2003   |
| P127    | Roses, Troy           | B39280       | Piano lessons can be murder /          | Overdue Loan | 19 April 2 | 002 08 October 2003   |
|         |                       | Tr           | ansactions 1 - 20 of 3475 🔀 🖊 🕨        | ОК           |            |                       |

3. Hold your mouse over **Loans**, then click an **Overdue** option in the list. **OR** 

Hold your mouse over **Fines**, then click any option in the list. This displays the selected transaction type.

Inven

|                       |                                                |                |                                      | _                  | 0.0000                      |                  |                             | Report                       |                                     |
|-----------------------|------------------------------------------------|----------------|--------------------------------------|--------------------|-----------------------------|------------------|-----------------------------|------------------------------|-------------------------------------|
| Libra                 | ary Transactions                               | Fines          | -Last 30 days                        |                    |                             |                  |                             |                              |                                     |
| filte                 | red by patron grou<br>\$                       | List           | All Today's All                      | Loans              | Return                      | Fines            | Holds                       | Reserves                     | Bookings                            |
|                       | Tran                                           | sactions       | a 1 - 2 of 2                         |                    | ОК                          | Р                | rintable vi                 | ew                           |                                     |
|                       |                                                |                |                                      |                    |                             |                  |                             |                              |                                     |
| Barcod                | le Patron                                      | Barcode        | Item                                 | т                  | Transaction                 | Create           | ed                          | Date                         | Due                                 |
| Barcod<br>P610        | e Patron<br>Jones, Alkerra                     | Barcode        | Item<br>pen marks                    | T                  | Fransaction                 | 10 Dec           | ed<br>cember 2              | Date<br>013 11 De            | Due<br>ecember 2013                 |
| Barcod<br>P610<br>P93 | e Patron<br>Jones, Alkerra<br>Ravenell, Jordan | Barcode<br>B79 | Item<br>pen marks<br>Back in Cripple | T<br>F<br>Creek. F | Transaction<br>Tine<br>Tine | 10 Dec<br>03 Jan | ed<br>cember 2<br>nuary 201 | Date<br>013 11 De<br>4 18 No | Due<br>ecember 2013<br>ovember 2003 |

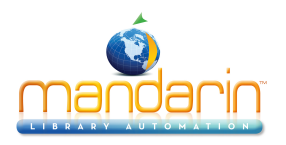

Note: E-mails will only be sent to patrons who have an email address in their patron record.

4. To send an e-mail notification to every patron in the list, click the Send notification link.

### An example of an emailed overdue notice:

| Date: Wednesday, March 12, 2014 09:58 AM                              |
|-----------------------------------------------------------------------|
| This is an automatic overdue notice. If you have already returned the |
| item, please ignore this message.                                     |
|                                                                       |
| Patron Barcode: P49458                                                |
| Patron Name: Nelson, Debra                                            |
| Phone No: 315-309-9475                                                |
|                                                                       |
| Item Barcode: B12667                                                  |
| Title: Making schools work :                                          |
| Due Date: Monday, June 26, 2013 05:00 PM                              |
|                                                                       |
| Item Barcode: B18459                                                  |
| Title: Teaching by the book :                                         |
| Due Date: Monday, June 26, 2013 05:00 PM                              |
|                                                                       |

### An example of an emailed fine notice:

Date: Wednesday, March 12, 2014 01:03 PM This is an automatic fine due notice. If you have already paid this fine, please ignore this message.

Patron Barcode: P6 Patron Name: Campagnes, Tina Phone No: 546-6789

Item Barcode: B43415 Title: Promises to the dead / Due Date: Tuesday, April 30, 2013 04:00 PM Due: 4.90

Item Barcode: B39324 Title: The mystery cruise / Due Date: Wednesday, April 17, 2013 04:00 PM Due: 5.80

Item Barcode: B28763 Title: Stepping on the cracks.

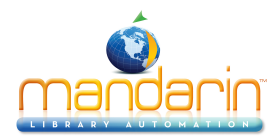

Due Date: Monday, April 11, 2005 05:00 PM Due: 10.00

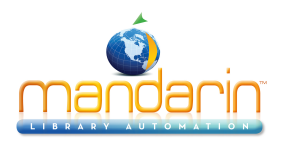

## **Changing the Oasis System Date**

The system date displays in the Circulation side menu. You can change this date if you need to backdate the system calendar to process a return, such as for items returned in evening **bookdrops**.

- 1. In the side menu, click **Change Date**.
- 2. Change the date and/or time, then click **OK**. The new date or time displays in the side menu.
- 3. To return the system to the current date and time,
  - a. click **Change Date**, then click System. Click **OK**. The current date and time display in the side menu.
- b. OR, change transaction mode, from Return to Loan, for example. The date and time return to current automatically.

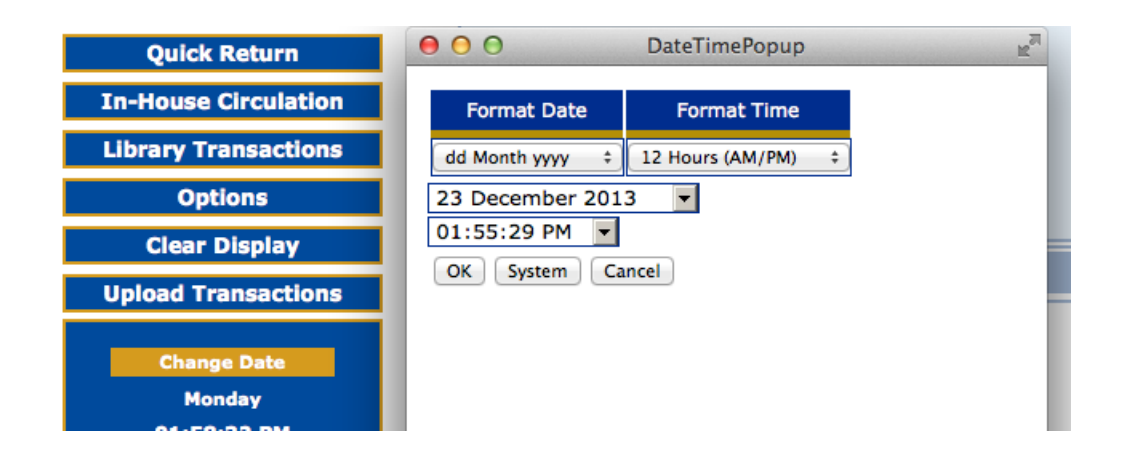

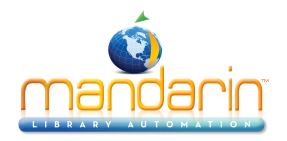

## **Using Inventory**

Using Oasis Inventory, you can conduct a full or partial inventory of your library's holdings. A full inventory involves scanning the entire collection during one time period. A partial inventory involves scanning portions of the collection at any time throughout the year. Both types of inventory are explained in this chapter.
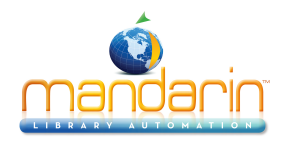

# **Overview**

#### **Inventory Overview**

Conducting an inventory with Oasis requires only a few basic steps. First, the items to be inventoried need to be scanned. Then the scanning results need to be uploaded into Inventory. If conducting a partial inventory, the range limits of the corresponding holdings need to be entered. Lastly, the "Do Inventory" procedure must be run to compare the scanned barcodes to the corresponding holdings database.

When Inventory compares the scanning results to the contents of the holdings database, it groups and categorizes any differences as Newly Found, Missing, Invalid Barcodes, Misplaced, Loaned Shelved, No Barcode, Duplicate Barcode, or Out of Range(s) Items. Once the results are compiled, you can print the results lists needed to reconcile your inventory.

#### Signing In to Inventory

- In order to use Inventory, you must sign in to the Catalog with the appropriate permissions.
- 1. Click the Sign In link that appears on the right side of most pages in the Catalog.
- 2. Type your login name in the Login Name/Barcode box.
- 3. In the Password box, type your password.
- 4. Click Sign In. Oasis displays the tabs for all library functions that you have permission to access.
- 5. Click the Inventory tab at the top of the page.

*NOTE: If you need to sign out, click the Catalog tab and then click the Sign Out link on the right.* 

#### **Inventory Features**

With Oasis Inventory, you can create a new inventory session, open an existing session, and view inventory reports. The three Inventory tabs, Home, Session, and Report, indicate which mode you are in.

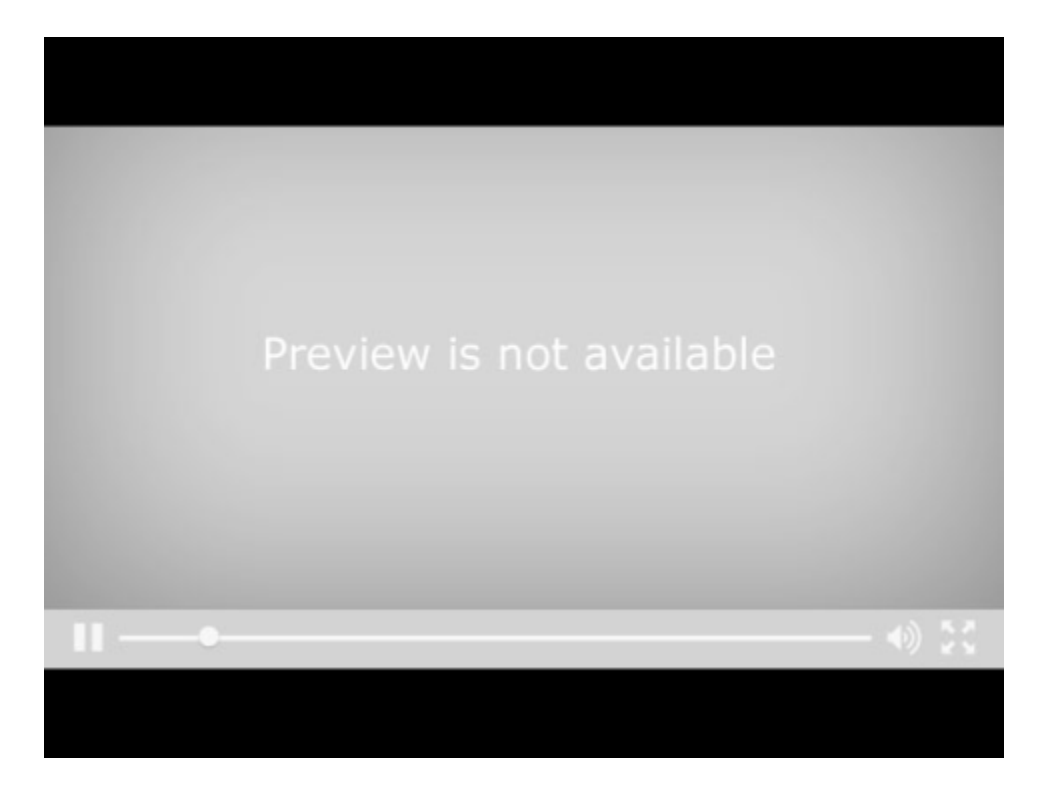

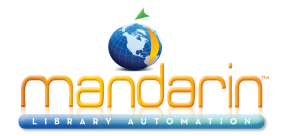

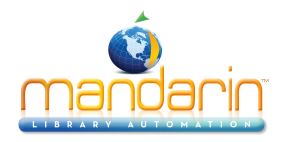

# **Setup**

To ensure accurate inventory results, you should not circulate or catalog items while the collection is being scanned.

NOTE: A Tricoder can hold an average of 6,000 scanned barcodes at a time. Once that capacity is reached, the information needs to be uploaded into Inventory. It may take several scanning and uploading sessions to build the inventory data.

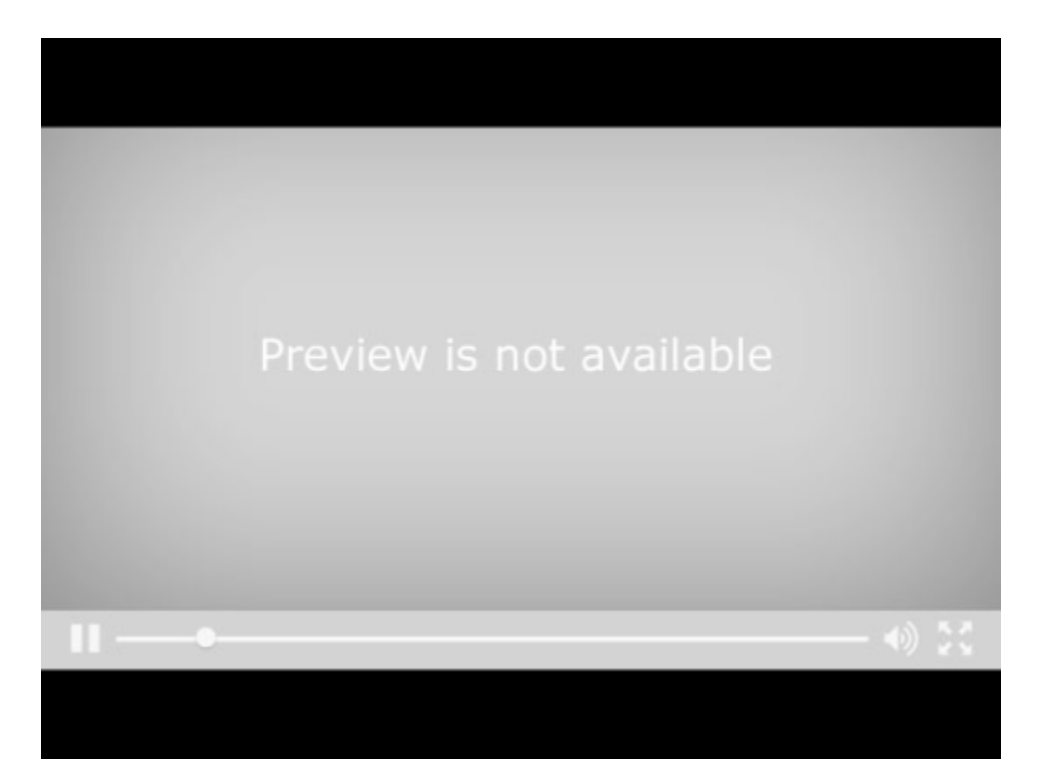

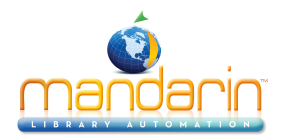

# **Conducting Inventory**

To ensure accurate inventory results, you should not circulate or catalog items while the collection is being scanned.

### Create Barcode set

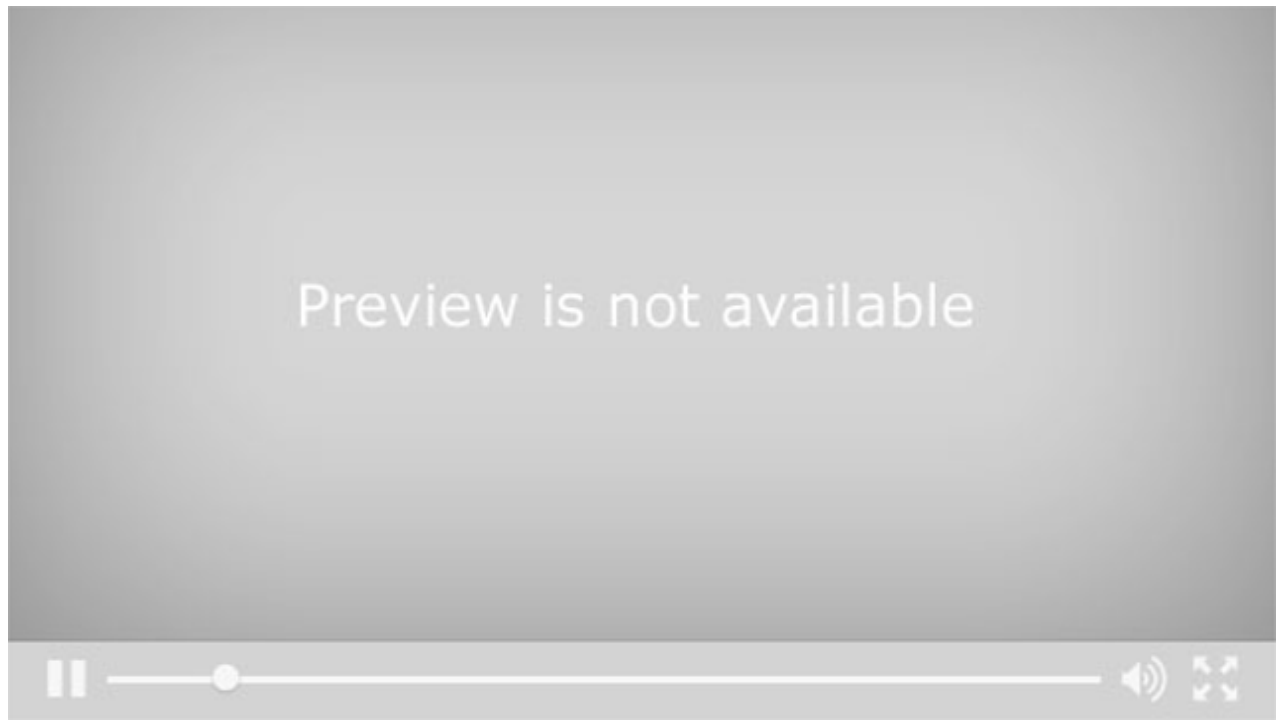

## **Inventory Process**

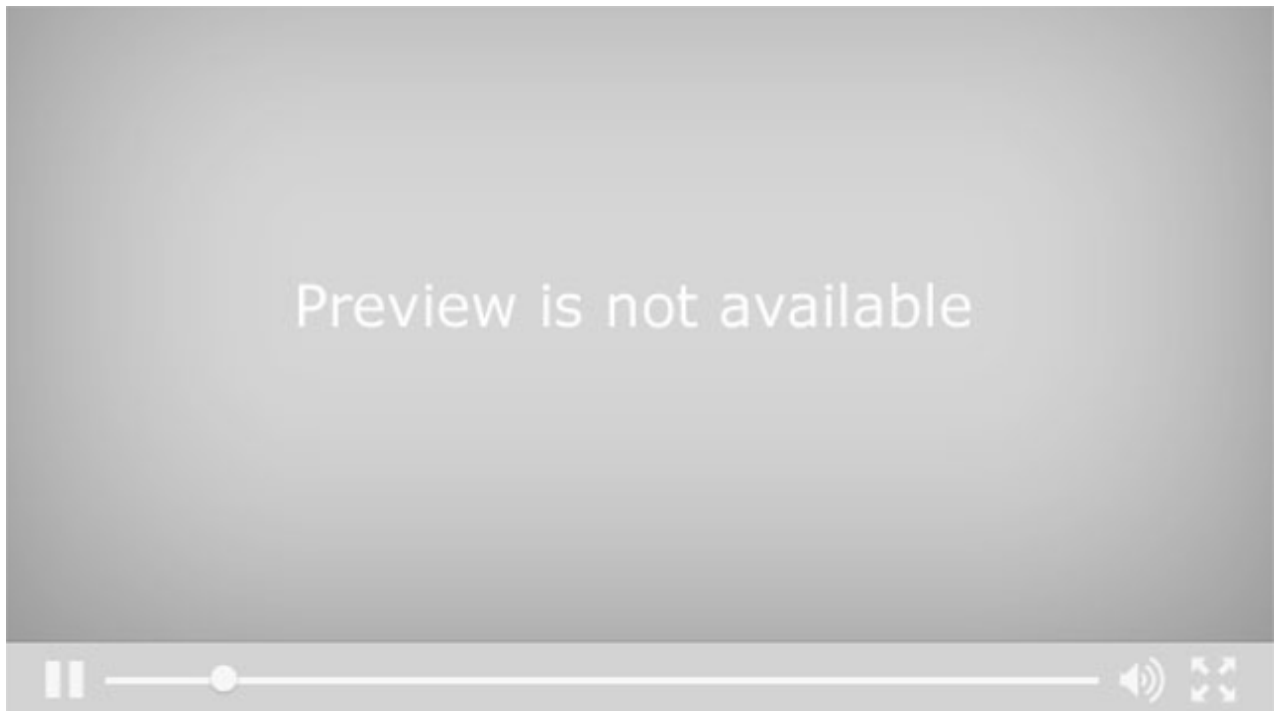

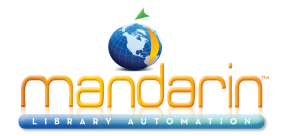

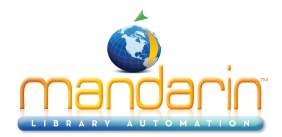

# **Statistics**

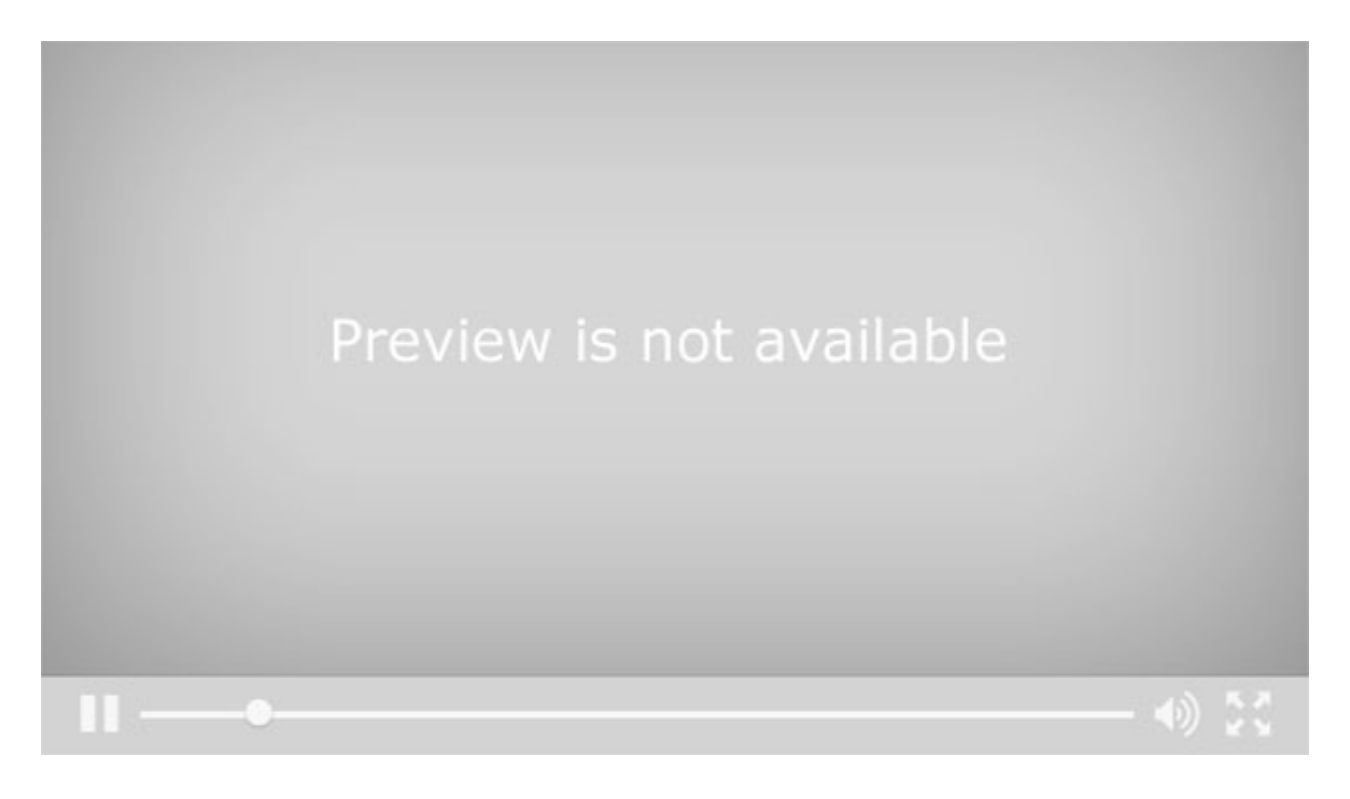

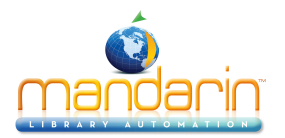

# Using the Report Generator

On the main Reports page, you can create a report, access your saved reports, generate common reports, or view report results. These procedures are described in the following sections.

| <b>Mandarin</b>                        |                                                                                                    |
|----------------------------------------|----------------------------------------------------------------------------------------------------|
|                                        | Catalog Circulation Groups                                                                                      |
| Create Report                          | Create Report                                                                                                   |
| My Reports<br>Common Reports           | What type of report would you like to create 1. Fine Letter, List, or Notice 2. Overdue Letter, List, or Notice |
| Report Results                         | 3. Bibliographic or Item List<br>4. Booking Report<br>5. Equipment List or Form<br>6. Patron List               |
| Select Database:<br>Mandarin Library ÷ | 7. Statistical Report<br>8. Transaction List<br>9. Labels                                                       |

#### **Creating a Report**

1. When the Report Generator is launched, the Create Report page displays. You can also access this page by clicking **Create Report** in the menu.

2. In the list, click the type of report you want to create. Several pages of questions will follow, allowing you to select the exact type of report you need.

- allowing you to select the exact type of report you if
- 3. The Submit Report page displays

### 

| Catalog                    | on Groups Report                              |
|----------------------------|-----------------------------------------------|
| Submit Report              |                                               |
| Selected Database:         | Mandarin Library                              |
| Save Options               |                                               |
| Report Name:               | Bibliographic Deleted List.Sorted-By-Title(*) |
| Save as Common Report:     | Bibliographic Deleted List.Sorted-By-Title(*) |
| Save to My Reports         | Bibliographic Deleted List.Sorted-By-Title(*) |
| E-Mail Notification        |                                               |
| E-Mail Address: jone@mlaso | lutions.com                                   |
| Submit Report              |                                               |

On this page, you have the following options:

- Select the desired database in the Select Database list.
- Type a name for the report in the Report Name box.
- Select the Save as Common Report check box if this is a report you plan to use regularly, then type a name for the report. Later, you can quickly access this report by clicking Common Reports in the side menu. For more information, see "Generating Common Reports"

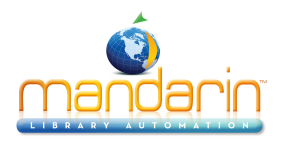

**Note**: Any report saved to My Reports will be available only to a user who is signed in with your login name and password.

- Select the **Save** to My Reports check box if this is a report you want to save only for your use, then type a name for the report. Later, you can quickly access this report by clicking My Reports in the side menu.
- In the E-Mail Address box, your e-mail address displays. This is the address that will receive a notification when the report is ready. If you do not have an e-mail address assigned in the system and the box is empty, type your e-mail address.

The e-mail you receive will include a link to the PDF report. (You must have Adobe" Reader" installed to view the report.)

4. Click **Submit Report**. This displays the Report Results. Your report will be listed in the Report Queue while it is processing. When it is ready for viewing, it disappears from the Report Queue and appears in the Report Results.

- 5. To view the report, do one of the following:
  - In the Report Results list, click the report name. This opens the PDF report.
  - If you indicated an e-mail address when you submitted the report, you will receive an e-mail notification when the report is ready. Click the link provided in the e-mail to open the PDF report.

|                                                                                                    | Name          |                       |                        |                       |     | Completed | Siz |
|----------------------------------------------------------------------------------------------------|---------------|-----------------------|------------------------|-----------------------|-----|-----------|-----|
| Barcode Labels.Location (*).Call-Number-Range(600,601)                                             |               |                       | 12/5/2013 11:42:18 AM  | 103                   |     |           |     |
| Barcode Labels.Location (*).Date-Range(131114,131114)                                              |               |                       | 11/14/2013 4:24:06 PM  | 0.9                   |     |           |     |
| Overdue Student Letter.Grade(6).Location.Selected-Range-Of-Days(20131115,20131125).Sorted-By-Grade |               |                       | 31125).Sorted-By-Grade | 11/14/2013 5:29:43 AM | 28. |           |     |
| Overdue Student Letter.Grade(6).Location.Selected-Range-Of-Days(20131115,20131125).Sorted-By-Grade |               |                       | 11/14/2013 5:26:29 AM  | 28                    |     |           |     |
| Overdue Patron List Selected Group.Group(students).Location (*).All-Dates.Sorted-By-Patron         |               |                       | 9/12/2013 4:50:09 PM   | 81                    |     |           |     |
| Overdue Notice.Location (*).All-Dates.Sorted-By-Patron                                             |               | 10/18/2012 8:38:47 AM | 76                     |                       |     |           |     |
| Fine Letter.Location(29115).All-Dates.Sorted-By-Patron                                             |               |                       | 3/14/2012 3:21:17 PM   | 28                    |     |           |     |
| elet<br>B <b>P</b>                                                                                 | e Selected Ro | eports<br>UCUC        |                        |                       |     |           |     |
| Т                                                                                                  | Position      | Name                  | Submitted              | User                  |     |           |     |

#### **Generating Your Saved Reports**

1. In the side menu, click **My Reports**. This displays the list of reports that have been saved to your login name.

2. Select the check box next to the report you want to generate, then click Resubmit. This resubmits the report criteria and generates a current report.

**NOTE**: To delete reports from this list, select the check box next to each desired report and click Delete Selected Reports at the bottom of the list.

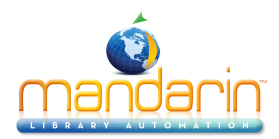

3. To view your report, see step 5.

#### **Generating Common Reports**

In the side menu, click **Common Reports**. This displays the list of commonly used reports.
 Select the check box next to the desired report, then click Resubmit. This resubmits the report criteria and generates a current report.

**NOTE**: To delete reports from this list, select the check box next to each desired report and click Delete Selected Reports at the bottom of the list.

3. To view your report, see step 5.

#### Viewing the Report Results and Report Queue

You can view the Report Results list and the Report Queue list at any time by clicking Report Results in the side menu. Pending reports appear in the Report Queue until they are finished processing. When they are ready for viewing, they disappear from the Report Queue and appear in the Report Results.

**NOTE**: To delete reports from the Report Results, select the check box next to each desired report and click Delete Selected Reports. To delete reports from the Report Queue, select the check box next to each desired report and click Delete Pending Reports.

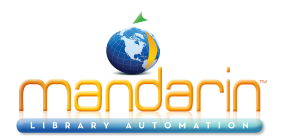

# **Minimum System Requirements**

|                                     |                                                                         | SERVER                                                 |                                                                            |
|-------------------------------------|-------------------------------------------------------------------------|--------------------------------------------------------|----------------------------------------------------------------------------|
| Requirements                        | Hardware                                                                | Operating System                                       | Other Requirements                                                         |
| Minimum<br>Requirements             | Intel Pentium4 @ 2GHz<br>* 1 GB RAM<br>* 2 GB free space                | Windows® Server 2003 or later.<br>Include 32 or 64 bit | IIS 6.0 or later**<br>Microsoft® .NET Framewo<br>Redistributable Package 1 |
| Recommended for fewer than 5 sites* | Intel Pentium4 @ 3GHz<br>* 4 GB RAM<br>* 2 GB free space                |                                                        |                                                                            |
| Recommended for 5 sites*            | Dual-core Intel Xeon @ 2GHz<br>* 8 GB RAM<br>* 2 GB free space          |                                                        |                                                                            |
| Recommended for 10 sites*           | Quad-core Intel Xeon @ 2GHz<br>* 8 GB RAM<br>* 3 GB free space          |                                                        |                                                                            |
| Recommended for 20 sites*           | Dual Quad-core Intel Xeon @<br>2GHz<br>* 16 GB RAM<br>* 4 GB free space |                                                        |                                                                            |
| Recommended for more than 20 sites* | Requirements will be determined based on needs                          |                                                        |                                                                            |

\* SITE: Defined as a Location or Library with an average of 1,000 circulation transaction per day.

\*\* The number of users connecting to Oasis can greatly influence the hardware requirements.

The requirements listed here are guidelines; your actual requirements may vary.

\*\*\* If the Oasis setup does not detect these on your system, they will be installed automatically.

| WORKSTATION                                                      |                                                                                                    |  |
|------------------------------------------------------------------|----------------------------------------------------------------------------------------------------|--|
| Web Browser                                                      | Other Requirements                                                                                                    |  |
| Microsoft Internet Explorer 10 or later<br>OR Firefox 3 or later | JavaScript™ enabled<br>Java™ Java Runtime Environment (for viewing online help)<br>Adobe® Reader® 6.0 or later (for viewing reports)<br>Monitor's resolution should be set to 1024x768 or higher |  |

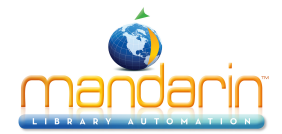

# Appendix

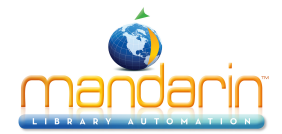

# Release

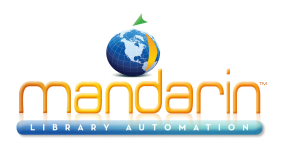

### 2.9.2 March 2014

### Advanced Cataloging.

1. The barcode or title has been added to the message "Unable to purge due to open transactions ...".

2. ISBN/ISSN Fetch has been updated to handle an invalid present scenario. A Deselect All button has been added to handle selection of large numbers of Z39.50 servers.

3. An issue where Save Failed is logged during a Patron Overlay has been addressed.

4. Under certain circumstances, it was possible that the list of Groups on Step 3 of the Import could be empty.

### Catalog (Web OPAC).

1. TABvue: Oasis now integrates with TABvue to facilitate the management and display of ebooks.

2. Catalog now creates a statistical "loan" transaction similar to in-house circulation each time the 856 URL is clicked on a bibliographic record. There does not have to be a logged-on user. This requires an update to record formats.

3. Oasis will now display cover images and summaries using the Google API, if Syndetics is turned off. Legacy local picture table can still be accessed by setting the Syndetics option to 'legacy local'.

4. A problem that could prevent attaching pictures in Visual Search has been corrected.

5. Some issues involving display or functionality in Internet Explorer 11 have been addressed.

6. The ILL request email has been enhanced to include title and location as part of the subject.

7. The number of overdues is now displayed in My Account > My Info. If the user has overdues, a red exclamation mark appears next to the My Account entry in the menu.

8. If the location is School, My Account > My Info now displays grade, homeroom, and teacher in place of address and phone number. Barcode is also removed and the student's last name is initialized.

9. In order to improve relevance of Record Fetch results, queries are now sent as a phrase.

10. German Eszett (ß) and the euro sign ( $\in$ ) are now handled.

11. Record Fetch handles non-responsive Z39.50 servers and its performance has been enhanced.

12. A new field has been defined in Bibliographic records: 994. If 994#a = '0', the record is 'invisible' in search results. This requires an update to the Bibliographic.REG file and a reindex of the Bibliographic table.

13. Large-size patron images are scaled down in My Account > My Info and in search results.

14. When adding a new record, the new record is now displayed automatically on returning from Record Editor.

15. All records added using Record Fetch are automatically displayed in a new search result.

16. An issue with how Cataloging Access is handled has been addressed. This issue could have allowed users with insufficient rights to post unreviewed comments.

17. The Reading Program selection no longer defaults to Lexile. 'Select reading program' is now the default selection.

18. My Account > My Info now includes 'Welcome back, %FirstName%'.

19. It is now possible to change the number of results on the fly, up to 200. The maximum number of results to display is now 200. The maximum number of holdings per page is now 100.

### Circulation.

1. If Suppress overdues messages is true, the user is no longer prompted that an item is overdue every time the user tries to renew an overdue item from the Patron view.

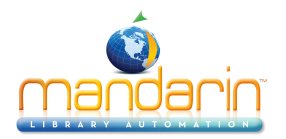

2. In Library Transactions, a Call Number column has been added before the Item column.

3. Holidays & Exceptions now display with the most recent date at the top. If a date is changed, the entry will reposition in chronological order.

- 4. Overdue loan count now displays in the Patron pane (requires update to Display.cfg).
- 5. Item informational messages now display correctly.
- 6. Searching form the Barcode field now uses the Title attribute when the bibliographic table is searched.
- 7. The 'Place on Hold' message has been disabled during the Upload Transaction process.

8. There is a new due date option – "Due date same day of week". If this option is selected, the due date will fall on the first open day that is the same day of the week as the loan date.

- 9. The loaded patron is no longer cleared when switching from Return to Loan mode.
- 10. Receipt printing has been improved.
- 11. The Send Notification link was absent on Overdue Loans Current Day.

12. Circulation now gives only the error tone on Barcode Not Found in Quick returns. Previously, Circulation had given a pop-up message.

13. Global Recalls now has the same ordering and chronological adjustment as Holidays & Exceptions.

14. A crash involving the browser's Back button returning to Library Transactions and selecting another patron has been addressed.

#### Group Editor.

1. The Default Patron and Item groups now display a blank entry if the defaults have not been set. Previously, the first group alphabetically was displayed.

2. A crash involving item searches has been addressed.

3. The user interface on the Members tab has been corrected to show selected holdings. A related crash has been addressed.

4. On the Members tab, for each select bibliographic record, all the holding are automatically selected by default.

#### Reports.

- 1. Reports has been updated to use the default Oasis theme style.
- 2. Eye-readable barcodes are no longer blurry.
- 3. The speed of report creation is much faster.

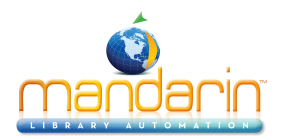

### 2.9.3

June 2014

### Advanced Cataloging

#### **New Features**

- 1. It is now possible to add a field/subfield using Find/Replace.
- 2. Fields and subfields can now be renamed.

### Improvements

- 1. When using the Advanced options, Find/Replace now assumes an asterisk (\*) search and the Wildcards selection is made.
- 2. On Remove Field/Subfield, if Remove Entire Field is selected, it is no longer necessary to require the user to enter a subfield.

### Catalog (including Web OPAC)

### **New Features**

- 1. Catalog supports a new permission called Change Login/Password to control users' ability to change the username and password in My Account.
- 2. Duplicate detection for records added from Record Fetch has been implemented.
- 3. Items that are added via Record Fetch now create holdings for each occurrence of 852.
- 4. The Setup page has been enhanced to allow the user to reset Record Formats and Record Templates to the current default.
- 5. A new key has been added to the Z39.50 Searches databases to control whether 852 fields should be removed when importing records through Record Fetch. The default is to remove.
- 6. Clicking on the Catalog tab now returns the user to the initial page.

### Improvements

- 1. The RESERVED status in Record Details now shows the total number of hold and reserve transactions.
- 2. If logo\_redirect has an empty URL, clicking the logo image will take the user to Catalog's initial page.
- 3. The cover image no longer displays when using List and Compressed List formats.
- 4. Databases that return 0 results are no longer listed on the Results page.
- 5. In My Account Current Transactions and History, the Author is now a link and searches the Author index if clicked.
- 6. The holdings are now listed in the Print format in Results and the Bookbag.
- 7. The MLA and APA citation styles have been corrected. The update installer will update the corresponding record formats for all installations.

### Adjustments

- 1. The Reserve At pick list was unavailable if the user did not have access to Cataloging. The only requirement is Hold/Reserve access for OPAC.
- 2. The Data Pager was causing the session to reinitialize on Internet Explorer 11.
- 3. The Contact Your Librarian contact is now emailed when reserving/holding items in a non-scoped environment, or if the library record lacks email address.

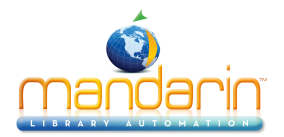

- 4. Bibliographies whose filenames contained apostrophes could not be deleted.
- After clicking the Setup button and logging in to the setup page for a particular installation (coming from a logged-in session), it was not possible to Edit or Add to Sort Formulas, Record Icons, or All Material Types.
- 6. After searching in Standard Search using a Lexile (or other RP) range, if you switched to Advanced Search your query would generate an Invalid Lexile range error.
- 7. The Tabvue button has been enabled on the stand-alone Oasis (Web OPAC).

### Circulation

#### New Features

- 1. Clicking the Circulation tab from anywhere within Circulation will take the user to the initial Circulation page.
- 2. Call Number is now sortable in Library Transactions.

#### Improvements

- In new installations of Oasis, RDA field 264#c is handled along with 260#c for displaying Date of Publication. Existing Display.cfg files can be modified as follows: ~Global/Date~%bib:260#c% %bib:264#c%
- 2. The filtered and/or sorted state in Library Transactions is now preserved as the user goes to and from other areas of Circulation.

### Adjustments

- 1. Circulation no longer sends the user to the Directory page after the application pool has recycled.
- 2. When entering Loan mode by clicking an entry in Library Transactions, the Item link in the Item pane loaded the wrong bibliographic record.
- 3. The presence of the Patron Picture no longer causes the data to shift under the wrong column headers on the Fine Payment screen.
- 4. A crash that could occur when adding entries to Holidays & Exceptions in the Schedule with the error 'Item has already been added' has been addressed.
- 5. Transactions created using Item Specific Reserve did not include call number.

### Group Editor

#### New Features

Group Editor supports a new permission called Change Login/Password to control users' ability to change the username and password in My Account.

#### **Record Editor**

#### New Features

Record Editor now allows the user to set visibility using the Mark Invisible checkbox.

#### Improvements

- 1. The Calendar that is used for 853#e (date of expiry) now allows going forward a year at a time.
- 2. When editing an existing bibliographic record, if the record has no 852 initially, a holding is now created, if the user adds 852 data.

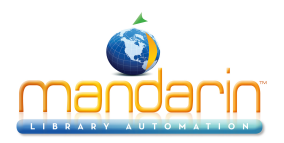

### Adjustments

- 1. Record Editor failed with 'Session Expired' if there were mixed-case subfields ('a' and 'A') when an attempt was made to modify or save the record.
- 2. Corrected an issue where 008 was not added to the patron record when the Default Patron group was unspecified.

#### **Reports**

#### Improvements

- 1. Overdue Notice 1 Per Page report has been added.
- 2. Item List reports have been updated to support RDA field 264.

#### Adjustments

- 1. The Item List reports now sort by Title. When Title was specified as the sort, the sort had been by Call Number instead of Title.
- 2. The call number was blank in all of the Statist

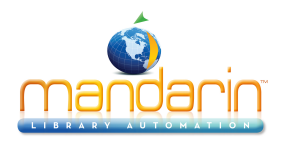

### 2.9.4

#### September. 2014

### **Advanced Cataloging.**

The Find/Replace UI has been widened, and additional columns added to the results view. All columns
are sortable, with the exception of Title in the holding display. For selected bibs and holdings, you can see
the related records. All records can be edited

### Catalog (Web OPAC).

- A Print\_Holdings key in the Settings section of installation.xml has been implemented. The value will be On or Off. The default will be On. If the setting is Off, the holdings will not print in the printable format for Results or the Bookbag.
- An issue involving Online Resource availability color code has been addressed.
- Catalog no longer sends "Reserve" email on loaned or held items that are reserved. There are now separate emails for holds and reserves (item specific/pickup at different location).
- When switching the attribute selection, the Material Types and reading program ranges are no longer reset.
- Redundant "No Results" popup has been removed from Record Fetch results. The databases returning 0 records have been removed from the display.
- · Clicking on the title now takes the user into Record Details.
- It is now possible to create database groups.
- Local cover preference in search results and details view has been implemented. If the record contains a 996#a, the local cover will display preferentially. Other records will use Syndetics or Google, if the setting is Syndetics or Local, respectively.
- There is a new option in the Z39.50 database configuration to strip 852 fields during a Record Fetch.
- Cover images no longer display in List and Compressed List formats.

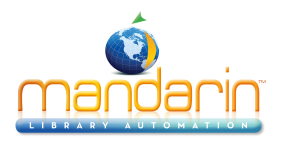

- Databases that return 0 results are removed from the display on the Results page.
- Issues affecting deletion and viewing of bibliographies with apostrophes in the name have been addressed.

### **Circulation.**

- The following filters have been added to Library Transactions: Grade, Teacher, and Home Room.
- Patron and Item search results layout has been changed to a tabular format. Columns are sortable. Large pictures are scaled down.
- The Printable View in Library Transactions has been converted to PDF format in order to address formatting issues and the "only the first page of Library Transactions (printable view) prints in Firefox" issue.
- The filename of the receipt PDF has been corrected from 'reciept.pdf' to 'receipt.pdf'.

### **Group Editor.**

- The display has been widened.
- It is now possible to display 10, 20, or 50 groups per page.
- The sort order is maintained when returning to a sorted list from other functions.
- All columns are now sortable.
- The text of deleted records is red.
- A spinner has been implemented during searches and sorts.
- Vertical alignment of Oasis tabs has been corrected when the logo height is less than 100px.
- Clicking the Groups tab will return the user to the initial Group page.
- The datapager has been enhanced to support positioning within the result list.

#### Inventory.

- It is now possible to restrict the inventory by 852#a for unscoped data.
- Barcode sets can now be exported as text files.

#### **Record Editor.**

 Diacritical characters were not handled in the holding record created from saving the bibliographic record with new 852 field.

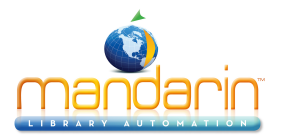

• Record Editor now updates Lexile information using a Lexile flat file containing the Lexile values for all supported titles.

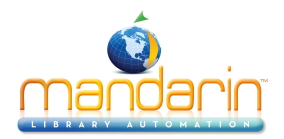

# **Ordering & License**

You can **instantly order** the fully licensed version of Mandarin Oasis at <u>automation@mlasolutions.com</u> or call 561 995 4010 opt 2.

Please visit <u>www.mlasolutions.com</u> for pricing information.

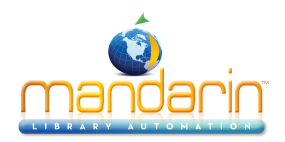

# **Contacts & Credits**

#### **POSTAL ADDRESS**

Mandarin Library Automation, Inc. P.O. Box 272308 Boca Raton, FL 33427-2308

### **PHONES AND FAX**

(800) 426-7477 Toll-free (561) 995-4010 Local (561) 995-4065 Fax

### **REGULAR OFFICE HOURS**

M-F 8:30AM - 5:00PM EST

### **TECHNICAL SUPPORT HOURS**

24x7x365 - 24 hours/day, 7 days/week

### **BY EMAIL**

Sales & Marketing: <u>automation@mlasolutions.com</u> Customer Service: <u>automation@mlasolutions.com</u> Technical Support: <u>support@mlasolutions.com</u> Webmaster: <u>webmaster@mlasolutions.com</u>